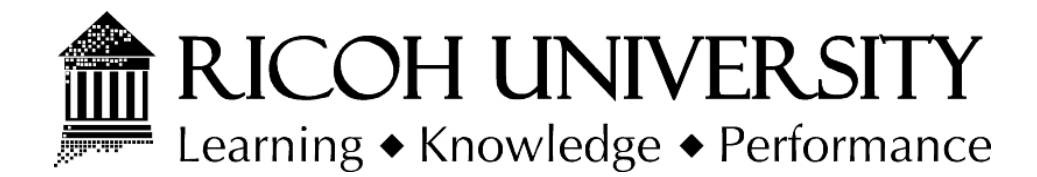

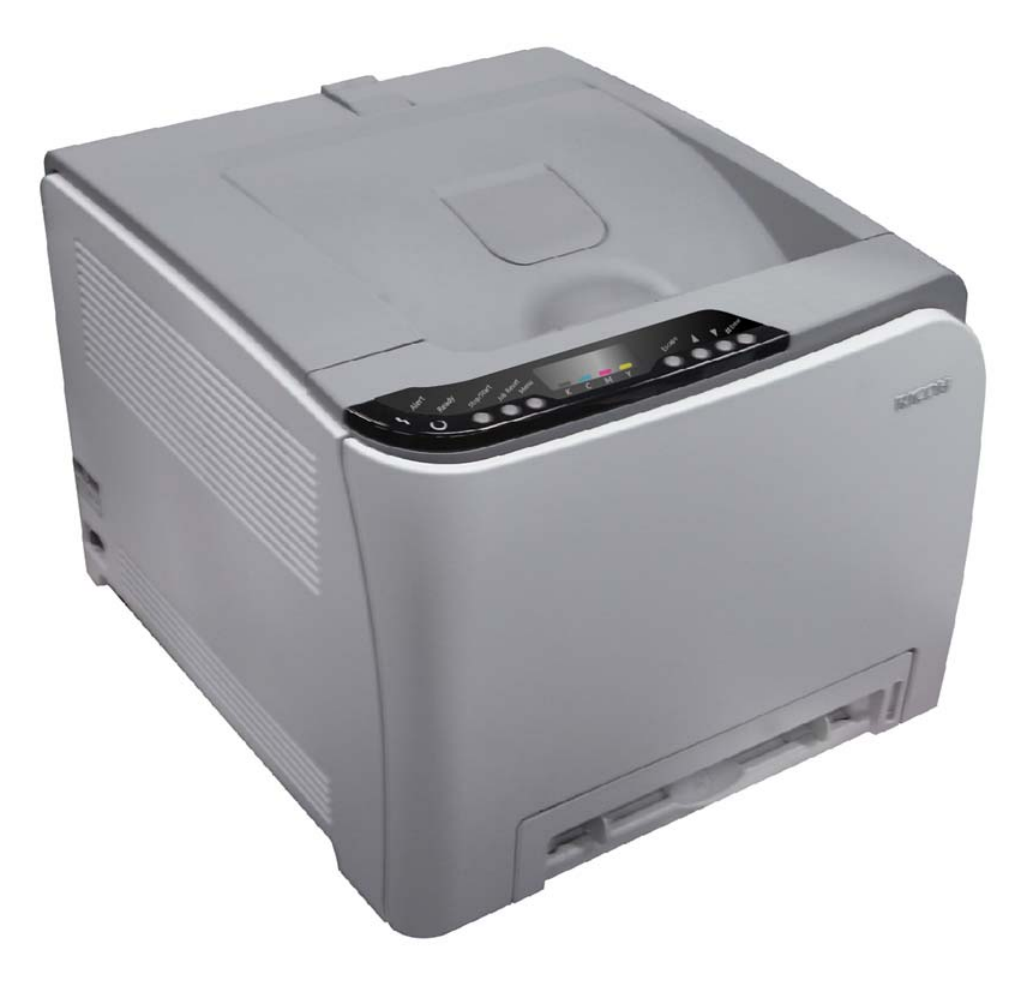

## M035/M036 SERVICE MANUAL

004774MIU

LANIER RICOH SƏVIN

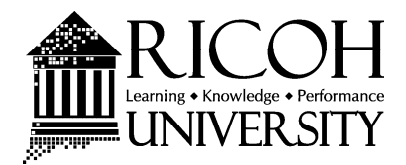

# M035/M036 SERVICE MANUAL

LANIER RICOH Savin

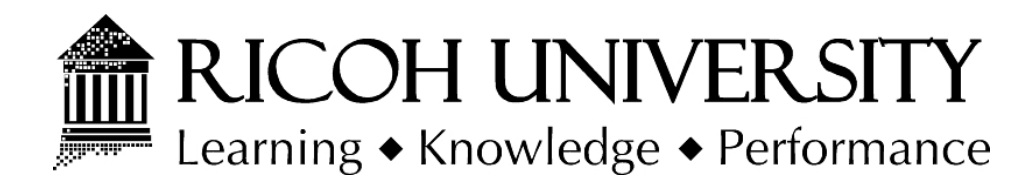

# M035/M036 SERVICE MANUAL

004774MIU

LANIER RICOH SƏVIN

## WARNING

The Service Manual contains information regarding service techniques, procedures, processes and spare parts of office equipment distributed by Ricoh Americas Corporation. Users of this manual should be either service trained or certified by successfully completing a Ricoh Technical Training Program.

Untrained and uncertified users utilizing information contained in this service manual to repair or modify Ricoh equipment risk personal injury, damage to property or loss of warranty protection.

**Ricoh Americas Corporation** 

# LEGEND

| PRODUCT<br>CODE | COMPANY   |           |                  |           |
|-----------------|-----------|-----------|------------------|-----------|
|                 | GESTETNER | LANIER    | RICOH            | SAVIN     |
| M035            |           | SP C231N  | Aficio SP C231N  | SP C231N  |
| M036            |           | SP C232DN | Aficio SP C232DN | SP C232DN |
|                 |           |           |                  |           |
|                 |           |           |                  |           |
|                 |           |           |                  |           |

# **DOCUMENTATION HISTORY**

| REV. NO. | DATE    | COMMENTS          |
|----------|---------|-------------------|
| *        | 05/2009 | Original Printing |
|          |         |                   |
|          |         |                   |
|          |         |                   |

## M035/M036

## TABLE OF CONTENTS

## **PRODUCT INFORMATION**

| 1. PRODUCT INFORMATION                       | 1-1 |
|----------------------------------------------|-----|
| 1.1 SPECIFICATIONS                           | 1-1 |
| 1.2 MACHINE OVERVIEW                         | 1-2 |
| 1.2.1 COMPONENT LAYOUT                       | 1-2 |
| 1.2.2 PAPER PATH                             | 1-3 |
| 1.2.3 DRIVE LAYOUT                           | 1-4 |
| 1.3 MACHINE CONFIGURATION                    | 1-6 |
| 1.4 GUIDANCE FOR THOSE WHO ARE FAMILIAR WITH |     |
| PREDECESSOR PRODUCTS                         | 1-7 |
|                                              |     |

## INSTALLATION

| 2. INSTALLATION                 | 2-1 |
|---------------------------------|-----|
| 2.1 INSTALLATION REQUIREMENTS   | 2-1 |
| 2.1.1 ENVIRONMENT               | 2-1 |
| 2.1.2 MACHINE LEVEL             |     |
| 2.1.3 MACHINE SPACE REQUIREMENT |     |
| 2.1.4 POWER REQUIREMENTS        |     |
| 2.1.5 INSTALLATION PROCEDURE    | 2-3 |

## **PREVENTIVE MAINTENANCE**

| 3. | PREVENTIVE MAINTENANCE     | 3-1   |
|----|----------------------------|-------|
|    | 3.1 PREVENTIVE MAINTENANCE | . 3-1 |

## **REPLACEMENT AND ADJUSTMENT**

| 4. REPLACEMENT AND ADJUSTMENT                  | 4-1  |
|------------------------------------------------|------|
| 4.1 BEFORE YOU START                           |      |
| 4.2 SPECIAL TOOLS                              |      |
| 4.3 EXTERIOR COVERS                            |      |
| 4.3.1 REAR COVER                               |      |
| 4.3.2 OPERATION PANEL                          |      |
| 4.3.3 RIGHT COVER                              |      |
| 4.3.4 LEFT COVER                               |      |
| 4.3.5 FRONT COVER UNIT                         |      |
| 4.4 LASER OPTICS                               |      |
| 4.4.1 CAUTION DECAL LOCATION                   |      |
| 4.4.2 LASER OPTICS HOUSING UNIT                | 4-10 |
| After replacing the laser optics housing unit  | 4-12 |
| 4.5 AIO CARTRIDGE                              | 4-14 |
| 4.5.1 AIO CARTRIDGE (ALL IN ONE CARTRIDGE)     | 4-14 |
| 4.5.2 BLACK AIO MOTOR                          | 4-15 |
| 4.5.3 COLOR AIO MOTOR                          | 4-18 |
| 4.6 IMAGE TRANSFER                             | 4-19 |
| 4.6.1 IMAGE TRANSFER BELT UNIT                 | 4-19 |
| After replacing the image transfer belt unit   | 4-20 |
| 4.6.2 ITB (IMAGE TRANSFER BELT) CLEANING UNIT  | 4-21 |
| 4.6.3 AGITATOR MOTOR                           | 4-22 |
| 4.6.4 ITB (IMAGE TRANSFER BELT) CONTACT MOTOR  | 4-23 |
| 4.6.5 ITB (IMAGE TRANSFER BELT) CONTACT SENSOR | 4-24 |
| 4.6.6 TM (TONER MARK) SENSOR BASE              | 4-25 |
| 4.6.7 WASTE TONER BOTTLE SET SENSOR            | 4-26 |
| 4.6.8 WASTE TONER OVERFLOW SENSOR              | 4-27 |
| 4.7 PAPER TRANSFER                             | 4-28 |
| 4.7.1 TRANSFER UNIT                            | 4-28 |
| 4.7.2 TRANSFER ROLLER                          | 4-29 |
| 4.7.3 REGISTRATION ROLLER                      | 4-31 |
| Reassembling the registration roller unit      | 4-31 |
| 4.7.4 REGISTRATION SENSOR                      |      |

| 4.7.5 REGISTRATION CLUTCH |                                      |      |  |  |
|---------------------------|--------------------------------------|------|--|--|
| 4.8 IMAGE FUSING          |                                      |      |  |  |
| 4.8.1 FUSING UNIT         |                                      |      |  |  |
| 4.8.2 FL                  | ISING LAMP                           | 4-36 |  |  |
| Whe                       | n Reinstalling the Fusing Lamp       |      |  |  |
| 4.8.3 TF                  | ANSPORT/FUSING MOTOR                 |      |  |  |
| 4.9 PAPER                 | FEED                                 | 4-38 |  |  |
| 4.9.1 PA                  | PER FEED CLUTCH                      |      |  |  |
| 4.9.2 PA                  | PER FEED ROLLER                      | 4-39 |  |  |
| 4.9.3 SE                  | PARATION PAD                         |      |  |  |
| 4.9.4 PA                  | PER END SENSOR                       | 4-41 |  |  |
| 4.10 PAP                  | ER EXIT                              |      |  |  |
| 4.10.1                    | PAPER EXIT ROLLER                    |      |  |  |
| Whe                       | n reinstalling the paper exit roller |      |  |  |
| 4.10.2                    | PAPER EXIT SENSOR                    |      |  |  |
| 4.11 ELE                  | CTRICAL COMPONENTS                   |      |  |  |
| 4.11.1                    | CONTROLLER BOARD                     |      |  |  |
| 4.11.2                    | EGB (ENGINE BOARD)                   |      |  |  |
| Whe                       | n installing the new EGB             |      |  |  |
| 4.11.3                    | INTERLOCK SWITCHES                   |      |  |  |
| 4.11.4                    | FUSING FAN MOTOR                     |      |  |  |
| 4.11.5                    | LSU FAN MOTOR                        | 4-50 |  |  |
| 4.11.6                    | ID CHIP BOARD                        | 4-51 |  |  |
| 4.11.7                    | PSU                                  |      |  |  |
| Fuse                      | )                                    | 4-54 |  |  |
| 4.11.8                    | HIGH VOLTAGE POWER SUPPLY BOARD      | 4-54 |  |  |
| 4.11.9                    | TEMPERATURE/HUMIDITY SENSOR          | 4-55 |  |  |
| 4.11.10                   | DUPLEX MOTOR (M036 ONLY)             |      |  |  |
| 4.11.11                   | EEPROM                               | 4-57 |  |  |

## SYSTEM MAINTENANCE REFERENCE

| 5. SYSTEM MAINTENANCE REFERENCE             | 5-1 |
|---------------------------------------------|-----|
| 5.1 SERVICE PROGRAM                         | 5-1 |
| 5.1.1 OVERVIEW                              | 5-1 |
| 5.2 CONFIGURATION AND TEST PAGE INFORMATION |     |

| 5.2.1 OVERVIEW                                   | 5-2 |
|--------------------------------------------------|-----|
| To Print the Configuration Page from the Machine | 5-2 |
| To Print the Configuration Page from the SOM     | 5-2 |
| To Print the Test Page from the Machine          | 5-2 |
| To Print the Test Page from the SOM              | 5-2 |
| 5.2.2 ERROR LOG                                  | 5-3 |
| 5.2.3 COUNTER AND COVERAGE                       | 5-4 |
| Configuration Page                               | 5-4 |
| Test Page                                        | 5-5 |
| 5.3 FIRMWARE UPDATING                            | 5-6 |
| 5.3.1 PRINTER MODEL                              | 5-6 |
| Controller Firmware                              | 5-6 |
| Engine Firmware                                  | 5-8 |
| 5.3.2 BOOT LOADER FIRMWARE                       | 5-9 |

## TROUBLESHOOTING

| 6-1                  |
|----------------------|
| 6-1                  |
| 6-2                  |
| 6-2                  |
| 6-3                  |
| 6-3                  |
| 6-<br>6-<br>6-<br>6- |

## M035/M036 SERVICE MANUAL APPENDICES

SEE M035/M036 SERVICE MANUAL APPENDICES SECTION FOR DETAILED TABLE OF CONTENTS

## G849 PAPER FEED UNIT TK1010

SEE SECTION G849 FOR DETAILED TABLE OF CONTENTS

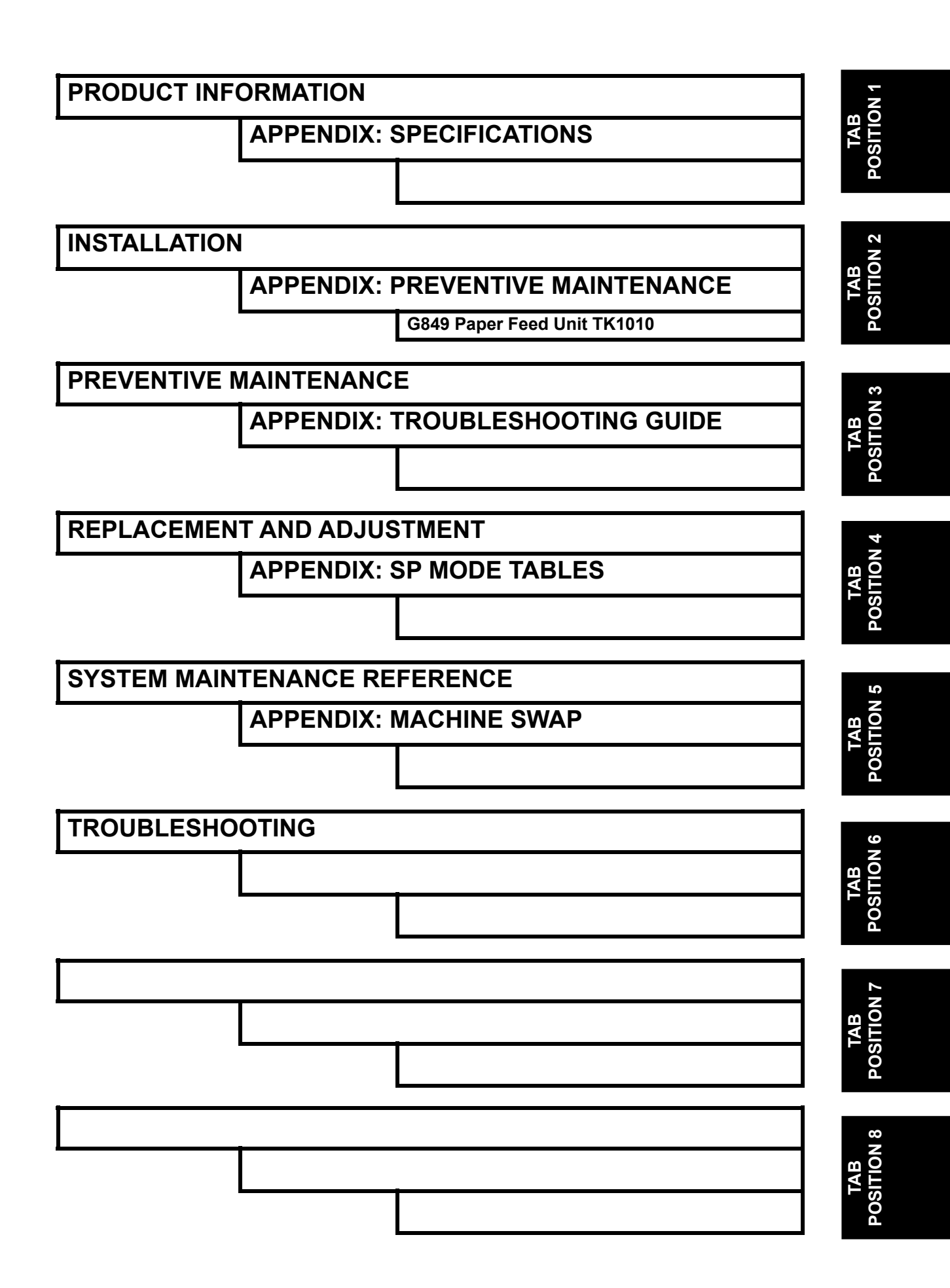

## **Read This First**

## **Safety Notices**

#### **Important Safety Notices**

#### **Prevention of Physical Injury**

- 1. Before disassembling or assembling parts of the printer and peripherals, make sure that the printer power cord is unplugged.
- 2. The wall outlet should be near the printer and easily accessible.
- 3. If any adjustment or operation check has to be made with exterior covers off or open while the main switch is turned on, keep hands away from electrified or mechanically driven components.
- 4. The printer drives some of its components when it completes the warm-up period. Be careful to keep hands away from the mechanical and electrical components as the printer starts operation.
- 5. The inside and the metal parts of the fusing unit become extremely hot while the printer is operating. Be careful to avoid touching those components with your bare hands.

## **Health Safety Conditions**

Toner is non-toxic, but if you get it in your eyes by accident, it may cause temporary eye discomfort. Try to remove with eye drops or flush with water as first aid. If unsuccessful, get medical attention.

## **Observance of Electrical Safety Standards**

The printer and its peripherals must be serviced by a customer service representative who has completed the training course on those models.

## Safety and Ecological Notes for Disposal

- 1. Do not incinerate toner bottles or used toner. Toner dust may ignite suddenly when exposed to an open flame.
- 2. Dispose of used toner, the maintenance unit which includes developer or the organic photoconductor in accordance with local regulations. (These are non-toxic supplies.)
- 3. Dispose of replaced parts in accordance with local regulations.

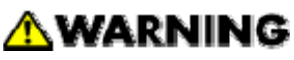

 To prevent a fire or explosion, keep the printer away from flammable liquids, gases, and aerosols. A fire or an explosion might occur.

#### Laser Safety

The Center for Devices and Radiological Health (CDRH) prohibits the repair of laser-based optical units in the field. The optical housing unit can only be repaired in a factory or at a location with the requisite equipment. The laser subsystem is replaceable in the field by a qualified Customer Engineer. The laser chassis is not repairable in the field. Customer engineers are therefore directed to return all chassis and laser subsystems to the factory or service depot when replacement of the optical subsystem is required.

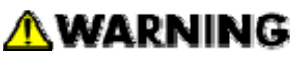

 Use of controls, or adjustment, or performance of procedures other than those specified in this manual may result in hazardous radiation exposure.

#### **∆WARNING**

#### WARNING:

Turn off the main switch before attempting any of the procedures in the Laser Optics Housing Unit section. Laser beams can seriously damage your eyes.

#### CAUTION MARKING:

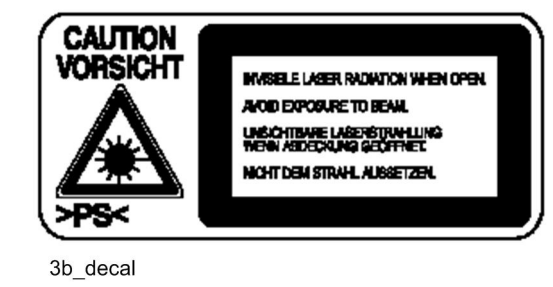

#### Symbols, Abbreviations and Trademarks

This manual uses several symbols and abbreviations. The meaning of those symbols and abbreviations are as follows:

|                     | See or Refer to |
|---------------------|-----------------|
| $\langle n \rangle$ | Clip ring       |
| Chi.                | Screw           |
| ł                   | Connector       |
| Į[}                 | Clamp           |
| U                   | E-ring          |
| SEF                 | Short Edge Feed |
| LEF                 | Long Edge Feed  |

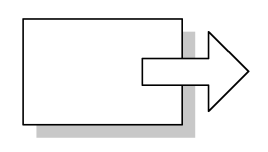

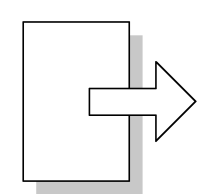

Short Edge Feed (SEF)

Long Edge Feed (LEF)

#### Trademarks

Microsoft<sup>®</sup>, Windows<sup>®</sup>, and MS-DOS<sup>®</sup> are registered trademarks of Microsoft Corporation in the United States and /or other countries.

PostScript<sup>®</sup> is a registered trademark of Adobe Systems, Incorporated.

PCL<sup>®</sup> is a registered trademark of Hewlett-Packard Company.

Ethernet<sup>®</sup> is a registered trademark of Xerox Corporation.

PowerPC<sup>®</sup> is a registered trademark of International Business Machines Corporation. Other product names used herein are for identification purposes only and may be trademarks of their respective companies. We disclaim any and all rights involved with those marks.

## **PRODUCT INFORMATION**

| REVISION HISTORY |      |                   |
|------------------|------|-------------------|
| Page             | Date | Added/Updated/New |
|                  |      | None              |

## 1. PRODUCT INFORMATION

## **1.1 SPECIFICATIONS**

See "Appendices" for the following information:

- "General Specifications"
- "Supported Paper Sizes"

Machine Overview

## **1.2 MACHINE OVERVIEW**

## **1.2.1 COMPONENT LAYOUT**

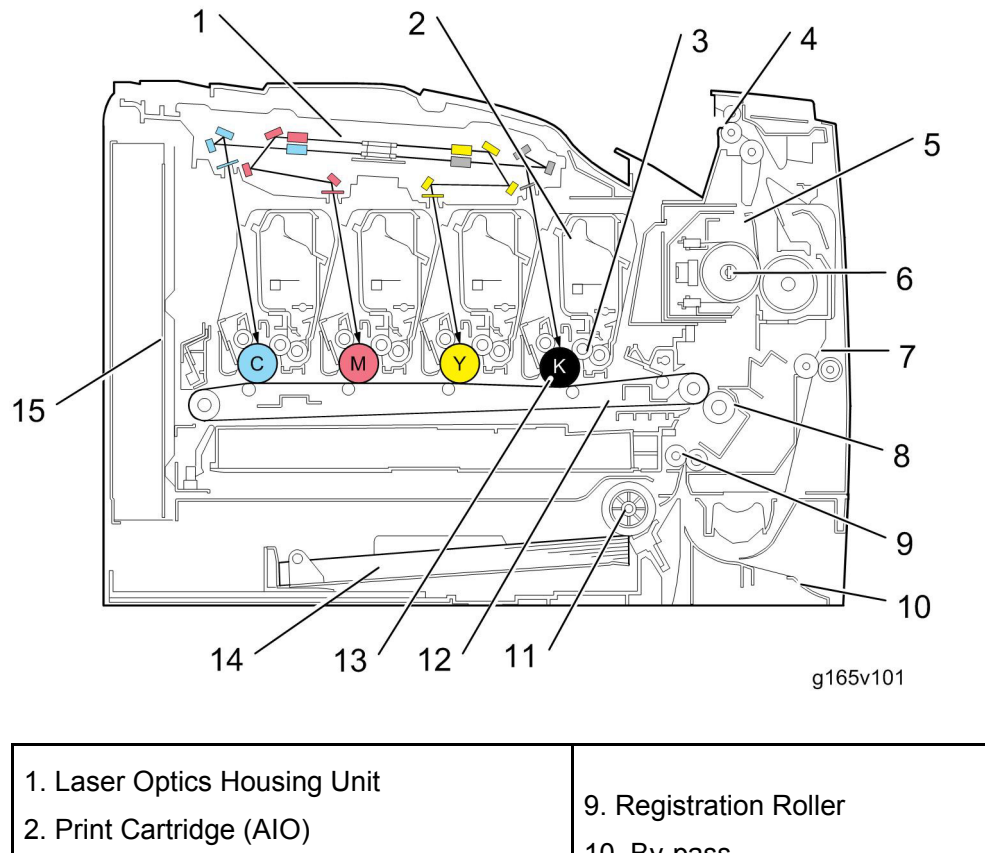

- 3. Development Roller (AIO)
- 4. Paper Exit
- 5. Fusing Unit
- 6. Fusing Lamp
- 7. Duplex Path
- 8. Transfer Roller

- 10. By-pass
- 11. Paper Feed Roller
- 12. ITB (Image Transfer Belt) Unit
- 13. OPC (AIO)
- 14. Tray 1
- 15 EGB/Controller

## 1.2.2 PAPER PATH

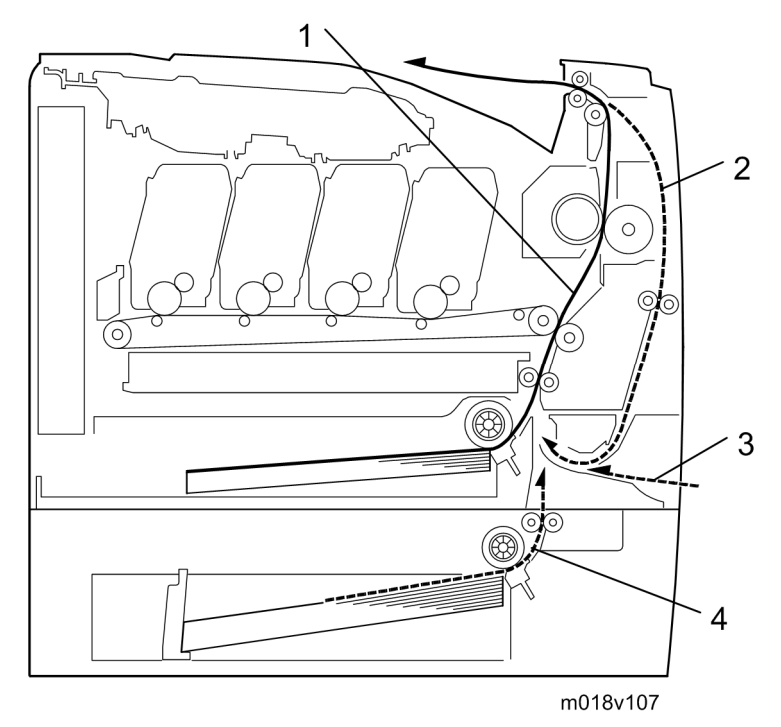

- 1. Paper path from tray 1
- 2. Duplex path (M036 only)
- 3. By-pass tray
- 4. Paper path from tray 2 (optional)

Machine Overview

## 1.2.3 DRIVE LAYOUT

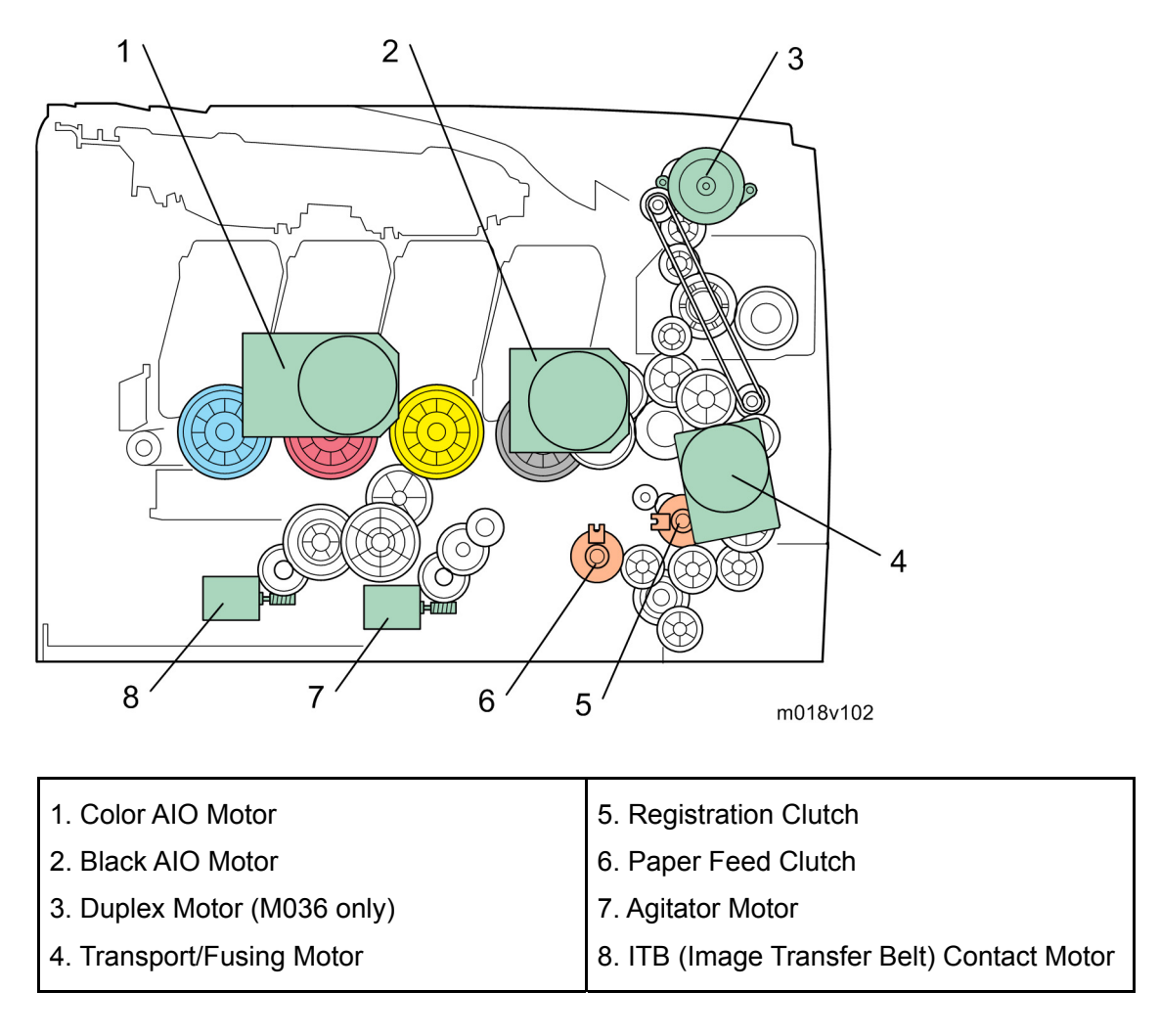

#### Color AIO Motor:

This drives the color AIOs (Cyan, Magenta and Yellow)

#### Black AIO Motor:

This drives the black AIO and the ITB (Image Transfer Belt).

#### Duplex Motor (M036 only):

This drives the paper exit roller and the duplex roller.

#### • Transport/Fusing Motor:

This drives the fusing unit, paper feed roller, registration roller and paper exit roller via the paper feed clutch, registration clutch and gears.

#### Machine Overview

This transfers drive from the transport/ fusing motor to the registration roller.

- Paper Feed Clutch: This transfers drive from the transport/ fusing motor to the paper feed roller.
- Agitator Motor:

This moves the agitators in the waste toner bottle.

ITB Contact Motor:

This moves the ITB into contact with and away from the color OPCs.

Machine Configuration

## **1.3 MACHINE CONFIGURATION**

M035

M036

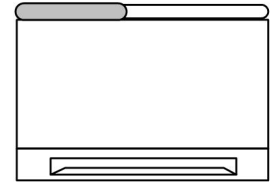

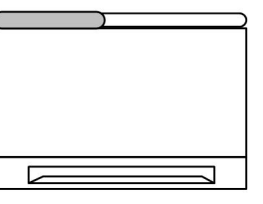

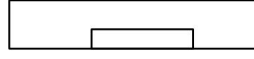

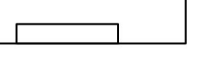

m035s611

| Models | Duplex<br>Unit | Optional<br>Memory | Optional<br>Tray (G849) | PCL<br>PS |
|--------|----------------|--------------------|-------------------------|-----------|
| M035   | Manual         | Y                  | 500x1                   | Y         |
| M036   | Auto           | Y                  | 500x1                   | Y         |

## 1.4 GUIDANCE FOR THOSE WHO ARE FAMILIAR WITH PREDECESSOR PRODUCTS

The M035/M036 series models are similar to the G165/G166/G167 series. If you have experience with those products, the following information will be of help when you read this manual.

Different Points from Previous Products

|                       | M035/M036                         | G165/G166/G167 |
|-----------------------|-----------------------------------|----------------|
| Print Cartridge (AIO) | Longer Life Print Cartridge (AIO) | -              |
| Operation Panel       | 2-line LCD                        | No LCD         |

## INSTALLATION

| REVISION HISTORY |      |                   |
|------------------|------|-------------------|
| Page             | Date | Added/Updated/New |
|                  |      | None              |

## 2. INSTALLATION

## 2.1 INSTALLATION REQUIREMENTS

## 2.1.1 ENVIRONMENT

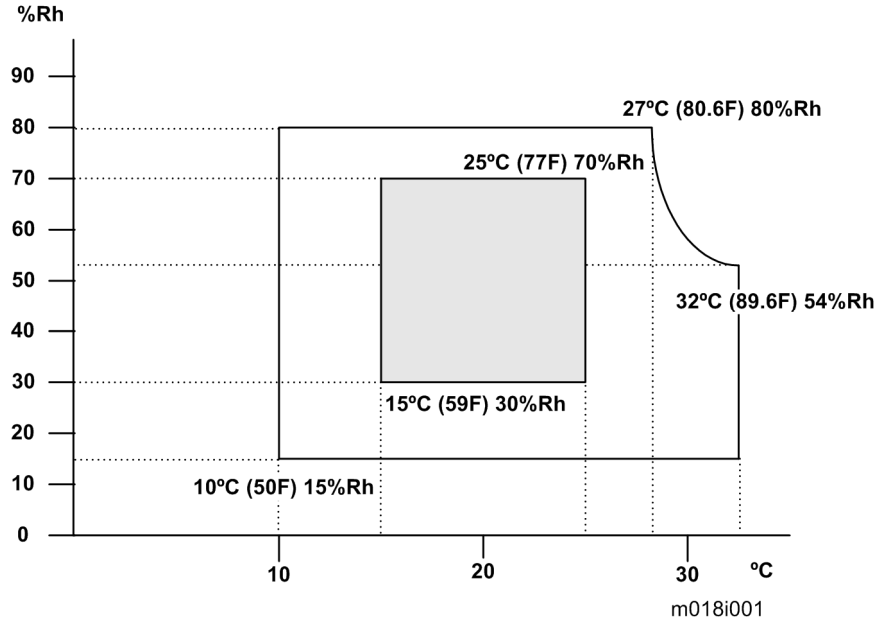

- 1. Temperature Range: 10°C to 32°C (50°F to 89.6°F)
- 2. Humidity Range: 15% to 80% RH
- 3. Ambient Illumination: Less than 2,000 lux (do not expose to direct sunlight)
- 4. Ventilation: 3 times/hr/person
- 5. Do not put the machine in areas that get sudden temperature changes. This includes:
  - Areas directly exposed to cool air from an air conditioner
  - Areas directly exposed to heat from a heater.
- 6. Do not put the machine in areas that get exposed to corrosive gas.
- 7. Do not install the machine at locations over 2,500 m (8,125 ft.) above sea level.
- Put the machine on a strong, level base. (Inclination on any side must be no more than 5 mm.)
- 9. Do not put the machine in areas with strong vibrations.

Installation Requirements

## 2.1.2 MACHINE LEVEL

Front to back: Within 5 mm (0.2") of level Right to left: Within 5 mm (0.2") of level

### 2.1.3 MACHINE SPACE REQUIREMENT

Put the printer near the power source with these clearances:

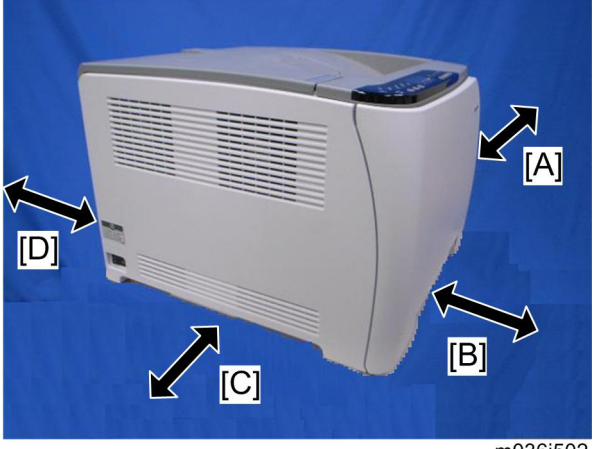

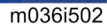

| Over 10 cm (4.0")  |
|--------------------|
| Over 70 cm (27.5") |
| Over 20 cm (7.9")  |
| Over 10 cm (4.0")  |
|                    |

## 2.1.4 POWER REQUIREMENTS

## **ACAUTION**

- Make sure that the plug is tightly in the outlet.
- Avoid multi-wiring.
- Make sure that you ground the printer.

| Input voltage level                    | 120 V, 60 Hz: More than 11 A (for North America)<br>220 V to 240 V, 50 Hz/60 Hz: More than 6 A (for Europe/ Asia) |  |
|----------------------------------------|----------------------------------------------------------------------------------------------------|--|
| Permitted voltage fluctuation: 10%     |                                                                                                    |  |
| Do not set anything on the power cord. |                                                                                                    |  |

## 2.1.5 INSTALLATION PROCEDURE

Refer to the Quick Installation Guide for details about installing the printer.

## **PREVENTIVE MAINTENANCE**

| REVISION HISTORY |      |                   |
|------------------|------|-------------------|
| Page             | Date | Added/Updated/New |
|                  |      | None              |

## 3. PREVENTIVE MAINTENANCE

## 3.1 PREVENTIVE MAINTENANCE

See "Appendices" for the "User Replaceable Items."

## **REPLACEMENT AND ADJUSTMENT**

| REVISION HISTORY |      |                   |
|------------------|------|-------------------|
| Page             | Date | Added/Updated/New |
|                  |      | None              |
# 4. REPLACEMENT AND ADJUSTMENT

# 4.1 BEFORE YOU START

# **ACAUTION**

- If there are printer jobs in the printer, print out all jobs in the printer buffer.
- Turn off the main power switch and unplug the printer before you do the procedures in this section.

**Special Tools** 

# 4.2 SPECIAL TOOLS

- PC: Windows 2000/XP/Vista, Windows Server 2003/2003 R2, or Mac OS X.
- USB cable or Crossover cable

# 4.3 EXTERIOR COVERS

# **ACAUTION**

 Turn off the main power switch and unplug the printer before you do the procedures in this section.

# 4.3.1 REAR COVER

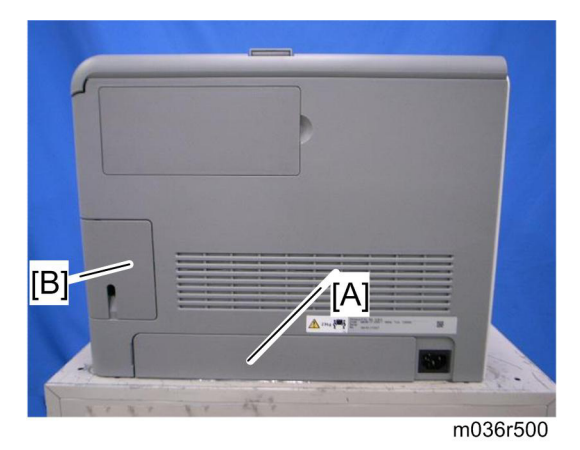

- 1. Rear tray cover [A] (hooks)
- 2. Interface cover [B] (hooks)

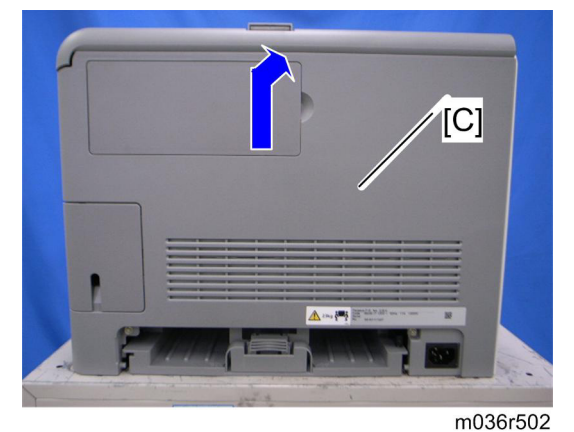

3. Rear cover [C] ( 🕅 x 3)

#### **4.3.2 OPERATION PANEL**

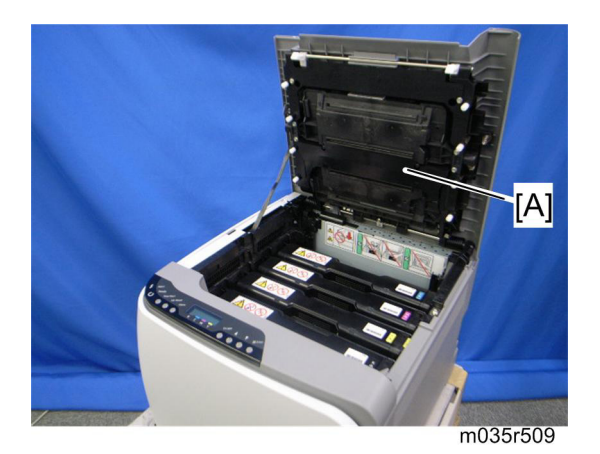

1. Open the top cover [A].

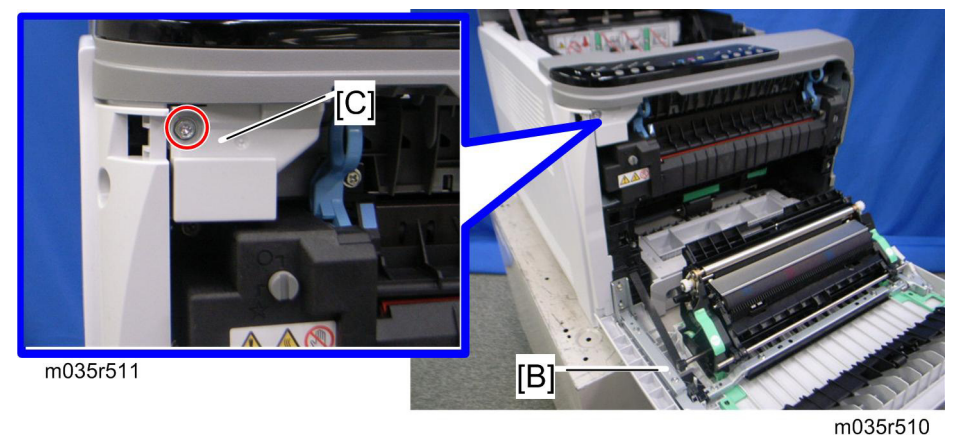

- 2. Open the front cover [B].
- 3. Front harness cover [C] ( x 1)

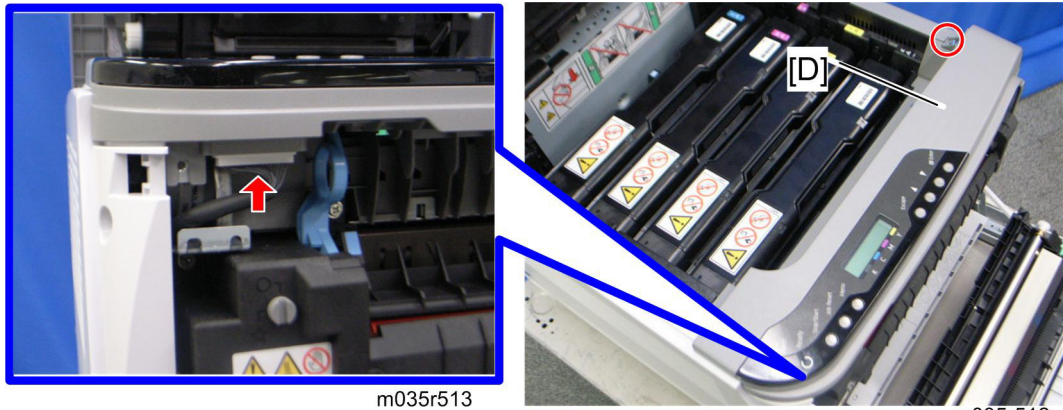

m035r512

4. Operation panel [D] ( 🖗 x 1, 💷 x 1)

# 4.3.3 RIGHT COVER

- 1. Rear cover ( p.4-3)
- 2. Operation panel ( p.4-4)

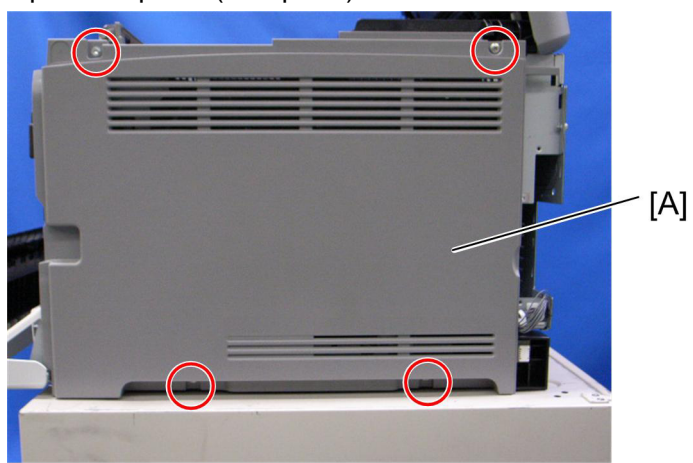

- m018r524
- 3. Right cover [A] ( x 4)

# Vote Note

• Top front screw: M3x8, others: M4x10

### 4.3.4 LEFT COVER

- 1. Rear cover ( p.4-3)
- 2. Operation panel ( p.4-4)

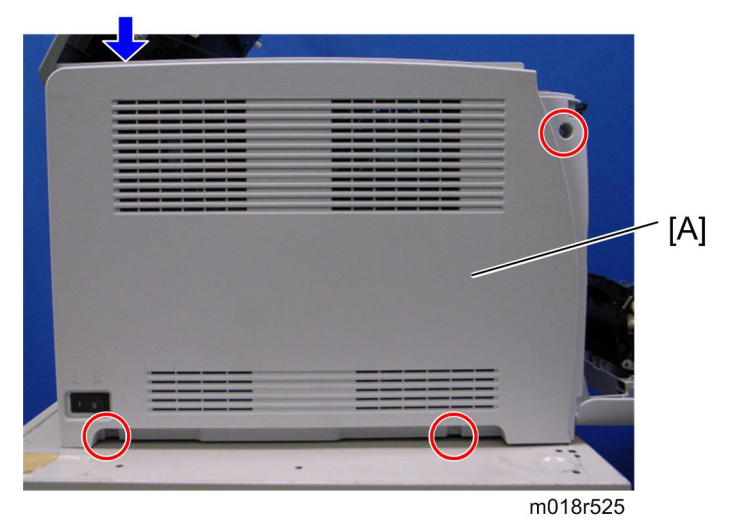

- Left cover [A] ( x 3, hook at arrow mark)
  - Top front screw: M3x8, others: M4x10

## 4.3.5 FRONT COVER UNIT

- 1. Rear cover ( p.4-3)
- 2. Operation panel ( p.4-4)
- 3. Transfer unit ( p.4-29)
- 4. Right cover ( p.4-5)

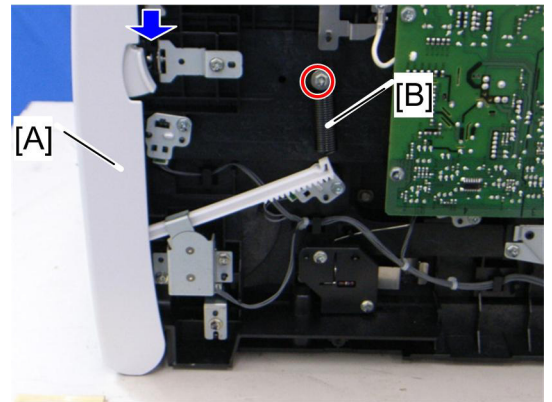

g163r516

- 5. Close the front cover [A].
- 6. Remove a spring [B] ( X 1)

#### A CAUTION

- Never remove the spring with the front cover open.
- When removing the spring when it is extended, it may move in a unexpected direction and cause a slight injury.
- 7. Open the front cover.

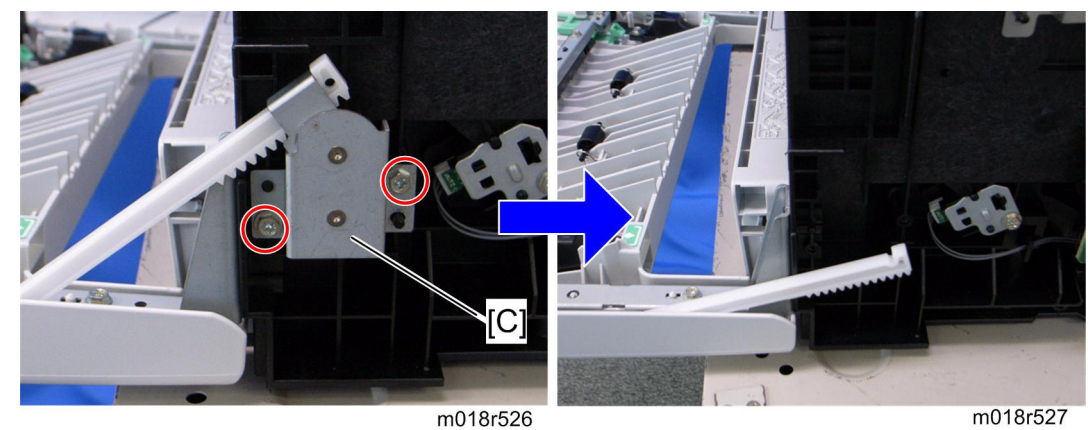

8. Cover link gear unit [C] ( x 2)

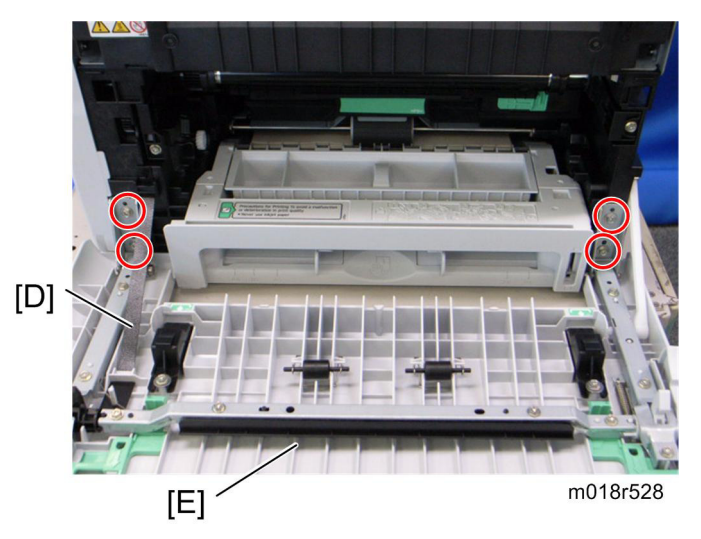

- 9. Release the belt [D]
- 10. Front cover unit [E] ( x 4)

# 4.4 LASER OPTICS

# 🗥 WARNING

 Turn off the main power switch and unplug the printer before beginning any of the procedures in this section. Laser beams can cause serious eye injury.

# 4.4.1 CAUTION DECAL LOCATION

Caution decals are attached as shown below.

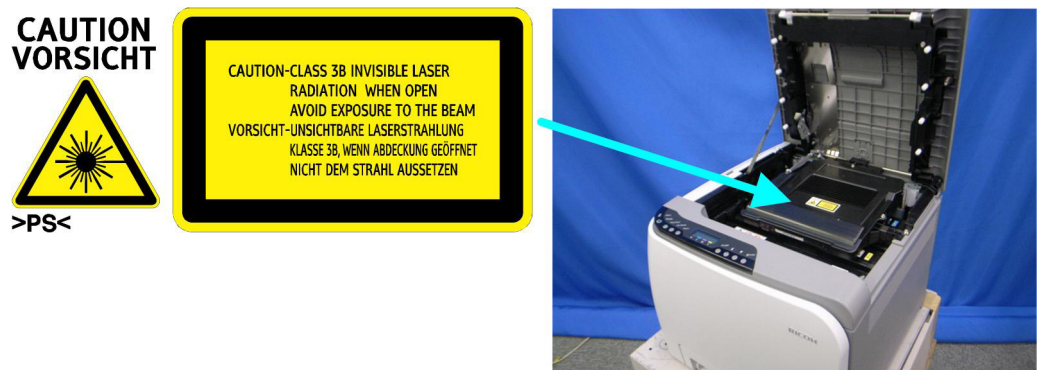

m035r519

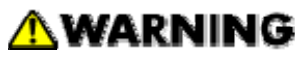

 Be sure to turn off the main power switch and disconnect the power plug from the power outlet before beginning any disassembly or adjustment of the laser unit. This printer uses a class IIIb laser beam with a wavelength of 780 nm and an output of 7 mW. The laser can cause serious eye injury. Laser Optics

# 4.4.2 LASER OPTICS HOUSING UNIT

1. Rear cover ( p.4-3)

5. Open the top cover [A].

- 2. Controller box cover ( p.4-46)
- 3. Remove the controller bracket ( p.4-47)
- Disconnect the three harnesses from CN301, 302 and 303 on the EGB (I x 3).

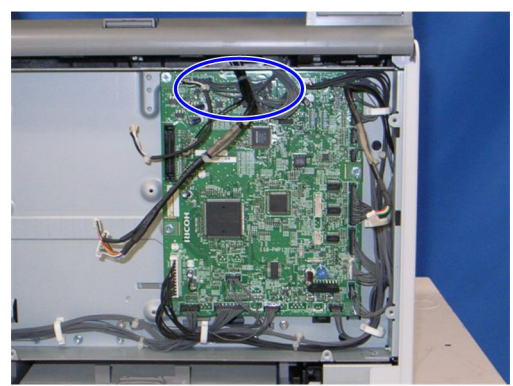

m018r510

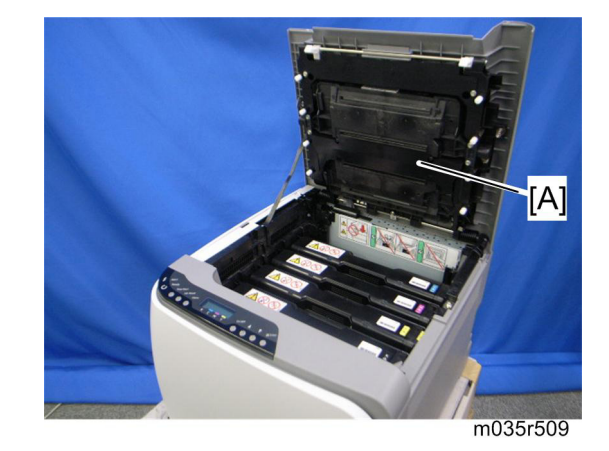

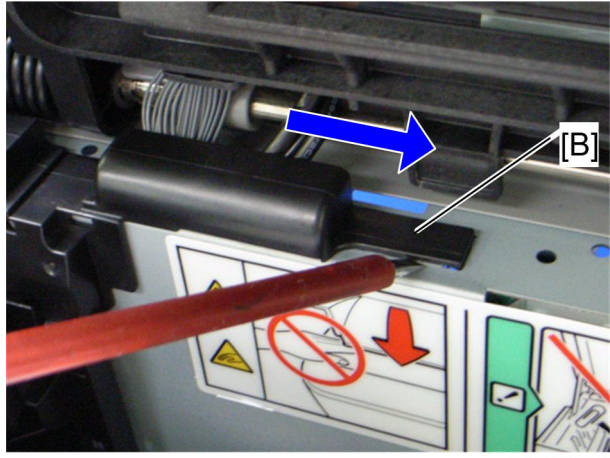

 Lift up the hook [B] of the harness guide at the rear-left frame and slide the harness guide to the right.

m018r514

Laser Optics

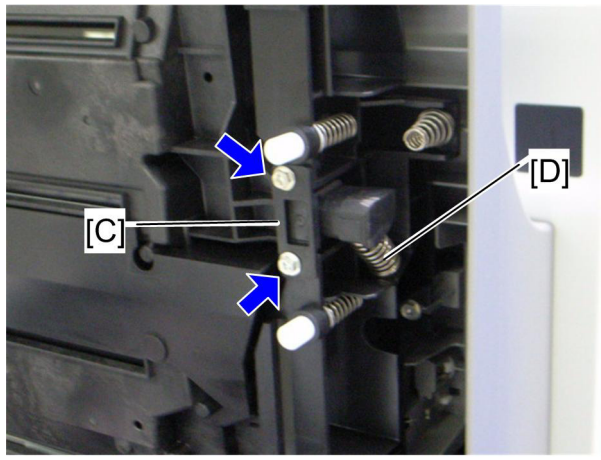

m018r515

- Remove the springs [D] (left side and right side). 7.
- Stoppers [C] ( x 2 each; left side and right side) 8.

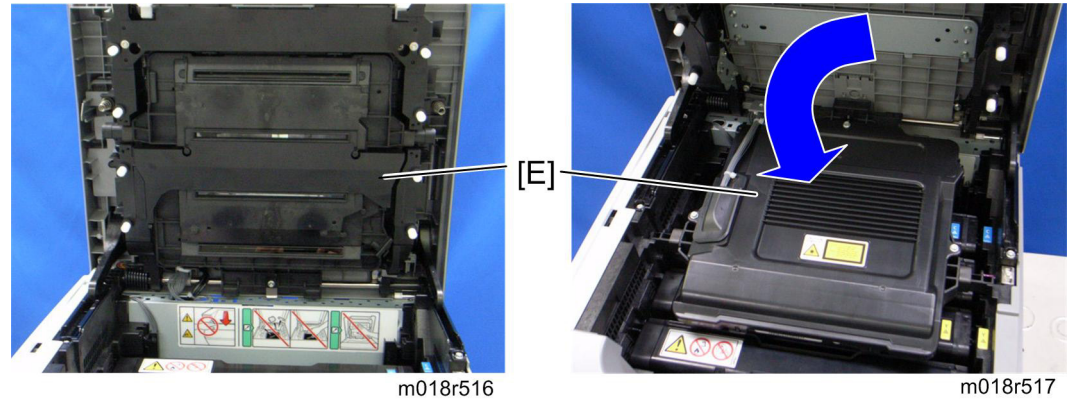

m018r517

9. Remove the laser optics housing unit [E] from the top cover and place it on the main body.

Vote 🗸

Always use two hands when carrying the laser optics housing unit. Be sure not to drop the laser optics housing unit.

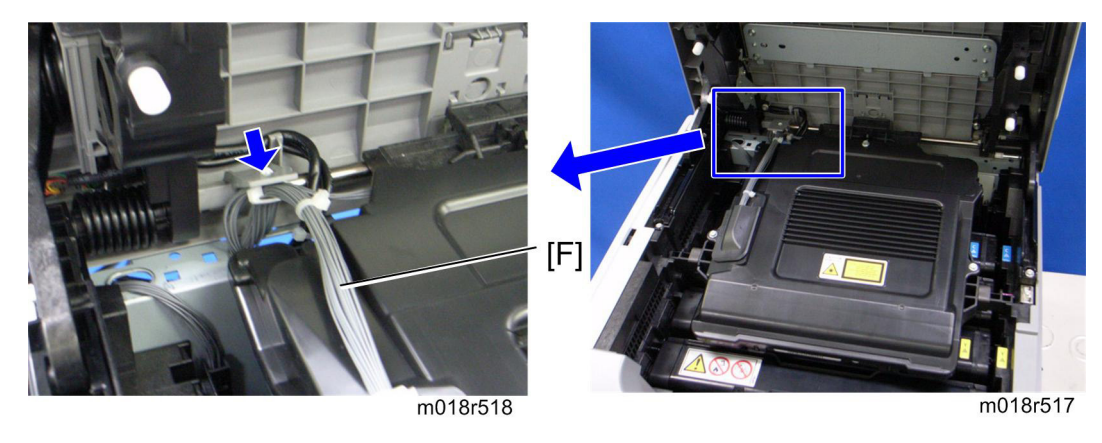

10. Take out the harnesses [F] ( $\bigcirc$  x 1).

#### Laser Optics

11. Pull out the harnesses from the rear side.

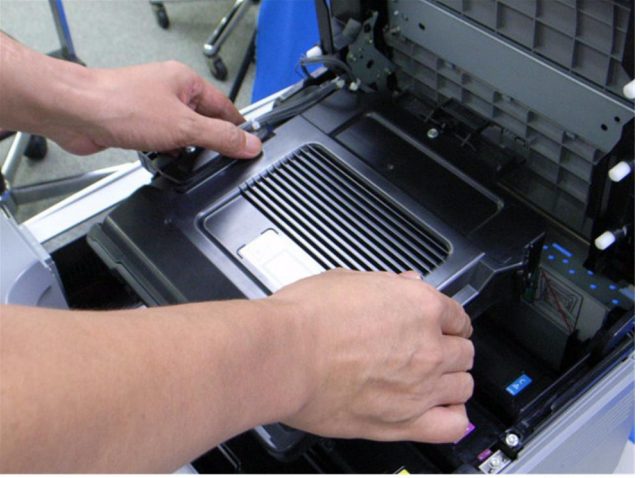

m018r519

12. Remove the laser optics housing unit.

#### After replacing the laser optics housing unit

#### 🛨 Important

• Do the following step 4 with the front cover of the printer open.

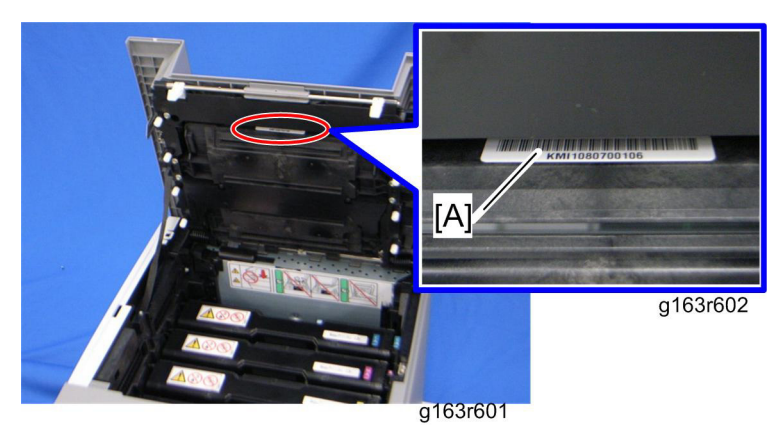

- 1. Open the front cover and turn on the printer.
- 2. Look for the lot number [A] attached to the new laser optics housing unit. Then look for this lot number on the information sheet (this sheet will be released separately, and will contain lists of input data for each lot number)

Input the data for this lot number from the information sheets with steps 3 to 7 below.

- 3. Open the front cover and turn on the printer.
- 4. Input the settings for the laser optics housing unit.
  - In the SOM utility, access "LSU Adjustment" inside the "SP Mode 2" tab.
  - Copy the corresponding LSU data inside the information sheet into the space provided in the SOM utility.
- 5. Close the front cover.
- 6. Execute "Color Registration" in the "SP Mode 2" tab.
- 7. Adjust the registration settings for each tray and for the front and rear sides of the paper with the "SP Mode 2" tab if necessary.

AIO Cartridge

# 4.5 AIO CARTRIDGE

# 4.5.1 AIO CARTRIDGE (ALL IN ONE CARTRIDGE)

1. Open the top cover.

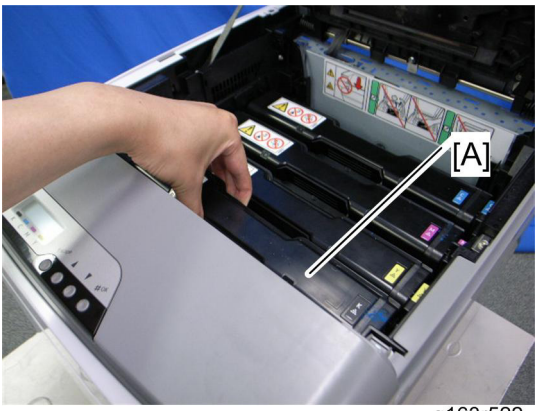

- g163r522
- 2. AIO cartridge [A]

# 4.5.2 BLACK AIO MOTOR

1. Left cover ( p.4-6)

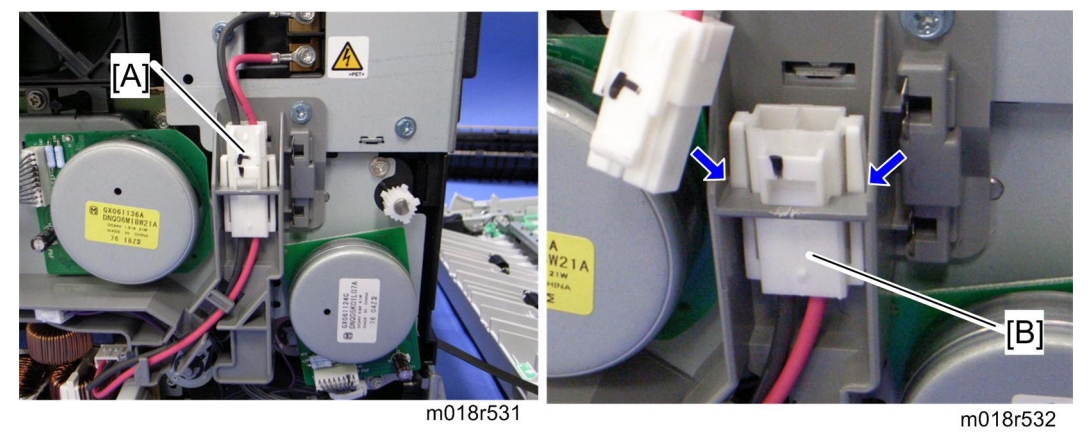

2. Disconnect the fusing connector [A] and remove the fusing relay harness [B] (hooks).

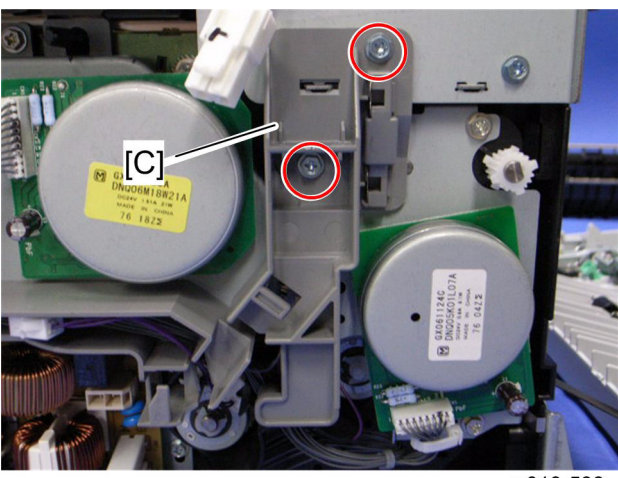

m018r533

3. Fusing harness guide [C] ( x 2)

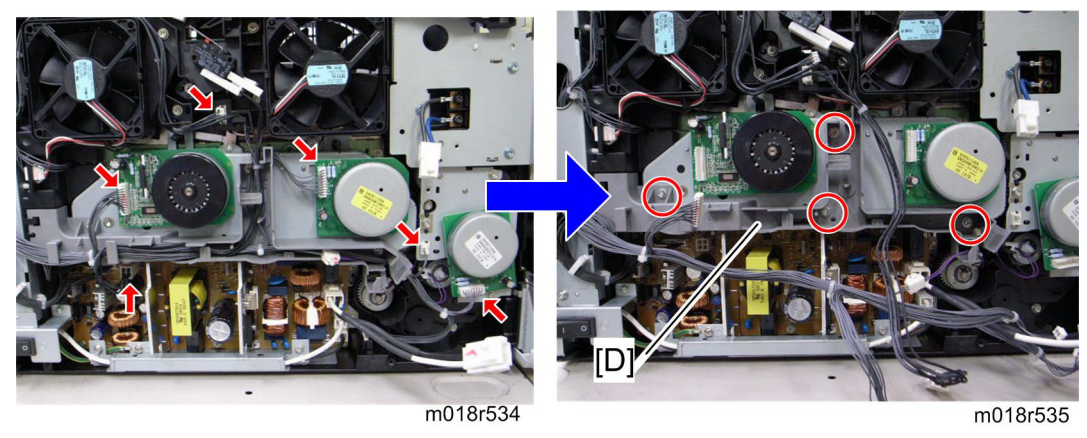

4-15

#### AIO Cartridge

- 4. Disconnect the connectors shown by arrows in the above picture and release all harnesses on the harness guide [D].
- 5. Harness guide [D] ( x 4)
- 6. Interlock switch base ( p.4-49 "Interlock Switches")
- 7. Controller bracket ( p.4-46 "Controller Board")
- 8. Disconnect the connector (CN305) on the EGB.

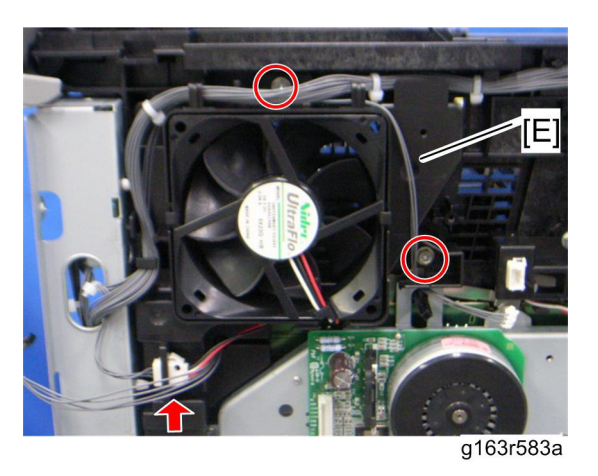

9. LSU fan motor base [E] ( x 2, 💷 x 1)

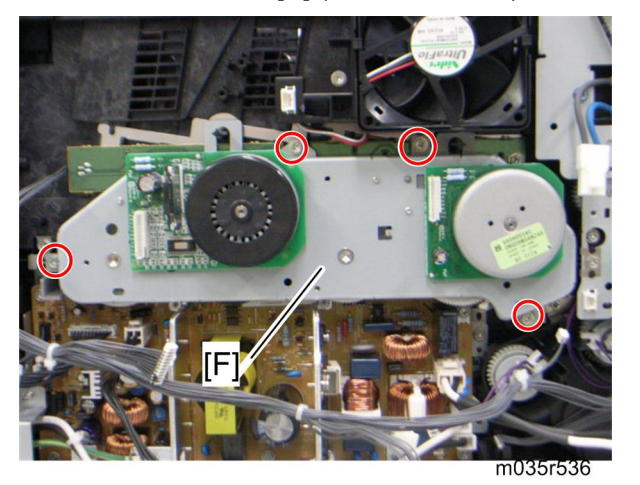

10. Drive unit [F] ( x 4)

AIO Cartridge

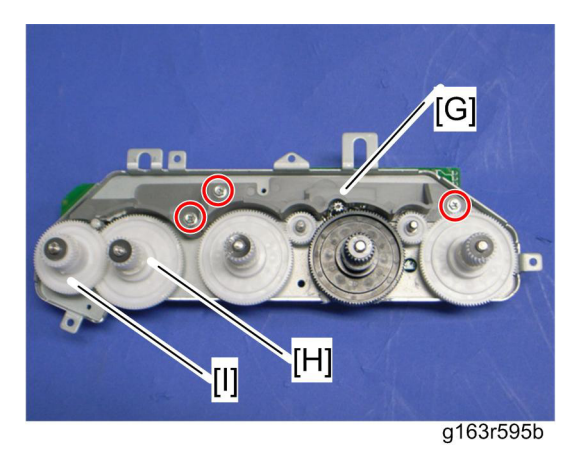

- 11. Drive unit guide [G] ( X 3)
- 12. Black AIO gear [H] (snap ring x 1)
- 13. ITB gear [I] (snap ring x 1)

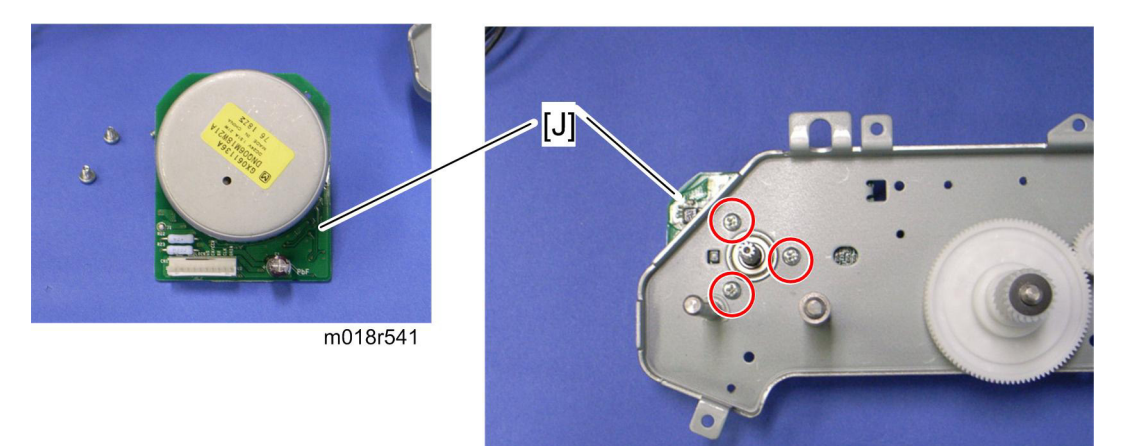

14. Black AIO motor [J] ( X 3)

m018r540

## 4.5.3 COLOR AIO MOTOR

1. Drive unit ( p.4-15 "Black AIO Motor")

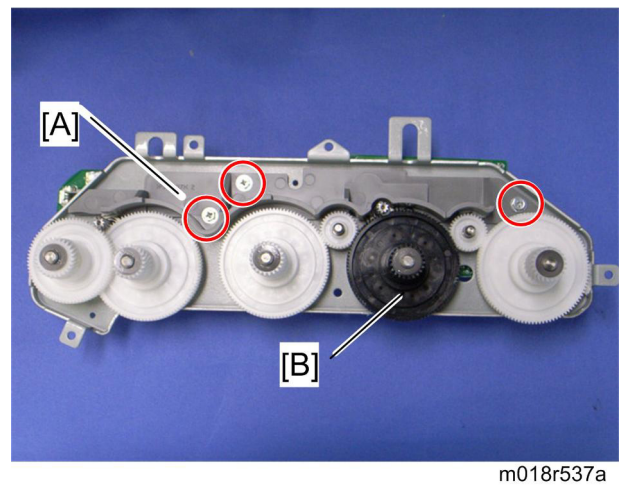

- 2. Drive unit guide [A] ( x 3)
- 3. Color AIO gear [B] (ring stopper)

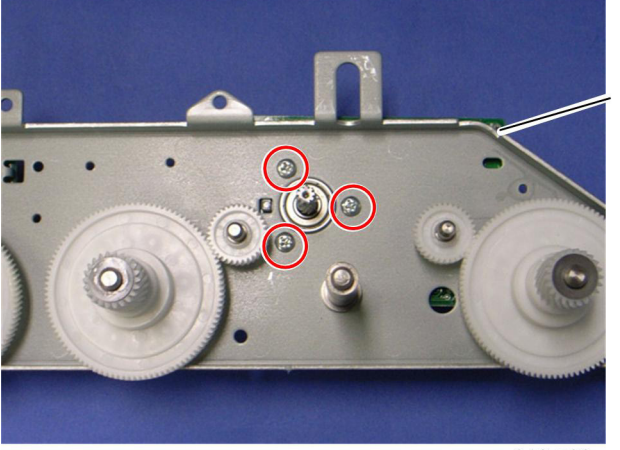

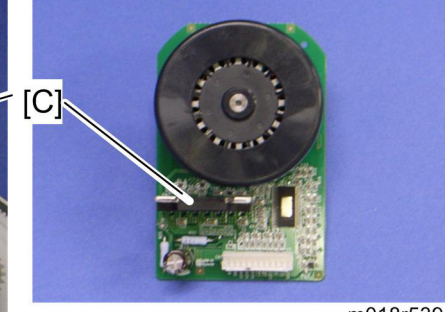

m018r539

m018r538

4. Color AIO motor [C] ( X 3)

Image Transfer

# 4.6 IMAGE TRANSFER

### 4.6.1 IMAGE TRANSFER BELT UNIT

- Remove all the AIO cartridges ( p.4-14). 1.
- Transfer unit ( p.4-29) 2.

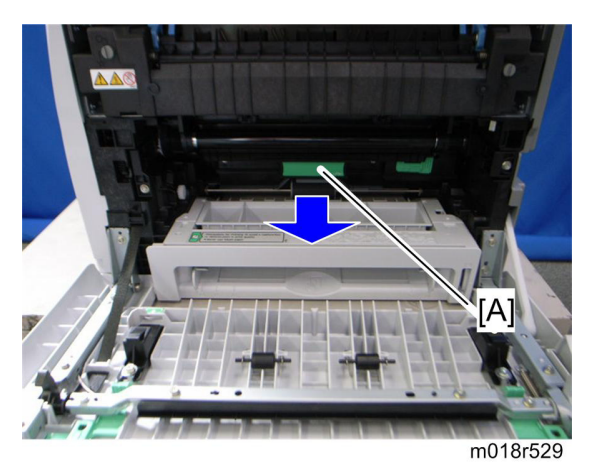

3. Pull out the waste toner bottle [A].

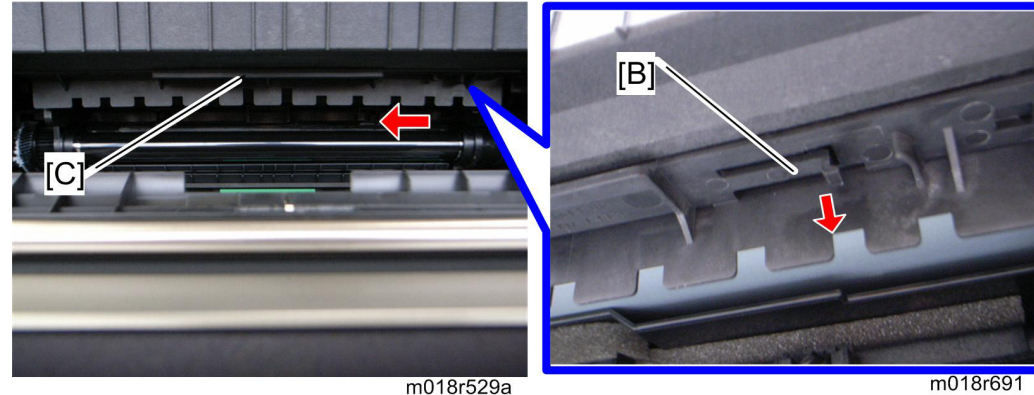

- m018r529a
- 4. Release the hook [B] under the guide plate.
- 5. Move the guide plate [C] underneath the fusing unit to the left, and then remove it.

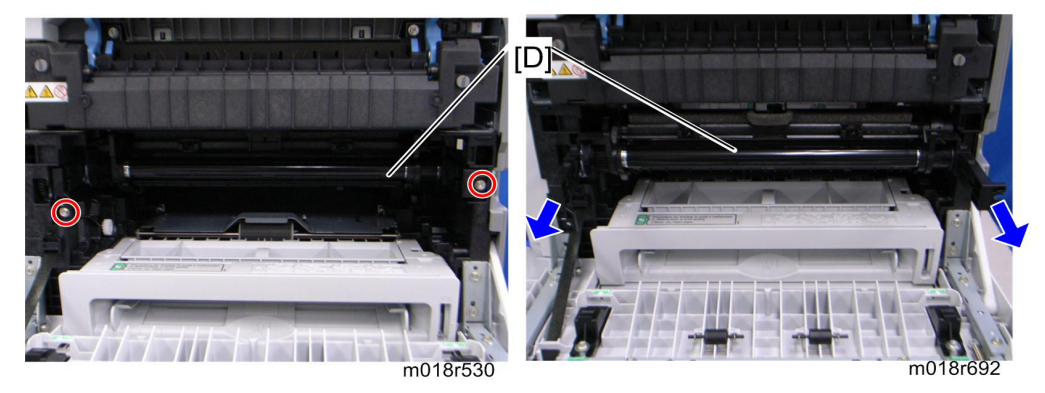

6. Pull out the image transfer belt unit [D] ( $\Re x 2$ ).

#### After replacing the image transfer belt unit

#### ★ Important

- Do the following step 2 with the front cover of the printer open.
- 1. Open the front cover and turn on the printer.
- 2. Execute "Reset Transfer Unit Life Counter" with the "Engine Maintenance" menu.
- 3. Close the front cover.
- 4. Execute "Trans. Belt Adjust" with the "Engine Maintenance" menu.
- 5. Adjust the registration settings for each tray and for the front and rear sides of the paper with the "Engine Maintenance" menu if necessary.

# 4.6.2 ITB (IMAGE TRANSFER BELT) CLEANING UNIT

#### V Note

- The ITB cleaning unit contains waste toner. When removing the ITB cleaning unit, put it on a sheet of paper.
- 1. Image transfer belt unit ( p.4-19)

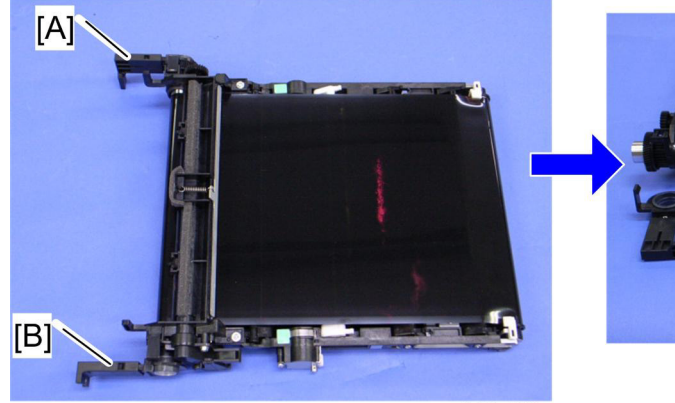

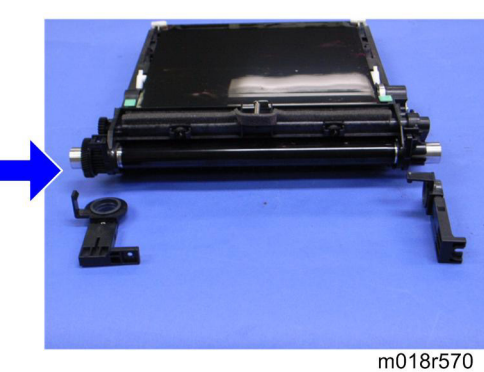

m018r569

- 2. Left handle [A] (hook, bushing x 1)
- 3. Right handle [B] (hook, bushing x 1)

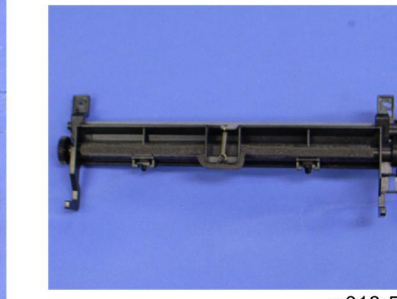

m018r572

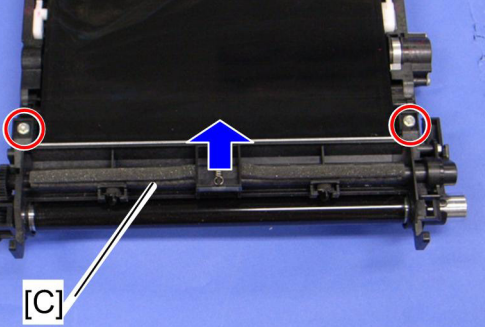

m018r571

4. ITB cleaning unit [C] ( x 2)

Image Transfer

# 4.6.3 AGITATOR MOTOR

1. Right cover ( p.4-3)

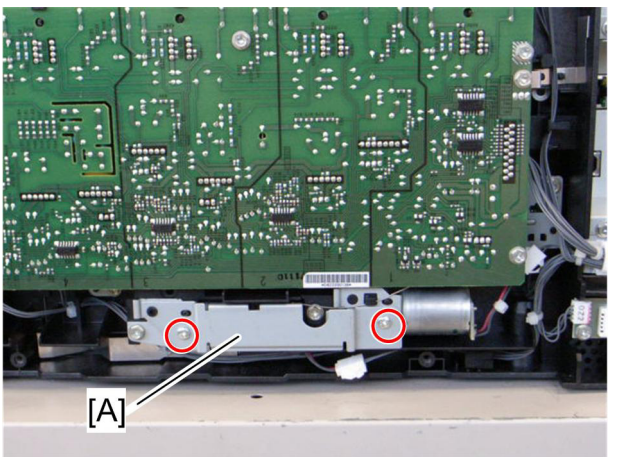

m018r541

2. Motor bracket [A] ( X 2)

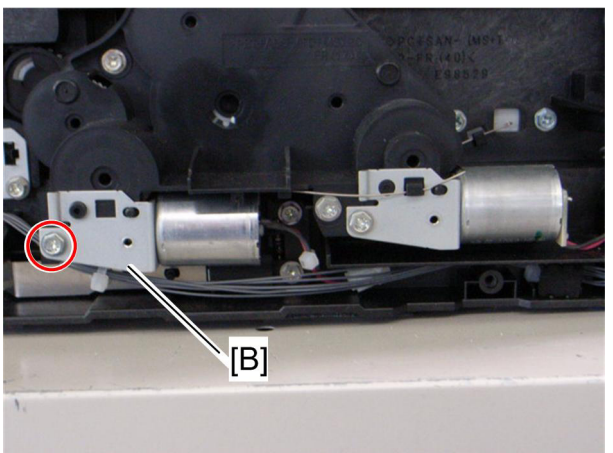

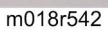

3. Agitator motor assembly [B] ( x 1, 🕬 x 1)

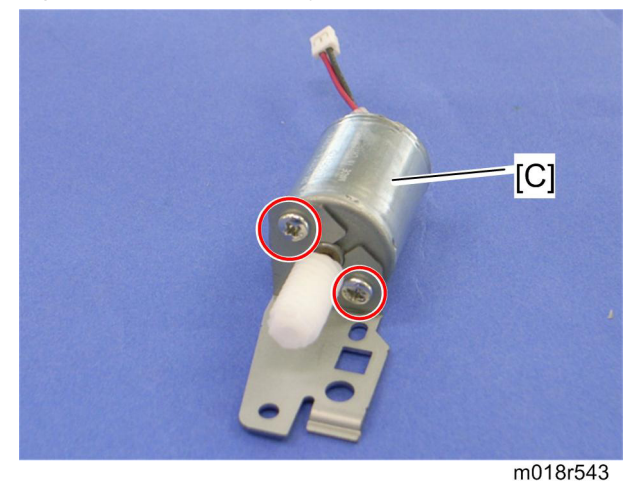

4. Agitator motor [C] ( X 2)

# 4.6.4 ITB (IMAGE TRANSFER BELT) CONTACT MOTOR

1. Agitator motor ( p.4-22)

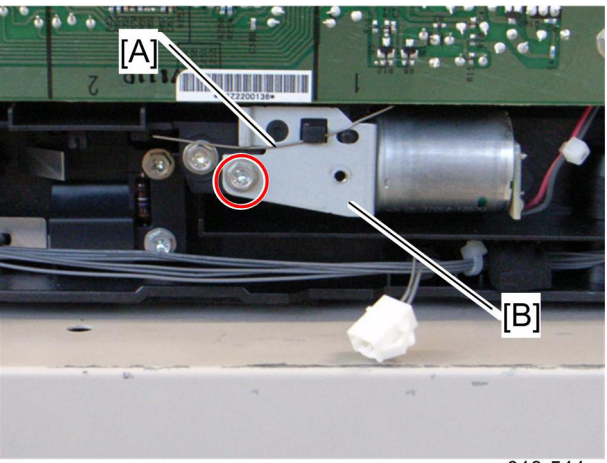

m018r544

- 2. Release the wire [A].
- 3. ITB contact motor assembly [B] ( x 1, 📫 x 1)

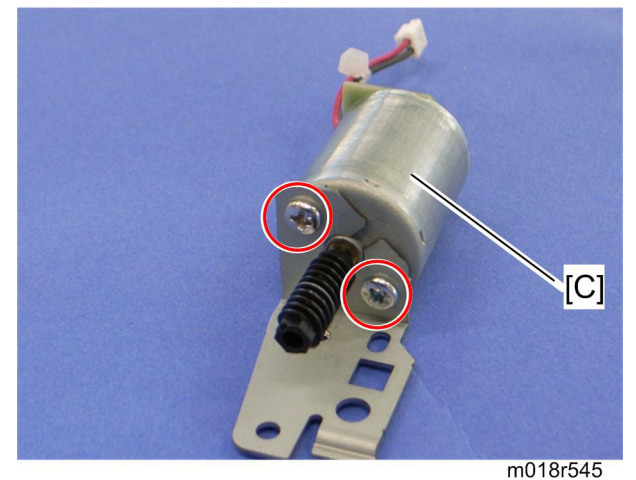

4. ITB contact motor [C] ( x 2)

# 4.6.5 ITB (IMAGE TRANSFER BELT) CONTACT SENSOR

- 1. Right cover ( p.4-5)
- 2. High voltage power supply board ( p.4-56)

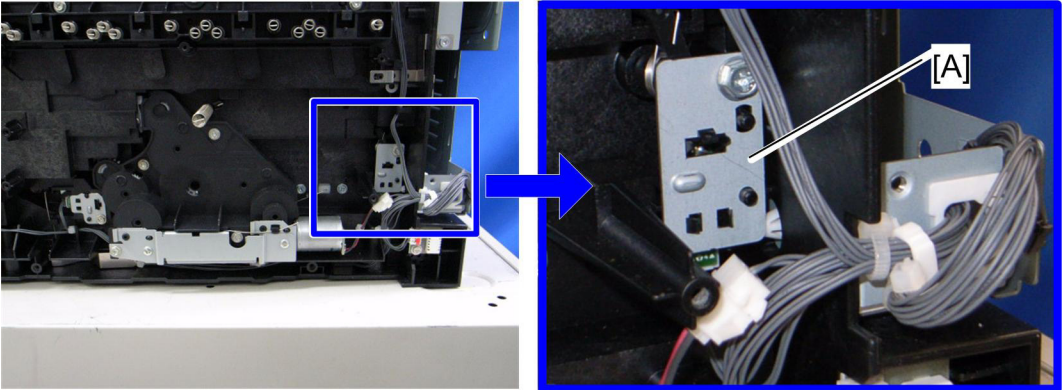

m018r546

m018r547

3. ITB contact sensor assembly [A] ( x 1, 1 x 1)

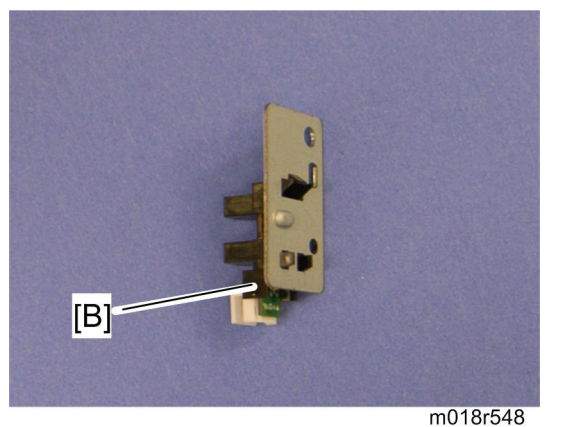

4. ITB contact sensor [B] (hooks)

# 4.6.6 TM (TONER MARK) SENSOR BASE

- 1. Open the top cover.
- 2. Remove all AIO cartridges (IF p.4-14).
- 3. Slide the ITB unit to the front side or remove it.
- 4. Rear cover ( p.4-5)
- 5. Controller box cover ( p.4-46)
- 6. Controller bracket ( p.4-47)

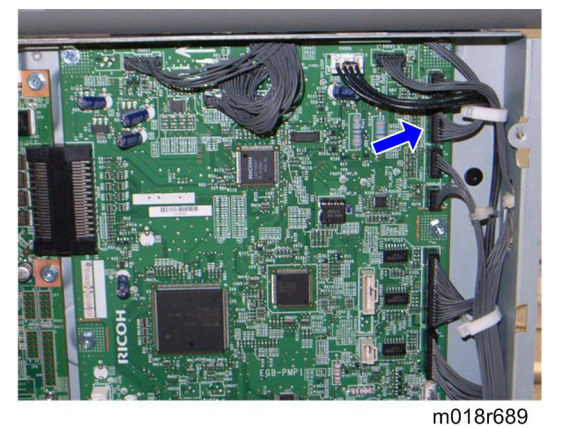

7. Disconnect CN306 on the EGB ( $\bigcirc$  x 1).

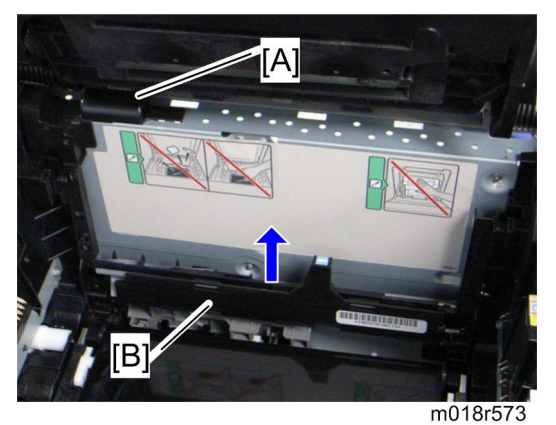

- 8. Harness cover [A] (hook)
- 9. TM sensor base [B]

Image Transfer

### 4.6.7 WASTE TONER BOTTLE SET SENSOR

- 1. Remove all AIO cartridges. (IF p.4-14)
- 2. Image transfer belt unit ( p.4-19)
- 3. EGB (🖝 p.4-47)

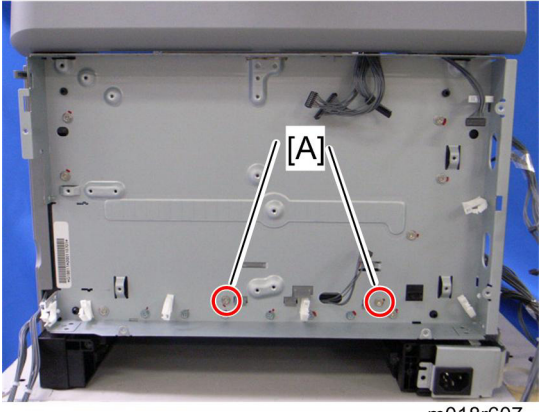

m018r607

4. Remove two screws [A] for the waste toner sensor base.

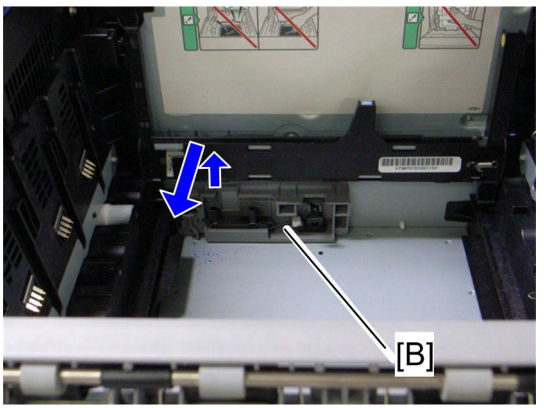

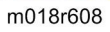

5. Waste toner sensor base [B]

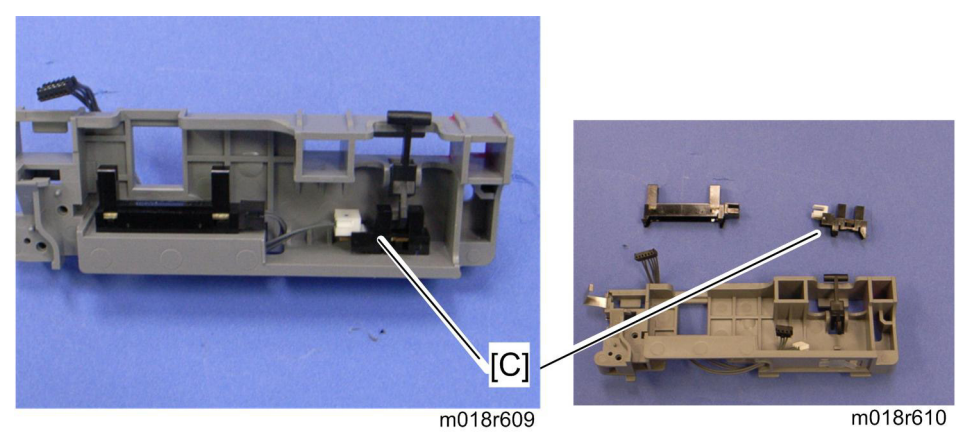

- 6. Remove the mylar fixing three hooks of the waste toner bottle set sensor.
- 7. Waste toner bottle set sensor [C] (hooks, 💷 x 1)

🔸 Note

 When reinstalling the waste toner bottle set sensor, connect it to the white connector of the harness.

## 4.6.8 WASTE TONER OVERFLOW SENSOR

- 1. Remove all AIO cartridges. ( p.4-14)
- 2. Image transfer belt unit ( p.4-19)
- 3. EGB (🖝 p.4-47)
- 4. Waste toner sensor base ( p.4-26 "Waste Toner Bottle Set Sensor")

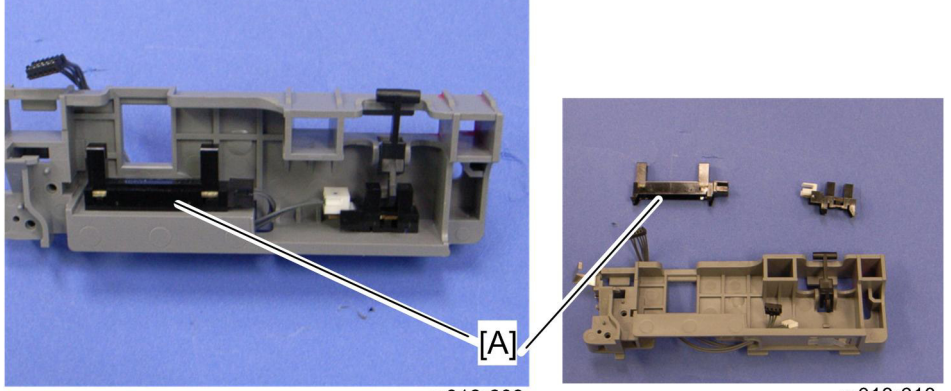

m018r609

m018r610

- 5. Remove the mylar fixing three hooks of the waste toner bottle set sensor.
- 6. Waste toner overflow sensor [A] (hooks, 🖾 x 1)

🔸 Note

 When reinstalling the waste toner overflow sensor, connect it to the black connector of the harness. Paper Transfer

# 4.7 PAPER TRANSFER

## 4.7.1 TRANSFER UNIT

1. Open the front cover.

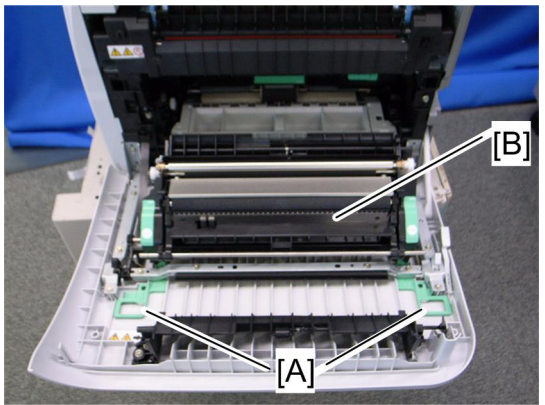

m018r549

- 2. Release the locks [A].
- 3. Transfer unit [B]

# 4.7.2 TRANSFER ROLLER

1. Transfer Unit ( p.4-29)

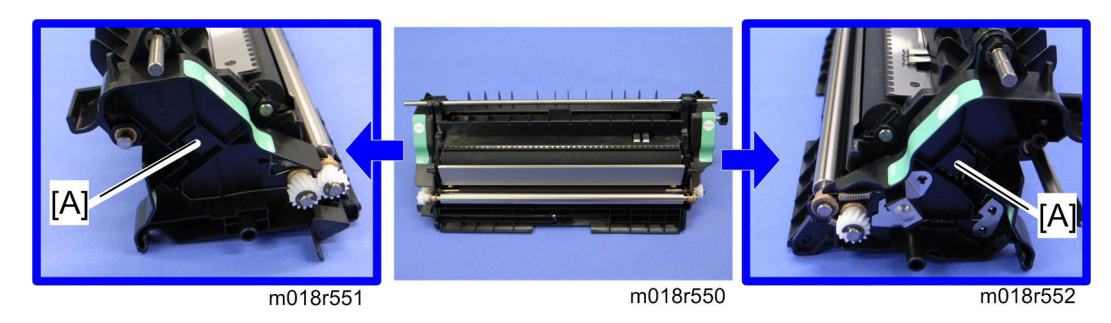

2. Release the two hooks [A] at both sides of the transfer unit.

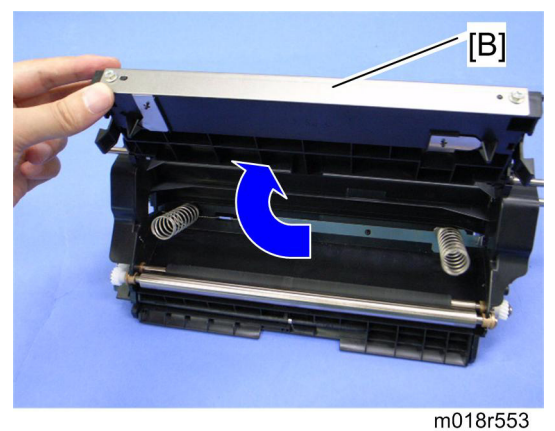

3. Open the transfer roller unit [B] and remove it.

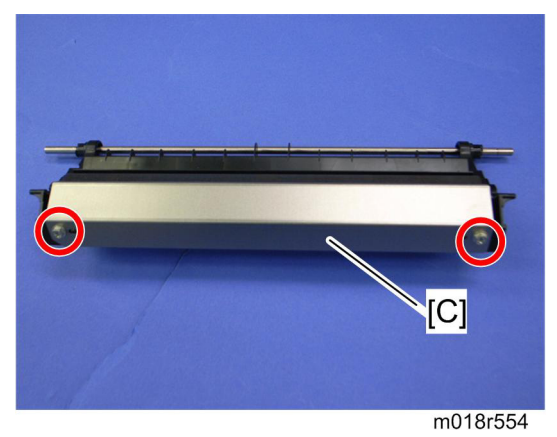

4. Transfer roller assembly [C] ( X 2)

#### Paper Transfer

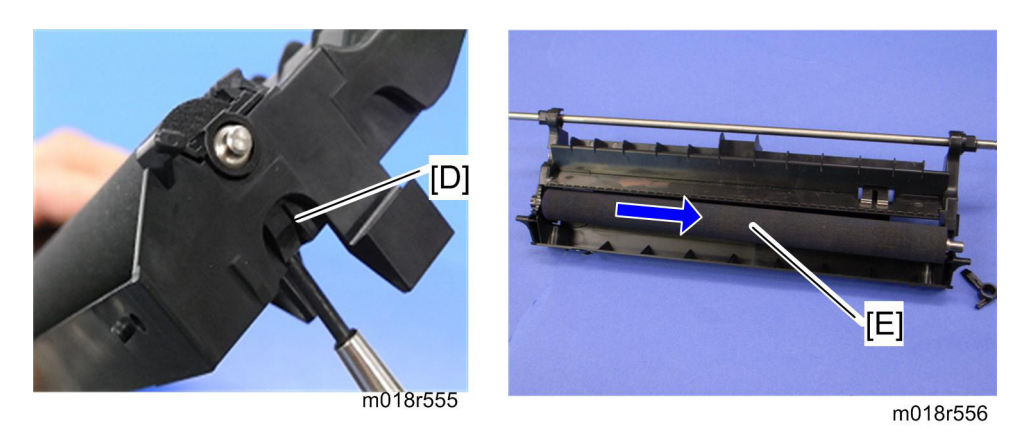

- 5. Release the holder [D] at the left side of the transfer roller unit (hook).
- 6. Transfer roller [E]

# 4.7.3 REGISTRATION ROLLER

- 1. Transfer unit ( p.4-29)
- 2. Transfer roller unit ( p.4-30)

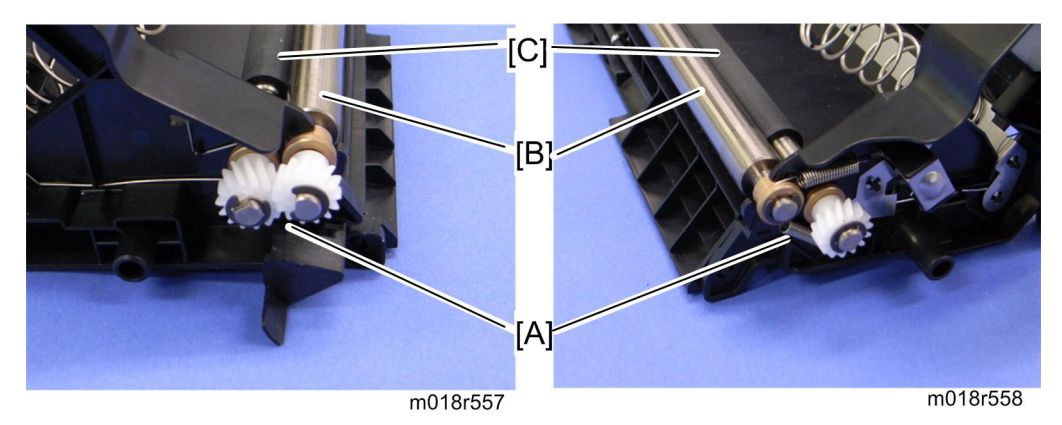

- 3. Tension springs [A] (both sides)
- 4. Registration idle roller [B] ( $\bigcirc$  x 2, gear x 1, bushing x 2)
- 5. Registration roller [C] ( $\bigcirc$  x 2, gear x 2, bushing x 2)

#### Reassembling the registration roller unit

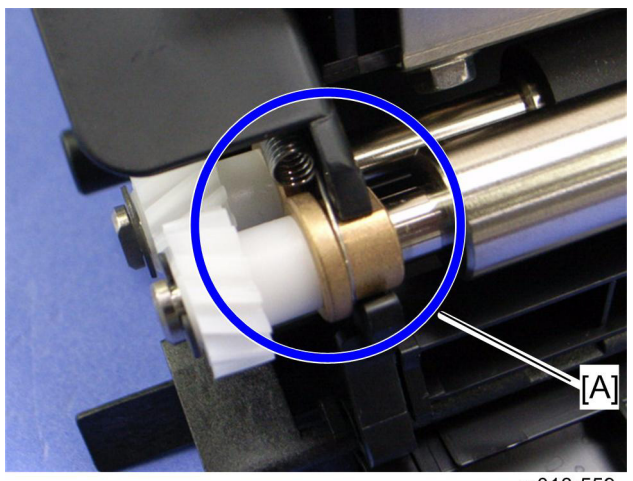

m018r559

When installing the tension spring, make sure that the tension spring correctly hooks onto the bushing of the registration idle roller as shown above [A].

Keplacemen & Adjustment Paper Transfer

### 4.7.4 REGISTRATION SENSOR

- 1. Rear cover ( **p**.4-3)
- 2. Right Cover ( p.4-5)

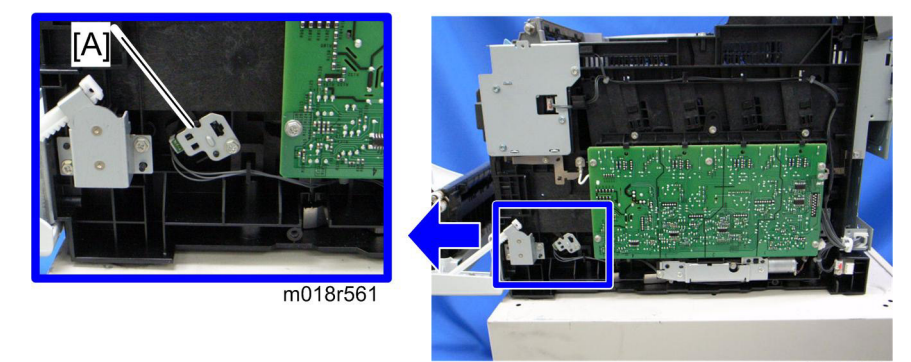

- m018r560
- 3. Registration sensor assembly [A] ( x 1, 1 x 1)

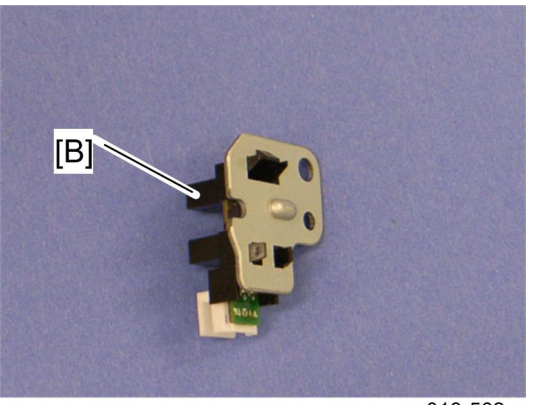

m018r562

4. Registration sensor [B] (hooks)

Paper Transfer

# 4.7.5 REGISTRATION CLUTCH

- 1. Rear cover ( p.4-3)
- 2. Left cover ( p.4-6)
- 3. Transport/Fusing motor ( p.4-38)

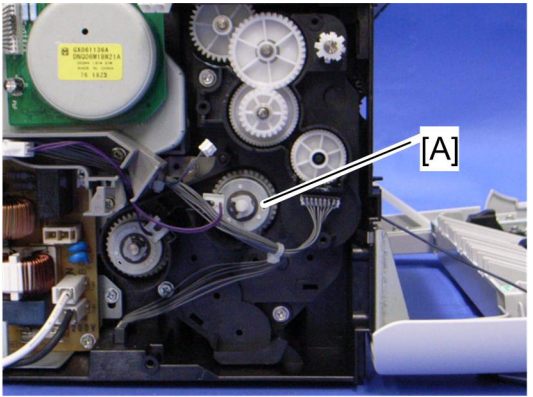

m018d592

4. Registration clutch [A] ( $\bigcirc$  x 1)

teplacemen & Adjustment

4-33

SM

# 4.8 IMAGE FUSING

# **ACAUTION**

- Make sure that the fusing unit is cool before you touch it. The fusing unit can be very hot.
- Make sure to restore the insulators, shields, etc after you service the fusing unit.

#### 4.8.1 FUSING UNIT

- 1. Open the front cover.
- 2. Rear cover ( p.4-3)
- 3. Right cover ( p.4-5)
- 4. Left cover ( p.4-6)

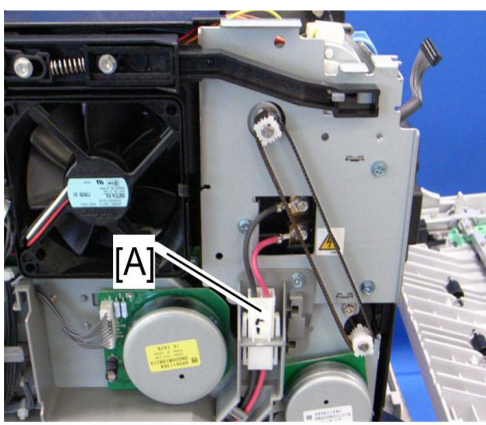

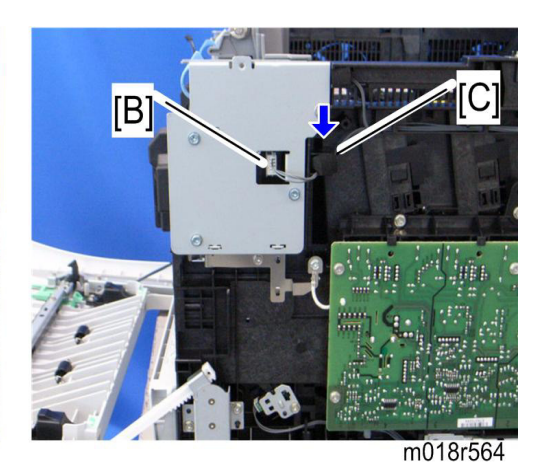

m018r563

5. Disconnect the connectors [A] [B] (hook).

V Note

• The sponge [C] clamps the harness. Install this sponge in the same position after reinstalling the fusing unit.

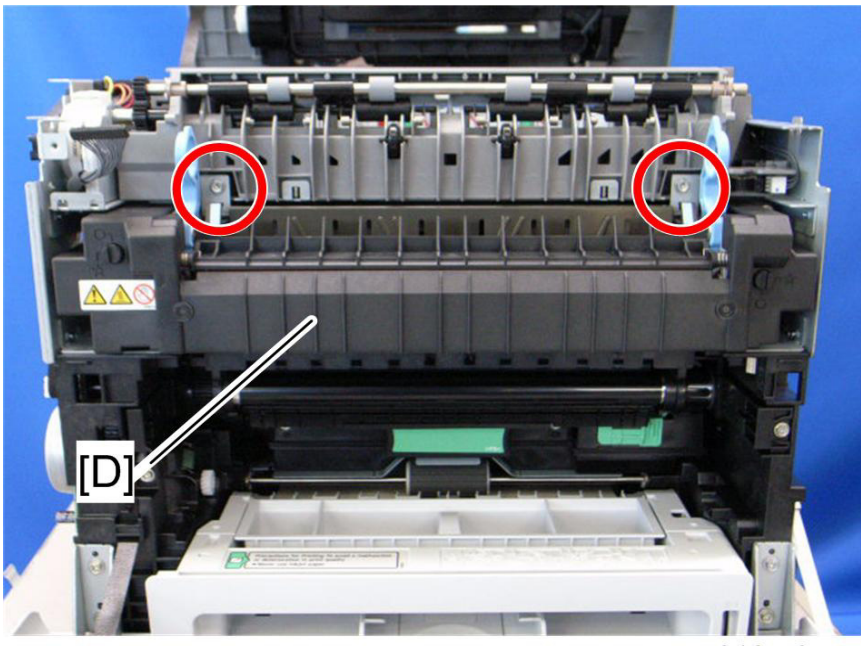

m018r565

6. Fusing unit [D] ( x 2)
Image Fusing

### 4.8.2 FUSING LAMP

1. Fusing unit ( p.4-35)

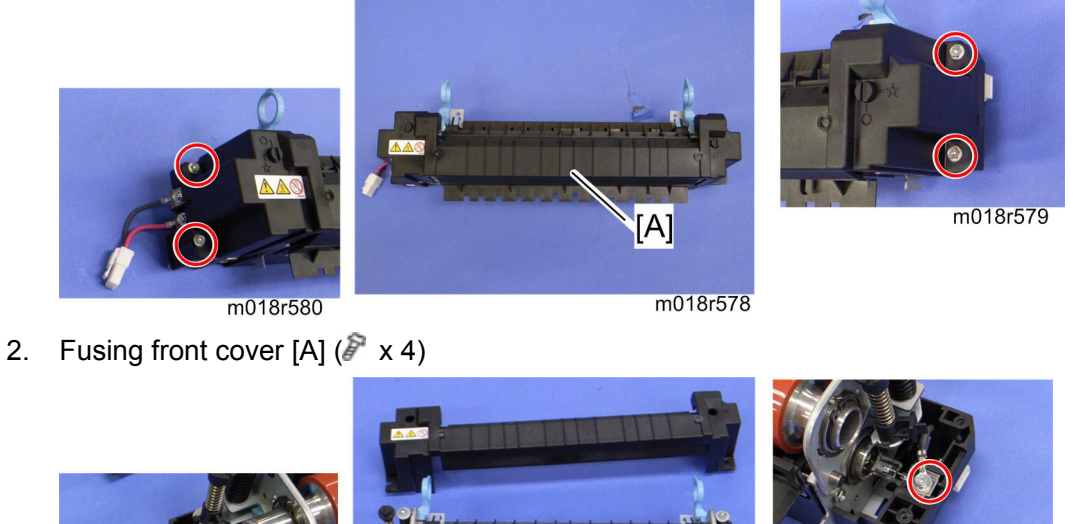

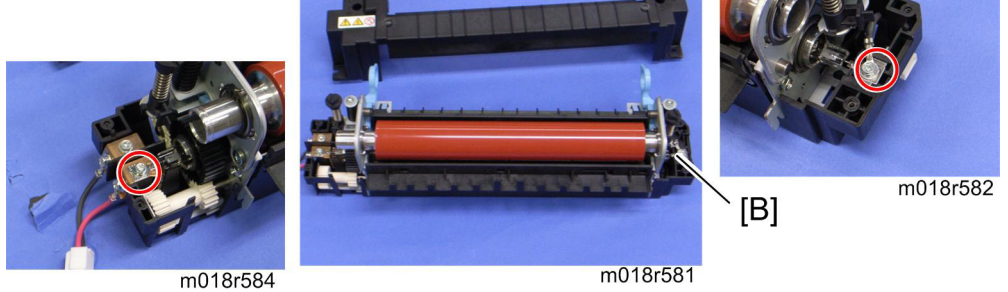

3. Fusing lamp [B] ( x 2, ground cable x 1)

#### When Reinstalling the Fusing Lamp

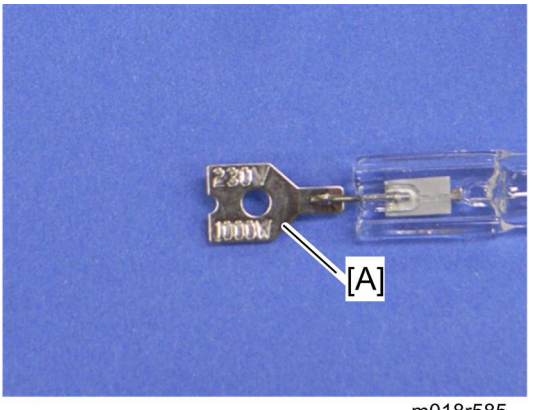

m018r585

The terminal [A], which shows the voltage and power ratings, must be placed at the left side of the fusing unit (fusing cable side).

## 4.8.3 TRANSPORT/FUSING MOTOR

- 1. Rear cover ( p.4-3)
- 2. Left cover ( p.4-6)

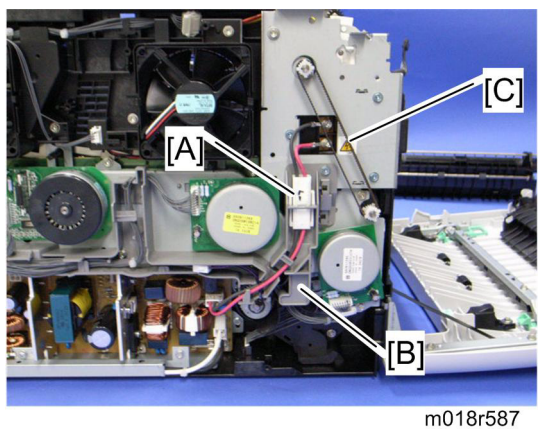

- 3. Disconnect the fusing connector [A] (hook).
- 4. Fusing harness guide [B] ( x 2)
- 5. Duplex timing belt [C]

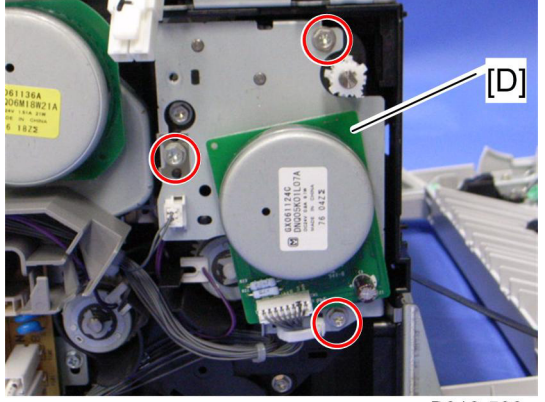

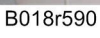

6. Transport/Fusing motor assembly [D] ( x 3, 💷 x 3, ground plate x 1)

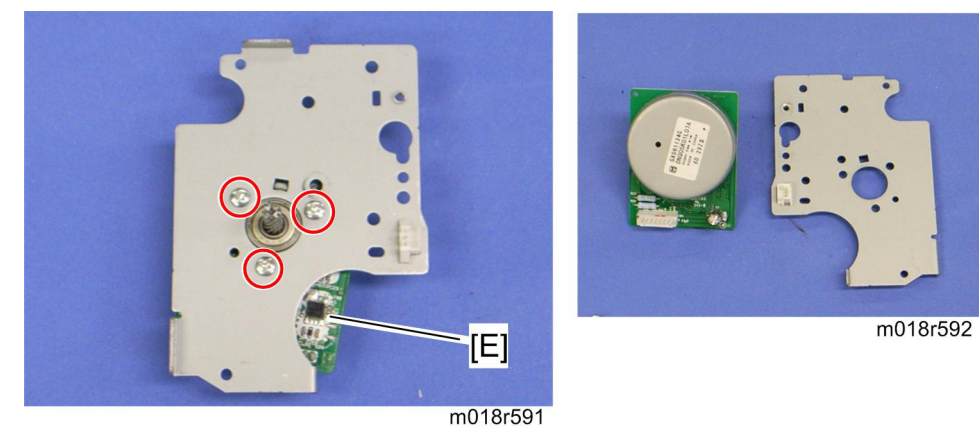

7. Transport/Fusing motor [E] ( x 3)

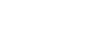

Paper Feed

## 4.9 PAPER FEED

## 4.9.1 PAPER FEED CLUTCH

- 1. Rear cover ( p.4-3)
- 2. Left cover ( p.4-6)

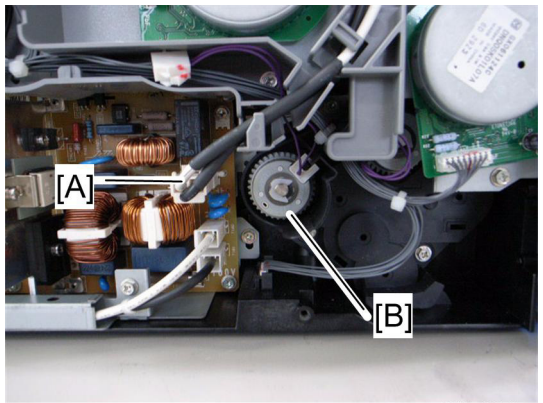

m018r596

- 3. Disconnect the fusing relay harness [A] (hook).
- 4. Paper feed clutch [B] ( x 1, 💷 x 1)

## 4.9.2 PAPER FEED ROLLER

- 1. Remove all the AIO cartridges.
- 2. Remove the waste toner bottle.
- 3. Rear cover ( p.4-3)
- 4. Left cover ( p.4-6)
- 5. Paper feed clutch ( p.4-39)
- 6. Close the top cover and front cover.
- 7. Pull out the tray.
- Stand the printer with the rear side facing the table.

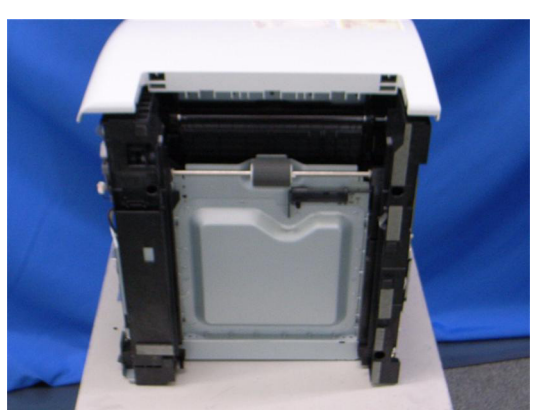

m018r597

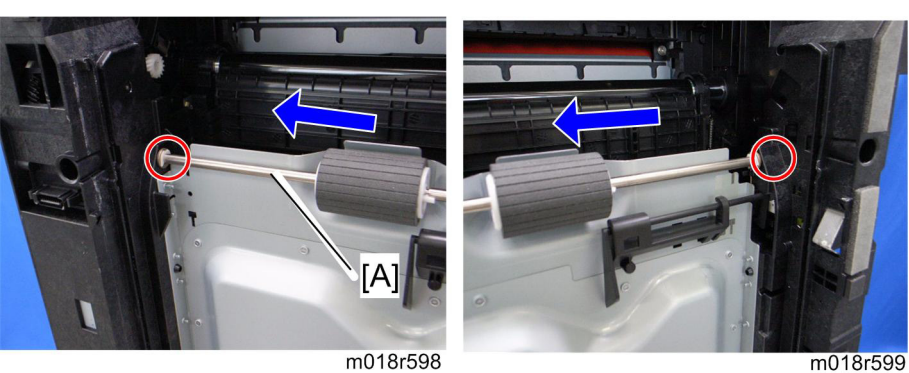

9. Slide the paper feed shaft [A] to the left side (0 x 2).

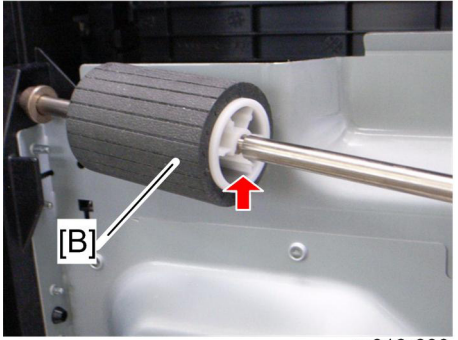

m018r600

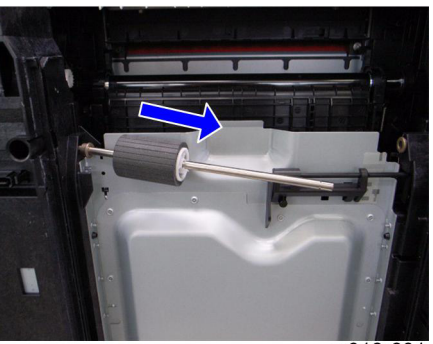

m018r601

10. Paper feed roller [B] (hook)

### 4.9.3 SEPARATION PAD

1. Pull out the tray.

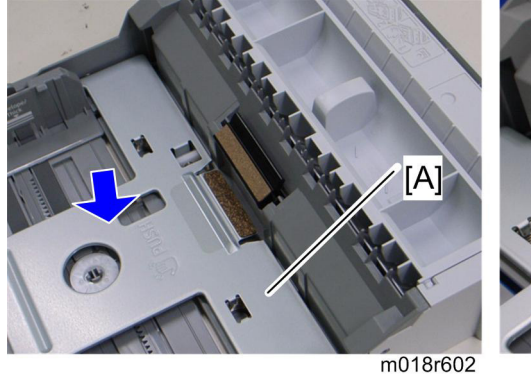

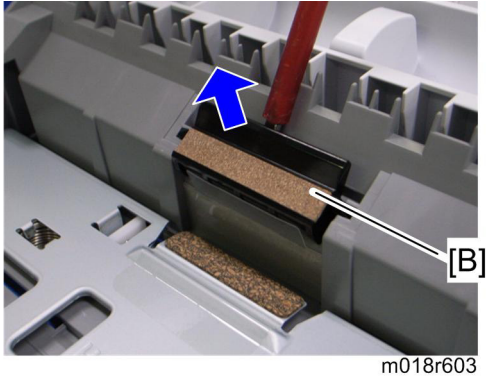

- 2. Push down the bottom plate [A].
- 3. Separation pad [B] (hooks, spring x 1)

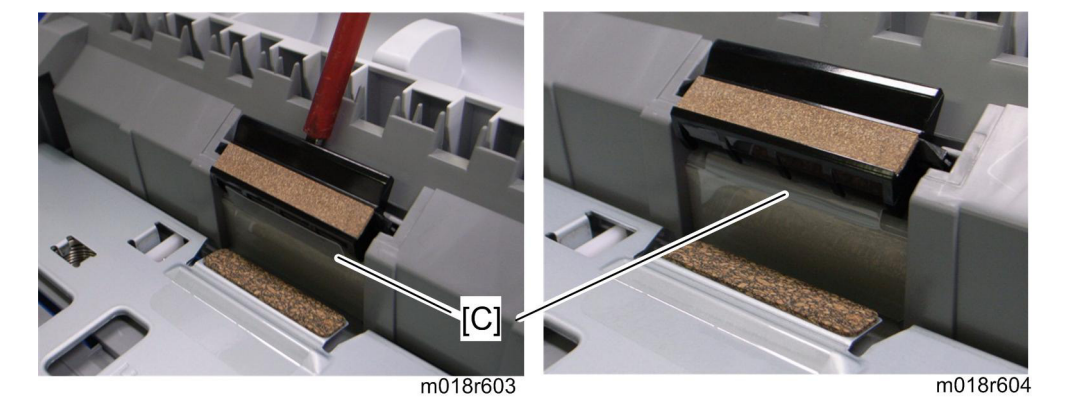

🔸 Note

• When reinstalling the separation pad, make sure that the mylar [C] is not placed under the separation pad. The right side image above shows incorrect installation.

## 4.9.4 PAPER END SENSOR

- 1. Rear cover ( p.4-3)
- 2. Right cover ( p.4-5)
- 3. High voltage power supply board ( p.4-56)

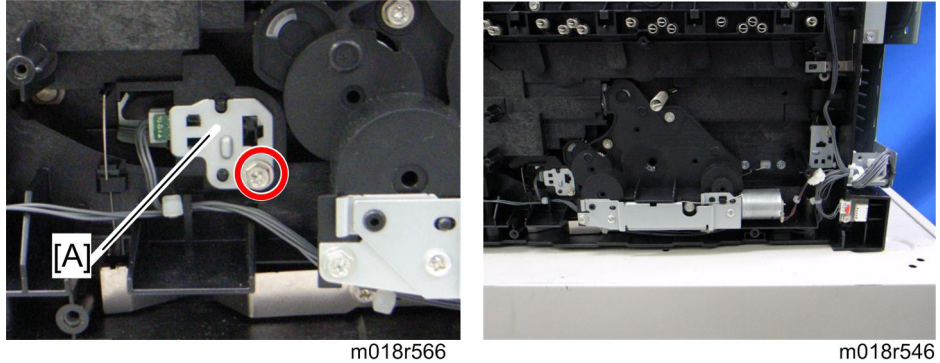

m018r566

4. Paper end sensor assembly [A] (🗐 x 1)

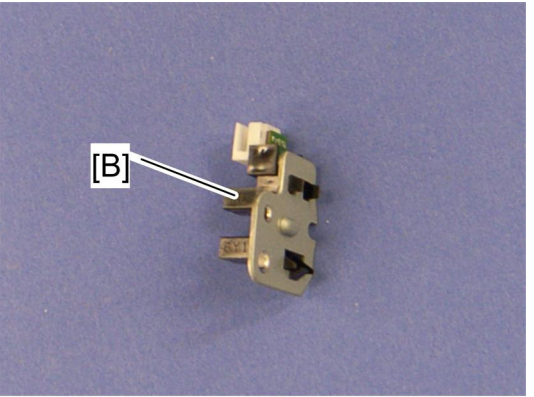

m018r567

5. Paper end sensor [B] (hooks)

Paper Exit

## 4.10 PAPER EXIT

## 4.10.1 PAPER EXIT ROLLER

1. Operation panel ( p.4-4)

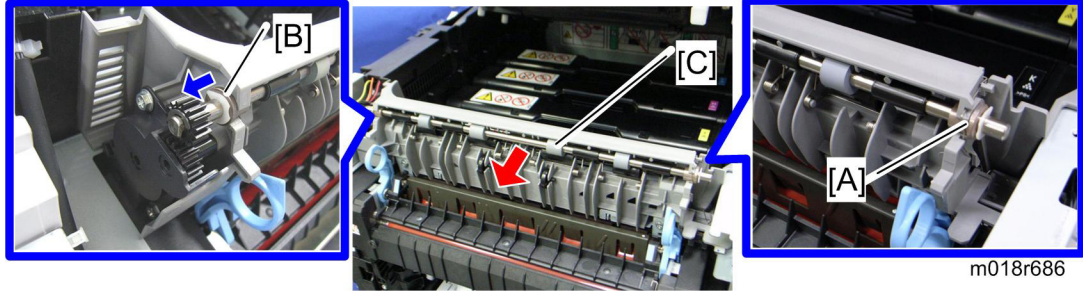

m018r684

- 2. Remove the bushing [A] (0 x 1)
- 3. Move the bushing [B] to the left side ( $\bigcirc$  x 1).
- 4. Paper exit roller [C]

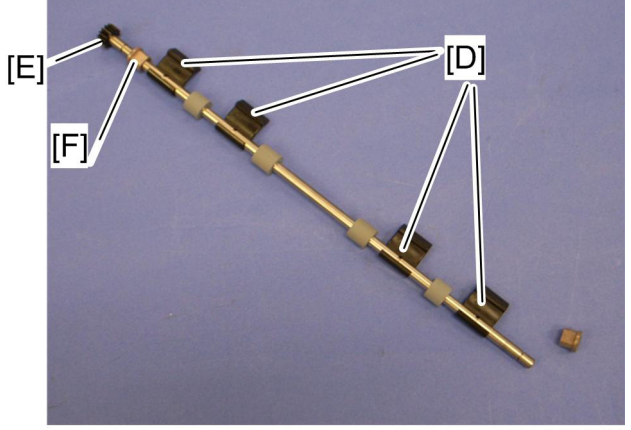

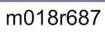

5. Remove the four exit guides [D], gear [E] ( $\bigcirc$  x 1) and bushing [F].

Paper Exit

## When reinstalling the paper exit roller

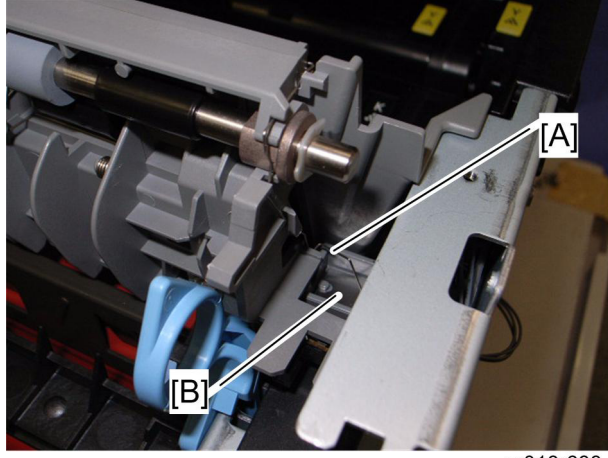

m018r688

Make sure that the ground wire [A] from the discharge sheet touches the ground plate [B] on the printer after reinstalling the paper exit roller.

Paper Exit

### 4.10.2 PAPER EXIT SENSOR

- 1. Rear cover ( p.4-3)
- 2. Right cover ( p.4-5)

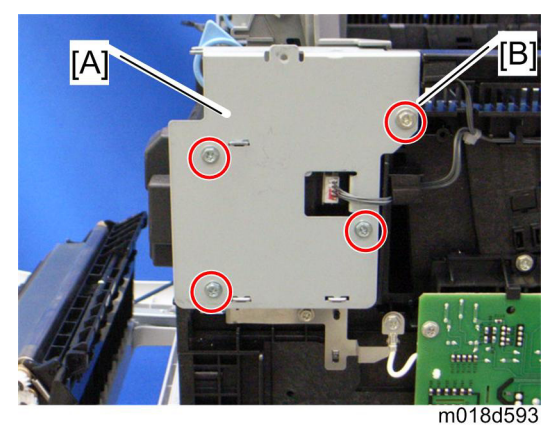

3. Right bracket [A] ( x 3: M3x8, x 1 [B]: M4x10)

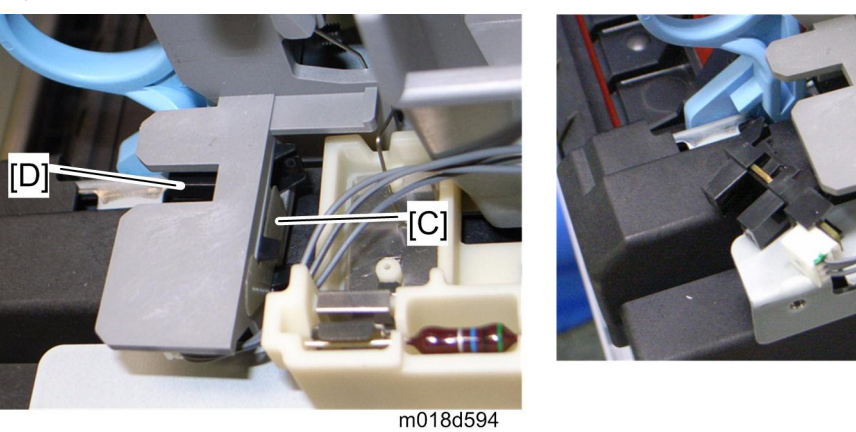

- 4. Mylar [C]
  - 🔸 Note
    - This mylar is necessary for reinstalling the paper exit sensor.
- 5. Paper exit sensor [D] (hooks, 🗊 x 1)

m018d595

## **4.11 ELECTRICAL COMPONENTS**

## 4.11.1 CONTROLLER BOARD

1. Rear cover ( p.4-3)

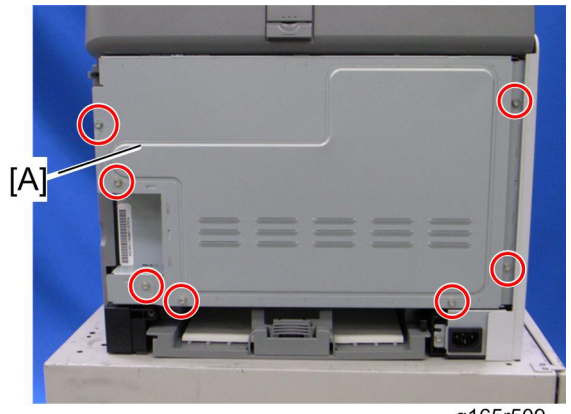

g165r509

2. Controller box cover [A] ( x 7)

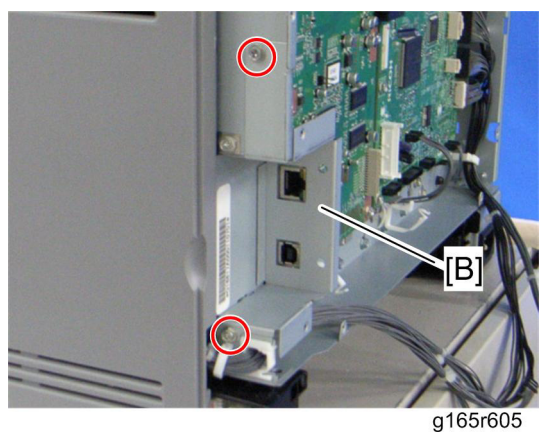

3. Interface bracket [B] ( x 2)

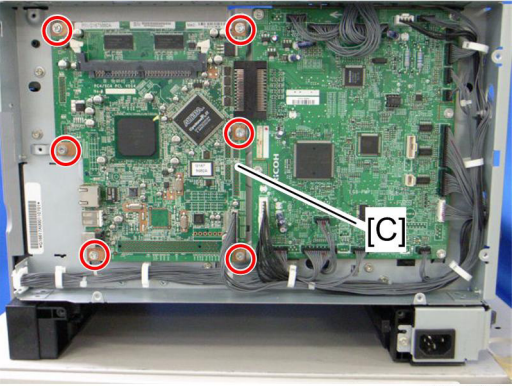

- m036r606
- 4. Controller board [C] ( X 6)

## 4.11.2 EGB (ENGINE BOARD)

- 1. Rear cover ( p.4-3)
- 2. Controller board ( p.4-46)

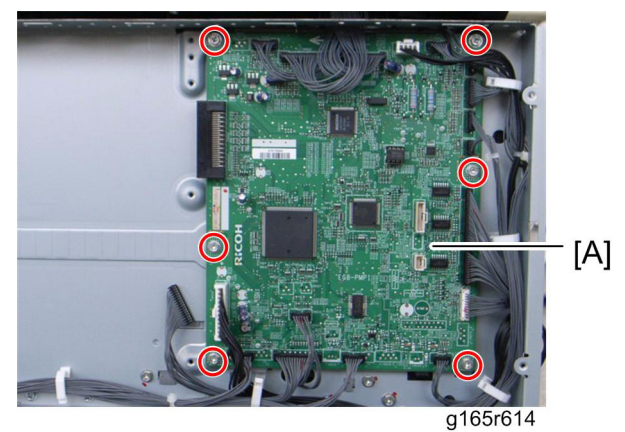

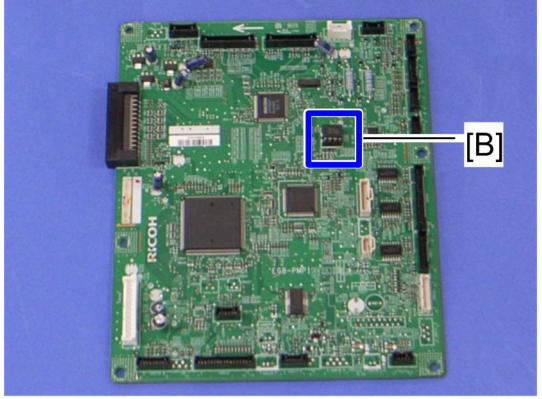

g165r615

4. EEPROM [B]

## When installing the new EGB

1. Remove the EEPROM from the old EGB.

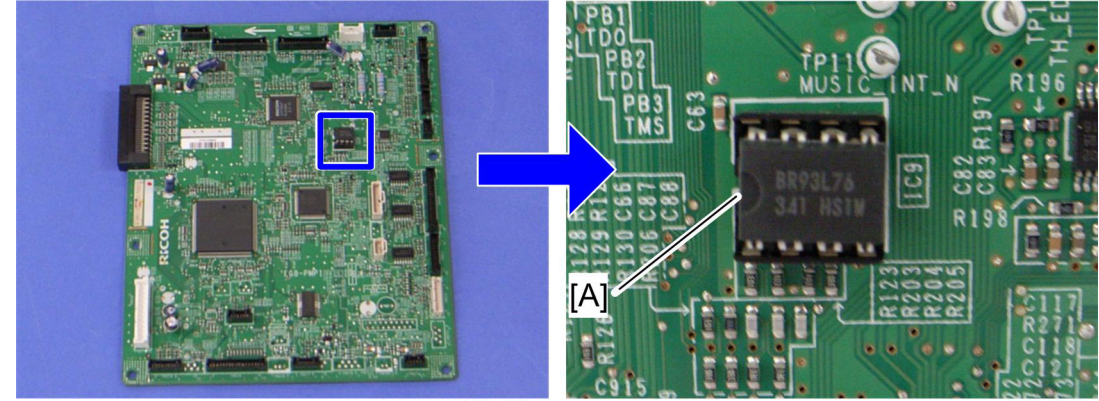

g165r615

g165r616

- 2. Install it on the new EGB with the mark [A] pointing to the left side of the board after you replace the EGB.
- 3. Replace the EEPROM if the EEPROM on the old EGB is defective.

## **ACAUTION**

- Keep the EEPROM away from objects that can cause static electricity. Static electricity can damage EEPROM data.
- Make sure that the EEPROM is correctly installed on the EGB.

## 4.11.3 INTERLOCK SWITCHES

- 1. Operation panel ( p.4-4)
- 2. Rear cover ( p.4-3)
- 3. Left cover ( p.4-6)

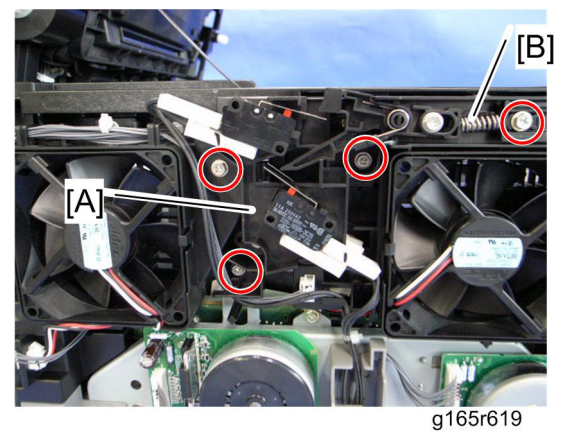

4. Interlock switch base [A] ( x 4, all ss)

#### Vote Note

- Removing the spring [B] first makes this procedure easier.
- Remove all the connectors after the interlock switch base has been removed.

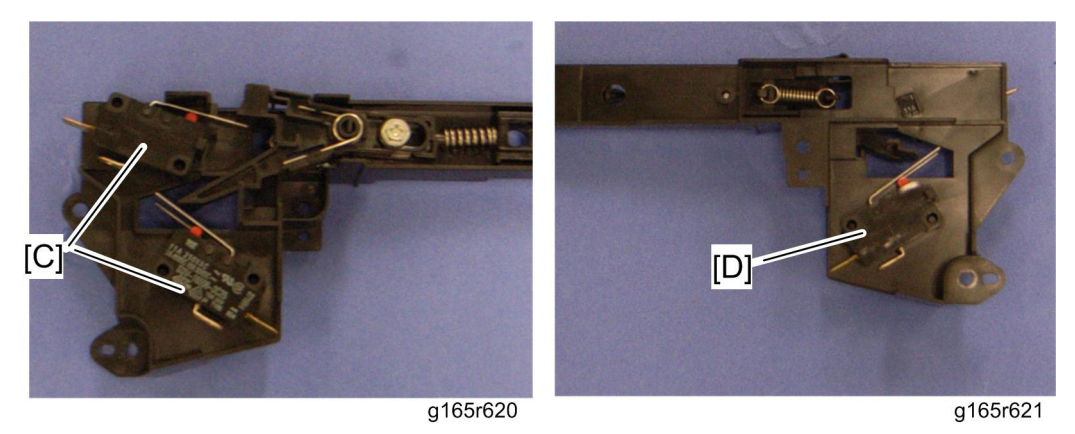

5. Two interlock switches [C] at the outside of the base and one interlock switch [D] at the inside of the base (hooks)

## 4.11.4 FUSING FAN MOTOR

- 1. Operation panel ( p.4-4)
- 2. Rear cover ( p.4-3)
- 3. Left cover ( p.4-6)
- 4. Interlock switch base ( p.4-49)

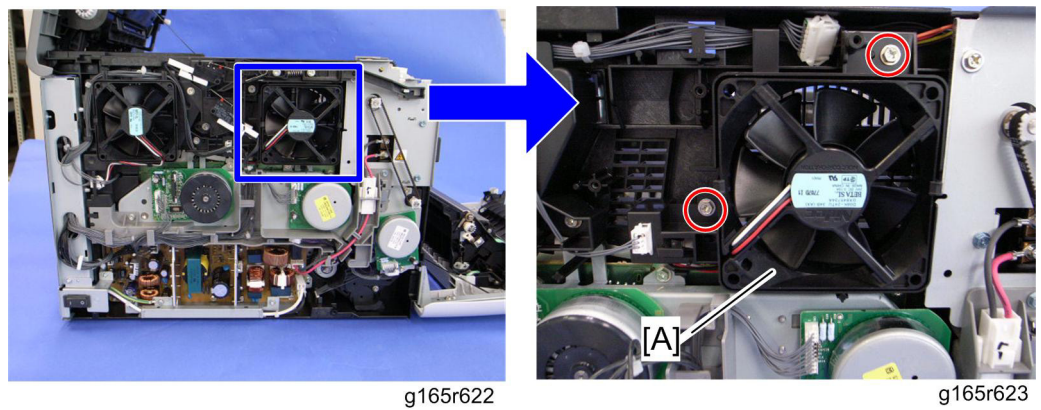

5. Fusing fan base [A] ( x 2, 1 x 1)

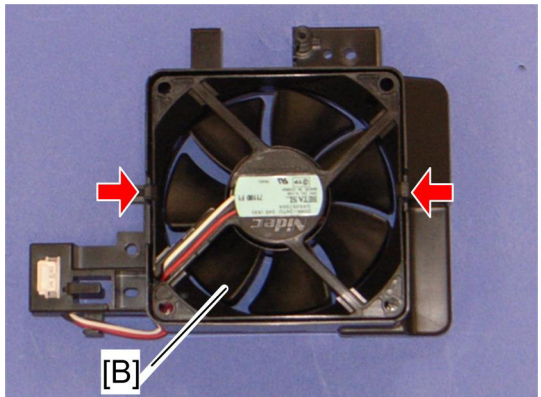

- g165r624
- 6. Fusing fan motor [B] (hooks, 📫 x 1)

## 

• Install the fusing fan motor with its decal facing the outside of the machine.

### 4.11.5 LSU FAN MOTOR

- 1. Operation panel ( p.4-4)
- 2. Rear cover ( p.4-3)
- 3. Left cover ( p.4-6)

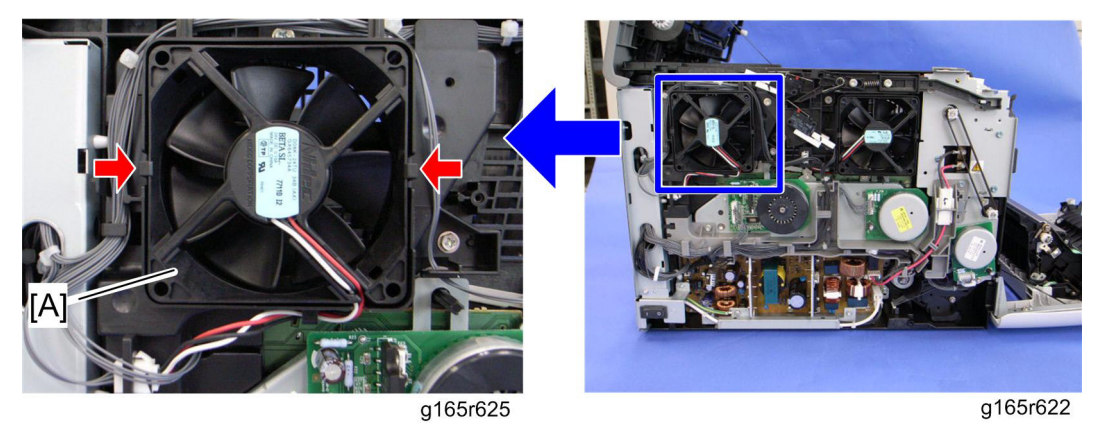

4. LSU fan motor [A] (hooks, 🗊 x 1)

### 

• Install the LSU fan motor with its decal facing the outside of the machine.

## 4.11.6 ID CHIP BOARD

- 1. Operation panel ( p.4-4)
- 2. Rear cover ( p.4-3)
- 3. Left cover ( p.4-6)
- 4. Controller box cover ( p.4-46)
- 5. Disconnect the connector (CN305) on the EGB.
- 6. Interlock switch base ( p.4-49)
- 7. Fusing fan base ( p.4-50)
- 8. Drive unit ( p.4-15)

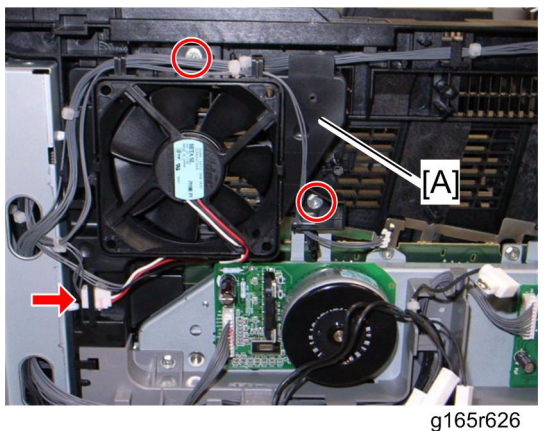

- 9. Take the harnesses aside around the LSU fan base [A].
- 10. LSU fan base [A] (🎤 x 2, 💷 x 1)

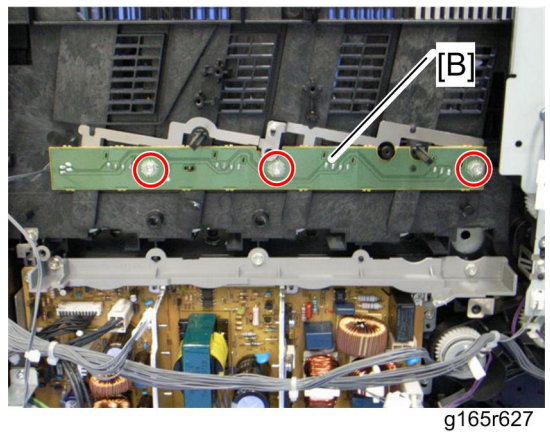

11. ID Chip Board [B] ( x 3)

### 4.11.7 PSU

- 1. Operation panel ( p.4-4)
- 2. Rear cover ( p.4-3)
- 3. Left cover ( p.4-6)
- 4. Drive unit ( p.4-15)
- 5. LSU fan base (IF p.4-51 "LSU Fan Motor")

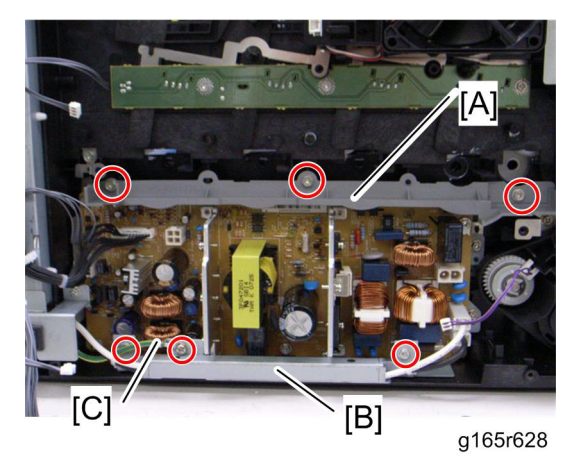

- 6. PSU guide [A] ( x 3)
- 7. Power cord bracket [B] ( x 2)
- 8. Ground cable [C] ( X 1)

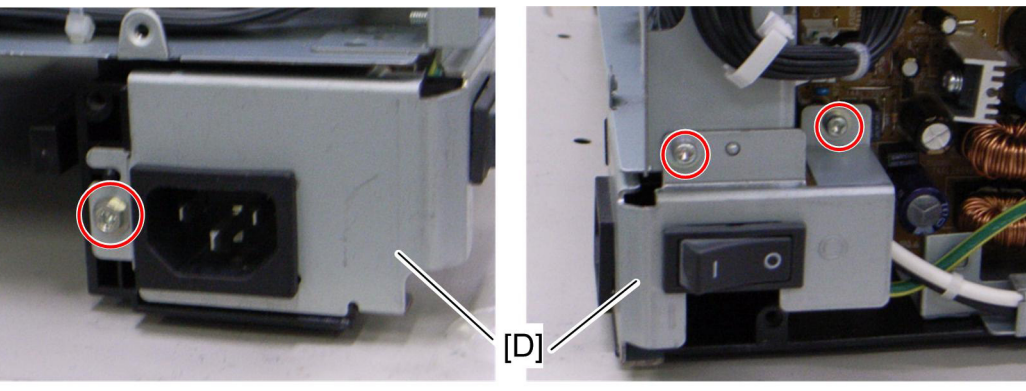

g165r629

g165r630

9. Power switch assembly [D] ( X 3, 💷 x 2)

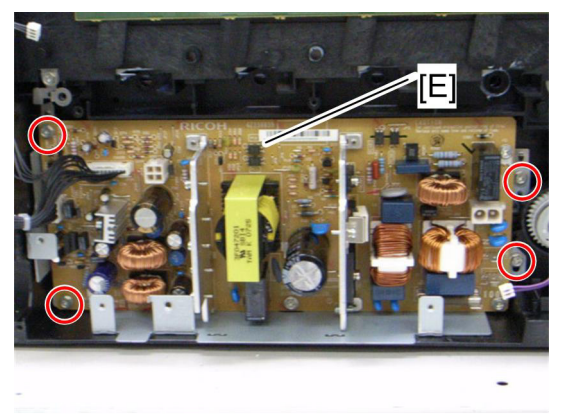

g165r631

10. PSU assembly [E] ( x 4, all ws)

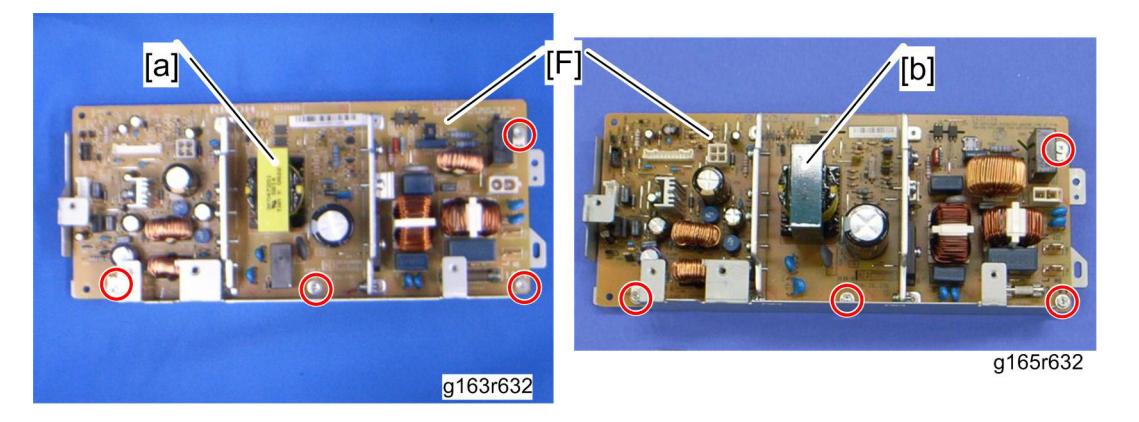

11. PSU [F] ( 🕅 x 4)

★ Important

- There are two types of PSUs for this model. Do not install a wrong PSU in the machine.
- PSU has yellow [a] on the transistor is for NA models and PSU has green [b] on the transistor is for EU models.

#### Fuse

There is the removable fuse on the PSU.

| Fuse No.        | Rating     |
|-----------------|------------|
| FU101: NA       | 15 A, 125V |
| FU101: EU, ASIA | 6.3A, 250V |

## 

- Use a correct rating fuse for the fuse replacement. Never use a wrong rating fuse.
   If do so, the machine may be damaged.
- Never try direct connection of PSU circuit without a fuse.

## 4.11.8 HIGH VOLTAGE POWER SUPPLY BOARD

- 1. Remove all AIO cartridges.
- 2. Operation panel ( p.4-4)
- 3. Rear cover ( p.4-3)
- 4. Right cover ( p.4-5)

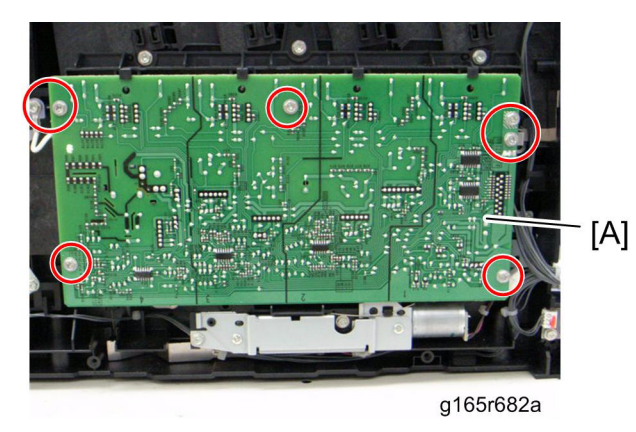

5. High Voltage Power Supply Board [A] ( x 7, ground cable x 1, 💷 x 1)

## 4.11.9 TEMPERATURE/HUMIDITY SENSOR

- 1. Operation panel (
- 2. Rear cover ( p.4-3)
- 3. Right cover ( p.4-5)

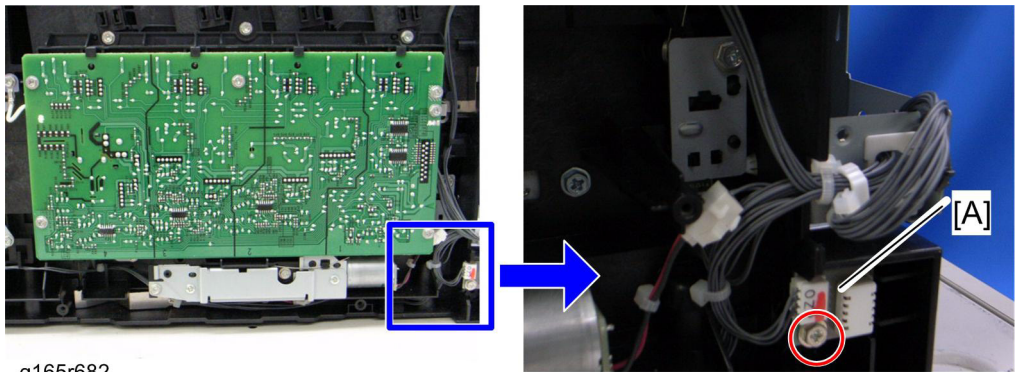

g165r682

g165r683

4. Temperature/Humidity sensor [A] ( x 1, 📫 x 1)

## 4.11.10 DUPLEX MOTOR (M036 ONLY)

- 1. Operation panel ( p.4-4)
- 2. Rear cover ( p.4-3)
- 3. Left cover ( p.4-6)

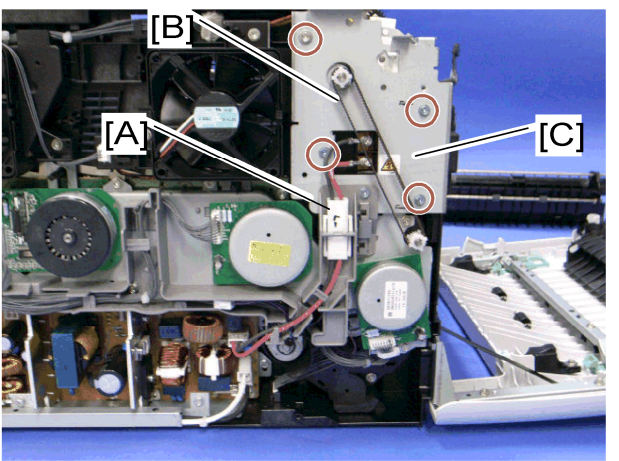

g168r587a

- 4. Disconnect the fusing connector [A]
- 5. Duplex timing belt [B]
- 6. Left bracket [C] ( x 4)

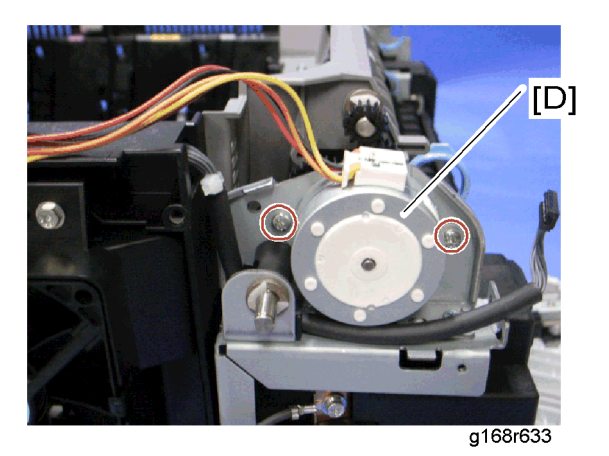

7. Duplex motor [D] ( 🕅 x 2, 📫 x 1)

### 4.11.11 EEPROM

V Note

 Replacement and Reinstallation procedures for the EEPROM are included in the "EGB (Engine Board)" replacement procedure. Refer to "EGB (Engine Board)" for details.

When replacing an old EEPROM with a new EEPROM, EEPROM setting is required. Follow the EEPROM setting procedure described below.

🛨 Important

- Do the following steps 1 to 11 with the front cover of the machine open. After completing these steps, turn off the machine.
- 1. Open the front cover and turn on the machine.

#### Vote Note

• The machine may issue an error code (because the cover is open), but continue this procedure.

| Printer Configuration                                                                                         |                                                                                                    |
|----------------------------------------------------------------------------------------------------|----------------------------------------------------------------------------------------------------|
| Paper Input   Maintenance   System   Network 1   Network 2   Netw                                             | work 3 SP Mode 1 SP Mode 2                                                                                                    |
| Init Engine EEPROM         Serial No:       48AD-000001         Destination:       NA         LSU Adjustment: | Registration       Tray 1       Horizontal:       -5       Vertical:       1       Sypass Tray       Horizontal:       -3       Vertical:       5       Vertical:       3       Vertical:       5 |
| Back: 0 -                                                                                                    | Fuser SC Reset                                                                                                    |
| Model: PC4-P1a  Brand ID: 0 Mainte. ID: 0                                                                     | Reset Transfer Unit Lift Counter<br>Trans. Belt Adjust                                                                                                    |
|                                                                                                    | OK キャンセル 適用(A) ヘルフ                                                                                                    |
|                                                                                                    | a165s511                                                                                                    |

- 2. Access the "SP Mode 2" tab.
- 3. Click the "Init Engine EEPROM" button to initialize the EEPROM.
- 4. Input the serial number in the "Serial No." box.

Vote Note

- Ask your supervisor about how to input the serial number in its box.
- 5. Select a destination from the "Destination" box.
- 6. Select a model from the "Model" box.
- 7. Click the "SP Mode 1" tab.

| Printer Configuration<br>Paper Input   Maintenance   System   Network                                                                                                    | 1 Network 2 Network 3 SP                                                                                                    | Mode 1 SP Ma                                | ode 2                                                                                                    | X                                       |
|----------------------------------------------------------------------------------------------------|----------------------------------------------------------------------------------------------------|---------------------------------------------|----------------------------------------------------------------------------------------------------|-----------------------------------------|
| Toner Limit Selection<br>Text:<br>250 • •<br>Graphics:<br>250 • •<br>Photograph:<br>250 •<br>Photograph:<br>250 •<br>Photograph:<br>Photograph:<br>Photograph | Counter:<br>Total:<br>Full Color:<br>Black & White:<br>2 Sided Print:<br>Paper Jam<br>Paper Jam with Duplex:<br>Coverage<br>Ancumulate & W | 1202* A E E E E E E E E E E E E E E E E E E | ror History:<br>Error code 3: Operator Call<br>Error code 3: Operator Call<br>Error code 3: Operator Call<br>Error code 3: Operator Call<br>Error code 2: Operator Call<br>Error code 2: Operator Call<br>Error code 2: OPS1 Error): SC 300 | 2                                       |
|                                                                                                    |                                                                                                    | OK                                          | Clear Counter (except total<br>キャンセル 適用(A)                                                                                                    | (ر) (ر) (ر) (ر) (ر) (ر) (ر) (ر) (ر) (ر) |

- 8. Select a plug and play name from the "PnP Name" box.
- 9. Click the "SP Mode 2" tab.
- 10. Input the LSU (laser optics housing unit) setting values in the "LSU Adjustment" box.
- 11. Turn off the machine.
- 12. Turn on the machine with the front cover open.
- 13. Enter SP Mode 2.
- 14. Close the front cover.
- 15. Click "Trans. Belt Adjust" to adjust the ITB (Image Transfer Belt) unit.
- Select "ON" or "OFF" for the consecutive fusing jam detection with the "Fuser SC Detect" box.

Vote Note

- The default setting is "OFF." Select "ON" only if the customer wants to use this feature.
- 17. Adjust the registration for each direction (vertical and horizontal) and trays with the "Registration" boxes if necessary.
- 18. Adjust the transfer roller bias and the temperature reduction of the fusing unit for each paper type and for the front and back sides with the "2nd Transfer Front/Back" boxes. The default settings for normal operation are all '0'.
- 19. Exit the "SP Mode."

# SYSTEM MAINTENANCE REFERENCE

| REVISION HISTORY |                             |      |  |  |
|------------------|-----------------------------|------|--|--|
| Page             | Page Date Added/Updated/New |      |  |  |
|                  |                             | None |  |  |

## 5. SYSTEM MAINTENANCE REFERENCE

## 5.1 SERVICE PROGRAM

See "Appendices" for "Smart Organizing Monitor" or "Service Program with Operation Panel"

## 5.1.1 OVERVIEW

There are two ways to execute the service program. One is to launch the SOM (Smart Organizing Monitor), which is provided with the printer driver, from your computer. The other is to execute the service program with the operation panel. Refer to the "Appendices" for the following information:

- Smart Organizing Monitor
- Service Program with Operation Panel

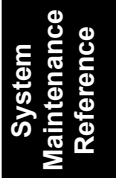

Configuration and Test Page Information

## 5.2 CONFIGURATION AND TEST PAGE INFORMATION

### 5.2.1 OVERVIEW

The configuration page and test page for this model have information about the machine's status. Print this sheet as shown below. Check the configuration page or test page when doing machine maintenance.

#### To Print the Configuration Page from the Machine

#### Before turning on the machine

- 1. Hold down the "Stop/Start" key, and then turn on the main switch of the printer.
- 2. Keep holding down the "Stop/Start" key until the "Alert LED" is blinking.

#### When the machine is power-on

- 1. Press "Menu" key.
- 2. Press the "▲" or "▼" key to select "List/Test Print", and then press the "#Enter" key.
- 3. Press the "#Enter" key at the "Config. Page."

#### To Print the Configuration Page from the SOM

- 1. Turn on the machine and the PC.
- 2. Start "Smart Organizing Monitor."
- 3. Select "Configuration Page" in "List/Test Print" on the "User Tools" tab.
- 4. Click "Print", and then "Yes."
- 5. The configuration page is printed.

#### To Print the Test Page from the Machine

#### Before turning on the machine

- 1. Hold down the "Job Reset" key, and then turn on the main switch of the printer.
- 2. Keep holding down the "Job Reset" key until the "Alert LED" is blinking.

#### When the machine is power-on

- 1. Press the "Menu" key.
- 2. Press the "▲" or "▼" key to select "List/Test Print", and then press the "#Enter" key.
- 3. Press the "#Enter" key at the "Test Page."

#### To Print the Test Page from the SOM

- 1. Turn on the machine and the PC.
- 2. Start "Smart Organizing Monitor."

#### M035/M036

- 3. Select "Test Page" in "List/Test Print" on the "User Tools" tab.
- 4. Click "Print", and then "Yes." The test page is printed.

## 5.2.2 ERROR LOG

The Error Log on the configuration page has the error logs (SC codes) and the following information. However, the following error codes cannot be stored after turning off the machine.

| Error Code | Description                                                                                                    |
|------------|----------------------------------------------------------------------------------------------------|
| Code 3     | <ul> <li>Paper misfeed</li> <li>Paper is not detected in the tray.</li> <li>The loaded paper size does not match the setting.</li> <li>Some unit(s) is not correctly installed.</li> </ul> |
| Code 4     | Print/Data Error                                                                                                    |
| Code 5     | A consumable supply has run out                                                                                                    |
| Code 6     | Warning; Toner near end, Waste toner bottle near full, TM sensor cleaning, Fusing belt near end or Transfer belt near end                                                                  |
| Code 7     | Alert; Diagnostic Error                                                                                                    |

Maintenance Reference Configuration and Test Page Information

## 5.2.3 COUNTER AND COVERAGE

#### **Configuration Page**

| Configuration Page<br>System Reference<br>Printer ID                                 | \$6181117007                                                    | RICO                                                                           | H Aficio SP C232DN                    |           |                                                                                                    |             |                                                                                                    |
|--------------------------------------------------------------------------------------|-----------------------------------------------------------------|--------------------------------------------------------------------------------|---------------------------------------|-----------|----------------------------------------------------------------------------------------------------|-------------|----------------------------------------------------------------------------------------------------|
| Total Memory<br>Firmware Version<br>Printer Language<br>Optiming installation status | 128MB<br>Bootloader[Download V1.71<br>PCL 5c[1.0.0], PCL XL[1.0 | <ol> <li>Firmware[V0.17/M0355682A], E<br/>0.0], PostScript 3[1.0.0]</li> </ol> | ingine[01.00]                         |           |                                                                                                    |             |                                                                                                    |
| Toner Remaining                                                                      | Black<br>Magenta                                                | S Cyan<br>S Yellow                                                             | S S S S S S S S S S S S S S S S S S S |           |                                                                                                    |             |                                                                                                    |
| Supply Information                                                                   | Waste Toner Bottle                                              | A CONTRACTOR OF THE OWNER                                                      |                                       |           |                                                                                                    |             |                                                                                                    |
| Paper Input                                                                          |                                                                 |                                                                                |                                       |           |                                                                                                    |             |                                                                                                    |
| Bypass Tray                                                                          | Tray I                                                          |                                                                                |                                       |           |                                                                                                    |             |                                                                                                    |
| Tray 1                                                                               | Any Size                                                        | Plain Paper 1                                                                  |                                       |           |                                                                                                    |             |                                                                                                    |
| Tray 2                                                                               |                                                                 |                                                                                |                                       |           |                                                                                                    |             |                                                                                                    |
| Maintenance                                                                          |                                                                 |                                                                                |                                       | •         |                                                                                                    |             | ^                                                                                                    |
| Registration                                                                         |                                                                 |                                                                                | <b>D1</b>                             |           | and the second second se                                                                                                    | -           |                                                                                                    |
| Horiz: Tray 2                                                                        |                                                                 | Vert: Tray 2                                                                   | Black                                 | S         | Statement in the second second                                                                                                    | Cyan        | 3                                                                                                    |
| Vert: Bypass                                                                         | 19                                                              |                                                                                | 11                                    | 0         | The state of the state of the s | Valler      | 0                                                                                                    |
| System                                                                               |                                                                 |                                                                                | Magenta                               | S         | States of the state of the state of the stat | renow       | 3                                                                                                    |
| Auto Continue                                                                        | Off                                                             | Copies                                                                         | Wester Terrer Det                     |           | And in the second second second second                                                                                                    |             |                                                                                                    |
| Sub Paper Size                                                                       | Off                                                             | Duplex                                                                         | Waste Toner Bot                       | le        | and the second second                                                                                                    |             |                                                                                                    |
| Blank Pages                                                                          | Print                                                           | Energy Saver Mode 1                                                            |                                       |           |                                                                                                    | . /         |                                                                                                    |
| E. Saver On-Off<br>B&W Page Detect                                                   | On                                                              | Print Error Page                                                               |                                       |           |                                                                                                    |             |                                                                                                    |
| Notify by E-mail                                                                     | Off                                                             | Anti-Humidity                                                                  | Off                                   |           |                                                                                                    |             |                                                                                                    |
|                                                                                      |                                                                 |                                                                                |                                       |           |                                                                                                    |             |                                                                                                    |
| Host incertace                                                                       | 60 seconde                                                      | Natural: TimeOut                                                               | 60 seconde                            |           |                                                                                                    |             |                                                                                                    |
| DHCP                                                                                 | On                                                              | IP Address                                                                     | 0.0.0.0                               |           |                                                                                                    |             |                                                                                                    |
| Subnet Mask                                                                          | 0.0.0.0                                                         | Gateway Address                                                                | 0.0.0.0                               |           |                                                                                                    | L. 1        |                                                                                                    |
| Frame Type (NW)                                                                      | Auto Select                                                     | TCP/IP                                                                         | Inactive                              |           |                                                                                                    |             |                                                                                                    |
| NetWare                                                                              | Inactive .                                                      | AppleTalk                                                                      | Inactive                              |           |                                                                                                    |             |                                                                                                    |
| Ethernet                                                                             | Auto Select                                                     | USB Setting                                                                    | Auto Select                           |           |                                                                                                    |             |                                                                                                    |
| PCL Menu                                                                             |                                                                 |                                                                                |                                       |           |                                                                                                    |             |                                                                                                    |
| Orientation                                                                          | Portrait                                                        | <ul> <li>Form Lines</li> </ul>                                                 | 60                                    |           |                                                                                                    |             |                                                                                                    |
| Font Number                                                                          | 0                                                               | Point Size                                                                     | 12.00                                 |           |                                                                                                    |             |                                                                                                    |
| Font Pitch                                                                           | 10.00                                                           | Symbol Set                                                                     | PC-8                                  |           |                                                                                                    |             |                                                                                                    |
| Courier Font                                                                         | Regular                                                         | Ext. A4 Width                                                                  | OII<br>600x6004wi I                   |           |                                                                                                    |             | and the second second second second second second second second second second second second second second second |
| Append CR to LF                                                                      | on                                                              | Resolution                                                                     |                                       |           |                                                                                                    |             |                                                                                                    |
| PS Menu                                                                              | (00 (00 L 1 L))                                                 | 01.0.0                                                                         | E.                                    | T.o.e     |                                                                                                    |             |                                                                                                    |
| Resolution                                                                           | 600x600dpi 1bit                                                 | Color Profile                                                                  | Solid Color                           | Log       |                                                                                                    |             |                                                                                                    |
| Interface Information                                                                |                                                                 |                                                                                |                                       |           |                                                                                                    | ~~~~~~      |                                                                                                    |
| MAC Address                                                                          | 00-00-74-D1-53-CC                                               | Host Name                                                                      | RNP-D153CC                            |           |                                                                                                    |             |                                                                                                    |
| Operation Mode                                                                       | Print Server                                                    | Print Server Name                                                              |                                       |           |                                                                                                    |             |                                                                                                    |
| NDS Context Name                                                                     |                                                                 |                                                                                |                                       |           |                                                                                                    |             |                                                                                                    |
| ingenities, garanterine interineties                                                 |                                                                 |                                                                                |                                       |           |                                                                                                    |             |                                                                                                    |
| Counter List                                                                         | 76                                                              | DEW Constant                                                                   |                                       |           |                                                                                                    |             |                                                                                                    |
| Color Counter                                                                        | 25                                                              | Duples Court                                                                   |                                       |           |                                                                                                    |             |                                                                                                    |
| ingle strand and a state of the state of the                                         |                                                                 |                                                                                |                                       |           |                                                                                                    |             |                                                                                                    |
| 0,0,0 / 0,0,0.0 / 153,9,5,11 /                                                       | 0,0,0,0 / 1,1,1,1                                               |                                                                                | 0,0,0                                 | / 0,0, 0, | 0 / 153,9,                                                                                                    | 5,11 / 0,0, | , 0, 0 / 1,1, 1, 1                                                                                               |
|                                                                                      |                                                                 |                                                                                |                                       |           |                                                                                                    |             |                                                                                                    |
| m035c502                                                                             |                                                                 |                                                                                | /                                     | /         | /                                                                                                    | /           | /                                                                                                    |
| 110000002                                                                            |                                                                 |                                                                                | [ 1 1 / 1                             | 1 / 10    |                                                                                                    |             |                                                                                                    |
|                                                                                      |                                                                 |                                                                                |                                       | 51        | IGI "                                                                                                    |             | IHI (                                                                                                    |
|                                                                                      |                                                                 |                                                                                |                                       | - 1       | [~]                                                                                                    |             |                                                                                                    |

The configuration page for the printer models has the paper jam, coverage and consumed AIO counters in the bottom line, but these counter names are not printed on the configuration page. These counters give the following information;

| Three counters [A]: | Feed jam counter, inner jam counter, duplex jam counter |
|---------------------|---------------------------------------------------------|
| Four counters [B]:  | Recent coverage of K, C, M, Y                           |
| Four counters [C]:  | Accumulated Coverage of K, C, M, Y                      |
| Four counters [D]:  | Consumed High Yield AIO counter of K, C, M, Y           |
| Four counters [E]:  | Consumed Short Yield AIO counter of K, C, M, Y          |

The symbols [F] printed beside the remaining toner counter indicate the type of the AIO.

- S: Short Yield AIO
- H: High Yield AIO

### Test Page

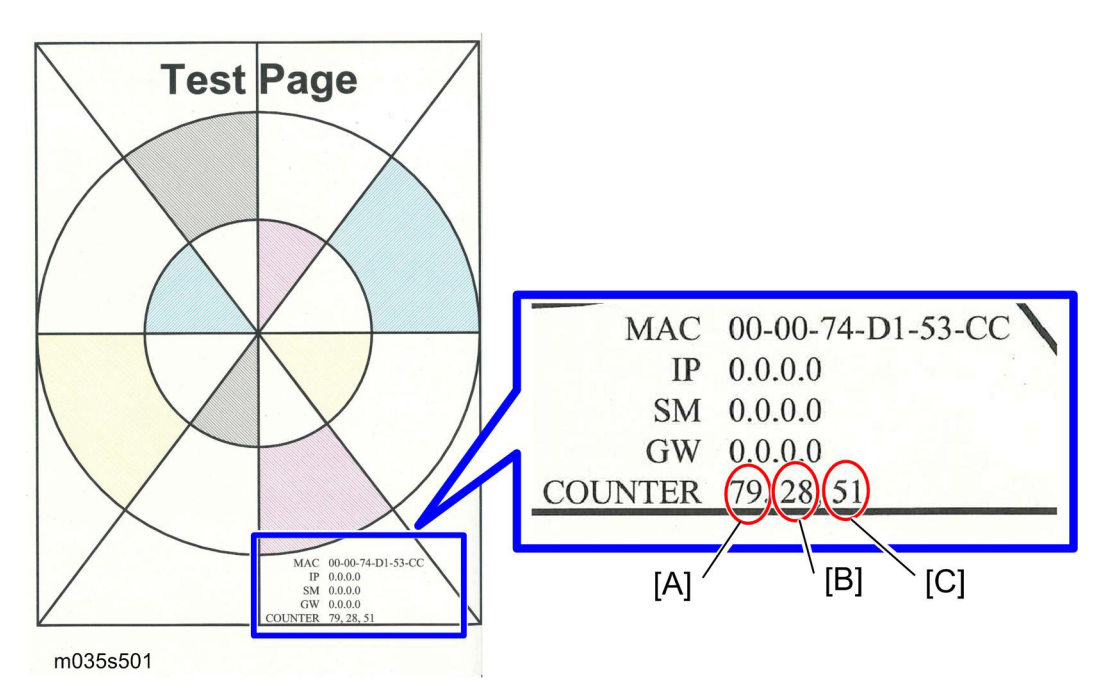

The page counters for each color are printed at the bottom of the test page.

- [A]: Total counter
- [B]: Color counter
- [C]: B&W counter

System Maintenance Reference

## 5.3 FIRMWARE UPDATING

## **ACAUTION**

 Do not turn off the main power of the machine during the firmware updating. In doing so, the engine board or controller board may be damaged.

### 5.3.1 PRINTER MODEL

#### **Controller Firmware**

1. Start SOM.

| 🚔 Aficio SP C222DN - RI                                     | COH Aficio SP C222DN PCL 6 |      |                        |
|-------------------------------------------------------------|----------------------------|------|------------------------|
|                                                             | Energy Saver Mode 2        |      |                        |
| 2                                                           | Continue                   |      | Cancel                 |
|                                                             | User Guide                 |      | Search Network Printer |
| Status   Job Log User<br>List/Test Print<br>List/Test Print | Tools                      |      | Print                  |
| Printer Configura                                           | tion                       |      | IP Address             |
| About                                                       |                            | Help | Close                  |
|                                                             |                            |      | g168s501               |

2. Click the "Printer Configuration" button on the "User Tools" tab.

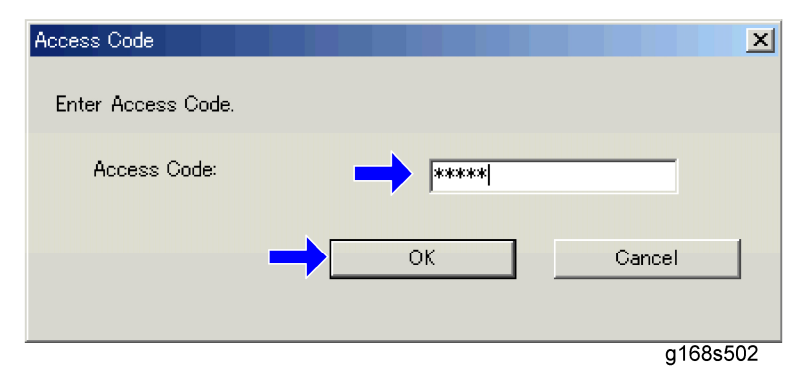

3. Input the access code and click the "OK" button.

Vote Note

• Ask your supervisor for the access code.

| Registration Tray2                               | Color Registration              |
|--------------------------------------------------|---------------------------------|
| P <u>r</u> int Test Sheet                        | Adjust                          |
| Adjustment<br>Horizontal: 0 ==<br>Vertical: 0 == |                                 |
| Registration Bypass Tray                         |                                 |
| Adjustment<br>Vertical: 0 📑                      |                                 |
|                                                  | Printer <u>F</u> irmware Update |

g165s504

4. Click the "Printer Firmware Update" button on the "Maintenance" tab.

| Open               |                       |           | <u>? ×</u> |
|--------------------|-----------------------|-----------|------------|
| Look <u>i</u> n:   | 🔄 V01.00-36           | - 🖬 📩 🚽 🔽 |            |
| FW_V1.08.dwn       |                       |           |            |
| File <u>n</u> ame: | FW_V1.08.dwn          | Ор        | en         |
| Files of type:     | Firmware Files(*.dwn) | Car       | icel //.   |
|                    |                       |           | g165s512   |

5. Seek the location of the update file and select it, and then click the "Open" button.

| 🕰 Aficio SP C222DN - RIC                   | OH Aficio SP C22       | 2DN PCL 6          |                                              |
|--------------------------------------------|------------------------|--------------------|----------------------------------------------|
|                                            | Conti                  | roller FW updating |                                              |
|                                            |                        | Gontinue           | Gancel                                       |
|                                            |                        | User Guide         | Search Network Printer                       |
| Status User Tools                          |                        |                    |                                              |
| ⊡- Aficio SP C222DN<br>Toner<br>Input Tray | Color<br>Black<br>Cyan | Status<br>0 50 11  | 00<br>Remaining Level 3<br>Remaining Level 4 |
|                                            | Magenta<br>Yellow      |                    | Remaining Level 4<br>Remaining Level 4       |
| About                                      |                        | Help               | Close                                        |
|                                            |                        |                    | g165s513                                     |

- 6. SOM shows "Controller FW updating..." and the Alert LED (red) on the printer starts blinking. (The Ready LED remains lit.)
- 7. Wait for a few minutes.

| Aficio SP C222DN - RIC | OH Aficio SP C222D                 | N PCL 6<br>er FW downloa<br>wer switch off | ad completed.<br>, then on. |                                                                                  |         |
|------------------------|------------------------------------|--------------------------------------------|-----------------------------|----------------------------------------------------------------------------------|---------|
|                        |                                    |                                            |                             |                                                                                  |         |
| 2                      |                                    | Continue                                   |                             | Cancel                                                                           |         |
|                        |                                    | User Guide                                 | e 🛛                         | Search Network F                                                                 | Printer |
| Status User Tools      |                                    |                                            |                             |                                                                                  |         |
| Aficio SP C222DN       | Color                              | Status                                     |                             |                                                                                  |         |
| Input Tray             | Black<br>Cyan<br>Magenta<br>Yellow |                                            |                             | Remaining Level 3<br>Remaining Level 4<br>Remaining Level 4<br>Remaining Level 4 |         |
| About                  |                                    |                                            | Help                        | Clos                                                                             |         |

8. When the update has finished, SOM shows "Controller FW download completed." and the Ready LED (green) on the printer starts blinking. (The Alert LED is still blinking.)

🔸 Note

- If "Controller FW download completed" does not appear, the download failed. Try again. You can also switch from an Ethernet connection to a USB connection and see if that works. If you still cannot download the firmware, it may be necessary to change the EGB and/or the controller board.
- If power failed during the download, try again. If you still cannot download the firmware, it may be necessary to change the EGB and/or the controller board.
- 9. Turn the printer off and on.

#### Engine Firmware

- 1. Start SOM.
- 2. Click the "Printer Configuration" button on the "User Tools" tab.
- 3. Input the access code and click the "OK" button.

🔸 Note

• Ask your supervisor for the access code.

| Toner Limit Selection:              | Counter:             |    | Error History:     |                                     |
|-------------------------------------|----------------------|----|--------------------|-------------------------------------|
| Text                                | Total:<br>Full Color | 16 | Error code 35 (MT2 | 2 Error): SC 397                    |
| 250                                 | Black & White:       | 4  |                    |                                     |
| Graphic:                            | Paper Misfeed        | 0  |                    |                                     |
| 250                                 | Coverage             | U  | -                  |                                     |
| Photograph:                         | Accumulate 00<br>K   | 85 |                    |                                     |
| 250                                 | <b>a</b> M           | 2  | -1                 |                                     |
| Jeee I                              |                      |    |                    |                                     |
| 1000 1                              | - I                  |    |                    | )                                   |
| 1000 1                              | - 1                  |    |                    | <u>•</u>                            |
| 'nP Name:                           |                      |    | Engine Fi          | irmware Update                      |
| 'nP Name:<br>XXXXXXX                |                      |    | Engine Fi          | rmware Update<br>ter (except total) |
| nP Name:<br>XXXXXXX<br>5.Mode: 0    | ≝<br>▼               |    | Engine Fi          | irmware Update                      |
| nP Name:<br>XXXXXXX<br>3.Mode: 0    |                      |    | Engine Fi          | irmware Update                      |
| ProP Name:<br>XXXXXXXX<br>S.Mode: 0 | -                    |    | Engine Fi          | rmware Update<br>ter (except total) |

- 4. Click the "Engine Firmware Update" button in the "SP Mode 1" tab.
- 5. Seek the location of the update file and select it, and then click the "Open" button.
- 6. SOM shows "Engine FW updating..." and the Alert LED (red) on the printer starts blinking. (The Ready LED remains lit.)
- 7. Wait for a few minutes.
- 8. When the update has finished, SOM shows "Engine FW download completed." and the Ready LED (green) on the printer starts blinking. (The Alert LED is still blinking.)
  - If "Engine FW download completed" does not appear, the download failed. Try
    again. You can also switch from an Ethernet connection to a USB connection
    and see if that works. If you still cannot download the firmware, it may be
    necessary to change the EGB and/or the controller board.
  - If power failed during the download, try again. If you still cannot download the firmware, it may be necessary to change the EGB and/or the controller board.
- 9. Turn the printer off and on.

### 5.3.2 BOOT LOADER FIRMWARE

This is also listed on the configuration page, but this firmware is not updated in the field.

# TROUBLESHOOTING

|      | REVISION HISTORY |                   |  |  |
|------|------------------|-------------------|--|--|
| Page | Date             | Added/Updated/New |  |  |
|      |                  | None              |  |  |
# 6. TROUBLESHOOTING

## 6.1 TROUBLESHOOTING GUIDE

See "Appendices" for the following information:

- Error Messages
- <u>Service Call Conditions</u>

## 6.2 IMAGE PROBLEMS

### 6.2.1 OVERVIEW

Image problems may appear at regular intervals that depend on the circumference of certain components. The following diagram shows the possible symptoms (black or white dots at regular intervals).

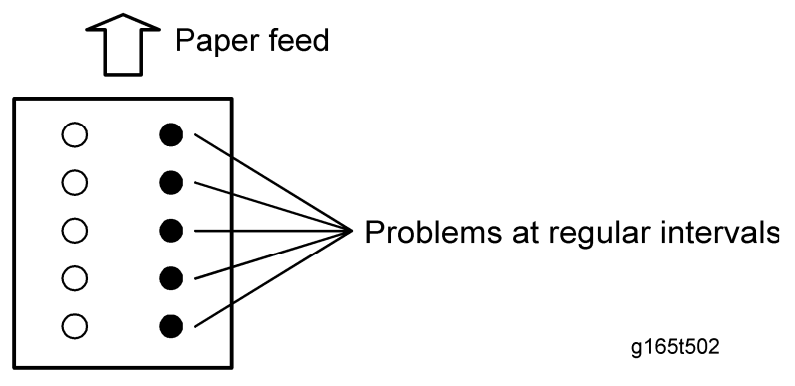

- Abnormal image at 24-mm intervals: Paper feed roller
- Abnormal image at 25.5-mm intervals: Image transfer belt unit
- Colored spots at 27-mm intervals: Print cartridge (Development roller)
- Abnormal image at 30-mm intervals: Charge roller
- Abnormal image at 38-mm intervals: Registration roller
- Abnormal image at 60-mm intervals: Transfer roller
- Colored spots at 76-mm intervals: Print cartridge (OPC drum)
- Abnormal image at 110-mm intervals: Fusing unit (Pressure roller)
- Abnormal image at 115.5-mm intervals: Fusing unit (Heat roller)

### 6.2.2 CHECKING A SAMPLE PRINTOUT

Print out a mono-color pattern (all K, C, M, or Y), which will clarify if the cause is a problem with one of the AlOs, the image transfer belt, image transfer roller, or the fusing unit. A sample page is provided with the printer driver's CD. You can print the sample page from the printer driver's CD. Before printing, you have to adjust the printer driver settings to make the problem become obvious. For details about adjusting the settings, refer to "Printer Driver Setting for Printing a Sample" described below.

- Occurs with 1-3 colors: AIO unit(s) failure
- Occurs with all four colors: Image transfer belt, transfer roller or fusing unit failure

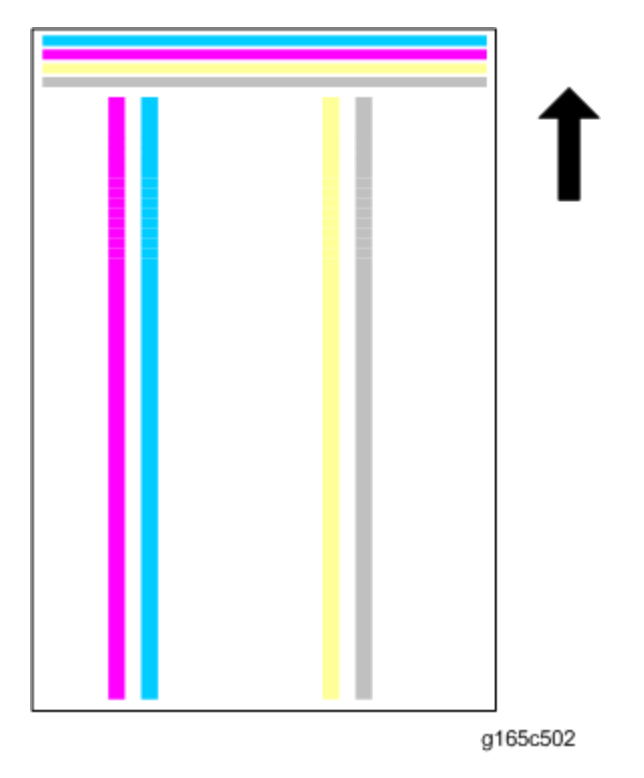

### Printer Driver Setting for Printing a Sample

1. Click "Properties" on the printer driver.

#### Image Problems

| Resolution   | rint Quality   Watermarks  <br>600 dpi<br>Gradation:<br>Speed | Color | C Automatic<br>C Manual<br>Use ICM | Advanced         |
|--------------|---------------------------------------------------------------|-------|------------------------------------|------------------|
| Toner Saving | C On<br>© Off                                                 | ]     |                                    |                  |
| Р            | rinter Status Monitor                                         |       |                                    | Restore Defaults |

- 2. Click the "Print Quality" tab.
- 3. Check "Manual" in the color setting.
- 4. Click "Advanced...."

| (DIBCK)        |                |                  |
|----------------|----------------|------------------|
| Text           | Graphics       | Photo            |
| Color Profile: | Color Profile: | Color Profile:   |
| Off            | ✓ → Off        | ✓ → Off          |
| Dithering:     | Dithering:     | Dithering:       |
| Tevt           | Photographic   | Photographic     |
| 1.0%           |                |                  |
|                |                | Restore Defaults |

- 5. Select "Off" from the pull-down menu in "Color Profile" in the "Text" area.
- 6. Select "Off" from the pull-down menu in "Color Profile" in the "Graphics" area.
- 7. Select "Off" from the pull-down menu in "Color Profile" in the "Photo" area.

# M035/M036 SERVICE MANUAL APPENDICES

# M035/M036 APPENDICES TABLE OF CONTENTS

| 1. APPENDIX: SPECIFICATIONS                | 1-1  |
|--------------------------------------------|------|
| 1.1 GENERAL SPECIFICATIONS                 | 1-1  |
| 1.1.1 ENGINE                               | 1-1  |
| M035/M036                                  | 1-1  |
| 1.1.2 OPTION                               | 1-3  |
| Paper Feed Unit                            | 1-3  |
| 1.2 SUPPORTED PAPER SIZES                  | 1-4  |
| 2. APPENDIX: PREVENTIVE MAINTENANCE        | 2-1  |
| 2.1 PREVENTIVE MAINTENANCE                 | 2-1  |
| 2.1.1 USER REPLACEABLE ITEMS               | 2-1  |
| 3. APPENDIX: TROUBLESHOOTING GUIDE         | 3-1  |
| 3.1 ERROR MESSAGES                         | 3-1  |
| 3.1.1 OVERVIEW                             | 3-1  |
| 3.1.2 ERROR MESSAGES LIST                  | 3-1  |
| 3.2 SERVICE CALL CONDITIONS                | 3-6  |
| 3.2.1 SUMMARY                              |      |
| 3.2.2 ENGINE SC                            |      |
| SC 1xx (Other Error)                       |      |
| SC 3xx (Charge Error)                      |      |
| SC 4xx (Image Transfer and Transfer Error) |      |
| SC 5xx (Motor and Fusing Error)            |      |
| SC 6xx (Communication and Other Error)     |      |
| 3.2.3 CONTROLLER SC                        |      |
| SC8xx                                      | 3-16 |
| 4. APPENDIX: SP MODE TABLES                | 4-1  |
| 4.1 SMART ORGANIZING MONITOR               |      |

**General Specifications** 

| 4.1.1 OVERVIEW                                       | 4-1        |
|------------------------------------------------------|------------|
| 4.1.2 PRINTER DRIVER INSTALLATION                    | 4-1        |
| 4.1.3 ENTERING THE PRINTER CONFIGURATION             | 4-2        |
| 4.1.4 PRINTER CONFIGURATION MENU LIST                | 4-4        |
| Paper Input                                          | 4-5        |
| Maintenance                                          | 4-7        |
| System                                               | 4-9        |
| Network 1                                            | 4-12       |
| Network 2                                            | 4-16       |
| Network 3                                            | 4-18       |
| Printer                                              | 4-20       |
| SP Mode 1                                            | 4-23       |
| SP Mode 2                                            | 4-25       |
| 4.2 SERVICE PROGRAM WITH OPERATION PANEL             | 4-31       |
| 4.2.1 OVERVIEW                                       | 4-31       |
| 4.2.2 SERVICE MODE MENU ITEMS ON LCD                 | 4-31       |
| Service Menu (2nd Menu)                              | 4-31       |
| Engine Maintenance (2nd Menu)                        | 4-32       |
| Clear Log (2nd Menu)                                 | 4-33       |
|                                                      | <b>F</b> 4 |
|                                                      | 5-1        |
| 5.1 EXCHANGE AND REPLACE PROCEDURE                   | 5-1        |
| 5.1.1 INSTRUCTION                                    | 5-1        |
| 5.1.2 CLEANING POINTS AFTER MACHINE ARRIVAL AT DEPOT | 5-2        |

# **APPENDIX:**

# **SPECIFICATIONS**

| REVISION HISTORY |      |                   |  |  |
|------------------|------|-------------------|--|--|
| Page             | Date | Added/Updated/New |  |  |
|                  |      | None              |  |  |

## 1. APPENDIX: SPECIFICATIONS

## **1.1 GENERAL SPECIFICATIONS**

### 1.1.1 ENGINE

#### M035/M036

| Туре                                |                        |  | Desktop                                                                                    |  |  |
|-------------------------------------|------------------------|--|--------------------------------------------------------------------------------------------|--|--|
|                                     |                        |  | Laser beam scanning and electro-photographic printing                                      |  |  |
| Technology                          |                        |  | Mono-component toner development                                                           |  |  |
|                                     |                        |  | 4-drum tandem method                                                                       |  |  |
| Resolution (dpi, bit/pixel)         |                        |  | 600 × 600 dpi Speed (1bit)<br>600 × 600 dpi Standard (2bits)<br>600 × 600 dpi Fine (4bits) |  |  |
| Printing<br>Speed                   | General<br>Paper A4/LT |  | BW/FC: 20ppm (LT:21ppm)                                                                    |  |  |
| First Print                         | Mono                   |  | 14.0 sec or less                                                                           |  |  |
| Speed<br>(A4/LT, SEF,<br>Std. Tray) | F/C                    |  | 14.0 sec or less                                                                           |  |  |
| Duplex<br>Printing                  | A4, LT, B5, LG, Exe    |  | P1Eb: Manual<br>P1Ec: Auto                                                                 |  |  |
| Dimensions (W x D x H)              |                        |  | 400 x 450 x 320 mm (15.8" × 17.8" ×12.8")                                                  |  |  |
| Weight                              |                        |  | 23 kg (50.6 lb.)<br>*Includes consumables.                                                 |  |  |

#### **General Specifications**

|                     | Standard          | Std Tray           | 250 sheets (80 g/m²)                                                                                                    |  |
|---------------------|-------------------|--------------------|----------------------------------------------------------------------------------------------------|--|
| Input               |                   | Bypass tray        | 1 sheet                                                                                                    |  |
| capacity            | Op. Paper<br>Tray | Paper Feed<br>Unit | 500 sheets (80 g/m²) x 1                                                                                                    |  |
|                     | Max               |                    | Up to 751 sheets                                                                                                    |  |
| Output<br>capacity  | Standard<br>Tray  | Face down          | Up to 150 sheets (A4/LT or 80g/m <sup>2</sup> , 20lb)                                                                                                    |  |
|                     | Standard Tr       | ay                 | A4, B5, A5, B6, A6, Legal, Letter, HLT,<br>Executive, Foolscap, Folio<br>Custom size:<br>Min. 90mm x 148mm (3.6" x 5.92"),<br>Max. 216mm x 356mm (8.64" x 14.24") |  |
| Input Paper<br>Size | Bypass Tra        | у                  | A4, B5, A5, B6, A6, Legal, Letter, HLT,<br>Executive, Foolscap, Folio<br>Custom size:<br>Min. 90mm x 148mm (3.6" x 5.92"),<br>Max. 216mm x 356mm (8.64" x 14.24") |  |
|                     | Op. Paper         | Ггау               | A4, Letter                                                                                                    |  |
|                     | Std. Tray         |                    | Plain Paper, Recycle Paper, Application<br>Paper, Envelope, Glossy, Thick Paper, Label                                                                            |  |
| Media Type          | Bypass Tray       |                    | Plain Paper, Recycle Paper, Application<br>Paper, Envelope, Glossy, Thick Paper, Label                                                                            |  |
|                     | Op. Pape          | r Feed Unit        | Plain Paper, Recycle Paper                                                                                                    |  |

|                      | Standard Tray                              |  | 60-160g/m <sup>2</sup> (16-40lb) |  |  |
|----------------------|--------------------------------------------|--|----------------------------------|--|--|
|                      | Bypass tray                                |  | 60-160g/m <sup>2</sup> (16-40lb) |  |  |
| Paper Weight         | Op.<br>Paper<br>Tray<br>Paper Feed<br>Unit |  | 60-105g/m <sup>2</sup> (16-28lb) |  |  |
| Rating Power         | NA version                                 |  | 120 V, 11 A or more, 60 Hz       |  |  |
| Spec.                | EU version                                 |  | 220-240 V, 6A or more, 50/60 Hz  |  |  |
| Power<br>Consumption | Max.                                       |  | 1300W or less                    |  |  |
|                      | Energy Saver                               |  | 15 W or less                     |  |  |
| Warm-up Time         |                                            |  | 48 sec or less (from power on)   |  |  |
| Energy Save          | Sleep Mode                                 |  | 48 sec (Uses approx 15W)         |  |  |
| Mode                 | Low Power Mode                             |  | 10 sec (Uses approx 100W)        |  |  |

### 1.1.2 OPTION

### Paper Feed Unit

|                       | Paper Size             | A4,Letter                             |  |
|-----------------------|------------------------|---------------------------------------|--|
|                       | Paper Weight           | 60-105g/m <sup>2</sup> (16-28lb)      |  |
| Paper Tray<br>(500x1) | Paper capacity         | 500 sheets x 1 tray                   |  |
|                       | Dimensions (W x D x H) | 400 x 450 x 127mm/16 x 18 x 5.08 inch |  |
|                       | Weight                 | 6 kg/13.2 lb                          |  |

Supported Paper Sizes

## 1.2 SUPPORTED PAPER SIZES

| A | Supported and the size is molded in the tray. Need to select paper size by operation panel/driver. |
|---|----------------------------------------------------------------------------------------------------|
| В | Supported but size is not molded in the tray. Need to select paper size by operation panel/driver. |
| С | Need to input paper size by operation panel and driver.                                            |
| Ν | Not supported.                                                                                     |

| Туре        |    | SEF/<br>LEF | l       | Auto             |               |                |      |
|-------------|----|-------------|---------|------------------|---------------|----------------|------|
|             |    |             | Size    | Standard<br>Tray | Option<br>PFU | Bypass<br>Tray | Dup. |
|             | Δ4 | SEF         | 210x297 | A                | А             | В              | Y    |
|             |    | LEF         | 297x210 | Ν                | Ν             | N              | Ν    |
|             | B5 | SEF         | 182x257 | А                | Ν             | В              | Y    |
|             |    | LEF         | 257x182 | Ν                | Ν             | N              | Ν    |
| Plain Paper | A5 | SEF         | 148x210 | A                | Ν             | В              | Ν    |
|             |    | LEF         | 210x148 | Ν                | Ν             | Ν              | Ν    |
|             | B6 | SEF         | 128x182 | В                | Ν             | В              | Ν    |
|             |    | LEF         | 182x128 | Ν                | Ν             | Ν              | Ν    |
|             | A6 | SEF         | 105x148 | В                | Ν             | В              | Ν    |
|             |    | LEF         | 148x105 | Ν                | Ν             | N              | Ν    |

#### Supported Paper Sizes

| Туре        |                | SEF/<br>LEF Size | In                 |                  | Auto          |                |      |
|-------------|----------------|------------------|--------------------|------------------|---------------|----------------|------|
|             |                |                  | Size               | Standard<br>Tray | Option<br>PFU | Bypass<br>Tray | Dup. |
|             | DLT            | SEF              | 11" x 17"          | N                | N             | N              | N    |
|             | Legal          | SEF              | 8 1/2"x14"         | A                | N             | В              | Y    |
|             | Letter         | SEF              | 8 1/2"x11"         | A                | А             | В              | Y    |
|             |                | LEF              | 11"x 8 1/2"        | Ν                | Ν             | Ν              | Ν    |
|             | Half<br>Letter | SEF              | 5 1/2" x 8<br>1/2" | с                | N             | с              | N    |
| Plain Paper | Executive      | SEF              | 7 1/4"x10<br>1/2"  | A                | И             | В              | Y    |
|             |                | LEF              | 10 1/2"x7<br>1/4"  | N                | Ν             | N              | N    |
|             | F              | SEF              | 8" x 13"           | В                | N             | В              | Ν    |
|             | Foolscap       | SEF              | 8 1/2" x 13"       | В                | N             | В              | Ν    |
|             | Folio          | SEF              | 8 1/4" x 13"       | В                | N             | В              | Ν    |
| Plain Paper | 8 Kai          | SEF              | 267 x 390          | Ν                | N             | Ν              | N    |
|             | 16 Kai         | SEF              | 195 x 267          | С                | Ν             | С              | N    |
|             | 10 A           | LEF              | 267 x 195          | Ν                | N             | N              | N    |

#### Supported Paper Sizes

| Туре     |         | SEF/<br>LEF S                       |                          | l                |               | nput Tray      |      |
|----------|---------|-------------------------------------|--------------------------|------------------|---------------|----------------|------|
|          |         |                                     | Size                     | Standard<br>Tray | Option<br>PFU | Bypass<br>Tray | Dup. |
|          | Com10   | SEF                                 | 4 1/8" x 9<br>1/2"       | С                | Ν             | С              | Ν    |
| Envelope | Monarch | SEF                                 | 3 7/8" x 7<br>1/2"       | С                | Ν             | С              | Ν    |
|          | C6      | SEF                                 | 114 x 162                | С                | Ν             | С              | Ν    |
|          | C5      | SEF                                 | 162 x 229                | С                | Ν             | С              | Ν    |
|          | DL Env  | SEF                                 | 110 x 220                | С                | Ν             | С              | Ν    |
|          |         | Width                               | 90-216mm<br>(3.6"x 8.5") | С                | Ν             | С              | Ν    |
| Custom   | Length  | 148 –<br>356mm<br>(5.8"x<br>14.24") | С                        | Ν                | С             | Ν              |      |

# **APPENDIX:**

# **PREVENTIVE MAINTENANCE**

| REVISION HISTORY |      |                   |  |  |
|------------------|------|-------------------|--|--|
| Page             | Date | Added/Updated/New |  |  |
|                  |      | None              |  |  |

## 2. APPENDIX: PREVENTIVE MAINTENANCE

### 2.1 PREVENTIVE MAINTENANCE

### 2.1.1 USER REPLACEABLE ITEMS

| Item                  | Yield                                                                                                    |
|-----------------------|----------------------------------------------------------------------------------------------------|
| Print Cartridge (AIO) | Starter: Approx. 1.0 k prints/cartridge<br>Short: Approx. 2.5 k prints/cartridge<br>Long: 6.5 k for BK, 6.0 k for CMY (prints/cartridge) |
| Waste Toner Bottle    | Approx. 25 k prints/ bottle<br>(See condition 5)                                                                                         |

#### Condition:

- 1. An A4 (8.5"x11")/ 5% chart was used to measure the above yield except the Print Cartridge (AIO).
- 2. The yield was measured at standard temperature and humidity.
- The expected yield measurement for the Print Cartridge (AIO) is based on the ISO 19798 (ISO chart, continuous prints).
- 4. These yield values may change depending on the circumstances and printing conditions.
- 5. Waste Toner Bottle yield was measured for 3P/J when the printer is used 50% for color and 50% for black-and-white

# **APPENDIX:**

# **TROUBLESHOOTING GUIDE**

| REVISION HISTORY |                             |      |  |
|------------------|-----------------------------|------|--|
| Page             | Page Date Added/Updated/New |      |  |
|                  |                             | None |  |

## 3. APPENDIX: TROUBLESHOOTING GUIDE

### 3.1 ERROR MESSAGES

### 3.1.1 OVERVIEW

The error messages will be displayed on the LCD if the machine has a problem. These can be recovered by a customer.

### 3.1.2 ERROR MESSAGES LIST

|     | Cover Open                                                                                                    |  |  |  |  |
|-----|----------------------------------------------------------------------------------------------------|--|--|--|--|
| 000 | The front or top cover is open.                                                                                  |  |  |  |  |
|     | <ol> <li>Close the front or top cover.</li> <li>Replace the interlock switches or actuator mechanism.</li> </ol> |  |  |  |  |

| 010 | AIO Set Error (Black)                                                                                              |
|-----|----------------------------------------------------------------------------------------------------|
| 011 | AIO Set Error (Magenta)                                                                                            |
| 012 | AIO Set Error (Cyan)                                                                                               |
| 013 | AIO Set Error (Yellow)                                                                                             |
|     | <ul> <li>Black AIO not set</li> <li>Defective connection of the ID chip terminal on the black AIO</li> </ul>       |
|     | Install the AIO (black, magenta, cyan or yellow).<br>Reinstall or replace the AIO (black, magenta, cyan or yellow) |

#### Error Messages

|     | Wa             | Waste Toner Bottle Set Error                                                                                                    |  |  |  |  |
|-----|----------------|----------------------------------------------------------------------------------------------------|--|--|--|--|
| 014 | •              | Waste toner bottle not set<br>Disconnected or defective harness of the waste toner bottle set sensor<br>Defective waste toner bottle set sensor     |  |  |  |  |
|     | 1.<br>2.<br>3. | Install the waste toner bottle.<br>Check or replace the harness of the waste toner bottle set sensor.<br>Replace the waste toner bottle set sensor. |  |  |  |  |

| 030 | Tray/Paper Selection Error                                                                                                    |  |  |  |  |
|-----|----------------------------------------------------------------------------------------------------|--|--|--|--|
|     | <ul><li>No paper in the tray or tray not set in the machine</li><li>Paper size requested by the job does not match the paper in the tray</li></ul> |  |  |  |  |
|     | <ol> <li>Install the tray or put the correct size paper in the tray.</li> <li>Check the paper setting in the user menu mode.</li> </ol>            |  |  |  |  |

| 031 | Paper Selection Error: Feed and Exit                                                                                                    |  |  |  |  |
|-----|----------------------------------------------------------------------------------------------------|--|--|--|--|
|     | <ul> <li>Paper size requested by the job does not match the paper in the tray</li> <li>Selection error for the paper feed and paper exit location in duplex mode</li> </ul> |  |  |  |  |
|     | Check the paper feed and exit location in the user menu mode.                                                                                                    |  |  |  |  |

|     | Jam Error: No Feed from Tray 1    |
|-----|-----------------------------------|
| 050 | <ul> <li>Paper slipped</li> </ul> |
|     | Remove the paper jam at tray 1.   |

|     | Jam Error: No Feed from Optional Tray               |
|-----|-----------------------------------------------------|
| 052 | <ul> <li>Paper slipped</li> </ul>                   |
|     | Remove the paper jam at the optional tray (Tray 2). |

-

| 055 | Inner Jam Error: Registration/ Paper Exit                                                                                                    |
|-----|----------------------------------------------------------------------------------------------------|
|     | <ul> <li>A sheet of paper stays at the registration sensor or paper exit sensor.</li> <li>Paper slipped</li> <li>Paper double feed</li> </ul> |
|     | Remove the paper jam at the registration sensor or paper exit sensor.                                                                         |

Paper Exit Jam Error: Paper Exit/ Fusing Unit

A sheet of paper stays at the paper exit sensor or winds around the rollers in the fusing unit.

Paper slipped

056

A sheet of paper is wound around the rollers in the fusing unit

Remove the paper jam at the paper exit sensor or in the fusing unit.

|     | Printing Error: No Paper                 |  |
|-----|------------------------------------------|--|
| 070 | <ul> <li>No paper in the tray</li> </ul> |  |
|     | Put paper in the tray.                   |  |

| 080 | Toner Near End: Black AIO                       |
|-----|-------------------------------------------------|
| 081 | Toner End: Black AIO                            |
|     | <ul> <li>Black toner near-end or end</li> </ul> |
|     | Replace the black AIO.                          |

#### Error Messages

| 082 | Toner Near End: Magenta AIO                       |
|-----|---------------------------------------------------|
| 083 | Toner End: Magenta AIO                            |
|     | <ul> <li>Magenta toner near-end or end</li> </ul> |
|     | Replace the magenta AIO.                          |

| 084 | Toner Near End: Cyan AIO                       |
|-----|------------------------------------------------|
| 085 | Toner End: Cyan AlO                            |
|     | <ul> <li>Cyan toner near-end or end</li> </ul> |
|     | Replace the Cyan AIO.                          |

| 086 | Toner Near End: Yellow AIO                       |
|-----|--------------------------------------------------|
| 087 | Toner End: Yellow AIO                            |
|     | <ul> <li>Yellow toner near-end or end</li> </ul> |
|     | Replace the yellow AIO.                          |

| 088 | Waste Toner Bottle: Near Full        |
|-----|--------------------------------------|
| 089 | Waste Toner Bottle: Full             |
|     | Waste toner bottle near-full or full |
|     | Replace the waste toner bottle.      |

Error Messages

| 999 | Color Registration (MUSIC) Error                                                                                                    |
|-----|----------------------------------------------------------------------------------------------------|
|     | Color registration (MUSIC) failure                                                                                                    |
|     | This error is not displayed even if this error occurs. It is just logged. This error is automatically recovered after the color registration (MUSIC) has been done successfully. |

Service Call Conditions

## 3.2 SERVICE CALL CONDITIONS

### 3.2.1 SUMMARY

This printer issues an SC (Service Call) code if an error occurs on the printer. The error code can be seen on the operation panel.

Make sure that you understand the following points;

- 1. All SCs are logged.
- 2. At first, always turn the main switch off and on if an SC code is issued.
- 3. First, disconnect then reconnect the connectors before you replace the PCBs, if the problem concerns electrical circuit boards.
- 4. First, check the mechanical load before you replace motors or sensors, if the problem concerns a motor lock.
- 5. Fusing related SCs: To prevent damage to the printer, the main printer cannot be operated until the fusing related SC has been reset by a service representative.
  - Enter the engine maintenance mode.
  - Press "O.K" in "Fuser SC Reset" with engine maintenance mode, and then turn the main power switch off and on.

### 3.2.2 ENGINE SC

#### SC 1xx (Other Error)

| 195 | Ser                                                          | rial Number Error                                                  |  |
|-----|--------------------------------------------------------------|--------------------------------------------------------------------|--|
|     | The serial number stored in the memory (EGB) is not correct. |                                                                    |  |
|     | •                                                            | EEPROM defective                                                   |  |
|     | •                                                            | EGB replaced without original EEPROM                               |  |
|     | 1.                                                           | Check the serial number.                                           |  |
|     | 2.                                                           | If the stored serial number is incorrect, contact your supervisor. |  |

### SC 3xx (Charge Error)

|     | High voltage power output error                                                                                                    |  |  |
|-----|----------------------------------------------------------------------------------------------------|--|--|
|     | The measured voltage is not correct when the EGB measures each charge output (charge, development, image transfer belt unit, and transfer unit).                                                                                                    |  |  |
| 300 | <ul> <li>Disconnected or defective high voltage harness</li> <li>Defective high voltage power supply</li> <li>Defective EGB <ol> <li>Check or replace the harnesses.</li> </ol> </li> <li>Replace the high voltage power supply board</li> <li>Replace the EGB.</li> </ul> |  |  |

|     | Black drum motor error                                                                                                    |
|-----|----------------------------------------------------------------------------------------------------|
| 396 | The LOCK signal error is detected when the EGB monitors the black drum motor state. (This monitoring is done immediately after power-on, when the motor starts rotating, and immediately after the motor stops.) |
|     | <ul> <li>Disconnected or defective motor harness.</li> <li>Motor slips due to excessive load</li> <li>1. Check the harness from the black drum motor. Replace it if necessary.</li> </ul>                        |
|     | Color drum motor error                                                                                                    |
| 397 |                                                                                                    |
| 397 | The LOCK signal error is detected when the EGB monitors the color drum motor state. (This monitoring is done immediately after power-on, when the motor starts rotating, and immediately after the motor stops.) |

Service Call Conditions

#### SC 4xx (Image Transfer and Transfer Error)

|     | ITB (Image Transfer Belt) Unit: Home Position Error                                                                                                    |
|-----|----------------------------------------------------------------------------------------------------|
|     | <ul> <li>The ITB contact sensor does not detect the home position of the ITB for 5<br/>seconds after the ITB unit initialization has been done.</li> </ul>         |
|     | ITB (Image Transfer Belt) Unit: Contact Position Error                                                                                                    |
|     | <ul> <li>The ITB contact sensor does not detect the contact position of the ITB for 5<br/>seconds after the ITB unit has moved to the contact position.</li> </ul> |
| 445 | ITB (Image Transfer Belt) Unit: No-contact Position Error                                                                                                    |
|     | <ul> <li>The ITB contact sensor does not detect the home position of the ITB for 5<br/>seconds after the ITB unit has moved to no-contact position.</li> </ul>     |
|     | Defective ITB contact motor                                                                                                    |
|     | <ul> <li>Defective ITB contact sensor</li> </ul>                                                                                                    |
|     | Defective ITB unit                                                                                                    |
|     | 1. Replace the ITB contact motor.                                                                                                    |
|     | 2. Replace the ITB contact sensor.                                                                                                    |
|     |                                                                                                    |

3. Replace the ITB unit.

 Agitator Motor Error

 The agitator motor error is detected twice for 10 msec during the initialization at power-on or after the cover is closed.

 480

 • Disconnected or defective harness

 • Defective agitator motor

 1. Check or replace the harness.

2. Replace the agitator motor.

|     | ITB (Image Transfer Belt) Unit Set Error                                                                                                    |  |  |
|-----|----------------------------------------------------------------------------------------------------|--|--|
|     | The TM sensor does not detect the reflection from the ITB.                                                                                                   |  |  |
| 490 | <ul> <li>No ITB unit in the printer</li> <li>Dirty TM sensor</li> <li>1. Check the installation of the ITB unit.</li> <li>2. Clean the TM sensor.</li> </ul> |  |  |

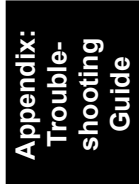

Service Call Conditions

### SC 5xx (Motor and Fusing Error)

| 500 | Transport/Fusing Motor Error                                                                                                    |  |  |  |
|-----|----------------------------------------------------------------------------------------------------|--|--|--|
|     | The LOCK signal error is detected when the EGB monitors the transport/fusing motor state. (This monitoring is done immediately after power-on, when the motor starts rotating, and immediately after the motor stops.) |  |  |  |
|     | <ul> <li>Disconnected or defective motor harness.</li> <li>Motor slips due to excessive load</li> <li>1. Check the harness from the transport/fusing motor. Replace it if necessary.</li> </ul>                        |  |  |  |

|     | _                                                                                                    |           |                                                                 |  |  |
|-----|----------------------------------------------------------------------------------------------------|-----------|-----------------------------------------------------------------|--|--|
| 530 | LSU Fan Motor Error                                                                                                    |           |                                                                 |  |  |
|     | A LOCK signal is not detected for more than ten seconds while the motor START signal is on and if this error occurs twice consecutively, this SC is issued. |           |                                                                 |  |  |
|     | •                                                                                                    | Dis<br>De | sconnected or defective motor harness.<br>fective LSU fan motor |  |  |
|     |                                                                                                    | 1.<br>2   | Check or replace the motor harness.                             |  |  |

| Fusing Fan Motor Error |
|------------------------|
|------------------------|

A LOCK signal is not detected for more than ten seconds while the motor START signal is on and if this error occurs twice consecutively, this SC is issued.

#### 531

- Disconnected or defective motor harness.
- Defective LSU fan motor
  - 1. Check or replace the motor harness.
  - 2. Replace the fusing fan motor.

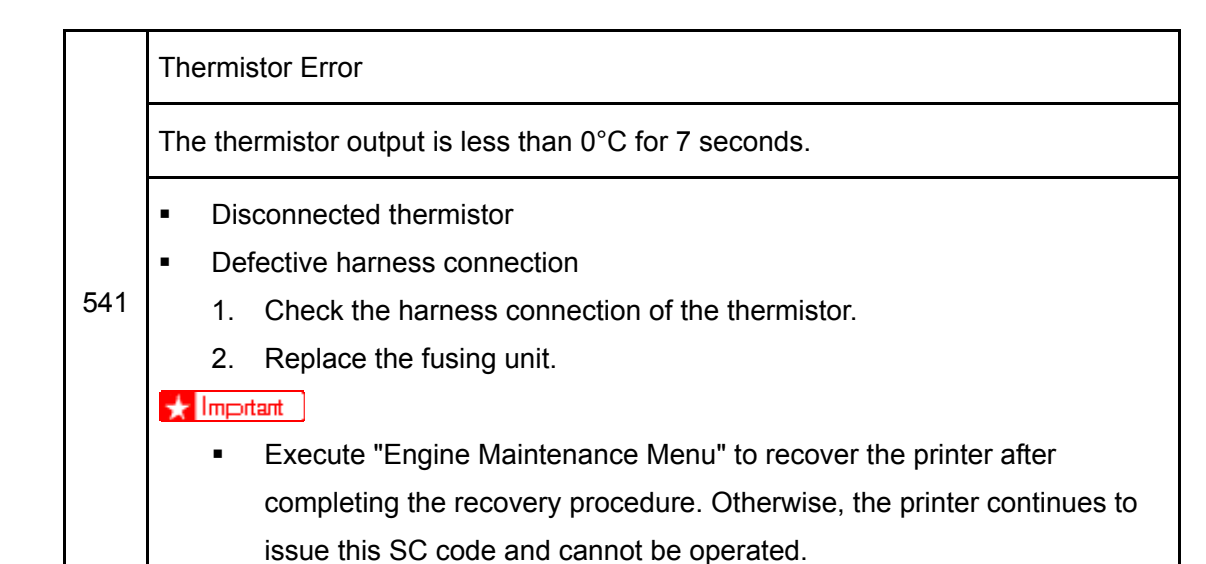

Troubleshooting Guide

|     | Print Ready Temperature Error                                                                                                    |  |  |  |
|-----|----------------------------------------------------------------------------------------------------|--|--|--|
| 542 | <ul> <li>The heating roller temperature increase during a set time is not correct.</li> <li>The fusing temperature does not reach the print ready temperature within a set time after the fusing lamp has turned on.</li> </ul>                                                                                                    |  |  |  |
|     | <ul> <li>Defective thermistor</li> <li>Incorrect power supply input at the main power socket</li> <li>Defective fusing lamp         <ol> <li>Check the voltage of the wall outlet.</li> <li>Replace the fusing unit</li> <li>Replace the fusing lamp.</li> </ol> </li> <li>The tant         <ul> <li>Execute "Engine Maintenance Menu" to recover the printer after completing the recovery procedure. Otherwise, the printer continues to</li> </ul> </li> </ul> |  |  |  |
|     | issue this SC code and cannot be operated.                                                                                                    |  |  |  |

Service Call Conditions

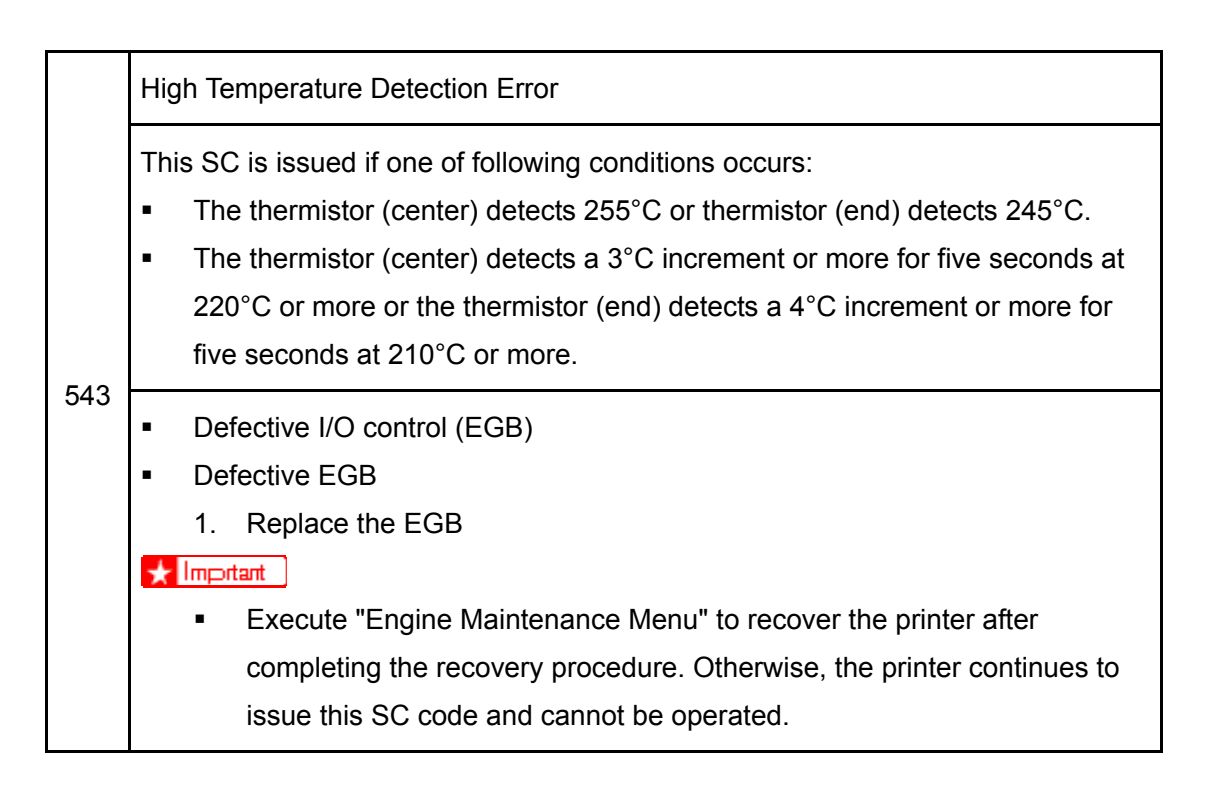

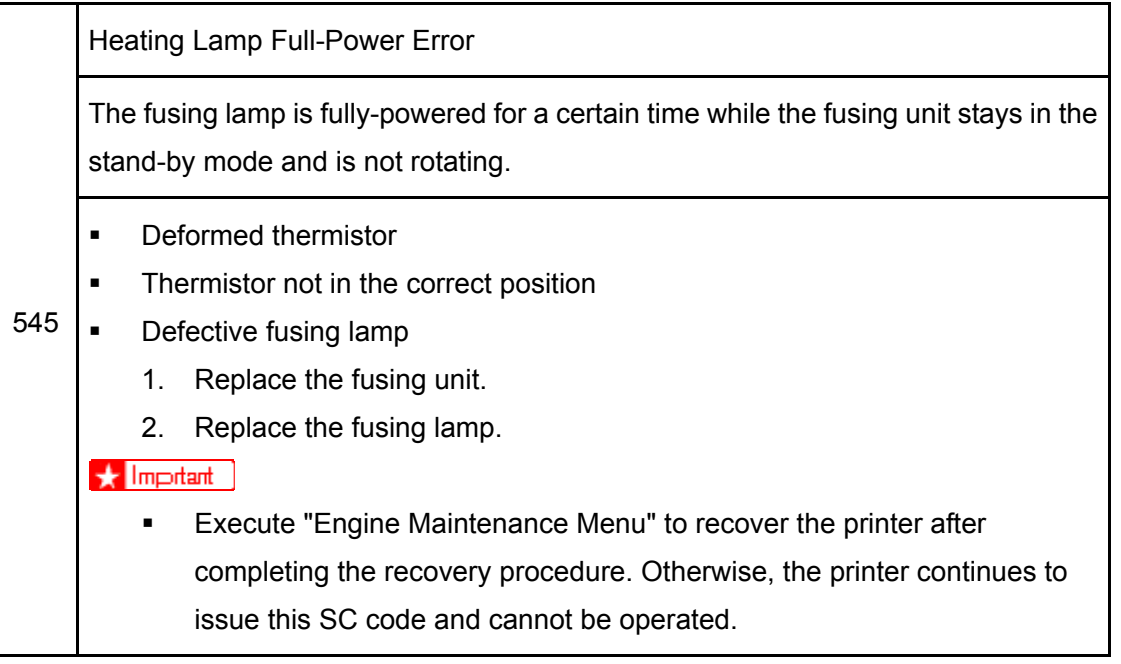

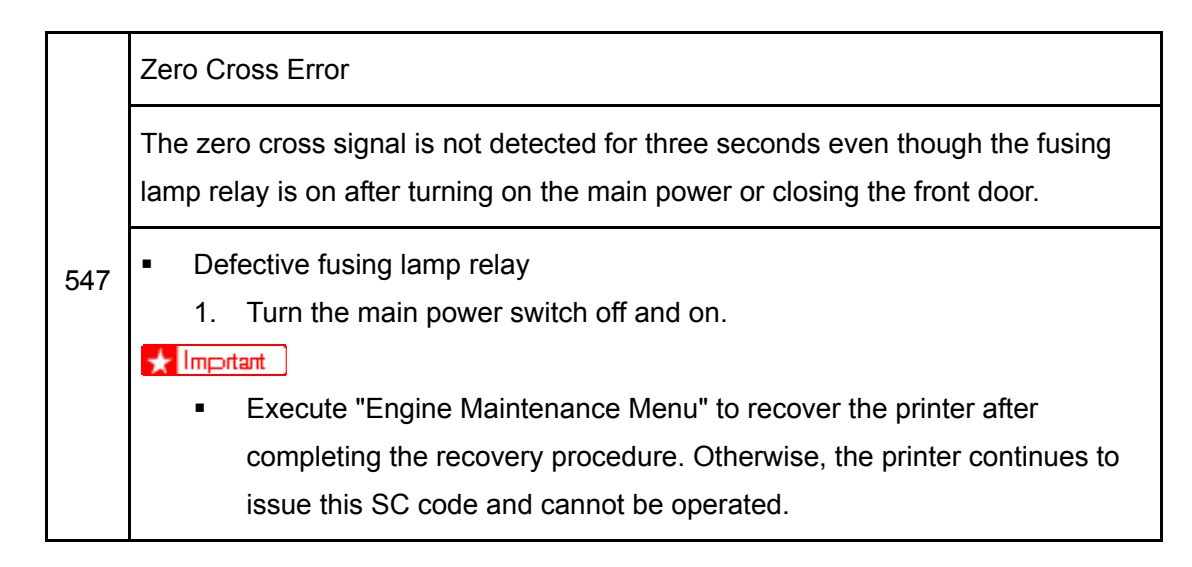

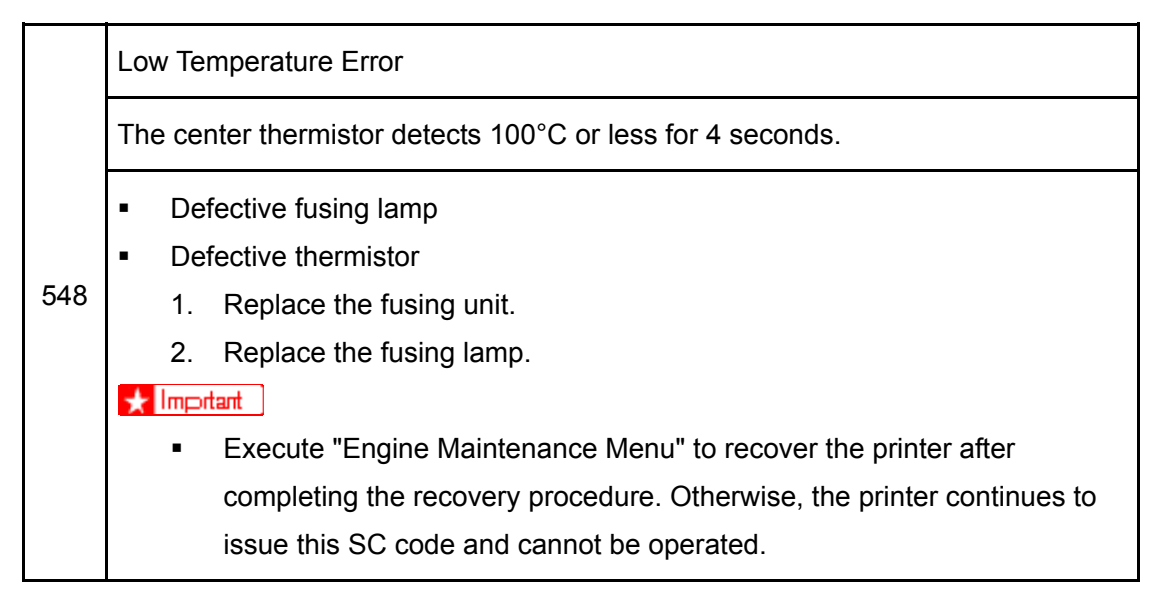
Service Call Conditions

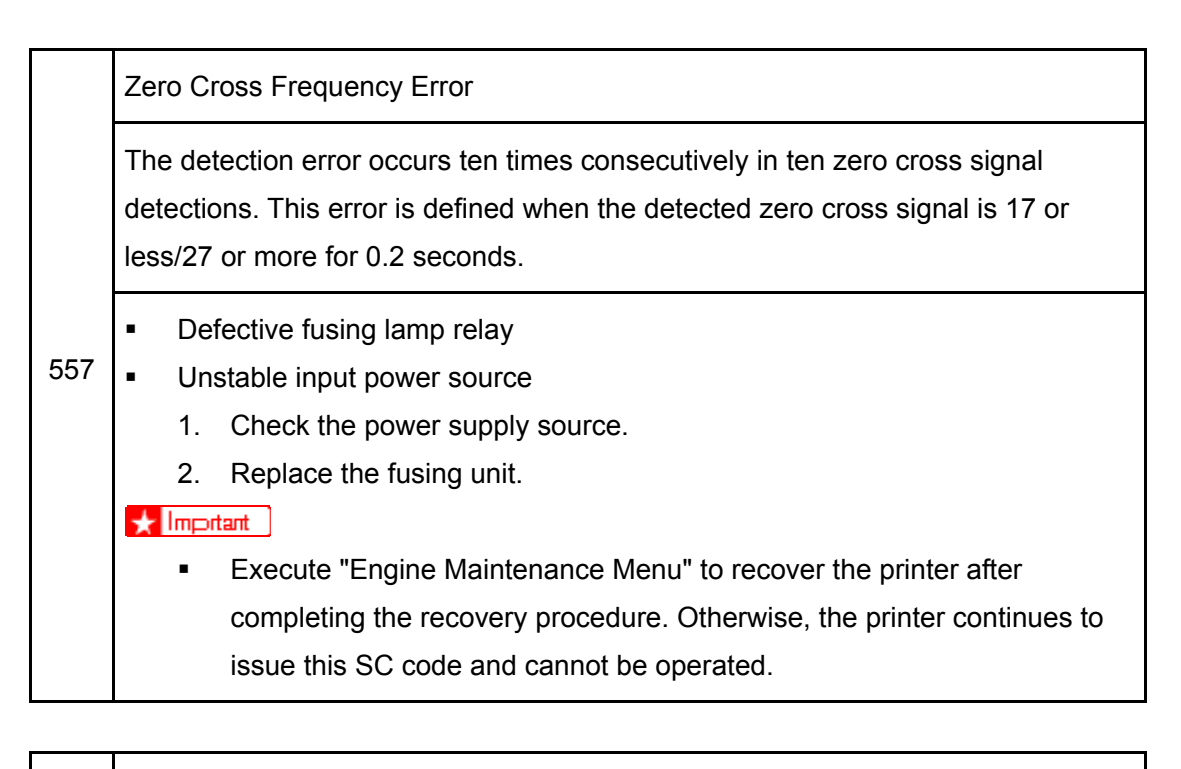

Consecutive Fusing Jam

The paper jam counter for the fusing unit reaches 3. The paper jam counter is cleared if the paper is fed correctly.

This SC is activated only when this function is enabled with "Engine Maintenance" (default "OFF").

- 559 Defective fusing unit
  - Defective fusing control
    - 1. Clear this SC to send a command after a jam removal.
    - 2. Turn off this function after a jam removal.

🛨 Impitant

 Execute "Engine Maintenance Menu" to recover the printer after completing the recovery procedure. Otherwise, the printer continues to issue this SC code and cannot be operated.

#### SC 6xx (Communication and Other Error)

|     | EEPROM Error |                                                                                                   |  |  |
|-----|--------------|---------------------------------------------------------------------------------------------------|--|--|
|     | An           | An unexpected value exists in the initialization flag of the EEPROM                               |  |  |
| 669 | •            | EEPROM not initialized<br>Defective EEPROM                                                        |  |  |
|     |              | <ol> <li>Initialize the EEPROM.</li> <li>Replace the EEPROM.</li> <li>Replace the EGB.</li> </ol> |  |  |

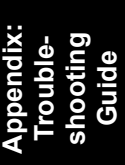

 690
 GAVD Communication Error

 690
 The ID of the GAVD is not identified during initialization.

 7
 The chip ID of the GAVD cannot be detected by the printer at power-on.

 •
 Defective EGB

 1.
 Replace the EGB.

Service Call Conditions

## 3.2.3 CONTROLLER SC

#### SC8xx

|                                                                                                    | Se | Service Cycle Power                                                                                                    |  |  |
|----------------------------------------------------------------------------------------------------|----|----------------------------------------------------------------------------------------------------|--|--|
| <ul> <li>Incorrect combination of EGB and cor</li> <li>An unexpected error occurs in the EE</li> </ul> |    | Incorrect combination of EGB and controller board.<br>An unexpected error occurs in the EEPROM on the controller board.                                       |  |  |
|                                                                                                    | •  | <ol> <li>Controller board defective</li> <li>Install the correct EGB and controller boards for this printer.</li> <li>Replace the controller board</li> </ol> |  |  |

|     | USB/ Network Device Error                                                                |  |  |
|-----|------------------------------------------------------------------------------------------|--|--|
| 823 | An interface error in the USB connection or NIB connection occurs.                       |  |  |
|     | <ul> <li>Controller board detective</li> <li>1. Replace the controller board.</li> </ul> |  |  |

|     | EEPROM Error                                                                             |  |  |
|-----|------------------------------------------------------------------------------------------|--|--|
| 824 | An EEPROM check error at power-on occurs.                                                |  |  |
|     | <ul> <li>Controller board detective</li> <li>1. Replace the controller board.</li> </ul> |  |  |

|     | On-Board Memory Check Error                                                              |  |  |  |
|-----|------------------------------------------------------------------------------------------|--|--|--|
| 827 | An on-board memory check error at power-on occurs.                                       |  |  |  |
|     | <ul> <li>Controller board detective</li> <li>1. Replace the controller board.</li> </ul> |  |  |  |

|     | ROM Checksum Error                       |
|-----|------------------------------------------|
| 828 | A ROM checksum error at power-on occurs. |
|     | 1. Replace the controller board.         |

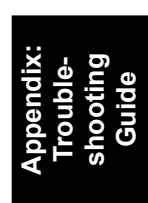

# **APPENDIX:**

# **SP MODE TABLES**

| REVISION HISTORY |      |                   |  |  |
|------------------|------|-------------------|--|--|
| Page             | Date | Added/Updated/New |  |  |
|                  |      | None              |  |  |

# 4. APPENDIX: SP MODE TABLES

# 4.1 SMART ORGANIZING MONITOR

#### 4.1.1 OVERVIEW

SOM (Smart Organizing Monitor) is a utility which can check the status of a printer and set up a printer from a PC. This utility is executed from a printer driver.

#### 4.1.2 PRINTER DRIVER INSTALLATION

- 1. Close all applications currently running.
- 2. Check the following:
  - The printer's USB cable is disconnected
  - The printer's main power switch is turned off
- Insert the CD-ROM into the CD-ROM drive.
   The installer starts.
- 4. Select the interface language, and then click [OK].
- 5. Click [PCL 6 Printer Driver].

The software license agreement appears.

- 6. After reading the agreement, click [I accept the agreement.], and then click [Next >].
- In the [Method to install printer driver] dialog box, clear the [Search for network printers.] check box, select the [Connect a printer using a USB cable.] check box, and then click [Next >].
- Select this printer, and then click [Next >].
   A message appears, asking you to check that the USB cable is not connected and that the printer's main power switch is turned to off.
- 9. Check the USB cable and the printer status, and then click [Next >].
- When the [<Auto-detect USB Port>] dialog box appears, connect this printer to the computer using a USB cable, and then turn the printer's main power switch on. USB auto detection begins.
- 11. When the dialog box asking you to use this printer as the default printer appears, click either key.
- 12. When a message appears informing you that the installation was successfully completed, click [Finish].

#### 4.1.3 ENTERING THE PRINTER CONFIGURATION

To enter the service system setting;

1. Launch the SOM utility.

Take one of the following steps (a) or (b).

(a)

- Open the Properties of the printer driver.
- Click [Printing Preferences] on the Basic tab
- Click [Smart Organizing Monitor...] on the Printing Preferences tab.

(b)

- Open the Properties of the printer driver.
- Click [Smart Organizing Monitor...], on [Accessories], [Advanced Option] or [Paper Size Settings] tab.

🔸 Note

 To display the SOM dialog box automatically when any error occurs, check [Display Smart Organizing Monitor automatically] check box on [Advanced Options] tab.

| 🕰 Aficio SP C222DN - RICOH Aficio SP C222DN PCL 6                                          |                     |                        |  |  |
|--------------------------------------------------------------------------------------------|---------------------|------------------------|--|--|
|                                                                                            | Energy Saver Mode 2 |                        |  |  |
| 2                                                                                          | Continue            | Gancel                 |  |  |
|                                                                                            | User Guide          | Search Network Printer |  |  |
| Status   Job Log User<br>List/Test Print<br>List/Test Print<br>Printer Configure<br>About_ | Configuration Page  | Print IP Address       |  |  |
|                                                                                            |                     | m035s501               |  |  |

- 2. Click the "User Tools" tab.
- 3. Click "Printer Configuration".
- 4. The "Access Code" entry dialog appears.

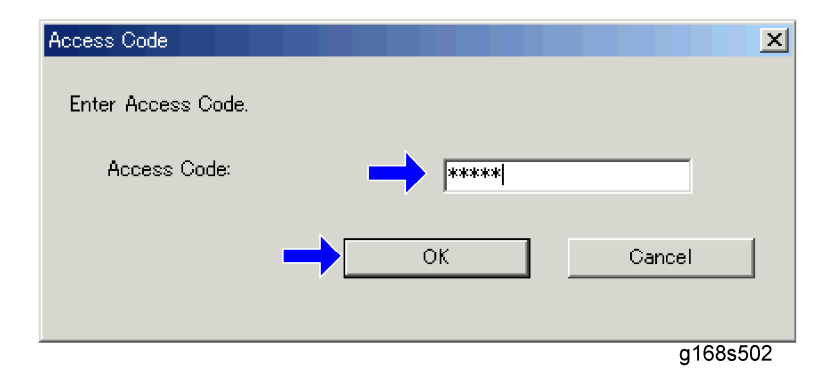

5. Input the access code and click the "OK" button.

🔸 Note

- Ask your supervisor for the access code.
- 6. Click the "OK" button.

| per Size:<br>4 (210 x 297 mm) | Paper Size    | Paper Size:            |  |
|-------------------------------|---------------|------------------------|--|
| 4 (210 x 297 mm) 💌 💌          | 0.4.70        |                        |  |
|                               | 8 172 X 11    | A4 (210 × 297 mm)      |  |
| per Type:                     | Paper Type:   | Paper Type:            |  |
| ain Paper 1 💌                 | Plain Paper 1 | Plain Paper 1          |  |
| istom Paper Size              | Tray Priority | -Gustom Paper Size     |  |
| iit:                          | Default Tray: | Unit                   |  |
| ich 💌                         | Tray 1        | inch 💌                 |  |
| orizontal 5.83 – 8.50         |               | Horizontal 3.54 - 8.50 |  |
| i.83 👘                        |               | 3.55                   |  |
|                               |               | Vertica(583 - 3548     |  |
| ertical:8:27 - 14:02          |               | 10100010000 00110      |  |
| ertical827 - 14.02            |               | 583                    |  |
| erizontal 5.83 – 8.50<br>.83  |               | Horizontal354 - 850    |  |

7. The "Printer Configuration" GUI appears.

### 4.1.4 PRINTER CONFIGURATION MENU LIST

The SOM has the following printer configuration menus. Each menu contains various setting items. The details of each setting item are explained in this section below.

| Menu        | Description                                                                    |  |
|-------------|--------------------------------------------------------------------------------|--|
| Paper Input | Adjusts the paper type and size settings.                                      |  |
| Maintenance | Adjusts the image registration and executes the color registration adjustment. |  |
| System      | Adjusts the system settings of the machine.                                    |  |
| Network 1   | Adjusts network settings (Information, Interface, TCP/IP).                     |  |
| Network 2   | Adjusts network settings (IPX, SMTP).                                          |  |
| Network 3   | Adjusts network settings (SNMP, Apple Talk).                                   |  |
| Printer     | Adjusts the printer driver settings (PCL, PS).                                 |  |
| SP mode 1   | Adjusts and executes service program modes.                                    |  |
| SP mode 2   | Adjusts and executes service program modes.                                    |  |

# Paper Input

| Paper Input   Maintenance   System                                                                                                    | Network1 Network2 Netwo                                                                                  | k3   Printer   SP Mode                                                                                                    |        |
|----------------------------------------------------------------------------------------------------|----------------------------------------------------------------------------------------------------|----------------------------------------------------------------------------------------------------|--------|
| Tray 1<br><u>Size:</u><br>[A4 (210 × 238 ) ▼<br>Type:<br>Plain Paper ▼<br>Custom Paper Size<br>Unit:<br>mm ▼<br>Horizontal (148 to 216 mm):<br>160 ±<br>Vertical (210 to 356 mm):<br>[282 ± | Tray 2<br>Size:<br>[A4 (210 x 298 )<br>Type:<br>[Plain Paper<br>Tray Priority<br>Default Tray:<br>[Tray1 | Bypass Tray<br>Size:<br>A4 (210 x 298)<br>Type<br>Plain Paper<br>Custom Paper Size<br>Unit:<br>Mm<br>Horizontal (90 to 148 mm):<br>120<br>Vertical (210 to 356 mm):<br>356 |        |
|                                                                                                    | OK Can                                                                                                   | cel <u>A</u> pply H                                                                                                    | elp    |
|                                                                                                    |                                                                                                    | a,                                                                                                    | 165s50 |

| ltem                               | Selections                                                                                                    | Remarks                                                                                                    |
|------------------------------------|----------------------------------------------------------------------------------------------------|----------------------------------------------------------------------------------------------------|
| Tray 1 Paper<br>Size<br>(standard) | A4 */ B5/ A5/ B6/ A6/ Legal/ Letter*/<br>Half Letter/ Executive/ 8" x 13"/ 8.5"<br>x 13"/ Folio/ Com10/ Monarch/ C5<br>Env/ C6 Env/ DL Env/ 16K/ Custom<br>Paper/ Postcard/ Reply-paid<br>Postcard/ Any size                                        | *: Default (NA: Letter, EU: A4)<br>The selectable paper sizes depend<br>on the model.<br>For details, refer to the "Supported<br>Paper Size List".           |
| Tray 1 Paper<br>type<br>(standard) | Thin Paper(60-75g/m <sup>2</sup> )/ Plain Paper<br>*/ Plain Paper(90-105g/m <sup>2</sup> )/<br>Recycled/ Color/ Preprinted/<br>Prepunched/ Thick Paper<br>(105-160g/m <sup>2</sup> )/ Letterhead/ Bond/<br>Cardstock/ Labels/ Envelope/ Any<br>type | *: Default<br>The selectable paper types<br>depend on the model.<br>For details, refer to the "Supported<br>Paper Types" in the<br>"Specifications" chapter. |
| Tray 2 Paper<br>Size<br>(optional) | A4 */ Letter *                                                                                                    | *: Default (NA: Letter, EU: A4)                                                                                                    |

| Item                               | Selections                                                                                                    | Remarks                                                                                                    |
|------------------------------------|----------------------------------------------------------------------------------------------------|----------------------------------------------------------------------------------------------------|
| Tray 2 Paper<br>type<br>(optional) | Thin Paper(60-75g/m <sup>2</sup> )/ Plain*/ Plain<br>Paper(90-105g/m <sup>2</sup> )/ Recycled/<br>Color/ Preprinted Paper/<br>Prepunched Paper/ Letterhead | -                                                                                                    |
| Custom Size<br>unit                | Mm */ Inch *                                                                                                    | If the paper size factory default is<br>A4, then the custom size factory<br>default unit is mm.<br>If the paper size factory default is<br>Letter, then the custom size factory<br>default unit is inch.                                                                                                    |
| Custom<br>Horizontal               | 90*-216mm                                                                                                    | <ul> <li>3.54 – 8.50 inch. Precision is two digits after the decimal point in inch or one digit after the decimal point in mm.</li> <li>If an input value is more than the maximum value, then it will be treated as the maximum value.</li> <li>If an input value is less than the minimum value, then it will be treated as the minimum value.</li> </ul>  |
| Custom<br>Vertical 148*-356mm      |                                                                                                    | <ul> <li>5.83 – 14.02 inch. Precision is two digits after the decimal point in inch or one digit after the decimal point in mm.</li> <li>If an input value is more than the maximum value, then it will be treated as the maximum value.</li> <li>If an input value is less than the minimum value, then it will be treated as the minimum value.</li> </ul> |

| ltem          | Selections | Remarks  |
|---------------|------------|----------|
| Priority Tray | MPT        | Not used |
|               | Tray1 *    | -        |
|               | Tray2      |          |

"\*" indicates the factory default value.

#### Maintenance

Paper Input Maintenance System Network1 Network2 Network3 Printer SP Mode1 SP Mode2

| Registration Tray2                                   | Color Registration |                         |
|------------------------------------------------------|--------------------|-------------------------|
| Print Test Sheet                                     | Adjust             |                         |
| Adjustment<br>Horizontal: 0 +                        |                    |                         |
| Registration Bypass Tray Pgint Test Sheet Adjustment |                    |                         |
| Vertjical:                                           |                    |                         |
|                                                      |                    | Printer Firmware Update |
|                                                      |                    | g165s504                |

Group (Tab) Item Selections Remarks Sends a command to the printer to print a Print Test test sheet. Sheet button It is disabled when tray 2 is not installed. 0.34 mm per step. Range is -5 mm to +5 Registration mm. Adjustment (-15 to +15) Tray 2 If the machine settings are reset to the Horizontal step factory defaults, this value does not change. Adjustment (-15 to +15) 0.24 mm per step. Range is -3.6 mm to Vertical step +3.6 mm

Smart Organizing Monitor

| Group (Tab)                 | Item                       | Selections           | Remarks                                                                                                    |
|-----------------------------|----------------------------|----------------------|----------------------------------------------------------------------------------------------------|
|                             |                            |                      | If the machine settings are reset to the factory defaults, this value does not change.                                                                                                    |
| Registration<br>Bypass Tray | Print Test<br>Sheet button |                      | Sends a command to printer to print a test sheet.                                                                                                    |
|                             | Adjustment<br>Vertical     | (-15 to +15)<br>step | 0.24 mm per step. Range is -3.6 mm to +3.6 mm                                                                                                    |
| Color<br>Registration       | Adjust button              |                      | The engine will do color registration and<br>density tuning automatically.<br>The printer will warm up automatically<br>after this setting is changed.<br>The "color registration" in User Tools<br>includes only a "Fine Adjustment". In<br>service support, never fail to use SP<br>mode 2 including both fine and rough<br>adjustment. |
| FW Update<br>button         | FW update<br>button        |                      | This button is for updating the controller<br>firmware. The button for updating the<br>engine firmware is located in the "SP<br>Mode 1" tab.                                                                                                    |

"\*" indicates the factory default value.

### System

| Auto Continue:  | Energy Saver Mode 1:               | B&W Page Detect:          |
|-----------------|------------------------------------|---------------------------|
| Off 🔽           | On 💌                               | On 💌                      |
| Copies:         | Energy Saver Mode 2:               | Auto E-mail Notification: |
| 1 ÷             | On 💌                               | Off                       |
| Sub Paper Size: | Energy Saver Mode 2 Timer:         | Print Error Page:         |
| Off 💌           | 15 minutes 💌                       | Off                       |
| 2 Sided Print:  | Device Comment: (Up to 32 alphanum | meric characters)         |
| Off 🗾           |                                    |                           |
| Blank Pages:    | Anti-humidity:                     |                           |
| Print 💌         | Off                                | Restore Factory Defaults  |
| Access Code:    | Language:                          |                           |
| llce 🔻          | English                            |                           |

| ltem                       | Selections                                | Remarks                                                                   |
|----------------------------|-------------------------------------------|---------------------------------------------------------------------------|
| Auto Continue              | On/Off *                                  |                                                                           |
| Copies                     | 1*-999                                    | Default is 1.                                                             |
| Sub Paper Size Off */ Auto |                                           | A4 Letter override                                                        |
| 2 Sided Print              | Off */ Short Edge Bind/<br>Long Edge Bind |                                                                           |
| Blank Page Print           | Print */ Not Print                        | "Manual Duplex/Cover" has higher priority than the "Blank Pages" setting. |
| Low Power                  | On                                        |                                                                           |
| Standby                    | Off *                                     |                                                                           |
| Energy Saver               | On *                                      |                                                                           |
|                            | Off                                       |                                                                           |

| Item                                 | Selections   | Remarks                                                                            |
|--------------------------------------|--------------|------------------------------------------------------------------------------------|
|                                      | 5min *       |                                                                                    |
| Enorgy Saver Time                    | 15min        |                                                                                    |
|                                      | 30min        |                                                                                    |
|                                      | 60min        |                                                                                    |
| B/W Page Detect                      | On *         |                                                                                    |
|                                      | Off          |                                                                                    |
| Notify by E-mail                     | On           |                                                                                    |
|                                      | Off *        |                                                                                    |
| Print Frror Page                     | On           |                                                                                    |
|                                      | Off *        |                                                                                    |
| Machine Comment                      | Null string* | Up to 32 alphanumeric characters.<br>The factory default is 'null string'.         |
| Restore to Factory<br>Default button |              | Restores all settings to the factory default settings for the market area setting. |
| Language                             | English *    | The factory setting is English if the                                              |
|                                      | French       | market is NA or EU or ASIA.                                                        |
|                                      | German       |                                                                                    |
|                                      | Italian      |                                                                                    |
|                                      | Spanish      |                                                                                    |
|                                      | Dutch        |                                                                                    |
|                                      | Danish       |                                                                                    |
|                                      | Swedish      |                                                                                    |

| Item                         | Selections          | Remarks                                                                                    |
|------------------------------|---------------------|--------------------------------------------------------------------------------------------|
|                              | Norwegian           |                                                                                            |
|                              | Portuguese          |                                                                                            |
|                              | Polish              |                                                                                            |
|                              | Czech               |                                                                                            |
|                              | Hungarian           |                                                                                            |
|                              | Finnish             |                                                                                            |
|                              | Japanese            |                                                                                            |
|                              | Simplified Chinese  |                                                                                            |
|                              | Traditional Chinese |                                                                                            |
|                              | Russian             |                                                                                            |
| Access Code                  | Used *              |                                                                                            |
|                              | Not used            |                                                                                            |
| Access code<br>change button |                     | Changes the access code. The<br>button is grey if the Access code is<br>set to "not used". |

"\*" indicates the factory default value.

#### Network 1

| Infomation                                      |              |                                  |                 |
|-------------------------------------------------|--------------|----------------------------------|-----------------|
| Machine Name: xxxxxx<br>Machine Comment: vvvvvv | xxxxx        | IP Address:                      | Sub Net Mask:   |
| Mac Address: aaaaa                              | aaaa         | 255.255.255.255                  | 255.255.255.255 |
| Active Protool: bbbbb                           | bbbb 🗾       | Default <u>G</u> ateway Address: | DHCP/BOOTP:     |
| Interface                                       |              | 255.255.255.255                  | On 🔹            |
| <u>U</u> SB Timeout:                            | Apple Talk:  | DNS Server IP Address:           |                 |
| 15 seconnds 🛛 👻                                 | Active 👻     | 255.255.255.255                  |                 |
| Network Timeout                                 | Ethernet     | DNS Domain Name:                 |                 |
| 15 seconds                                      | Auto 🔹       | (Up to 32 alphanumeric char      | acters)         |
|                                                 |              | abcdefghijklmnopqrstuvwxy:       | z123456         |
|                                                 | USB Setting: |                                  |                 |
| Active                                          | Full Speed   |                                  |                 |
| <u>N</u> etware:                                |              |                                  |                 |
| Active 🖌                                        |              |                                  |                 |
|                                                 |              |                                  |                 |
|                                                 |              |                                  |                 |
|                                                 | ок (         | Cancel Appl                      | ly Help         |

| Group<br>(Tab) | ltem               | Selections                        | Remarks                                   |
|----------------|--------------------|-----------------------------------|-------------------------------------------|
| Information    | Machine<br>Name    |                                   | String length is 32                       |
|                | Machine<br>Comment |                                   | String length is 32                       |
|                | Hardware<br>Type   |                                   |                                           |
|                | Mac<br>Address     |                                   |                                           |
|                | Active<br>Protocol | TCP/IP,<br>Netware, Apple<br>Talk | List of 3 protocols when they are active. |

| Group<br>(Tab)     | ltem                          | Selections      | Remarks                                                                                                    |
|--------------------|-------------------------------|-----------------|----------------------------------------------------------------------------------------------------|
| TCP/IP<br>Su<br>ma | IP<br>address                 | XXX.XXX.XXX.XXX | This setting is not available if DHCP is enabled.<br>If this setting is changed, the printer power must<br>be turned off/on for the new setting to take<br>effect.<br>The default setting is "192.0.0.192" when DHCP<br>is off.                                                                                                    |
|                    | Subnet<br>mask                | xxx.xxx.xxx.xxx | This setting is not available if DHCP is enabled.<br>If this setting is changed, the printer power must<br>be turned off/on for the new setting to take<br>effect.<br>Will show all zero if network initialization is not<br>finished. Any change will be ignored before the<br>end of network initialization.<br>The default setting is "255.255.255.0" when<br>DHCP is off. |
| TCP/IP             | Default<br>Gateway<br>address | xxx.xxx.xxx.xxx | This setting is not available if DHCP is enabled.<br>If this setting is changed, the printer power must<br>be turned off/on for the new setting to take<br>effect.<br>Will show all zero if network initialization is not<br>finished. Any change will be ignored before the<br>end of network initialization.<br>The default setting is "192.0.0.192" when DHCP<br>is off.   |
| TCP/IP             | DHCP                          | On */ Off       | If this setting is changed, the printer power must<br>be turned off/on for the new setting to take<br>effect.                                                                                                    |

| Group<br>(Tab) | ltem                     | Selections            | Remarks                                                                                                    |  |
|----------------|--------------------------|-----------------------|----------------------------------------------------------------------------------------------------|--|
| TCP/IP         | DNS Server<br>IP Address | XXX.XXX.XXX.XXX       | Up to 32 alphanumeric characters. This<br>setting is not available if DHCP is<br>enabled.<br>The default setting is "0.0.0.0"when<br>DHCP is off.<br>The setting when DHCP is changed from<br>on to off is the previous setting when<br>DHCP was on.<br>If this setting is changed, the printer<br>power must be turned off/on for the new<br>setting to take effect. |  |
|                | DNS<br>Domain<br>Name    |                       | Up to 32 alphanumeric characters. This<br>setting is not available if DHCP is<br>enabled. The default setting when DHCP<br>is off is null string.<br>The setting when DHCP is changed from<br>on to off is the previous setting when<br>DHCP was on.<br>If this setting is changed, the printer<br>power must be turned off/on for the new<br>setting to take effect. |  |
| Interface      | USB I/O<br>Timeout       | 15<br>60 *<br>300     |                                                                                                    |  |
|                | Network I/O<br>Timeout   | 15<br>60 *<br>300     |                                                                                                    |  |
|                | TCP/IP                   | Active*<br>Not Active | If this setting is changed, the printer<br>power must be turned off/on for the new<br>setting to take effect.                                                                                                    |  |

| Group<br>(Tab) | ltem              | Selections                                              | Remarks                                                                                                    |
|----------------|-------------------|---------------------------------------------------------|----------------------------------------------------------------------------------------------------|
|                | Netware           | Active*<br>Not Active                                   | If this setting is changed, the printer power must be turned off/on for the new setting to take effect.       |
|                | Apple Talk        | Active*<br>Not Active                                   | If this setting is changed, the printer<br>power must be turned off/on for the new<br>setting to take effect. |
|                | Ethernet<br>speed | Auto*<br>10M half<br>10M full<br>100M half<br>100M full |                                                                                                    |
|                | USB Setting       | Full Speed<br>Auto *                                    | If this setting is changed, the printer<br>power must be turned off/on for the new<br>setting to take effect. |

"\*" indicates the factory default value.

Appendix: SP Mode Table

#### Network 2

| IFX<br>Frame Type: Login Mode:<br>Auto Select V Binalv V | SMTP<br>SMTP Authentication: Port Number(0 to 65535):<br>Yes 1 1 |  |  |
|----------------------------------------------------------|------------------------------------------------------------------|--|--|
| File Server Name:<br>Up to 47 alphanumeric characters)   | SMTP Server Name:<br>(Up to 32 alphanumeric characters)          |  |  |
| abcdefghijklmnopqrstuvwxyzabcdefghijklmnopqrstu          | abcdefghijklmnopqrstuvwxyz123456                                 |  |  |
| NDS Tree:<br>(Up to 64/32 alphanumeric characters)       | User Name:<br>(Up to 32 alphanumeric characters)                 |  |  |
| abcdefghijklmnopqrstuvwxyz123456                         | abcdefghijklmnopqrstuvwxyz123456                                 |  |  |
| NDS Context Name:<br>(Up to 127 alphanumeric characters) | Password:<br>(Up to 32 alphanumeric characters)                  |  |  |
| abcdefghijklmnopqrstuvwxyzabcdefghijklmnopqrstuvwxyzab   | abcdefghijklmnopqrstuvwxyz123456                                 |  |  |
|                                                          | ⊥<br>E-mail Address:<br>(Up to 90 alphanumeric characters)       |  |  |
|                                                          | abcdefghijklmnopqrstuvwxyzabcdefghijklmnopqrstuvwxyzab           |  |  |
|                                                          |                                                                  |  |  |

| Group (Tab)                        | ltem                                    | Selections   | Remarks                                                                                                    |
|------------------------------------|-----------------------------------------|--------------|----------------------------------------------------------------------------------------------------|
| IPX                                | Auto Sele<br>Frame Type<br>Ethernet I   | Auto Select* | If this setting is changed, the printer                                                                                                    |
|                                    |                                         | Ethernet II  | power must be turned off/on for the new setting to take effect.                                                                                                    |
|                                    |                                         | Bindery      | If this setting is changed, the printer                                                                                                    |
| Login Mode Both power must be turn | power must be turned off/on for the new |              |                                                                                                    |
|                                    |                                         | NDS*         | setting to take effect.                                                                                                    |
|                                    | File Server<br>Name                     | Null string* | Up to 47 alphanumeric characters.<br>The factory default is 'null string'.<br>If this setting is changed, the printer<br>power must be turned off/on for the new<br>setting to take effect. |
|                                    | NDS Tree                                | Null string* | Up to 48 alphanumeric characters.<br>The factory default is 'null string'.<br>If this setting is changed, the printer<br>power must be turned off/on for the new<br>setting to take effect. |

| Group (Tab) | Item                            | Selections   | Remarks                                                                                                    |
|-------------|---------------------------------|--------------|----------------------------------------------------------------------------------------------------|
|             | NDS Context<br>Name             | Null string* | Up to 127 alphanumeric characters.<br>The factory default is 'null string'.<br>If this setting is changed, the printer<br>power must be turned off/on for the new<br>setting to take effect.             |
|             | SMTP                            | Yes*         |                                                                                                    |
|             | Authentication                  | No           |                                                                                                    |
|             | SMTP Server<br>Name             | Null string* | Up to 64 alpha numeric characters.<br>The factory default is 'null string'.                                                                                                    |
|             | Port Number                     | 25*          | 1 to 65535<br>The factory default is 25.                                                                                                    |
|             | User Name                       | Null string* | Up to 32 alphanumeric characters.<br>The factory default is 'null string'.                                                                                                    |
| SMTP        | Password                        | Null string* | Up to 32 alphanumeric characters.<br>The factory default is 'null string'.<br>User-input characters and characters<br>read back from the printer will show "*" in<br>order to protect the user password. |
|             | E-mail Address                  | Null string* | Up to 64 alphanumeric characters.<br>(address for receiving e-mail)<br>The factory default is 'null string'.                                                                                             |
|             | Administrator<br>e-mail address | Null string* | Up to 64 alphanumeric characters.<br>The factory default is 'null string'.                                                                                                    |
|             | SMTP server                     |              |                                                                                                    |

"\*" indicates the factory default value.

#### Network 3

| SNMP                                                  | Apple Talk                                          |
|-------------------------------------------------------|-----------------------------------------------------|
| Community Name:<br>(Up to 15 alphanumeric characters) | Printer Name:<br>(Up to 32 alphanumeric characters) |
| 123456789012345                                       | abcdefghijklmnopqrstuvwxyz123456                    |
| Host IP Address: Host IPX Address:                    | Zone Name:<br>(Up to 32 alphanumeric characters)    |
| 255.255.255.255                                       |                                                     |
|                                                       | Printer Type:                                       |
|                                                       | Laser Writer                                        |
|                                                       |                                                     |

| Group<br>(Tab) | ltem                | Selections               | Remarks                                                                                                    |
|----------------|---------------------|--------------------------|----------------------------------------------------------------------------------------------------|
|                | Community<br>Name   | Null string *            | Up to 15 alphanumeric characters.<br>The factory default is 'null string'.                                                                                                    |
|                | Host IP<br>Address  | 0.0.0.0 *                | The factory default is 0.0.0.0<br>If this setting is changed, the<br>printer power must be turned off/on<br>for the new setting to take effect.                                                                                                    |
| SNMP           | Host IPX<br>Address | "FFFFFFFFFFFFFFFFFF<br>* | String length is 20.<br>The factory default is 20 "F"<br>characters.<br>Valid characters are:<br>"0123456789ABCDEFabcdef"; not<br>case sensitive when setting but the<br>capital character will change to<br>lower case when reading.<br>If this setting is changed, the<br>printer power must be turned off/on<br>for the new setting to take effect.<br>A valid string length is 0 or 20. |

| Group<br>(Tab) | ltem            | Selections        | Remarks                                                                                                    |
|----------------|-----------------|-------------------|----------------------------------------------------------------------------------------------------|
|                |                 |                   | String lengths of $1 - 19$ will cause<br>the setting to be invalid. But SOM<br>will not create an error message<br>when the string length is in the<br>range of $1 - 19$ . The invalid string<br>can be saved at the printer side. |
| Apple          | Printer<br>Name | "PublicWritter" * | String of maximum length 32.<br>The factory default string is<br>"PublicWritter".<br>If this setting is changed, the<br>printer power must be turned off/on<br>for the new setting to take effect.                                 |
|                | Zone Name       | 11×11             | Default is "*". Up to 32 in length.<br>The factory default string is "*".<br>If this setting is changed, the<br>printer power must be turned off/on<br>for the new setting to take effect.                                         |

"\*" indicates the factory default value.

#### Printer

| PCL                  | Current Care                   | PS                     |     |       |
|----------------------|--------------------------------|------------------------|-----|-------|
| Unientation:         | Symbol Sec.                    | Eesolution:            | 1   |       |
| Form Lines:          | <u>C</u> ourier Font:          | Color Settings:        |     |       |
| 3 🗄                  | Regular 🗾                      | None                   |     |       |
| Font <u>N</u> umber: | Ext. A4 <u>W</u> idth:<br>On 🗾 | Color Pro <u>fi</u> le | -   |       |
| Font <u>S</u> ize:   | Append CR to LF:               | <u>.</u>               |     |       |
| Font Pitch:          | Resolution:                    |                        |     |       |
|                      |                                |                        |     |       |
|                      |                                |                        |     |       |
|                      | - II-                          | I                      | A 1 | 11.42 |

| Group (Tab) | ltem        | Selections                                                                             | Remarks                                                                                      |
|-------------|-------------|----------------------------------------------------------------------------------------|----------------------------------------------------------------------------------------------|
|             | Orientation | Portrait *                                                                             |                                                                                              |
|             | Chonation   | Landscape                                                                              |                                                                                              |
| PCI         | Form Lines  | 5 to 128 by 1                                                                          | If the machine settings are reset<br>to the factory defaults, this value<br>does not change. |
|             | Font Number | 0*-89                                                                                  | The factory default value is 0.                                                              |
|             | Font Size   | 4 to 999.75 by 0.25<br>(12 *)                                                          | The factory default value is 12.                                                             |
|             | Font Pitch  | 0.44 to 99.99 by 0.01<br>(10 *)                                                        | The factory default value is 10.                                                             |
| PCL         | Symbol Set  | Roman-8*, Roman-9,<br>ISO L1,<br>ISO L2, ISO L5,<br>PC-8, PC-8 D/N,<br>PC-850, PC-852, |                                                                                              |

| Group (Tab) | Item          | Selections                                                                                                    | Remarks |
|-------------|---------------|----------------------------------------------------------------------------------------------------|---------|
|             |               | PC-858, PC-8 TK,<br>Win L1, Win L2,<br>Win L5, Desktop,<br>PS Text, VN Intl,<br>VN US, MS Publ,<br>Math-8, PS Math,<br>VN Math, Pi Font,<br>Legal, ISO 4,<br>ISO 6, ISO 11,<br>ISO 15, ISO 17,<br>ISO 21, ISO 60,<br>ISO 69, Win 3.0,<br>MC Text, ISO L6,<br>ISO L9, PC-775,<br>PC-1004, |         |
|             | Courier Font  | Regular*                                                                                                    |         |
|             |               | Dark                                                                                                    |         |
|             | Ext. A4 Width | Off*                                                                                                    |         |
|             |               | On                                                                                                    |         |
| PCL         | Append CR     | Off                                                                                                    |         |
|             | to LF         | On *                                                                                                    |         |
|             | Resolution    | 600x600dpi 1bit*                                                                                                    |         |
|             |               | 600x600dpi 2bits                                                                                                    |         |
|             |               | 600x600dpi 4bits                                                                                                    |         |
| PS          |               | 600 x 600 dpi*                                                                                                    |         |
|             | Resolution    | 600 x 600 dpi 2bits                                                                                                    |         |
|             |               | 600 x 600 dpi 4bits                                                                                                    |         |

| Group (Tab) | ltem          | Selections    | Remarks |
|-------------|---------------|---------------|---------|
|             | Color Profile | Off           |         |
|             |               | Solid color * |         |
|             |               | Presentation  |         |
|             |               | Photographic  |         |

"\*" indicates the factory default value.

#### SP Mode 1

| Toner Limit Selection:  | Counter:                                                                                                    |                                         | Error History:                                         |
|-------------------------|----------------------------------------------------------------------------------------------------|-----------------------------------------|--------------------------------------------------------|
| Text<br>250             | Full Color:<br>Black & White:<br>Paper Jam<br>Paper Mistead<br>Inner Paper Jam<br>Coverage<br>Accumulate 00<br>K<br>M<br>C | 17<br>4<br>0<br>0<br>109<br>3<br>4<br>7 | Frror code 35 (MT2 Error): SC 397                      |
| 'nP Name:<br>XXXXXXXX ] | -                                                                                                    |                                         | Engine Firmware Update<br>Clear Counter (except total) |
| 5.Mode: I <sup>o</sup>  |                                                                                                    |                                         |                                                        |

| Item                  | Selections          | Remarks                                                                                              |
|-----------------------|---------------------|----------------------------------------------------------------------------------------------------|
| Toner Limit Selection | Text                | This means "toner limit". Should by<br>text/graphic/image.<br>[200 to 400 / 250 (default) / 10/step] |
|                       | Graphic             |                                                                                                    |
|                       | Image               |                                                                                                    |
| Counter               | Total               | Total printed page counter                                                                           |
|                       | Color               | Total printed color page counter                                                                     |
|                       | B/W                 | Total printed mono page counter                                                                      |
|                       | Duplex              | Total printed duplex page counter.                                                                   |
|                       | Paper Jam - Misfeed | Misfeed jam counter<br>[0 to 128]                                                                    |
|                       | Paper Jam - Inner   | Counter for jams inside the machine [0 to 128]                                                       |
|                       | Paper Jam - Duplex  | Duplex jam counter<br>[0 to 128]<br>Always 0 if the printer does not have a<br>duplex unit.          |

| Item                             | Selections                     | Remarks                                                                                                    |
|----------------------------------|--------------------------------|----------------------------------------------------------------------------------------------------|
|                                  | Recent K, M, C, Y<br>coverage  | Recent K coverage = K data got from<br>the engine (the unit is 1024 dots) / A4<br>full coverage dot number (the unit is<br>1024 dots).<br>A4 full coverage dot number in units of<br>1024 dots is 4961*7016/1024.<br>Recent M, C, Y coverage uses the<br>same equation as K, using the M, C, Y<br>data from the engine. |
|                                  | Accumulate K, M, C, Y coverage | Added from recent coverage. Stored in the EEPROM.                                                                                                    |
| Error History                    | Error code listing             | Maximum 16 error codes.<br>There is nothing displayed if there is no<br>error code. If there is only one error<br>code, then only one error code string is<br>displayed.                                                                                                    |
| PnP Name                         |                                | Select a Plug in Play name from the<br>dropdown list.<br>The modified setting will only take effect<br>after the printer power is turned off/on.<br>The printer will warm up automatically<br>after this setting is changed.                                                                                            |
| S. Mode                          | [0 to 7F]                      | This adjusts the M/A of toner.<br><b>0x00</b> : Normal (Default: no reduction)<br>0x06: 20% reduction<br>0x07: 10% reduction                                                                                                    |
| Engine Firmware<br>update button |                                | Engine firmware update button                                                                                                    |
| Clear Counter<br>(except total)  |                                | This is used by Service. This clears all counters (except Total Counter).                                                                                                    |

"\*" indicates the factory default value.

#### SP Mode 2

| Init Engine EEPROM                                            | Registration                                        |
|---------------------------------------------------------------|-----------------------------------------------------|
| Destination: NA                                               | Vertical: 1 + Vertical: 0 +                         |
| LSU Adjustment: Color Registration                            | Bypass Tray<br>Horizontal: -3 :<br>Horizontal: -2 : |
| 2nd Transfer Front / Back<br>Media Type: Plain paper 1 mode 💌 | Vertical 5                                          |
| Front: 0 · · · · · · · · · · · · · · · · · ·                  | Fuser SC Reset                                      |
| Fuser Temperature: 0                                          | Fuser SC Detect                                     |
| lodel: PC4-P1a 💌 Brand ID: 0                                  | Reset Transfer Unit Lift Counter                    |
| fainte. ID: 0                                                 | Trans. Belt Adjust                                  |

Item Selections Remarks This clears all counters except "Full Color" and "Black and White" in the total counter. When you click the [Init Engine Init Engine EEPROM EEPROM] button, the engine EEPROM is initialized. Turn the machine power off/on after you change this setting. Displays and changes a serial number. (Character: alphanumeric, Serial No. 11 characters input length: 11 bytes) The printer will warm up automatically after this setting is changed. 1 byte. Displays and changes a destination. 0:DOM (JPN), 1:NA, 2:EU, It may damage the printer if you Destination 3:China, 4:Taiwan, 5:AP, change this setting. 6:LA Turn the machine power off/on after

| Item                         | Selections                                                                                                    | Remarks                                                                                                    |
|------------------------------|----------------------------------------------------------------------------------------------------|----------------------------------------------------------------------------------------------------|
|                              |                                                                                                    | you change this setting.<br>The printer will warm up<br>automatically after this setting is<br>changed.<br>SOM will show a blank space if the<br>printer destination setting is<br>unknown. |
| LSU Adjustment               | Input 160 bytes setting.                                                                                                    | Character: alphanumeric "0-9", "a-f",<br>"A-F", only valid data can be input.<br>Input length: 160 bytes                                                                                    |
| Color Registration<br>button |                                                                                                    | The engine will do color registration<br>and density tuning automatically.<br>The printer will warm up<br>automatically after this setting is<br>changed.                                   |
| 2nd Transfer Front / Back    |                                                                                                    |                                                                                                    |
| Media type                   | Display string only<br>0: Plain paper 1 mode<br>1: Plain paper 2 mode<br>2: Plain paper 3 mode<br>3: Reserved (not display)<br>4: Thick stock 1 mode<br>5: Thick stock 2 mode<br>6: Thick stock 3 mode (Not<br>used)<br>7: Thick stock 4 mode<br>8: Envelope 1 mode | Please select the media type.                                                                                                    |
| Front                        | (-15 to +15)                                                                                                    | This adjusts the transfer roller<br>current, based on the default value.<br>The range of adjustment is from -15<br>$[\mu A]$ to +15 $[\mu A]$ , in units of 1.                              |

| ltem              | Selections                                      | Remarks                                                                                                    |
|-------------------|-------------------------------------------------|----------------------------------------------------------------------------------------------------|
|                   |                                                 | The printer will warm up automatically after this setting is changed.                                                                                                    |
| Back              | (-15 to +15)                                    | This adjusts the transfer roller<br>current, based on the default value.<br>The range of adjustment is from -15<br>$[\mu A]$ to +15 $[\mu A]$ , in units of 1.<br>The printer will warm up<br>automatically after this setting is<br>changed. |
| Fuser Temperature | (-15 to 0)                                      | This adjusts the temperature of the fusing unit, based on the default value. The range of adjustment is from -15 [°C] to 0[°C], the unit is 2. The printer will warm up automatically after this setting is changed. *2                       |
| Model             | Display string only<br>2: PE-P1Eb<br>3: PE-P1Ec | Displays the current model in a<br>dropdown list.<br>Do not change this setting (Designed<br>for Factory Use).                                                                                                    |
| Brand ID          | 00* – 7F                                        | Displays the current brand ID<br>number.<br>Do not change this setting (Designed<br>for Factory Use).                                                                                                    |
| Mainte. ID        | 00* – 7F                                        | Displays the current maintenance ID<br>number.<br>Do not change this setting (Designed<br>for Factory Use).                                                                                                    |

| Registration |                                 |                                                                                                    |
|--------------|---------------------------------|----------------------------------------------------------------------------------------------------|
| Tray1        | Horizontal                      | <ul> <li>1.32mm per step. Range is -15mm to +15mm.</li> <li>If the machine settings are reset to the factory defaults, this value does not change.</li> <li>The printer will exit the energy saver state after this setting is changed.</li> </ul>               |
|              | Vertical                        | <ul> <li>0.24mm per step. Range is -3.6mm to +3.6mm.</li> <li>If the machine settings are reset to the factory defaults, this value does not change.</li> <li>The printer will exit the energy saver state after this setting is changed.</li> </ul>             |
| Tray2        | Horizontal (-15 to +15)<br>step | <ul> <li>1.32mm per step. Range is -5mm to<br/>+5mm.</li> <li>If the machine settings are reset to<br/>the factory defaults, this value does<br/>not change.</li> <li>The printer will exit the energy saver<br/>state after this setting is changed.</li> </ul> |
|              | Vertical (-15 to +15) step      | <ul> <li>0.24mm per step. Range is -3.6mm to +3.6mm.</li> <li>If the machine settings are reset to the factory defaults, this value does not change.</li> <li>The printer will exit the energy saver state after this setting is changed.</li> </ul>             |

| Bypass Tray    | Horizontal                      | <ul> <li>1.32mm per step. Range is -5mm to<br/>+5mm.</li> <li>If the machine settings are reset to<br/>the factory defaults, this value does<br/>not change.</li> <li>The printer will exit the energy saver<br/>state after this setting is changed.</li> </ul>                         |
|----------------|---------------------------------|----------------------------------------------------------------------------------------------------|
|                | Vertical                        | <ul> <li>0.24mm per step. Range is -3.6mm</li> <li>to +3.6mm.</li> <li>If the machine settings are reset to</li> <li>the factory defaults, this value does</li> <li>not change.</li> <li>The printer will exit the energy saver</li> <li>state after this setting is changed.</li> </ul> |
| Duplex Tray    | Horizontal (-15 to +15)<br>step | <ul> <li>1.32mm per step. Range is -5mm to +5mm.</li> <li>If the machine settings are reset to the factory defaults, this value does not change.</li> <li>The printer will exit the energy saver state after this setting is changed.</li> </ul>                                         |
|                | Vertical (-15 to +15) step      | 0.24mm per step. Range is -3.6mm<br>to +3.6mm.<br>If the machine settings are reset to<br>the factory defaults, this value does<br>not change.<br>The printer will exit the energy saver<br>state after this setting is changed.                                                         |
| Fuser SC Reset |                                 | This button is for resetting an SC related with the fusing errors.                                                                                                    |
#### Smart Organizing Monitor

| Fuser SC Detect                     | On/Off | If On, the engine detects SC559. If<br>Off, the engine does not detect<br>"Fusing SC Reset".                                                                                    |
|-------------------------------------|--------|----------------------------------------------------------------------------------------------------|
| Reset Transfer Unit<br>Life Counter |        | Resets the transfer unit life counter.                                                                                                    |
| Trans. Belt Adjust                  |        | When you click the [Trans. Belt<br>Adjust] button, the transfer belt<br>adjustment is done. This calibrates<br>the motor speed to match the length<br>of the new transfer belt. |

"\*" indicates the factory default value.

## 4.2 SERVICE PROGRAM WITH OPERATION PANEL

#### 4.2.1 OVERVIEW

This machine has a LCD on the operation panel. Therefore, you can directly execute the service program with the operation panel instead of the SOM.

V Note

 Ask your supervisor for entering or exiting the service mode with the operation panel.

#### 4.2.2 SERVICE MODE MENU ITEMS ON LCD

The wording and menu structures are described as shown below.

#### Service Menu (2nd Menu)

| 1st Menu                   | 2nd Menu     | 3rd Menu    | 4th Menu   |
|----------------------------|--------------|-------------|------------|
|                            |              |             | Text       |
| Service Mode               | Service Menu | Toner Limit | Graphics   |
|                            |              |             | Photograph |
| [200 to 400]               |              |             |            |
| Step by 10, Default is 250 |              |             |            |

Service Program with Operation Panel

#### Engine Maintenance (2nd Menu)

| 1st Menu                           | 2nd Menu              | 3rd Menu | 4th Menu |  |
|------------------------------------|-----------------------|----------|----------|--|
| Service Mode                       | Engine<br>Maintenance | Brand    | -        |  |
| 0: Ricoh/ 1: SP/ 2: NRG/ 3: Lanier |                       |          |          |  |

| 1st Menu            | 2nd Menu              | 3rd Menu    | 4th Menu |
|---------------------|-----------------------|-------------|----------|
| Service Mode        | Engine<br>Maintenance | Destination | -        |
| [0 to 6] <b>DFU</b> |                       |             |          |

| 1st Menu                                                                         | 2nd Menu              | 3rd Menu     | 4th Menu |  |
|----------------------------------------------------------------------------------|-----------------------|--------------|----------|--|
| Service Mode                                                                     | Engine<br>Maintenance | 2nd Transfer | Front    |  |
|                                                                                  |                       |              | Back     |  |
| [-15 to +15/ 1 step]                                                             |                       |              |          |  |
| This adjusts the transfer roller current, based on the default value.            |                       |              |          |  |
| The range of adjustment is from -15 [ $\mu$ A] to +15 [ $\mu$ A], in units of 1. |                       |              |          |  |

The printer will warm up automatically after this setting is changed.

| 1st Menu             | 2nd Menu              | 3rd Menu     | 4th Menu   |
|----------------------|-----------------------|--------------|------------|
| Service Mode         | Engine<br>Maintenance | 2nd Transfer | Fuser Temp |
| [0 to . 00/ 4 stars] |                       |              |            |

[0 to -30/ 1 step]

This adjusts the offset temperature of the fusing unit, based on the default value. The range of adjustment is from -30 [°C] to 0[°C], the unit is 2.

The printer will warm up automatically after this setting is changed. \*2

Service Program with Operation Panel

| 1st Menu     | 2nd Menu              | 3rd Menu     | 4th Menu |
|--------------|-----------------------|--------------|----------|
| Service Mode | Engine<br>Maintenance | Registration | Tray 1   |
|              |                       |              | Tray 2   |
|              |                       |              | By-pass  |
|              |                       |              | Duplex   |

5th Menu

- Vertical
- Horizontal

[-15 to +15/ 0.33 mm/ 1 step]

This adjusts the vertical and horizontal registration for each tray.

If the machine settings are reset to the factory defaults, this value does not change.

#### Clear Log (2nd Menu)

This resets all log data.

# **APPENDIX: MACHINE SWAP**

| REVISION HISTORY            |  |      |  |
|-----------------------------|--|------|--|
| Page Date Added/Updated/New |  |      |  |
|                             |  | None |  |

## 5. APPENDIX: MACHINE SWAP

## 5.1 EXCHANGE AND REPLACE PROCEDURE

If the machine exchange and replacement is required, arrange to send a machine without the four print cartridges (AIO) to the customer site.

#### 5.1.1 INSTRUCTION

Instruct the customer to do the following procedure.

#### Before the substitute machine gets to the customer site

Print the configuration page using "Smart Organizing Monitor".

#### When the substitute machine gets to the customer site

- 1. Remove the four print cartridges (AIO) from the problem machine.
- 2. Install the four print cartridges (AIO) into the substitute machine.
- Input the customer settings which are printed on the configuration page by using "Smart Organizing Monitor".
- 4. Send back the problem machine to the repair center.

Appendix: Machine Swap

#### 5.1.2 CLEANING POINTS AFTER MACHINE ARRIVAL AT DEPOT

1. Open the front cover.

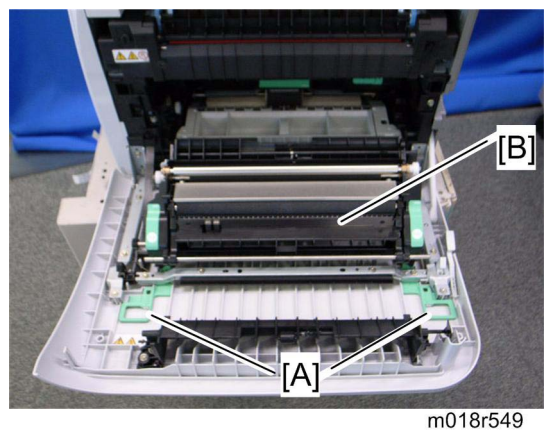

- Release the locks [A]. 2.
- Transfer unit [B] 3.

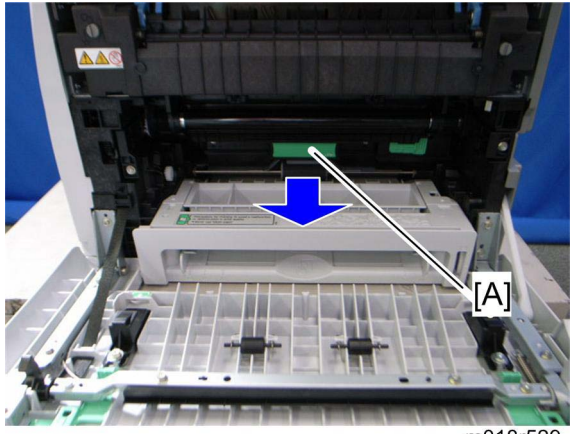

m018r529

4. Pull out the waste toner bottle [A].

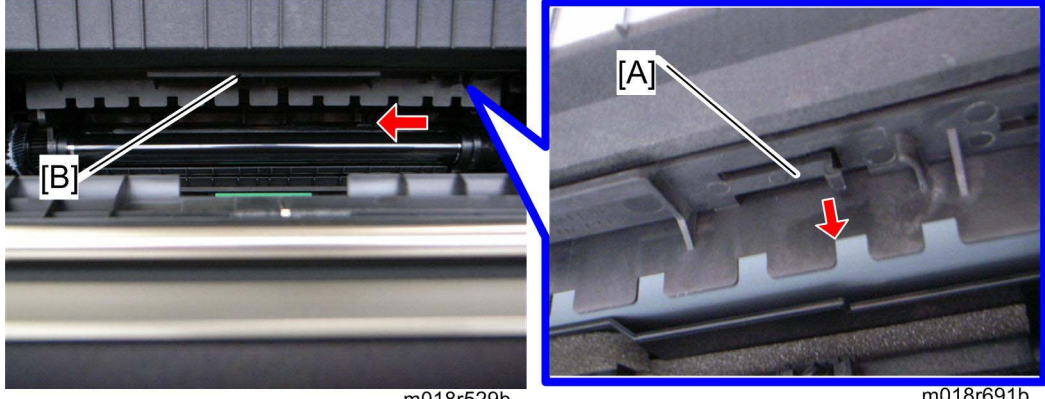

m018r529b

m018r691b

5. Release the hook [A] under the guide plate.

6. Move the guide plate [B] underneath the fusing unit to the left, and then remove it.

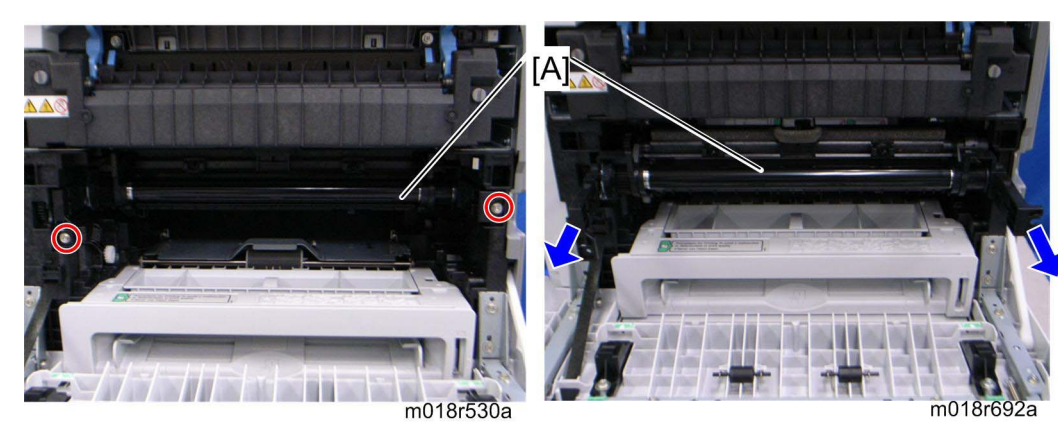

7. Pull out the image transfer belt unit [A] ( $\mathscr{F}$  x 2).

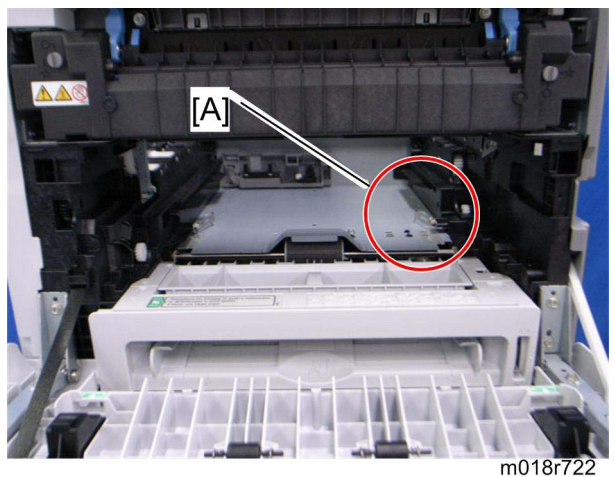

8. Clean inside the printer, especially around the circled area [A].

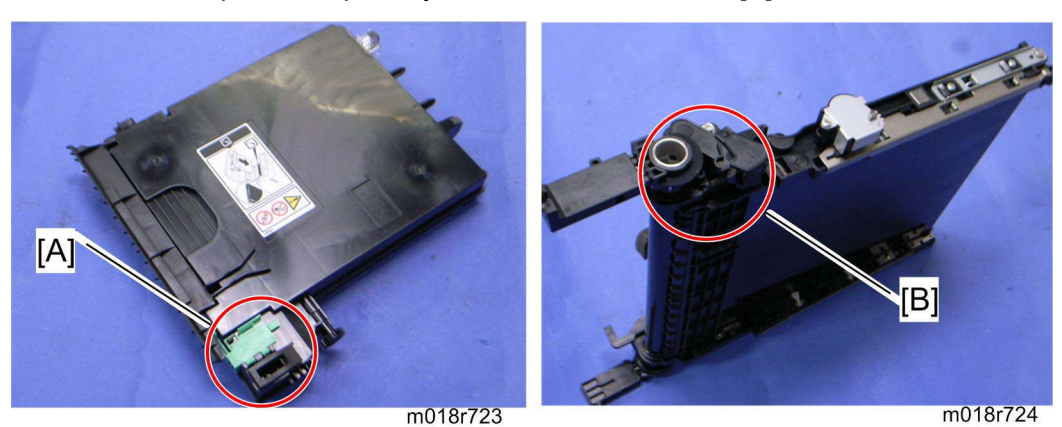

- 9. Clean the circled area at the waste toner bottle [A] and circled area [B] at image transfer belt unit.
- 10. Reassemble the printer.

# PAPER FEED UNIT TK1010 (G849)

# PAPER FEED UNIT TK1010 (G849) TABLE OF CONTENTS

| 1. REPLACEMENT AND ADJUSTMENT     | 1 |
|-----------------------------------|---|
| 1.1 PAPER FEED UNIT               | 1 |
| 1.1.1 TOP COVER                   | 1 |
| 1.1.2 PAPER FEED AND RELAY CLUTCH | 1 |
| 1.1.3 PAPER END AND RELAY SENSOR  | 2 |
| 1.1.4 PAPER FEED ROLLER           | 3 |
| When reassembling                 | 4 |
| 1.1.5 FRICTION PAD                | 5 |
| When reassembling                 | 5 |
| 2. DETAILED SECTION DESCRIPTIONS  | 7 |
| 2.1 OVERVIEW                      | 7 |
| 2.1.1 COMPONENT LAYOUT            | 7 |
| 2.2 BASIC OPERATION               | 8 |
| 2.2.1 PAPER SEPARATION AND FEED   | 8 |
| 2.2.2 PAPER LIFT                  | 9 |
| 2.2.3 PAPER END DETECTION10       | 0 |

# **Read This First**

## Safety and Symbols

#### **Replacement Procedure Safety**

## 

 Turn off the main power switch and unplug the machine before beginning any of the replacement procedures in this manual.

Symbols Used in this Manual
This manual uses the following symbols.
✓: See or Refer to
F: Screws

F: Connector

Clip ring

E-ring

# 1. REPLACEMENT AND ADJUSTMENT

## 1.1 PAPER FEED UNIT

#### 1.1.1 TOP COVER

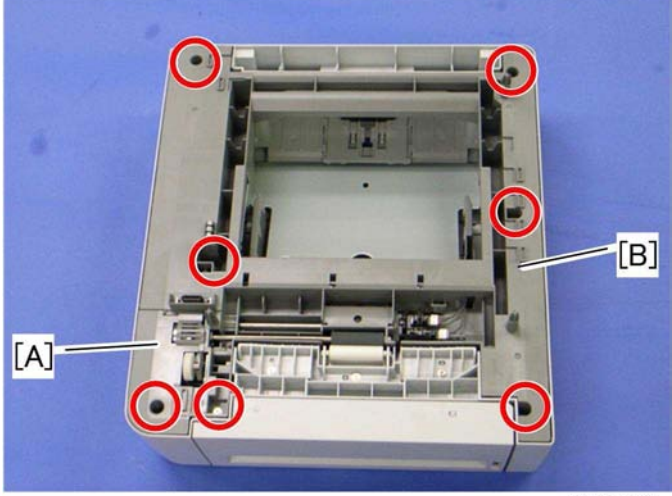

g849r501

- 1. Top left cover [A] ( 🖗 x 1)
- 2. Top cover [B] ( 🕅 x 6)

#### 1.1.2 PAPER FEED AND RELAY CLUTCH

1. Top cover (& Top Cover)

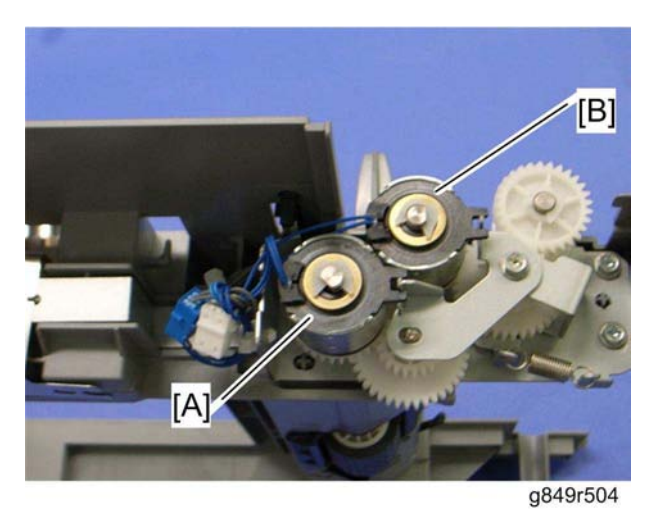

- 2. Paper feed clutch [A] ((() x 1, □() x 1)
- 3. Relay clutch [B] (⑦ x 1, 🗊 x 1)

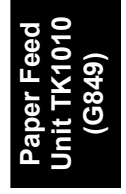

#### 1.1.3 PAPER END AND RELAY SENSOR

1. Top cover (*«* Top Cover)

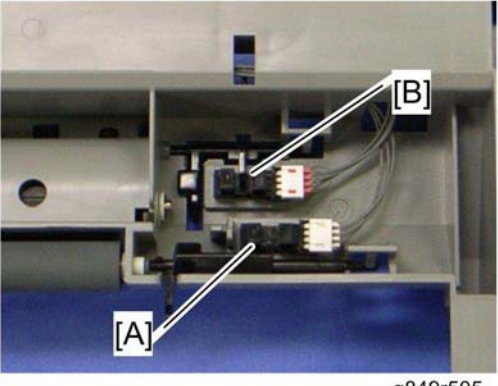

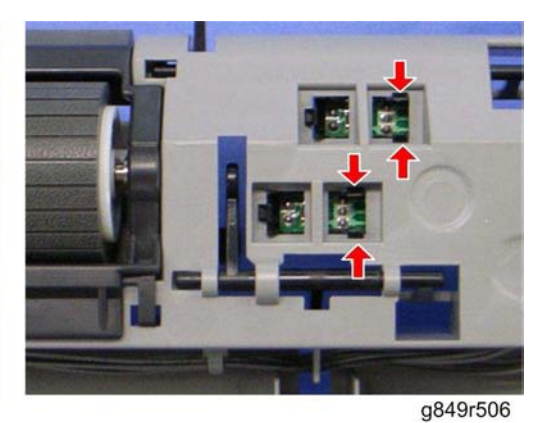

g849r505

- 2. Paper end sensor [A] (hooks, 🗊 x 1)
- 3. Relay sensor [B] (hooks, ⊑<sup>IJ</sup> x 1)

#### **1.1.4 PAPER FEED ROLLER**

- 1. Top cover (🖛 Top Cover)
- 2. Paper feed clutch ( Top Cover)

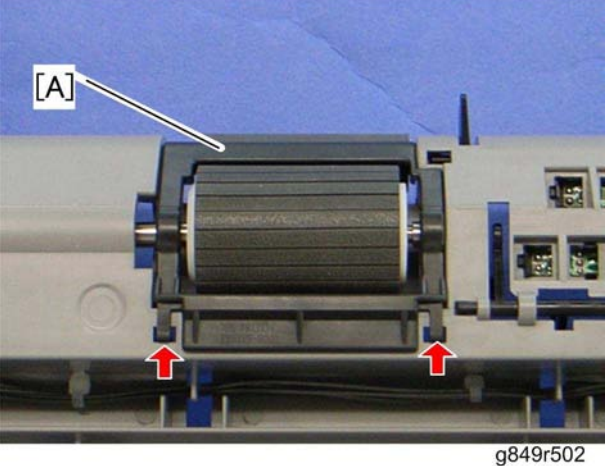

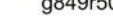

3. Paper guide [A] (hooks)

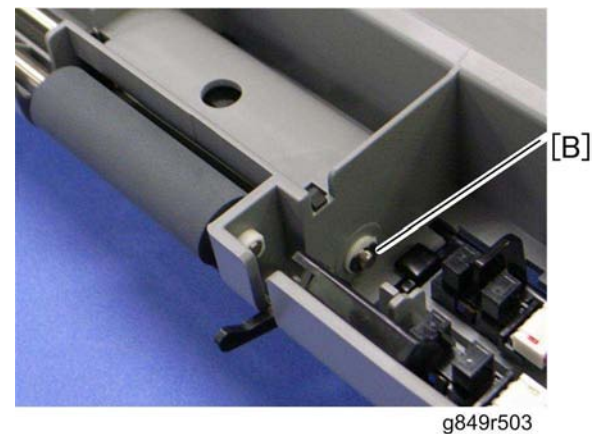

4. Remove the e-ring [B] at the right edge of the feed roller shaft.

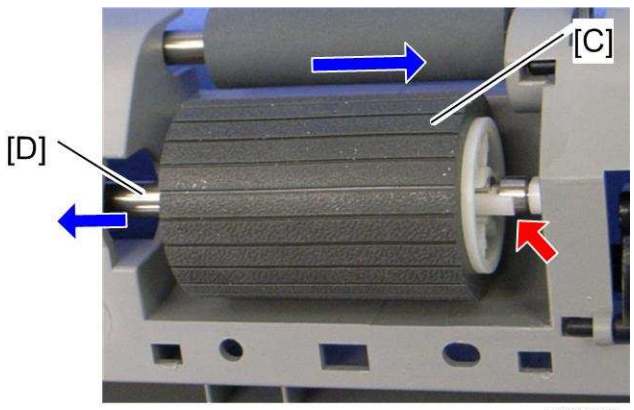

g849r506

- Slide the paper feed roller [C] to the right side (hook). 5.
- Pull out the feed roller shaft [D] to the left side (bushing x 1). 6.

#### When reassembling

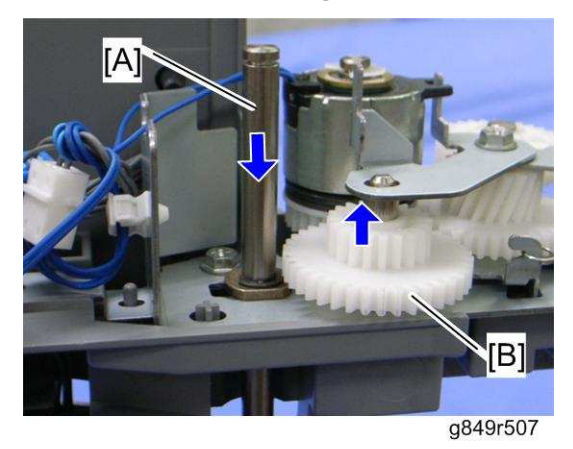

If the feed roller shaft [A] cannot be inserted easily, pull the gear [B], and then insert the feed roller shaft.

#### 1.1.5 FRICTION PAD

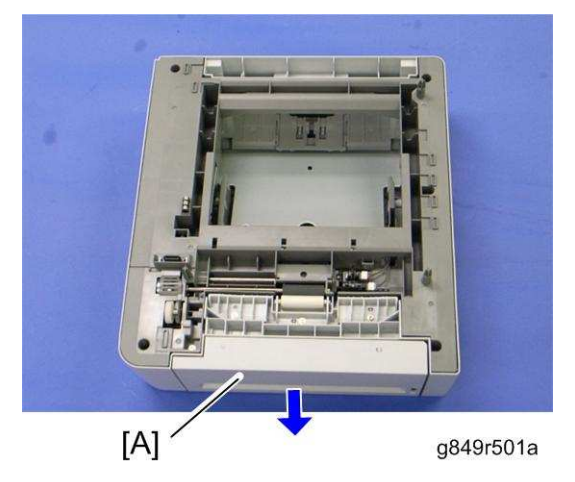

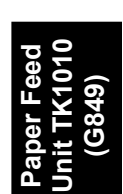

1. Pull out the tray [A]

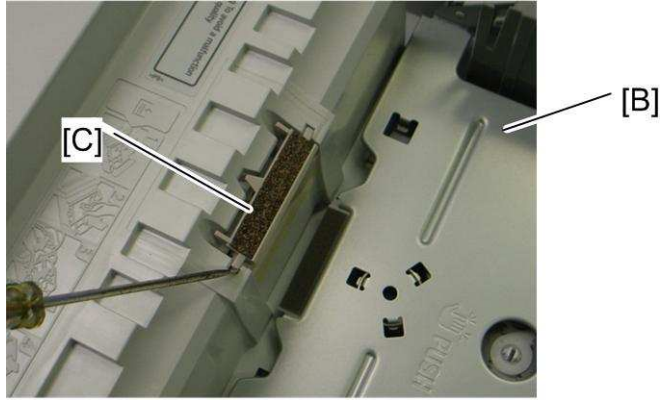

g849r508

- 2. Press down the bottom plate [B]
- 3. Friction pad [C] (hooks, spring x 1)

#### When reassembling

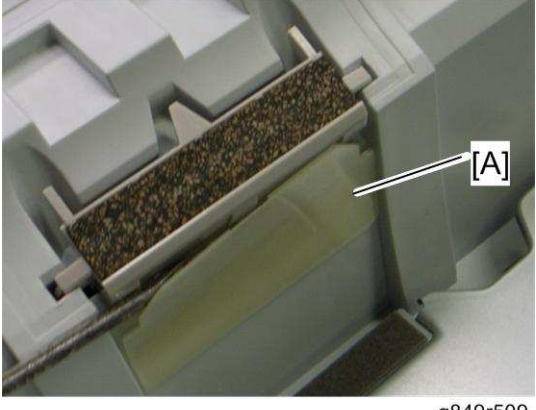

g849r509

When re-installing the friction pad, make sure that the mylar [A] does not go under the friction pad.

# 2. DETAILED SECTION DESCRIPTIONS

### 2.1 OVERVIEW

5. Relay Roller

#### 2.1.1 COMPONENT LAYOUT

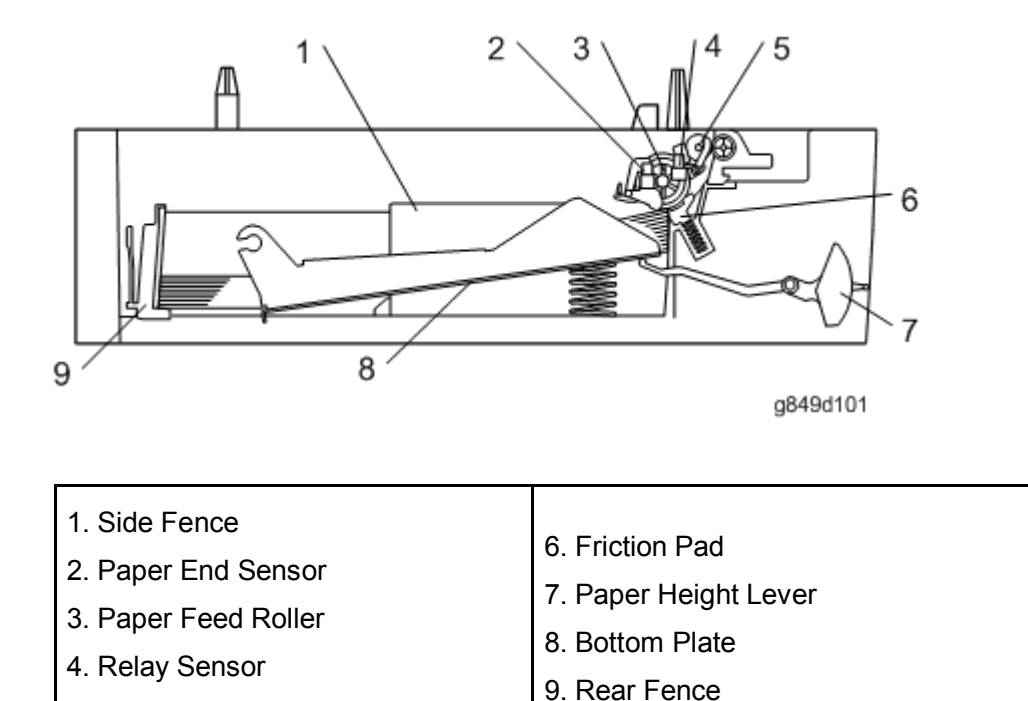

Paper Feed Unit TK1010 (G849) **Basic Operation** 

#### 2.2 BASIC OPERATION

#### 2.2.1 PAPER SEPARATION AND FEED

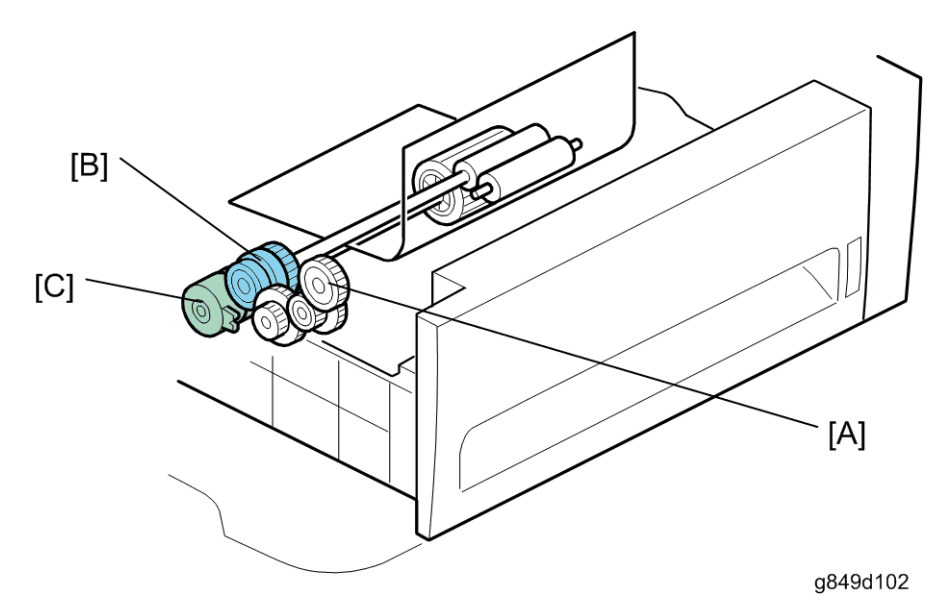

The paper tray holds 500 sheets of paper.

The paper feed unit uses a friction pad system.

The gear [A] is driven by the transport/fusing motor in the mainframe.

The relay clutch [B] and paper feed clutch [C] control drive from the mainframe. When the optional tray is selected as the feed tray, the relay clutch and paper feed clutch transmit drive power to the relay roller and paper feed roller.

#### **Basic Operation**

#### 2.2.2 PAPER LIFT

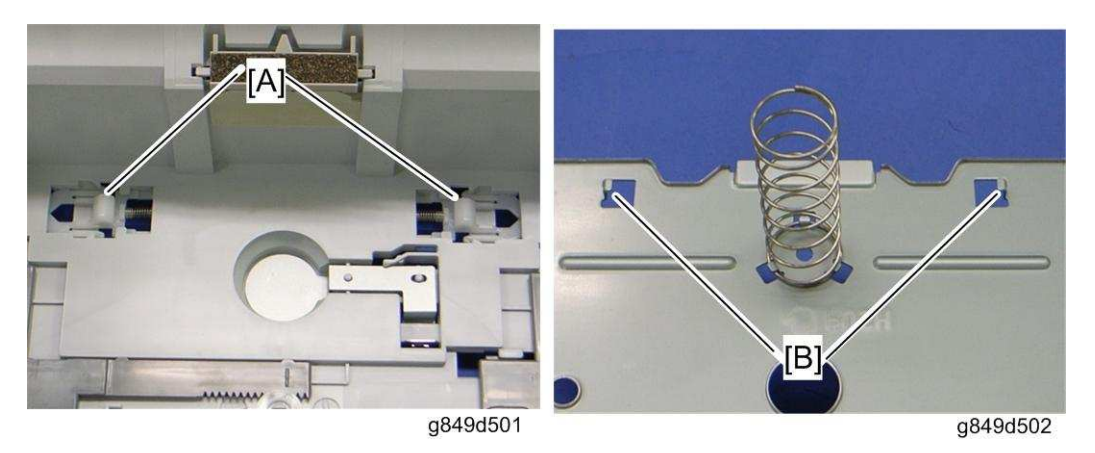

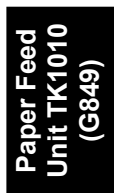

The bottom plate is always pressed up by the spring in the tray. Therefore, you must press down the bottom plate when you insert the tray in the machine.

The bottom tray lock levers [A] hold the tabs [B] under the bottom plate after the bottom plate is pressed down.

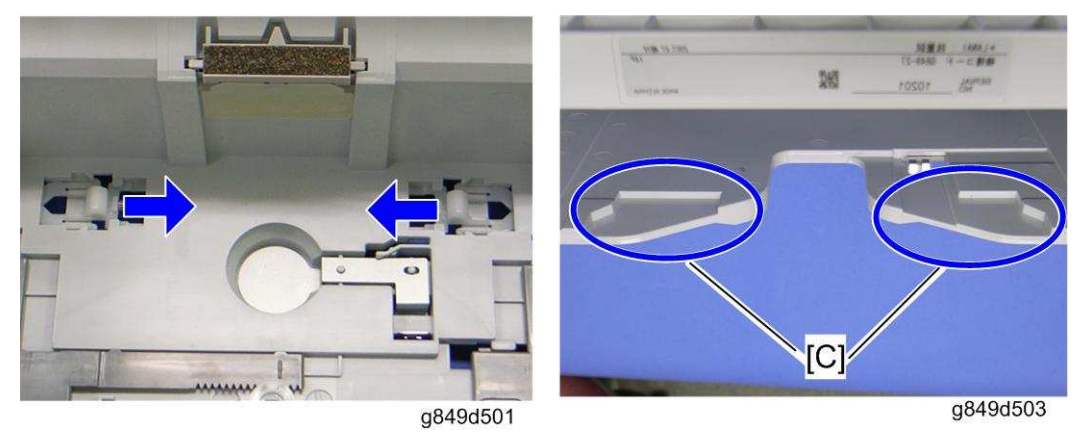

When the tray is inserted in the machine, the lock lever guides [C] in the paper feed unit push the bottom plate lock levers, and then the lock levers release the tabs under the bottom plate. As a result, the bottom plate is lifted by the spring.

**Basic Operation** 

#### 2.2.3 PAPER END DETECTION

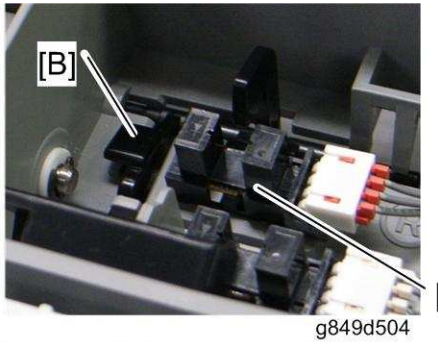

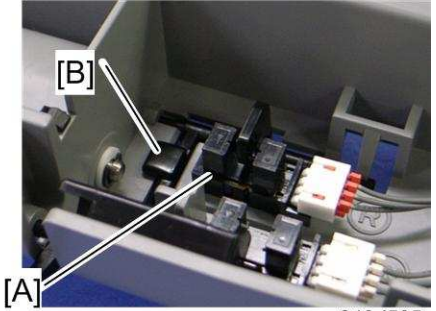

g849d505

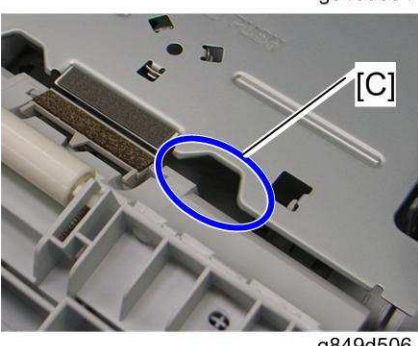

g849d506

There is a paper end sensor [A] in the tray. The feeler [B] drops into the cutout [C] in the bottom plate and the actuator interrupts the paper end sensor. This sensor also detects whether the tray is set.

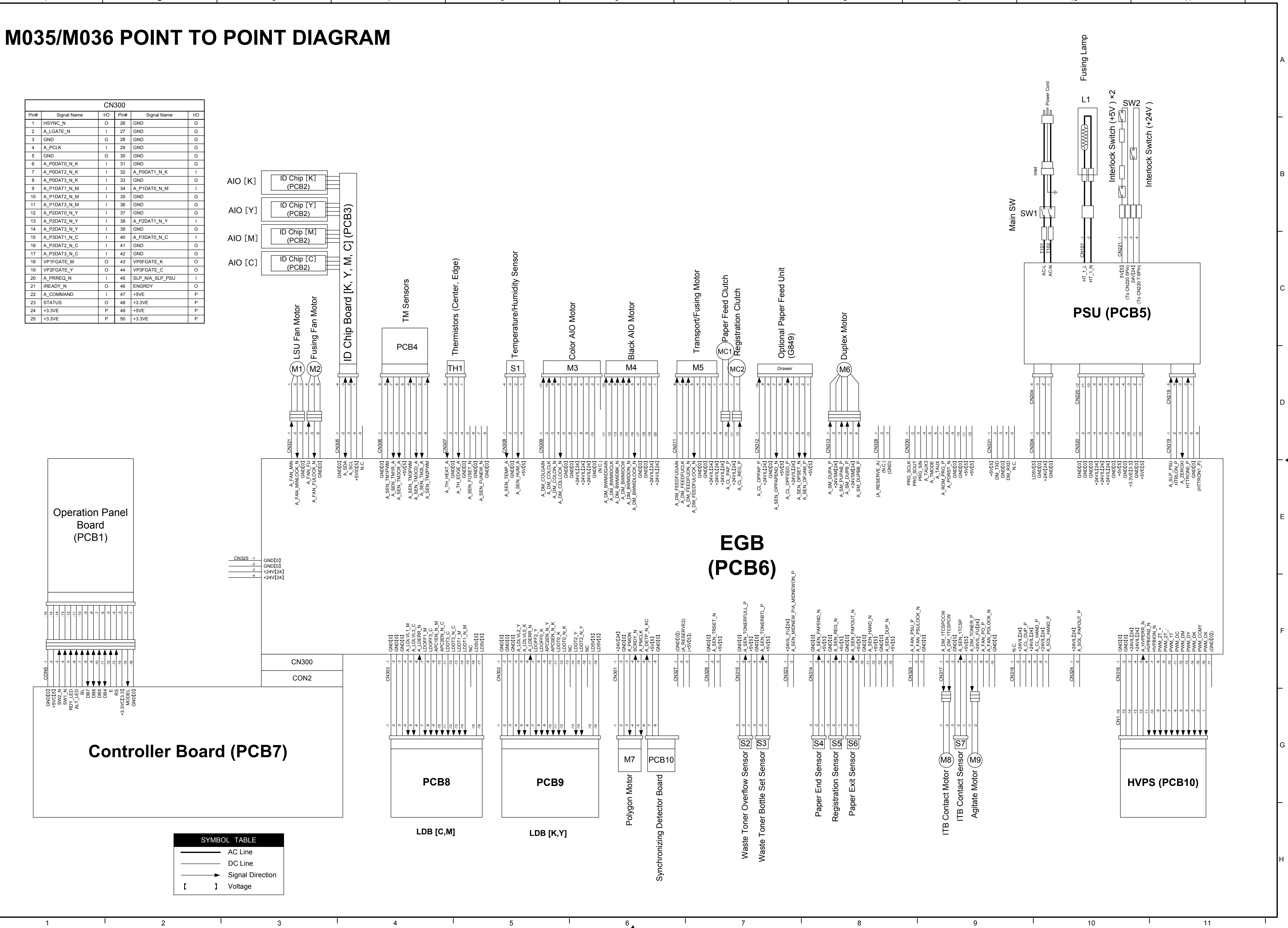

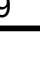

# M035/M036 ELECTRICAL COMPONENT LAYOUT

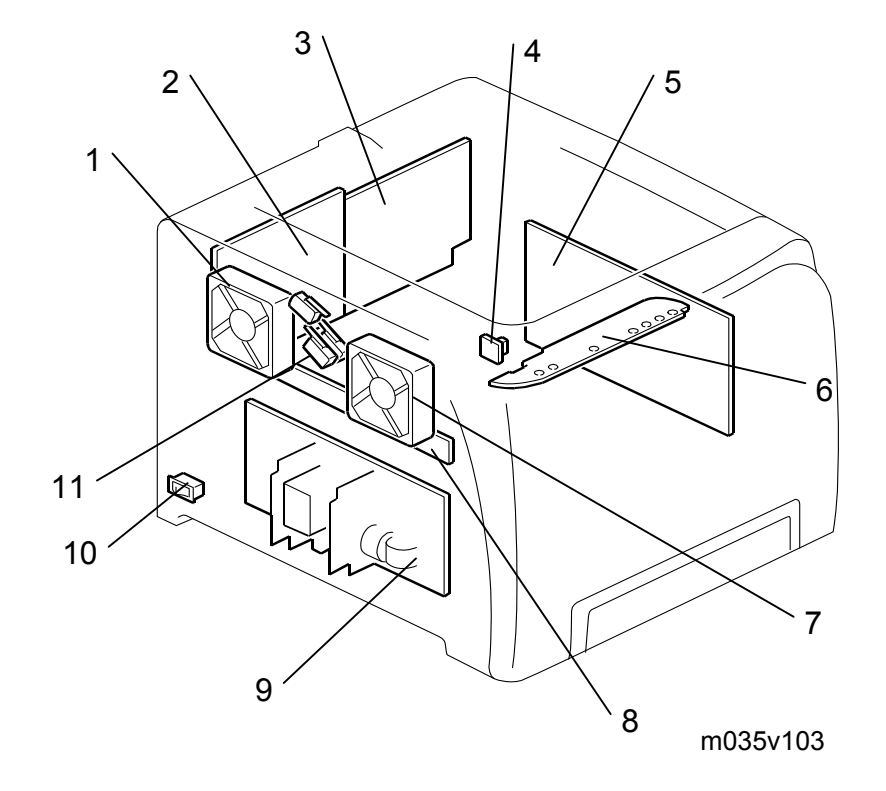

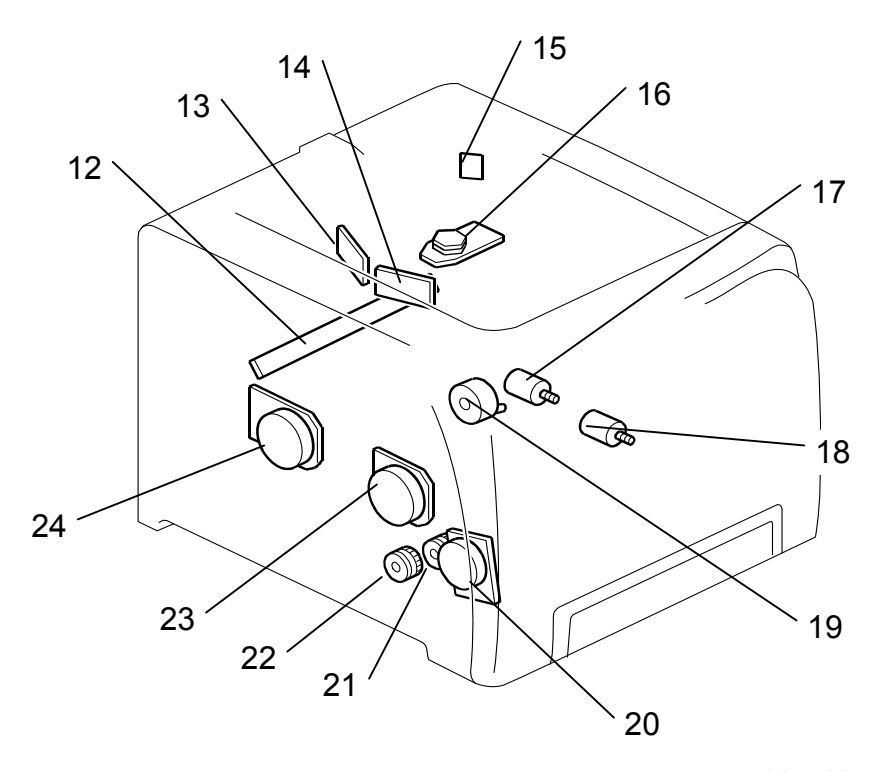

m035v104

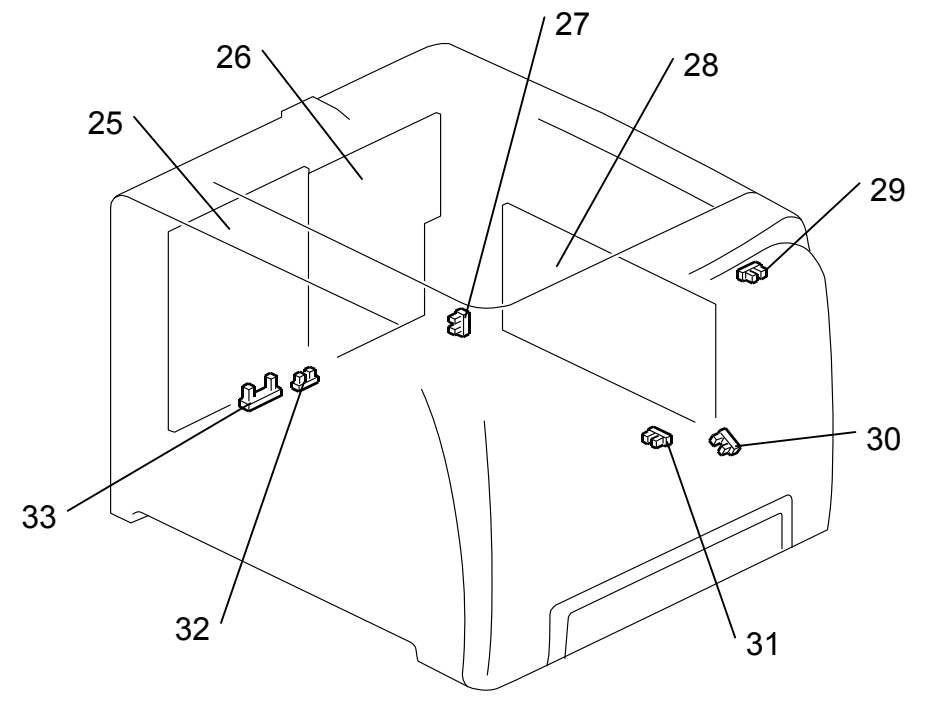

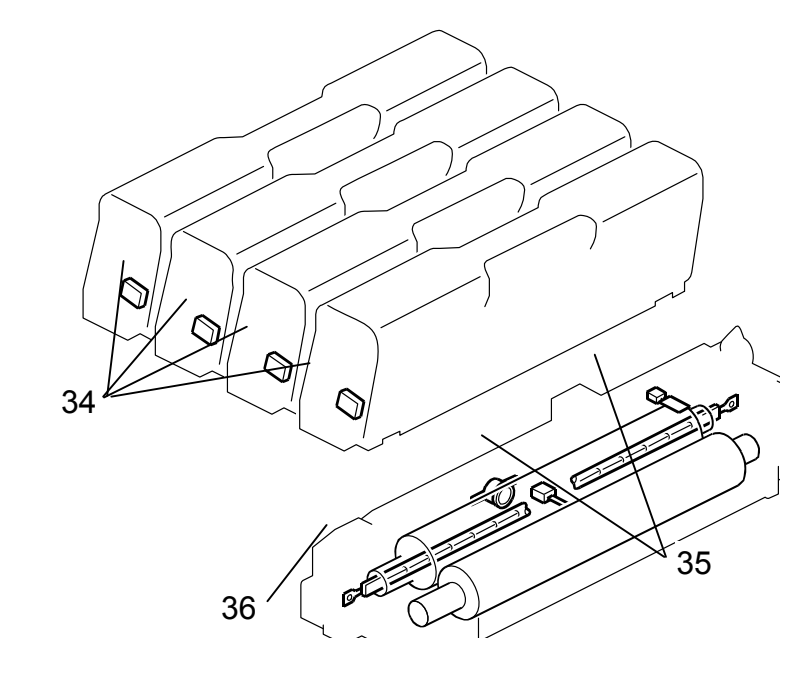

| Symbol                                                         |          |
|----------------------------------------------------------------|----------|
| Motors                                                         |          |
| M1                                                             | L        |
| M2                                                             | F        |
| M3                                                             | С        |
| M4                                                             | В        |
| M5                                                             | Т        |
| M6                                                             | D        |
| M7                                                             | Ρ        |
| M8                                                             | IT       |
| M9                                                             | А        |
|                                                                |          |
| Sensors                                                        |          |
| S1                                                             | Т        |
| S2                                                             | W        |
| S3                                                             | W        |
| S4                                                             | Ρ        |
| S5                                                             | R        |
| S6                                                             | Ρ        |
| S7                                                             | IT       |
|                                                                |          |
| Magneti                                                        | С        |
| MC1                                                            | Ρ        |
| MC2                                                            | R        |
| Switche                                                        | s        |
| SW1                                                            | N        |
| SW2                                                            | Ir       |
| Others                                                         | <u> </u> |
| L1                                                             | F        |
| TH1                                                            | Ť        |
| PCBs                                                           |          |
| PCB1                                                           | 0        |
| PCB2                                                           | Г        |
| PCB3                                                           | ΙΓ       |
|                                                                | Т        |
| PCB4                                                           | -        |
| PCB4<br>PCB5                                                   |          |
| PCB4<br>PCB5<br>PCB6                                           | F        |
| PCB4<br>PCB5<br>PCB6<br>PCB7                                   | E        |
| PCB4<br>PCB5<br>PCB6<br>PCB7<br>PCB8                           | E<br>C   |
| PCB4<br>PCB5<br>PCB6<br>PCB7<br>PCB8<br>PCB9                   | ECL      |
| PCB4<br>PCB5<br>PCB6<br>PCB7<br>PCB8<br>PCB9<br>PCB10          |          |
| PCB4<br>PCB5<br>PCB6<br>PCB7<br>PCB8<br>PCB9<br>PCB10<br>PCB11 |          |

m035v105

|                          | Index    |        |
|--------------------------|----------|--------|
| Name                     | No       | P to P |
|                          | 110.     |        |
| LSU Fan Motor            | 1        | D3     |
| Fusing Fan Motor         | 7        | D3     |
| Color AIO Motor          | 24       | D6     |
| Black AIO Motor          | 23       | D6     |
| Transport/Fusing Motor   | 20       | D7     |
| Duplex Motor             | 19       | D8     |
| Polygon Motor            | 16       | G6     |
| ITB Contact Motor        | 17       | G9     |
| Agitator Motor           | 18       | G9     |
|                          |          |        |
|                          | -        | -      |
| Temperature/Humidity     | 4        | D5     |
| Waste Toner Overflow     | 33       | G7     |
| Waste Toner Bottle Set   | 32       | G7     |
| Paper End Sensor         | 31       | G8     |
| Registration Sensor      | 30       | G8     |
| Paper Exit Sensor        | 29       | G8     |
| ITB Contact Sensor       | 27       | G9     |
|                          |          |        |
| c Clutches               |          |        |
| Paper Feed Clutcch       | 22       | C7     |
| Registration Clutch      | 21       | D7     |
| 8                        | <b>1</b> |        |
| Main Switch              | 10       | B10    |
| Interlock Switches       | 11       | B11    |
|                          |          |        |
| Fusing Lamp              | 36       | A10    |
| Thermistors              | 35       | D5     |
| Our setting Daniel Deard |          |        |
| Operation Panel Board    | 6        | E1     |
|                          | 34       | B3-D3  |
| ID Chip Board            | 8        | B4     |
| IM Sensor Board          | 12       | D4     |
| PSU                      | 9        | C10-11 |
| EGB                      | 2        | E/     |
| Controller Board         | 3        | G2-3   |
| LD Board - C/M           | 13       | G4     |
| LD Board - K/Y           | 14       | G5     |
| Synchronizing Detector   | 15       | G6     |
| HVPS Board               | 28       | G11    |
|                          |          |        |

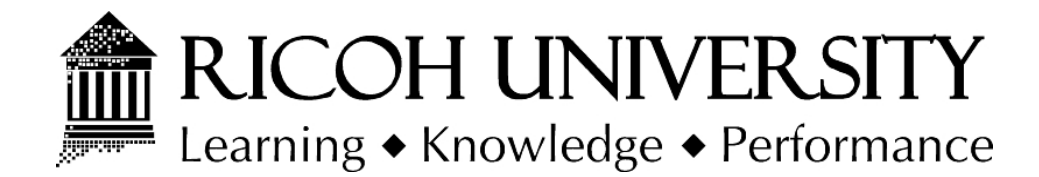

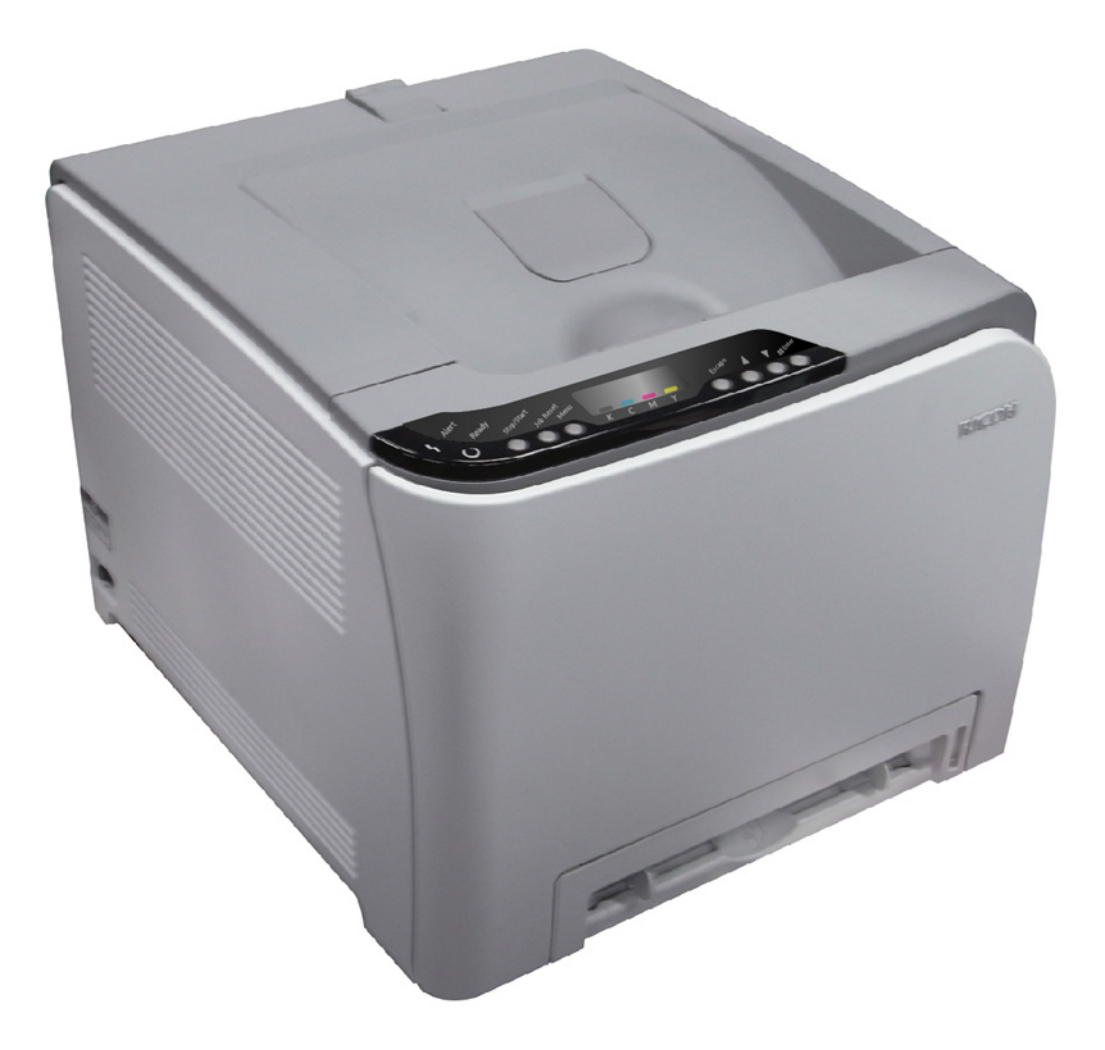

# M035/M036 PARTS CATALOG

004775MIU

LANIER RICOH Savin

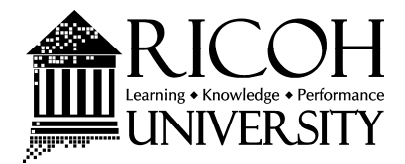

# M035/M036 PARTS CATALOG

LANIER RICOH Savin

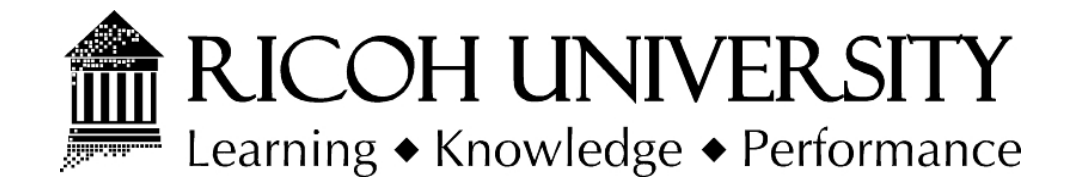

# M035/M036 PARTS CATALOG

004775MIU

LANIER RICOH Savin

# LEGEND

| PRODUCT<br>CODE | COMPANY   |           |                  |           |
|-----------------|-----------|-----------|------------------|-----------|
|                 | GESTETNER | LANIER    | RICOH            | SAVIN     |
| M035            |           | SP C231N  | Aficio SP C231N  | SP C231N  |
| M036            |           | SP C232DN | Aficio SP C232DN | SP C232DN |

# **DOCUMENTATION HISTORY**

| REV. NO. | DATE    | COMMENTS          |
|----------|---------|-------------------|
| *        | 05/2009 | Original Printing |
|          |         |                   |

# M035/M036

## **TABLE OF CONTENTS**

#### M035/M036 PARTS LOCATION AND LIST

| 1.Exterior 1 (M035/M036)            | 2  |
|-------------------------------------|----|
| 2.Exterior 2 (M035/M036)            | 4  |
| 3.Paper Tray (M035/M036)            | 6  |
| 4.Imaging Unit (M035/M036)          | 8  |
| 5. Transfer Belt Unit (M035/M036)   | 10 |
| 6.Paper Transfer (M035/M036)        | 12 |
| 7.Fusing Unit (M035/M036)           | 14 |
| 8.Paper Exit (M035/M036)            | 16 |
| 9.Drive Section 1 (M035/M036)       | 18 |
| 10.Drive Section 2 (M035/M036)      | 20 |
| 11.Drive Section 3 (M035/M036)      | 22 |
| 12.Electrical Section 1 (M035/M036) | 24 |
| 13.Electrical Section 2 (M035/M036) | 26 |
| 14.Frame Section (M035/M036)        | 28 |
| 15.Decals and Documents (M035/M036) | 30 |
|                                     |    |

#### M035/M036 PARTS INDEX

| DADTO INDE | V | 9 |
|------------|---|---|
| PARISINDE  | Λ | 4 |

#### Paper Feed Unit TK1010(G849) PARTS LOCATION AND LIST

| 1. Paper Tray (G849)       | . 2 |
|----------------------------|-----|
| 2. Paper Feed Drive (G849) | . 4 |
| 3. Frame Section (G849)    | . 6 |

#### Paper Feed Unit TK1010 (G849) Parts Index

| PARTS INDEX 2 |
|---------------|
|---------------|

# M035/M036 PARTS LOCATION AND LIST

This section instructs you as to the numbers and names of parts on this machine.

1.Exterior 1 (M035/M036)

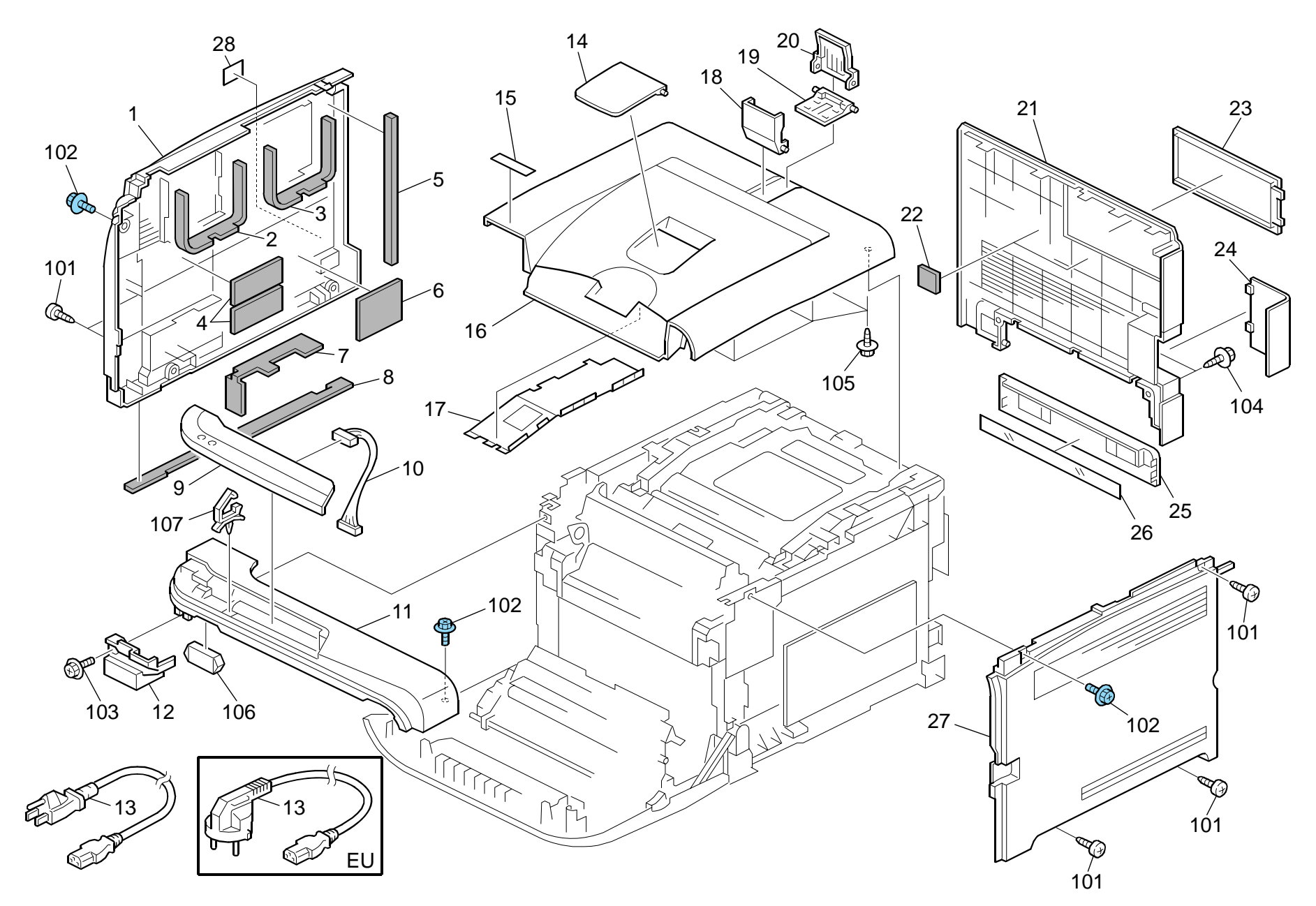
# 1.Exterior 1 (M035/M036)

| Index<br>No. | Part No.  | Description                         | Q'ty Per<br>Assembly |
|--------------|-----------|-------------------------------------|----------------------|
| 1            | G166 1306 | Left Cover - Non EU                 | 1                    |
| 1            | G166 1336 | Cover: Left: EU                     | 1                    |
| 2            | G166 1309 | Seal - 7x27x273mm                   | 1                    |
| 3            | G166 1310 | Seal - 5x21x273mm                   | 1                    |
| 4            | G166 1319 | Seal: Cover: Left: 7                | 2                    |
| 5            | G166 1311 | Seal - 5x15x222mm                   | 1                    |
| 6            | G166 1320 | Seal: Cover: Left: 6                | 1                    |
| 7            | G166 1312 | Seal - 7x25x176mm                   | 1                    |
| 8            | G166 1313 | Seal - 3x8x411mm                    | 1                    |
| 9            | M035 1400 | Operation Panel                     | 1                    |
| 9            | M035 1401 | Operation Panel: CHN                | 1                    |
| 10           | M035 5400 | Harness: Interface: Operation Panel | 1                    |
| 11           | G166 1277 | Exit Cover                          | 1                    |
| 12           | G166 1261 | Inner Cover - Exit                  | 1                    |
| 13           | G166 5429 | Power Supply Cord - 125V 15A        | 1                    |
| 13           | G166 5430 | Power Supply Cord - 250V 10A EU     | 1                    |
| 14           | G166 1260 | Extend Tray                         | 1                    |
| 15           | M035 1361 | Decal: Name Plate - P1EB: RICOH     | 1                    |
| 15           | M035 1362 | Decal: Name Plate: P1EB: NA-OEM     | 1                    |
| 15           | M035 1364 | Decal: Name Plate: P1EB: NAS        | 1                    |
| 15           | M035 1365 | Decal: Name Plate: P1EB: REX        | 1                    |
| 15           | M035 1366 | Decal: Name Plate: P1EB: GES        | 1                    |
| 15           | M036 1361 | Decal: Name Plate - P1EC: RICOH     | 1                    |
| 15           | M036 1362 | Decal: Name Plate: P1EC: NA_OEM     | 1                    |
| 15           | M036 1364 | Decal: Name Plate: P1EC: NAS        | 1                    |
| 15           | M036 1365 | Decal: Name Plate: P1EC: REX        | 1                    |
| 15           | M036 1366 | Decal: Name Plate: P1EC: GES        | 1                    |
| 16           | G166 1300 | Cover: Upper                        | 1                    |
| 17           | G166 5705 | Shielding Plate                     | 1                    |
| 18           | G166 1283 | Front End Fence - Exit              | 1                    |
| 19           | G166 1281 | Base - Exit End Fence               | 1                    |
| 20           | G166 1282 | Rear End Fence - Exit               | 1                    |
| 21           | G166 1274 | Rear Cover - NA (120V)              | 1                    |
| 21           | G166 1304 | Rear Cover - EU (220V)              | 1                    |
| 22           | G166 1317 | Seal - 4x30x30mm                    | 2                    |

| Index<br>No.                                  | Part No.                                                                                     | Description                                                                                                    | Q'ty Per<br>Assembly       |
|-----------------------------------------------|----------------------------------------------------------------------------------------------|----------------------------------------------------------------------------------------------------|----------------------------|
| 23<br>24<br>25<br>26<br>27<br>27<br>28        | G166 1259<br>G166 1308<br>G166 1262<br>G166 1318<br>G166 1303<br>G166 1333<br>G166 1397      | Memory Cover<br>Interface Cover<br>Cassette Cover<br>Sheet - Cassette Cover<br>Right Cover - Non EU<br>Cover: Right: EU<br>Decal: Caution: Pressure Release        | 1<br>1<br>1<br>1<br>1<br>1 |
| 101<br>102<br>103<br>104<br>105<br>106<br>107 | 0452 4010N<br>0454 3008Q<br>0360 3010N<br>0450 4010N<br>0450 3010N<br>1102 9156<br>1105 0511 | Binding Self-Tapping Screw: 4x10<br>Tapping Screw: 3x8<br>Screw: M3x10<br>Tapping Screw: M4x10<br>Tapping Screw - M3x10<br>Connector<br>Harness Clamp - LWS-0306ZC |                            |

# 2.Exterior 2 (M035/M036)

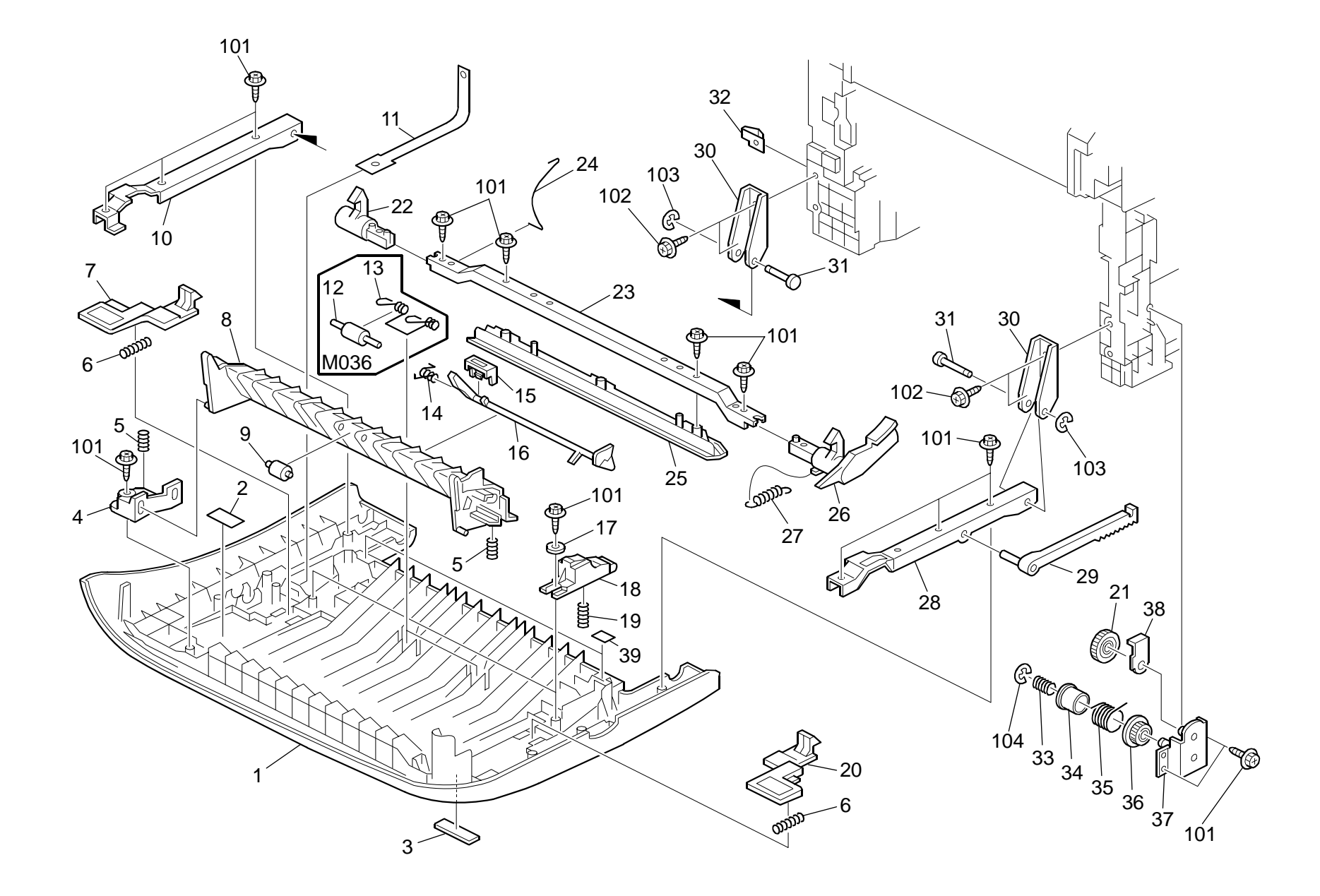

# 2.Exterior 2 (M035/M036)

| Index<br>No. | Part No.  | Description                            | Q'ty Per<br>Assembly |
|--------------|-----------|----------------------------------------|----------------------|
| 1            | G166 3902 | Front Cover                            | 1                    |
| 2            | G166 4464 | Decal: High temperature                | 1                    |
| 3            | G166 1268 | Logo Plate - RIC                       | 1                    |
| 3            | J012 1515 | Logo Plate - NSA                       | 1                    |
| 3            | J012 1516 | Logo Plate - REX                       | 1                    |
| 3            | J012 1517 | Logo Plate - GES                       | 1                    |
| 4            | G166 3912 | Guide Plate Holder                     | 1                    |
| 5            | G166 3921 | Guide Plate Spring - Middle            | 2                    |
| 6            | G166 3972 | Compression Spring - Grip              | 2                    |
| 7            | G166 3970 | Left Hook                              | 1                    |
| 8            | G166 3923 | Exit Guide Plate - Middle              | 1                    |
| 9            | G166 3926 | Exit Guide Roller - Middle             | 1                    |
| 10           | G166 3904 | Left Frame - Front Cover               | 1                    |
| 11           | G166 3927 | Stopper Band                           | 1                    |
| 12           | G166 4606 | Duplex Roller                          | 2                    |
| 13           | G166 4607 | Pressure Spring - Duplex Roller        | 2                    |
| 14           | G166 3925 | Torsion Spring - Feeler                | 1                    |
| 15           | G166 3933 | Stopper: Feeler: Paper Feed Sensor     | 1                    |
| 16           | G166 3924 | Feeler - Paper Feed Sensor             | 1                    |
| 17           | G166 3957 | Washer - 0.8x10.8mm                    | 2                    |
| 18           | G166 3962 | Compression Spring Holder              | 2                    |
| 19           | M035 3974 | Compression Spring: Housing: Transport | 2                    |
| 20           | G166 3971 | Right Hook                             | 1                    |
| 21           | G166 1093 | Gear - 20Z                             | 1                    |
| 22           | G166 3906 | Left Lock Lever                        | 1                    |
| 23           | G166 3908 | Lock Lever Arm                         | 1                    |
| 24           | G166 3910 | Ground Wire                            | 1                    |
| 25           | G166 3907 | Lock Guide                             | 1                    |
| 26           | G166 3905 | Right Lock Lever                       | 1                    |
| 27           | G166 3909 | Tension Spring                         | 1                    |
| 28           | G166 3903 | Right Frame - Front Cover              | 1                    |
| 29           | G166 3928 | Brake Rack - Front Cover               | 1                    |
| 30           | G166 1060 | Base: Hinge: Cover: Front              | 2                    |
| 31           | G166 1061 | Pin: Hinge                             | 2                    |
| 32           | G166 1096 | Ground Plate - Front                   | 1                    |

| Index<br>No.                                  | Part No.                                                                               | Description                                                                                                    | Q'ty Per<br>Assembly                   |
|-----------------------------------------------|----------------------------------------------------------------------------------------|----------------------------------------------------------------------------------------------------|----------------------------------------|
| No.<br>33<br>34<br>35<br>36<br>37<br>38<br>39 | Part No.<br>G166 1065<br>G166 1064<br>G166 1067<br>G166 1008<br>G166 1069<br>G166 3996 | Clutch Spring<br>Clutch/brake Case<br>Clutch/brake Spring<br>Gear - 14Z<br>Clutch/Brake Bracket<br>Rack Supporter<br>Decal: Insert Sub-unit: Cover | Assembly<br>1<br>1<br>1<br>1<br>1<br>2 |
| 101<br>102<br>103<br>104                      | 0450 3010N<br>0450 4010N<br>0720 0030E<br>0720 0040E                                   | Tapping Screw - M3x10<br>Tapping Screw: M4x10<br>Retaining Ring - M3<br>Retaining Ring - M4                                                        |                                        |

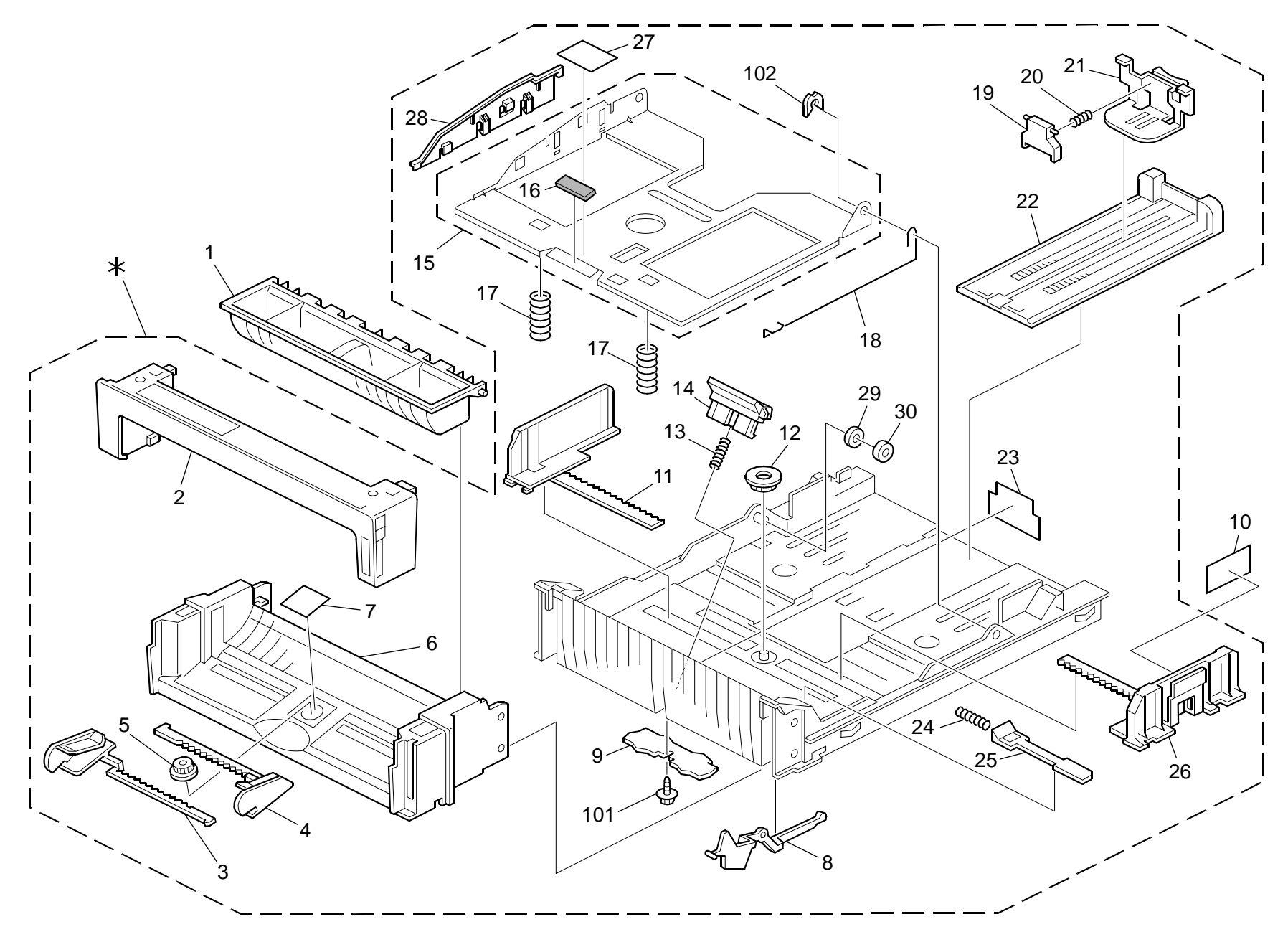

# 3.Paper Tray (M035/M036)

| Index<br>No. | Part No.  | Description                    | Q'ty Per<br>Assembly |
|--------------|-----------|--------------------------------|----------------------|
| *            | M035 2527 | Paper Tray Ass'y               | 1                    |
| 1            | G166 2554 | Duplex Guide                   | 1                    |
| 2            | G166 2553 | Cassette Cover                 | 1                    |
| 3            | G166 2560 | Left Side Fence - Manual Feed  | 1                    |
| 4            | G166 2561 | Right Side Fence - Manual Feed | 1                    |
| 5            | A267 2869 | Gear - 16Z                     | 1                    |
| 6            | G166 2552 | Paper Tray - Front             | 1                    |
| 7            | G166 2571 | Sheet - Cassette               | 1                    |
| 8            | G166 2569 | Lever Paper Volume Sensor      | 1                    |
| 9            | G166 2589 | Damping Insulation             | 1                    |
| 10           | G166 2592 | Side Fence Decal               | 1                    |
| 11           | G166 2555 | Left Side Fence                | 1                    |
| 12           | G800 3133 | Side Fence Gear                | 1                    |
| 13           | G166 2606 | Compression Spring             | 1                    |
| 14           | M035 2620 | Friction Pad                   | 1                    |
| 15           | M018 2562 | Base: Adhesion                 | 1                    |
| 16           | 5215 2713 | Bottom Plate Pad               | 1                    |
| 17           | G166 2570 | Compression Spring             | 2                    |
| 18           | G166 2572 | Earth Spring                   | 1                    |
| 19           | G166 2577 | End Fence - Pressure           | 1                    |
| 20           | G166 2578 | Compression Spring             | 1                    |
| 21           | G166 2559 | End Fence                      | 1                    |
| 22           | G166 2558 | Extension Tray                 | 1                    |
| 23           | G166 2573 | Holder Sheet                   | 1                    |
| 24           | G166 2568 | Compression Spring             | 1                    |
| 25           | G166 2567 | Bottom Plate Stopper           |                      |
| 26           | G166 2556 | Right Side Fence               |                      |
| 27           | G166 2619 | Sheet: Base                    |                      |
| 28           | M018 2608 | Cover: Base                    |                      |
| 29           | AA13 2013 | Spacer                         |                      |
| 30           | D009 4511 | Spacer: DIA8.0: 1.5mm          |                      |
|              |           |                                |                      |

| Index<br>No.               | Part No.                            | Description                                                 | Q'ty Per<br>Assembly |
|----------------------------|-------------------------------------|-------------------------------------------------------------|----------------------|
| Index<br>No.<br>101<br>102 | Part No.<br>0450 3010N<br>0805 0088 | Description<br>Tapping Screw - M3x10<br>Retaining Ring - M6 | Q'ty Per<br>Assembly |
|                            |                                     |                                                             |                      |
|                            |                                     |                                                             |                      |

#### 4.Imaging Unit (M035/M036)

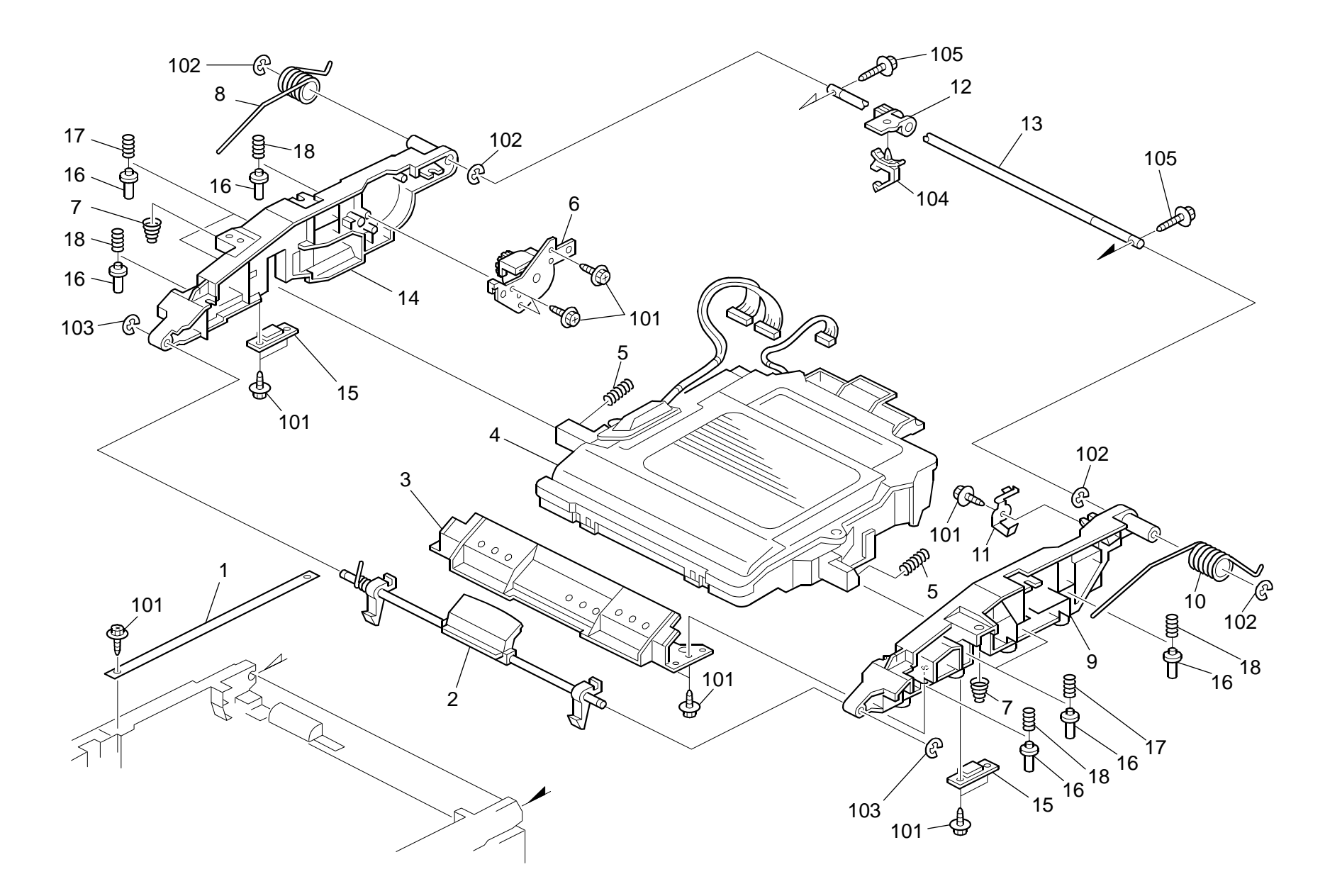

# 4.Imaging Unit (M035/M036)

| Index<br>No. | Part No.  | Description                         | Q'ty Per<br>Assembly |  |
|--------------|-----------|-------------------------------------|----------------------|--|
| 1            | G166 1269 | Stopper Band                        | 1                    |  |
| 2            | G166 1012 | Lock Shaft                          | 1                    |  |
| 3            | G166 1088 | Upper Front Duct                    | 1                    |  |
| 4            | G166 1851 | Imaging Unit: Ass'y (Non EU)        | 1                    |  |
| 4            | M035 1851 | Imaging Unit: EU                    | 1                    |  |
| 5            | G166 1078 | Compression Spring                  | 2                    |  |
| 6            | G166 1240 | Brake: Cover: Upper                 | 1                    |  |
| 7            | G166 1087 | Spring: Cushion: Frame: Upper       | 2                    |  |
| 8            | G166 1081 | Twist Spring - Left                 | 1                    |  |
| 9            | G166 1071 | Frame: Upper Right                  | 1                    |  |
| 10           | G166 1080 | Twist Spring - Right                | 1                    |  |
| 11           | G166 5706 | Ground Plate: Shaft: Imaging Unit   | 1                    |  |
| 12           | G166 5724 | Harness Clamp Holder                | 1                    |  |
| 13           | G166 1073 | Shaft                               | 1                    |  |
| 14           | G166 1070 | Frame: Upper Left                   | 1                    |  |
| 15           | G166 1086 | Bracket: Optical Unit: Frame: Upper | 2                    |  |
| 16           | G166 1089 | Pin: Plate: Development Unit        | 8                    |  |
| 17           | G166 1072 | Spring: Plate: AIO                  | 4                    |  |
| 18           | G166 1084 | Spring: Plate: AIO: Black           | 4                    |  |
|              |           |                                     |                      |  |
|              |           |                                     |                      |  |
|              |           |                                     |                      |  |
|              |           |                                     |                      |  |
|              |           |                                     |                      |  |
|              |           |                                     |                      |  |
|              |           |                                     |                      |  |
|              |           |                                     |                      |  |
|              |           |                                     |                      |  |
|              |           |                                     |                      |  |
|              |           |                                     |                      |  |
|              |           |                                     |                      |  |
|              |           |                                     |                      |  |
|              |           |                                     |                      |  |
|              |           |                                     |                      |  |
|              |           |                                     |                      |  |

| Index<br>No. | Part No.   | Description           | Q'ty Per<br>Assembly |
|--------------|------------|-----------------------|----------------------|
| 101          | 0450 3010N | Tapping Screw - M3x10 |                      |
| 102          | 0720 0060E | Retaining Ring - M6   |                      |
| 103          | 0720 0040E | Retaining Ring - M4   |                      |
| 104          | 1105 0516  | Clamp                 |                      |
| 105          | 0450 3016N | Tapping Screw: 3x16   |                      |
|              |            |                       |                      |
|              |            |                       |                      |
|              |            |                       |                      |
|              |            |                       |                      |
|              |            |                       |                      |
|              |            |                       |                      |
|              |            |                       |                      |
|              |            |                       |                      |
|              |            |                       |                      |
|              |            |                       |                      |
|              |            |                       |                      |
|              |            |                       |                      |
|              |            |                       |                      |
|              |            |                       |                      |
|              |            |                       |                      |
|              |            |                       |                      |
|              |            |                       |                      |
|              |            |                       |                      |
|              |            |                       |                      |
|              |            |                       |                      |
|              |            |                       |                      |
|              |            |                       |                      |
|              |            |                       |                      |
|              |            |                       |                      |
|              |            |                       |                      |
|              |            |                       |                      |
|              |            |                       |                      |
|              |            |                       |                      |
|              |            |                       |                      |
|              |            |                       |                      |

# 5.Transfer Belt Unit (M035/M036)

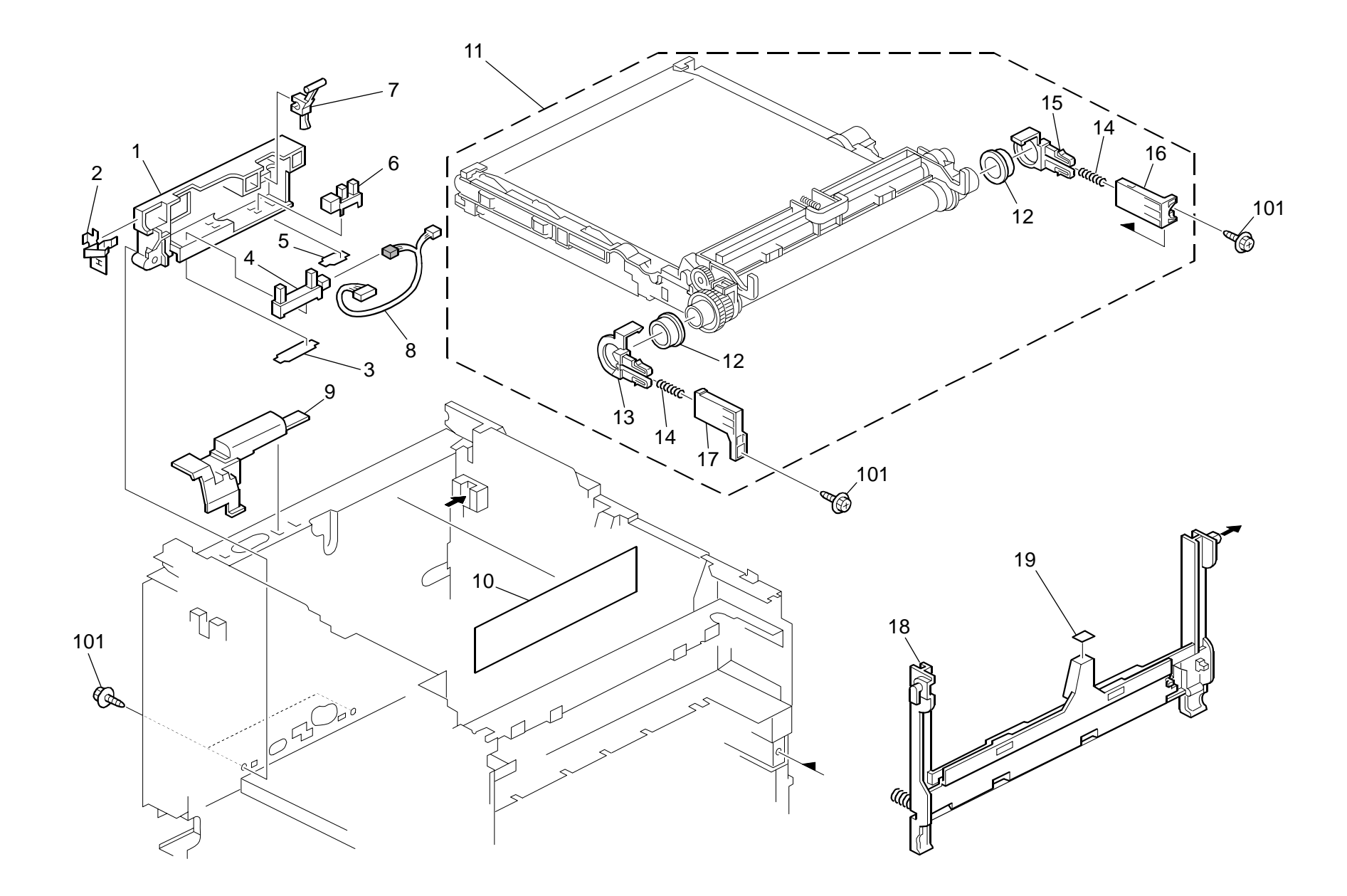

# 5.Transfer Belt Unit (M035/M036)

| Index<br>No. | Part No.  | Description                       | Q'ty Per<br>Assembly |  |
|--------------|-----------|-----------------------------------|----------------------|--|
| 1            | G166 6587 | Sensor Bracket                    | 1                    |  |
| 2            | G166 6107 | Grounding Plate                   | 1                    |  |
| 3            | G166 6580 | Stopper Sheet - Photointerruptor  | 1                    |  |
| 4            | G166 6584 | Used Toner Sensor                 | 1                    |  |
| 5            | G102 2789 | Stopper: Photointerruptor         | 1                    |  |
| 6            | GW02 0020 | Photointerruptor: LG248NL1        | 1                    |  |
| 7            | G166 6586 | Feeler - Set Sensor               | 1                    |  |
| 8            | G166 5415 | Sensor Harness                    | 1                    |  |
| 9            | G166 5725 | Harness Cover                     | 1                    |  |
| 10           | G166 1390 | Caution Decal - Transfer Belt     | 1                    |  |
| 11           | M018 0692 | Intermediate Transfer Unit        | 1                    |  |
| 12           | G166 6026 | Bushing - 19mm                    | 2                    |  |
| 13           | G166 6193 | Left Holder - Transfer Belt Unit  | 1                    |  |
| 14           | G166 6099 | Compression Spring                | 2                    |  |
| 15           | G166 6194 | Right Holder - Transfer Belt Unit |                      |  |
| 16           | G166 6196 | Right Slider - Transfer Belt Unit |                      |  |
| 17           | G166 6197 | Lett Silder - Transfer Belt Unit  |                      |  |
| 18           | G166 6003 | Density Sensor: Ass y             |                      |  |
| 19           | G166 6191 | Cleaner Decal - Density Sensor    | 1                    |  |
|              |           |                                   |                      |  |
|              |           |                                   |                      |  |
|              |           |                                   |                      |  |
|              |           |                                   |                      |  |
|              |           |                                   |                      |  |
|              |           |                                   |                      |  |
|              |           |                                   |                      |  |
|              |           |                                   |                      |  |
|              |           |                                   |                      |  |
|              |           |                                   |                      |  |
|              |           |                                   |                      |  |
|              |           |                                   |                      |  |
|              |           |                                   |                      |  |
|              |           |                                   |                      |  |
|              |           |                                   |                      |  |

| Index<br>No.        | Part No.               | Description                          | Q'ty Per<br>Assembly |
|---------------------|------------------------|--------------------------------------|----------------------|
| Index<br>No.<br>101 | Part No.<br>0450 3010N | Description<br>Tapping Screw - M3x10 | Q'ty Per<br>Assembly |
|                     |                        |                                      |                      |

#### 6.Paper Transfer (M035/M036)

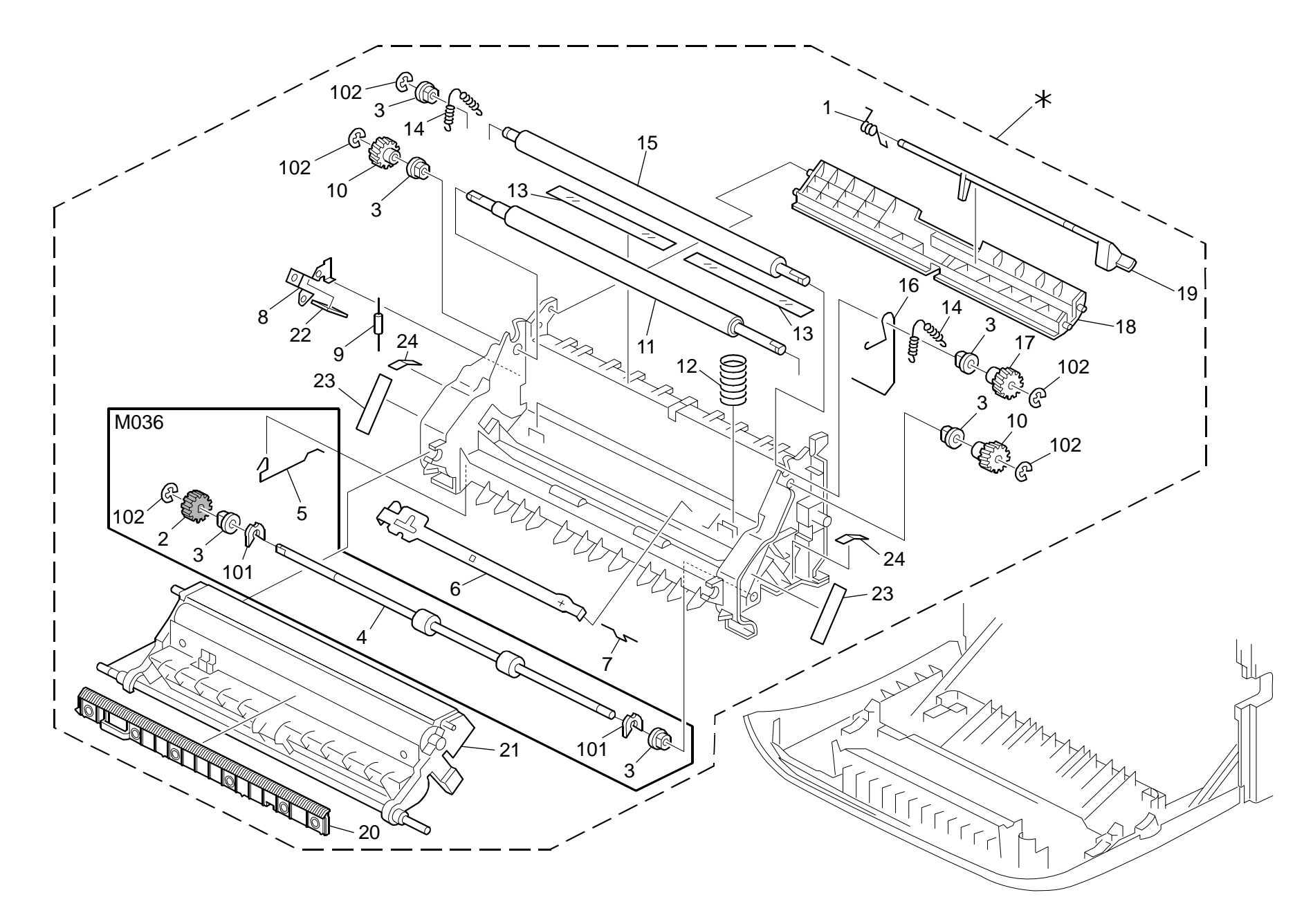

# 6.Paper Transfer (M035/M036)

| Index<br>No. | Part No.  | Description                            | Q'ty Per<br>Assembly |
|--------------|-----------|----------------------------------------|----------------------|
| *            | M018 3800 | Housing: Transport Sub-unit: Ass'y     | 1                    |
| 1            | G166 3860 | Torsion Spring                         | 1                    |
| 2            | GB01 1133 | Gear - 15Z                             | 1                    |
| 3            | G166 3853 | Bushing - 6mm                          | 6                    |
| 4            | GF02 0054 | Transport Roller: Duplex               | 1                    |
| 5            | G166 3998 | Ground Wire- Duplex                    | 1                    |
| 6            | G166 3967 | Electrode Plate - Link                 | 1                    |
| 7            | G166 3997 | Ground Wire: Transfer/Separation       | 1                    |
| 8            | G166 3968 | Electrode Plate - Contact Point        | 1                    |
| 9            | G166 3989 | Resistor - 100M $\Omega$ ±10% 0.5W     | 1                    |
| 10           | G166 3865 | Gear - 14Z                             | 2                    |
| 11           | GF02 0000 | Registration Roller - Drive            | 1                    |
| 12           | G166 3961 | Compression Spring                     | 2                    |
| 13           | G166 3862 | Guide Sheet - Registration             | 2                    |
| 14           | G166 3855 | Tension Spring                         | 2                    |
| 15           | G166 3852 | Registration Roller - Driven           | 1                    |
| 16           | G166 3965 | Ground Wire                            | 1                    |
| 17           | G166 3867 | Drive Gear - 14Z                       | 1                    |
| 18           | G166 3863 | Registration Guide                     | 1                    |
| 19           | G166 3859 | Registration Sensor Feeler             | 1                    |
| 20           | G163 3979 | Guide: Exit: Transfer/Separation: M    | 1                    |
| 21           | M018 3952 | Transfer Roller: 2: Sub-ass'y          | 1                    |
| 22           | G166 3983 | Spacer: Ground Plate: Transport        | 1                    |
| 23           | G166 3991 | Grip Decal                             | 2                    |
| 24           | G166 3995 | Decal: Insert Sub-unit: Transport Unit | 2                    |
|              |           |                                        |                      |
|              |           |                                        |                      |

| Index<br>No. | Part No.   | Description         | Q'ty Per<br>Assembly |
|--------------|------------|---------------------|----------------------|
| 101          | 0805 0089  | Retaining Ring - M4 |                      |
| 102          | 0720 0040E | Retaining Ring - M4 |                      |
|              |            |                     |                      |
|              |            |                     |                      |
|              |            |                     |                      |
|              |            |                     |                      |
|              |            |                     |                      |
|              |            |                     |                      |
|              |            |                     |                      |
|              |            |                     |                      |
|              |            |                     |                      |
|              |            |                     |                      |
|              |            |                     |                      |
|              |            |                     |                      |
|              |            |                     |                      |
|              |            |                     |                      |
|              |            |                     |                      |
|              |            |                     |                      |
|              |            |                     |                      |
|              |            |                     |                      |
|              |            |                     |                      |
|              |            |                     |                      |
|              |            |                     |                      |
|              |            |                     |                      |
|              |            |                     |                      |
|              |            |                     |                      |
|              |            |                     |                      |
|              |            |                     |                      |
|              |            |                     |                      |
|              |            |                     |                      |
|              |            |                     |                      |
|              |            |                     |                      |
|              |            |                     |                      |

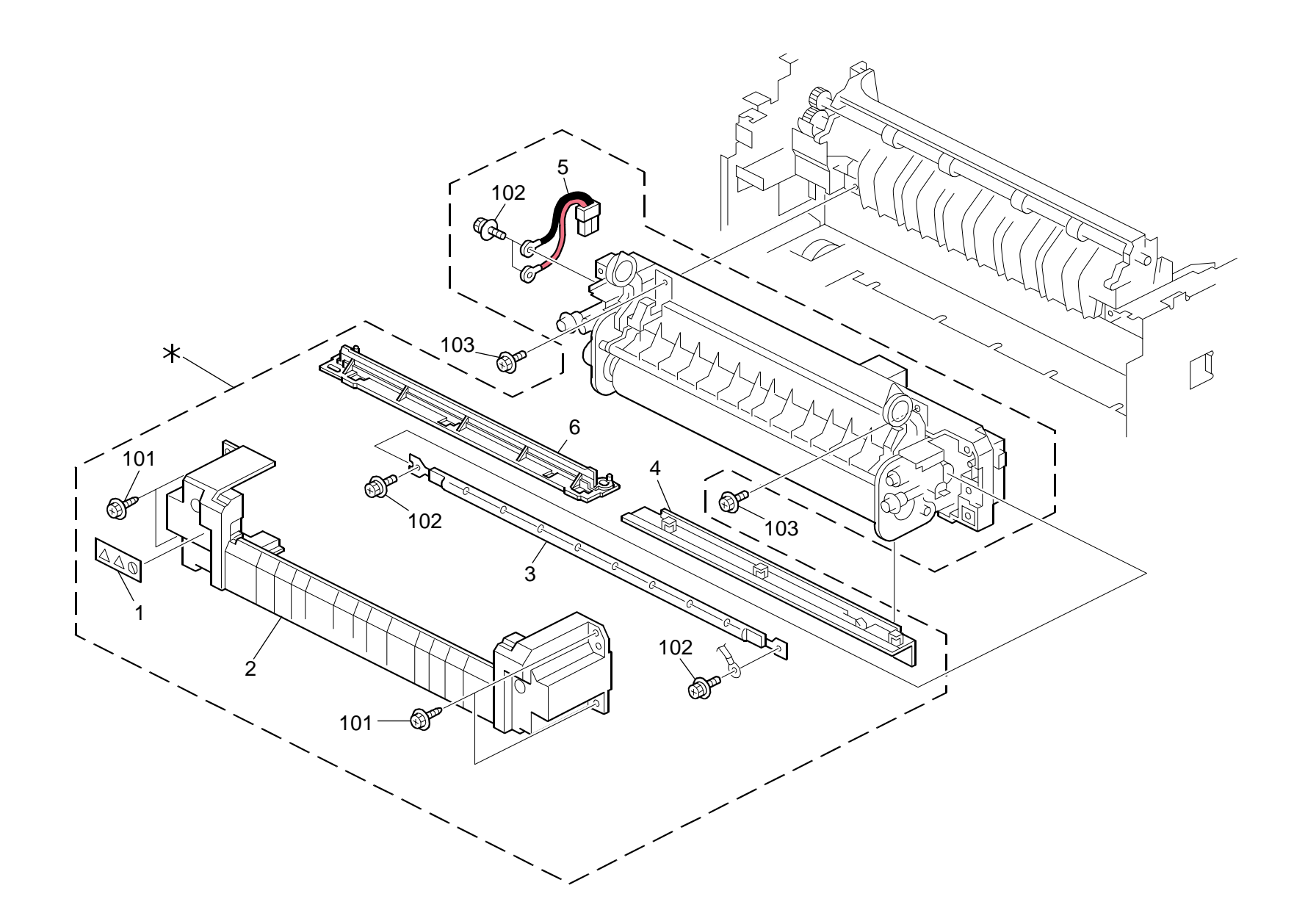

#### 7.Fusing Unit (M035/M036)

| Index<br>No. | Part No.  | Description                   | Q'ty Per<br>Assembly | ln<br>↑ |
|--------------|-----------|-------------------------------|----------------------|---------|
| *            | G166 4012 | Fusing Unit - 120V            | 1                    | -       |
| *            | G166 4013 | Fusing Unit - 220V            | 1                    | · · ·   |
| 1            | G166 4398 | Decal - High Temperature      | 1                    | · · ·   |
| 2            | G166 4066 | Front Cover - Fusing Unit     | 1                    |         |
| 3            | GX45 0002 | Fusing Lamp - 120V 1000W      | 1                    |         |
| 3            | GX45 0003 | Fusing Lamp - 230V 1000W      | 1                    |         |
| 4            | G166 4072 | Fusing Entrance Guide - Lower | 1                    |         |
| 5            | G166 5448 | Interface Harness - 115V      | 1                    |         |
| 5            | G166 5449 | Interface Harness - 230V      | 1                    |         |
| 6            | G166 4071 | Fusing Entrance Guide - Upper | 1                    |         |
|              |           |                               |                      |         |

| Index<br>No.                          | Part No.                                          | Description                                                                            | Q'ty Per<br>Assembly |
|---------------------------------------|---------------------------------------------------|----------------------------------------------------------------------------------------|----------------------|
| Index <u>No.</u><br>101<br>102<br>103 | Part No.<br>0450 3010N<br>0804 6123<br>0360 3006N | Description<br>Tapping Screw - M3x10<br>Hexagonal Bolt: W/Washer: M3x8<br>Screw - M3x6 | Q'ty Per<br>Assembly |
|                                       |                                                   |                                                                                        |                      |

#### 8.Paper Exit (M035/M036)

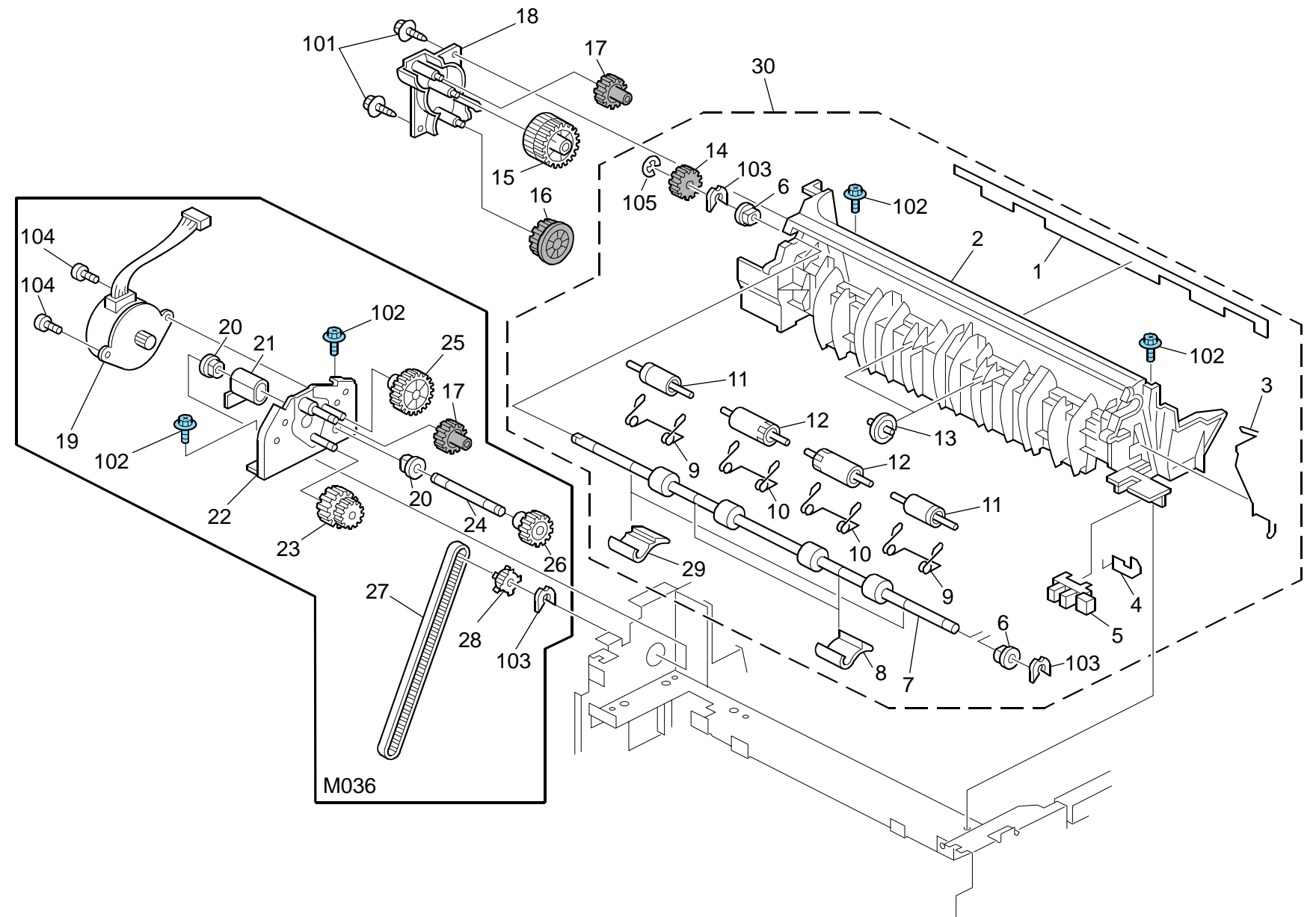

# 8.Paper Exit (M035/M036)

| Index<br>No. | Part No.  | Description                   | Q'ty Per<br>Assembly |
|--------------|-----------|-------------------------------|----------------------|
| 1            | GA12 0011 | Discharge Brush Exit          | 1                    |
| 2            | G166 4455 | Lower Exit Guide              | 1                    |
| 3            | G166 4461 | Ground Wire                   | 1                    |
| 4            | G166 4462 | Stopper - Photointerruptor    | 1                    |
| 5            | GW02 0020 | Photointerruptor: LG248NL1    | 1                    |
| 6            | GA08 2010 | Bushing: DIA6: DIA10: 9       | 2                    |
| 7            | GF02 0055 | Exit Roller                   | 1                    |
| 8            | G166 4463 | Exit Guide Plate              | 2                    |
| 9            | M018 4460 | Spring: Pressure: Exit: Outer | 2                    |
| 10           | M018 4458 | Spring: Pressure: Exit: Inner | 2                    |
| 11           | M018 4459 | Roller: Driven: Exit: Outer   | 2                    |
| 12           | G166 4457 | Driven Roller - Exit          | 2                    |
| 13           | G166 4456 | Guide Roller - Exit           | 2                    |
| 14           | GB01 1133 | Gear - 15Z                    | 1                    |
| 15           | GB01 7105 | Gear - 23/30Z                 | 1                    |
| 16           | GB01 3064 | Gear - 22Z                    | 1                    |
| 17           | GB01 1111 | Gear - 19Z                    | 2                    |
| 18           | G166 1169 | Bracket - Exit Drive Unit     | 1                    |
| 19           | GX04 1120 | Stepper Motor - DC 14.8W      | 1                    |
| 20           | AA08 2101 | Bushing - 6x10x6              | 2                    |
| 21           | G166 5745 | Harness Cover                 | 1                    |
| 22           | G166 1194 | Frame - Duplex Drive Unit     | 1                    |
| 23           | GB01 7109 | Gear - 16/42Z                 | 1                    |
| 24           | GA14 5014 | Shaft - 6 X 55.3mm            | 1                    |
| 25           | GB01 1112 | Gear - 29Z                    | 1                    |
| 26           | GB01 1108 | Gear - 21Z                    | 1                    |
| 27           | GA04 3030 | Timing Belt - 60S2M280        | 1                    |
| 28           | GB03 0036 | Pulley - 18T                  | 1                    |
| 29           | M018 4464 | Guide: Plate: Exit: Outer     | 2                    |
| 30           | M018 4450 | Exit Guide Ass'y              | 1                    |
|              |           |                               |                      |
|              |           |                               |                      |
|              |           |                               |                      |
|              |           |                               |                      |
|              |           |                               |                      |

| Index<br>No.                                    | Part No.                                                                      | Description                                                                                                    | Q'ty Per<br>Assembly |
|-------------------------------------------------|-------------------------------------------------------------------------------|----------------------------------------------------------------------------------------------------|----------------------|
| Index<br>No.<br>101<br>102<br>103<br>104<br>105 | Part No.<br>0450 3010N<br>0454 3006Q<br>0805 0089<br>0353 0060N<br>0720 0040E | Description<br>Tapping Screw - M3x10<br>Tapping Screw - M3x6<br>Retaining Ring - M4<br>Bind Screw - M3x6<br>Retaining Ring - M4 | Q'ty Per<br>Assembly |
|                                                 |                                                                               |                                                                                                    |                      |

#### 9.Drive Section 1 (M035/M036)

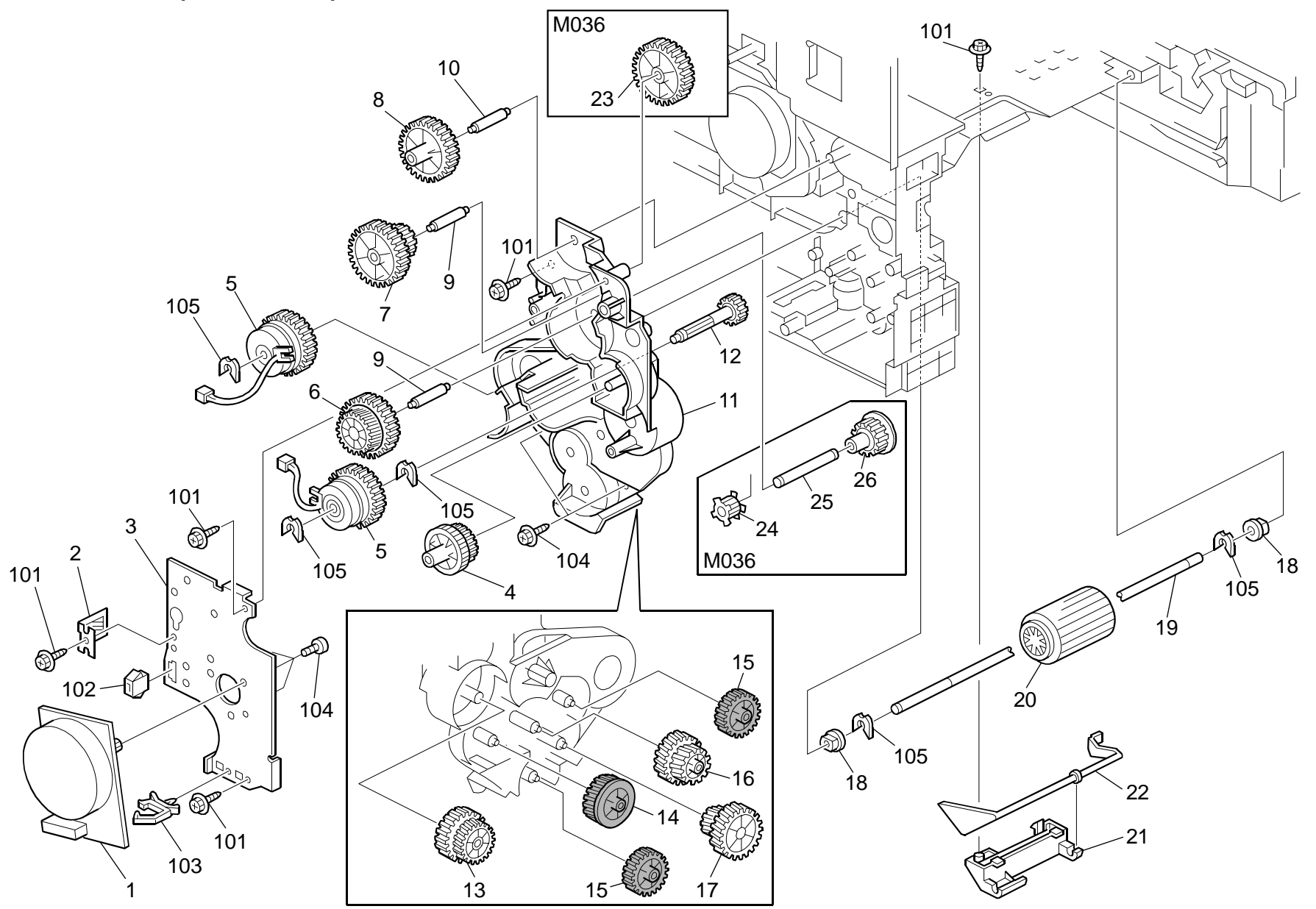

# 9.Drive Section 1 (M035/M036)

| Index<br>No. | Part No.  | Description                  | Q'ty Per<br>Assembly |
|--------------|-----------|------------------------------|----------------------|
| 1            | GX06 0033 | Brushless Motor: DC24V: 10W  | 1                    |
| 2            | G166 1152 | Grounding Plate              | 1                    |
| 3            | G166 1151 | Motor Bracket                | 1                    |
| 4            | GB01 7103 | Gear - 21/45Z                | 1                    |
| 5            | GX20 1121 | Magnetic Clutch              | 2                    |
| 6            | GB01 7104 | Gear - 24/57Z                | 1                    |
| 7            | GB01 1101 | Gear - 37Z                   | 1                    |
| 8            | GB01 1102 | Gear - 19/38Z                | 1                    |
| 9            | GA14 8018 | Shaft - 6 x 21.9mm           | 2                    |
| 10           | GA14 8016 | Shaft - 6 x 26.7mm           | 1                    |
| 11           | G166 1139 | Frame - Transport Drive Unit | 1                    |
| 12           | GB01 1118 | Regist Drive Gear            | 1                    |
| 13           | GB01 1103 | Gear - 28/36Z                | 1                    |
| 14           | GB01 1105 | Gear - 29Z                   | 1                    |
| 15           | GB01 1109 | Gear - 28Z                   | 2                    |
| 16           | GB01 1106 | Gear - 22/31Z                | 1                    |
| 17           | GB01 1104 | Gear - 20/35Z                | 1                    |
| 18           | AA08 2101 | Bushing - 6x10x6             | 2                    |
| 19           | G166 2580 | Shaft - Paper Feed Roller    | 1                    |
| 20           | AF03 1061 | Paper Feed Roller            | 1                    |
| 21           | G166 2586 | Feeler Holder                | 1                    |
| 22           | G166 2585 | Feeler - Paper End Sensor    | 1                    |
| 23           | GB01 1110 | Gear - 31Z                   | 1                    |
| 24           | GB03 0036 | Pulley - 18T                 | 1                    |
| 25           | GA14 5013 | Shaft - 6 x 39.5mm           | 1                    |
| 26           | GB01 1108 | Gear - 21Z                   | 1                    |
|              |           |                              |                      |
|              |           |                              |                      |
|              |           |                              |                      |
|              |           |                              |                      |
|              |           |                              |                      |
|              |           |                              |                      |
|              |           |                              |                      |
|              |           |                              |                      |
|              |           |                              |                      |

| Index<br>No. | Part No.   | Description           | Q'ty Per<br>Assembly |
|--------------|------------|-----------------------|----------------------|
| 101          | 0450 3010N | Tapping Screw - M3x10 |                      |
| 102          | 1102 4473  | CT Connector - 2P     |                      |
| 103          | 1105 0516  | Clamp                 |                      |
| 104          | 0353 0040N | Screw - M3x4          |                      |
| 105          | 0805 0089  | Retaining Ring - M4   |                      |
|              |            |                       |                      |
|              |            |                       |                      |
|              |            |                       |                      |
|              |            |                       |                      |
|              |            |                       |                      |
|              |            |                       |                      |
|              |            |                       |                      |
|              |            |                       |                      |
|              |            |                       |                      |
|              |            |                       |                      |
|              |            |                       |                      |
|              |            |                       |                      |
|              |            |                       |                      |
|              |            |                       |                      |
|              |            |                       |                      |
|              |            |                       |                      |
|              |            |                       |                      |
|              |            |                       |                      |
|              |            |                       |                      |
|              |            |                       |                      |
|              |            |                       |                      |
|              |            |                       |                      |
|              |            |                       |                      |
|              |            |                       |                      |
|              |            |                       |                      |
|              |            |                       |                      |
|              |            |                       |                      |
|              |            |                       |                      |

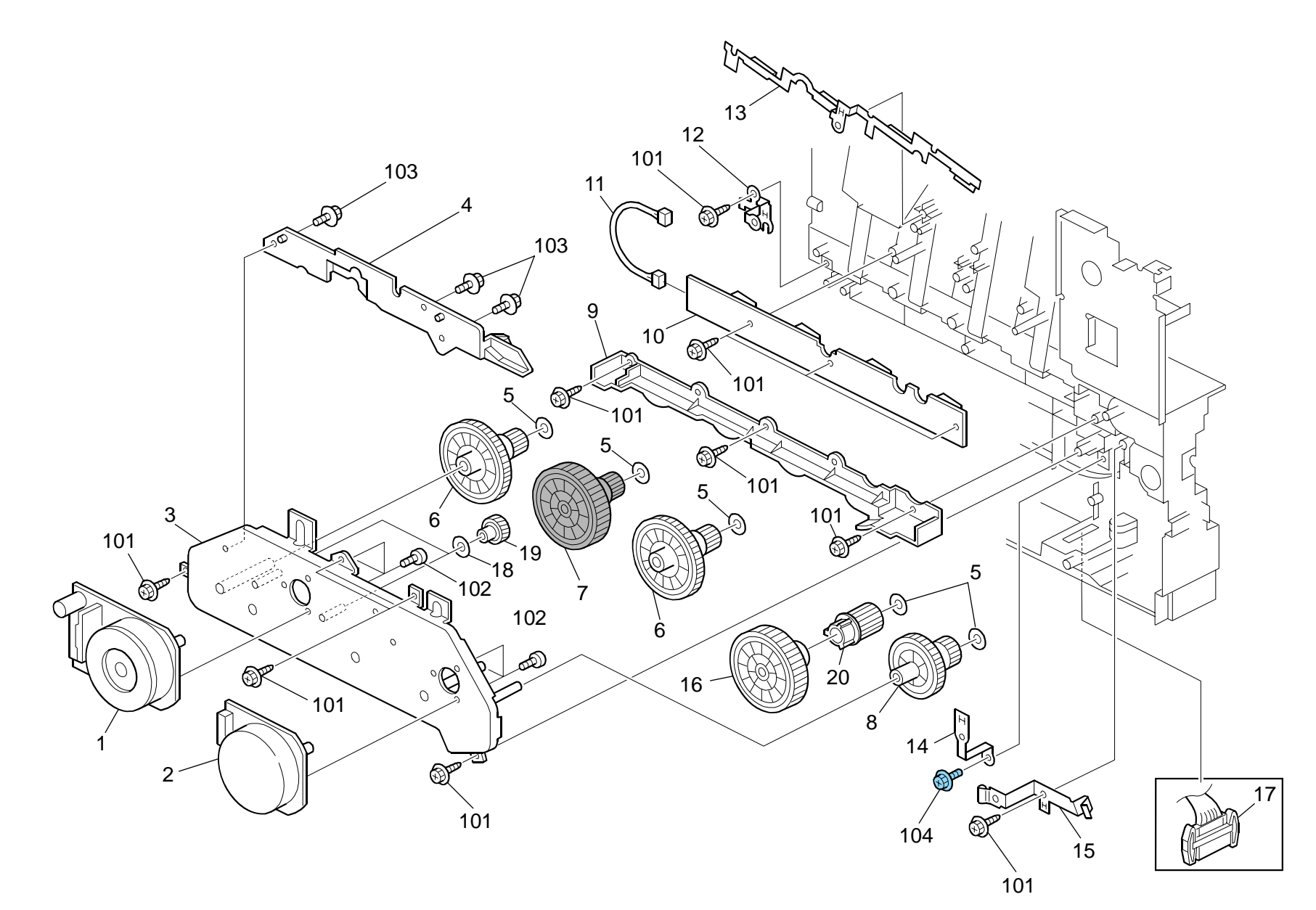

#### 10.Drive Section 2 (M035/M036)

| Index<br>No. | Part No.  | Description                          | Q'ty Per<br>Assembly |
|--------------|-----------|--------------------------------------|----------------------|
| 1            | GX06 0036 | Brushless Motor: DC24V: 40W          | 1                    |
| 2            | GX06 0034 | Brushless Motor: DC24V: 24W          | 1                    |
| 3            | M018 1102 | Bracket: Motor: Ass'y                | 1                    |
| 4            | G166 1104 | Shielding Plate                      | 1                    |
| 5            | GA13 2101 | Spacer - 0.13 x 12mm                 | 5                    |
| 6            | GB01 7101 | Gear - 22/99Z                        | 2                    |
| 7            | GB01 7110 | Gear - 22/99Z Cyan                   | 1                    |
| 8            | GB01 7102 | Gear - 27/76Z                        | 1                    |
| 9            | G166 1112 | Gear Cover                           | 1                    |
| 10           | G166 5280 | Terminal Board                       | 1                    |
| 11           | G166 5427 | Harness - EGB-ID                     |                      |
| 12           | G166 1097 | Ground Plate - Left                  | 1                    |
| 13           | G166 1090 | Ground Plate - DCHIP                 |                      |
| 14           | G166 1091 | Ground Plate - Power Supply Unit     |                      |
| 15           | G166 5761 | Ground Plate: Registration Roller: 2 |                      |
| 16           | GB01 0121 | Gear: AIO: Drive: 1                  |                      |
| 17           | G166 5431 | Harness - Motor/Clutch               |                      |
| 18           | GA13 2102 | Spacer - 0.13 x 10mm                 | 2                    |
| 19           | GB01 2101 | Gear - 332                           |                      |
| 20           | GB017120  | Gear: AIO: Joint: 2                  |                      |
|              |           |                                      |                      |
|              |           |                                      |                      |
|              |           |                                      |                      |
|              |           |                                      |                      |
|              |           |                                      |                      |
|              |           |                                      |                      |
|              |           |                                      |                      |
|              |           |                                      |                      |
|              |           |                                      |                      |
|              |           |                                      |                      |
|              |           |                                      |                      |
|              |           |                                      |                      |
|              |           |                                      |                      |
|              |           |                                      |                      |

| Index<br>No.                             | Part No.                                                         | Description                                                                                | Q'ty Per<br>Assembly |
|------------------------------------------|------------------------------------------------------------------|--------------------------------------------------------------------------------------------|----------------------|
| Index<br>No.<br>101<br>102<br>103<br>104 | Part No.<br>0450 3010N<br>0353 0040N<br>0360 3006N<br>0454 3008Q | Description<br>Tapping Screw - M3x10<br>Screw - M3x4<br>Screw - M3x6<br>Tapping Screw: 3x8 | Q'ty Per<br>Assembly |
|                                          |                                                                  |                                                                                            |                      |

#### 11.Drive Section 3 (M035/M036)

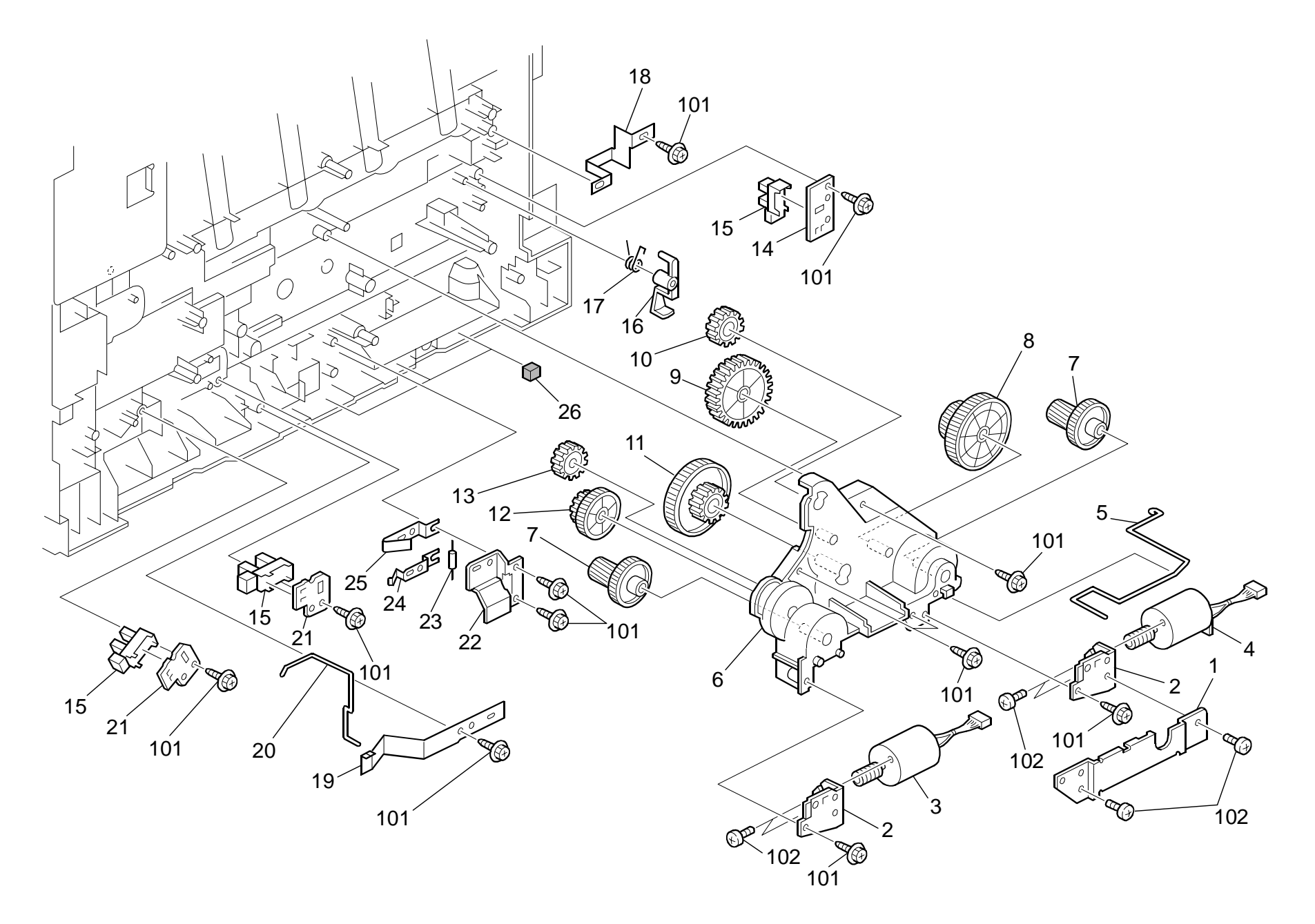

#### 11.Drive Section 3 (M035/M036)

| Index<br>No. | Part No.  | Description                            | Q'ty Per<br>Assembly |
|--------------|-----------|----------------------------------------|----------------------|
| 1            | G166 1125 | Shielding Plate                        | 1                    |
| 2            | G166 1119 | Motor Bracket                          | 2                    |
| 3            | G166 1135 | Motor - DC24V 1.6W                     | 1                    |
| 4            | G166 1131 | DC Motor - DC24V 5.3W                  | 1                    |
| 5            | G166 1118 | Grounding Wire                         | 1                    |
| 6            | G166 1123 | Frame - On-Off Drive Unit              | 1                    |
| 7            | GB01 7111 | Gear - 16/51Z                          | 2                    |
| 8            | GB01 7113 | Gear - 40/65Z                          | 1                    |
| 9            | GB01 3114 | Gear - 35Z                             | 1                    |
| 10           | GB01 3115 | Gear - 21Z                             | 1                    |
| 11           | GB01 7112 | Gear - 21/73Z                          | 1                    |
| 12           | GB01 7116 | Gear - 17/42Z                          | 1                    |
| 13           | GB01 3117 | Gear - 19Z                             | 1                    |
| 14           | G166 6103 | Sensor Holder                          | 1                    |
| 15           | GW02 0020 | Photointerruptor: LG248NL1             | 3                    |
| 16           | G166 6046 | Sensor Feeler                          | 1                    |
| 17           | G166 6045 | Spring - Feeler                        | 1                    |
| 18           | G166 1083 | Grounding Plate - High Voltage         | 1                    |
| 19           | G166 2583 | Spring Plate: Paper Tray: Positioning  | 1                    |
| 20           | G166 2582 | Grounding Spring                       | 1                    |
| 21           | G163 1068 | Bracket - Photointerruptor             | 2                    |
| 22           | G166 2596 | Holder: Resistor: Base                 | 1                    |
| 23           | G166 3993 | Resistor - 100M $\Omega \pm 10\%$ 0.5W | 1                    |
| 24           | G166 2597 | Spring Plate: Resistor: Base: Lower    | 1                    |
| 25           | G166 2598 | Spring Plate: Resistor: Base: Upper    | 1                    |
| 26           | G166 5726 | Cushion - Harness                      | 3                    |
|              |           |                                        |                      |
|              |           |                                        |                      |
|              |           |                                        |                      |
|              |           |                                        |                      |
|              |           |                                        |                      |
|              |           |                                        |                      |
|              |           |                                        |                      |
|              |           |                                        |                      |
|              |           |                                        |                      |

| Index<br>No. | Part No.   | Description           | Q'ty Per<br>Assembly |
|--------------|------------|-----------------------|----------------------|
| 101          | 0450 3010N | Tapping Screw - M3x10 |                      |
| 102          | 0353 0030N | Screw: M3x3           |                      |
|              |            |                       |                      |
|              |            |                       |                      |
|              |            |                       |                      |
|              |            |                       |                      |
|              |            |                       |                      |
|              |            |                       |                      |
|              |            |                       |                      |
|              |            |                       |                      |
|              |            |                       |                      |
|              |            |                       |                      |
|              |            |                       |                      |
|              |            |                       |                      |
|              |            |                       |                      |
|              |            |                       |                      |
|              |            |                       |                      |
|              |            |                       |                      |
|              |            |                       |                      |
|              |            |                       |                      |
|              |            |                       |                      |
|              |            |                       |                      |
|              |            |                       |                      |
|              |            |                       |                      |
|              |            |                       |                      |
|              |            |                       |                      |

#### 12.Electrical Section 1 (M035/M036)

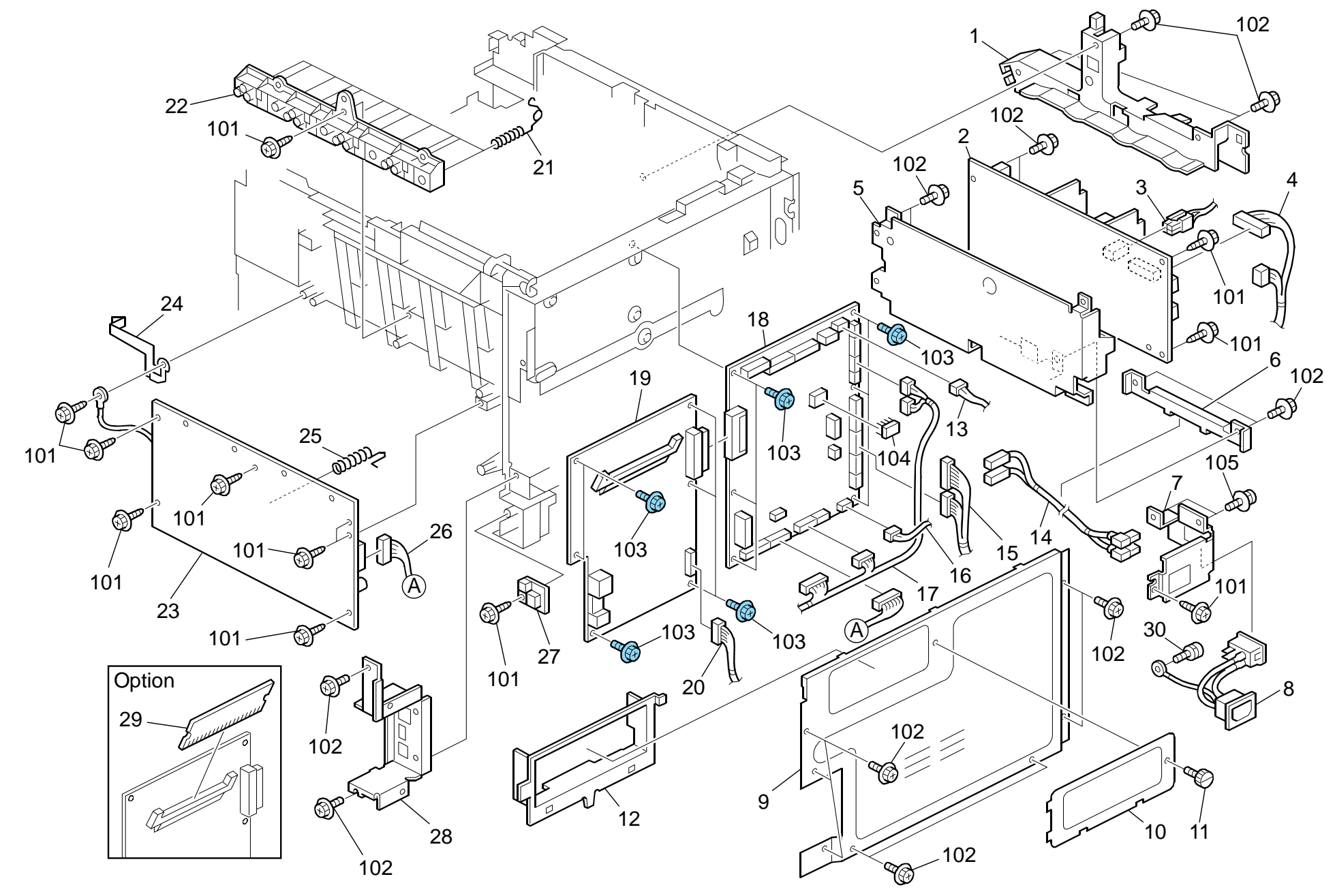

# 12.Electrical Section 1 (M035/M036)

| Index<br>No. | Part No.  | Description                       | Q'ty Per<br>Assembly |
|--------------|-----------|-----------------------------------|----------------------|
| 1            | G166 1110 | Harness Guide                     | 1                    |
| 2            | GZ23 0035 | Power Supply Unit - 115V          | 1                    |
| 2            | GZ23 0034 | Power Supply Unit - 230V          | 1                    |
| 3            | G166 5426 | Harness - PSU-Safety              | 1                    |
| 4            | G166 5444 | Harness - EGB-PSU                 | 1                    |
| 5            | G166 5700 | Bracket - Power Supply Unit       | 1                    |
| 6            | G166 5701 | Harness Cover - Power Supply Unit | 1                    |
| 7            | G166 5715 | Bracket - Main Switch             | 1                    |
| 8            | G166 5425 | Harness - Power Supply Unit       | 1                    |
| 9            | G166 5740 | Controller Cover                  | 1                    |
| 10           | G166 5712 | Memory Cover                      | 1                    |
| 11           | M018 5754 | Screw                             | 1                    |
| 12           | G166 5746 | Memory Stopper                    | 1                    |
| 13           | G166 5454 | Harness - EGB-Fan                 | 1                    |
| 14           | G166 5452 | AC Harness                        | 1                    |
| 15           | G166 5431 | Harness - Motor/Clutch            | 1                    |
| 16           | G166 5412 | Harness - EGB-PSU                 | 1                    |
| 17           | G166 5433 | Harness - Sensor/Motor/TH         | 1                    |
| 18           | M035 5121 | PCB: EGB (M035)                   | 1                    |
| 18           | M035 5126 | PCB: EGB-PP1ED: Ass'y (M036)      | 1                    |
| 19           | M035 5680 | PCB: CTL: PCL                     | 1                    |
| 20           | G166 5439 | Harness - Operation Panel (M035)  | 1                    |
| 20           | G166 5432 | Harness - EGB-Duplex (M036)       | 1                    |
| 21           | G166 5716 | Terminal: AIO                     | 12                   |
| 22           | G163 5731 | Base: High Voltage: 3             | 1                    |
| 23           | GZ30 0003 | Power Pack                        | 1                    |
| 24           | G166 5708 | 2nd Terminal - Transfer           | 1                    |
| 25           | G166 5738 | 1st Terminal - Transfer           | 1                    |
| 26           | G166 5414 | Harness - EGB-HVP                 | 1                    |
| 27           | AW14 0015 | Temperature & Humidity Sensor     | 1                    |
| 28           | G166 5743 | Bracket - Control Board (M035)    | 1                    |
| 28           | G166 5729 | Control Board Bracket (M036)      | 1                    |
| 29           | G891 5690 | DDR-DIMM - 256MB                  | 1                    |
| 30           | AA14 3592 | Screw- M4x6                       | 1                    |
|              |           |                                   |                      |

| Index<br>No. | Part No.   | Description           | Q'ty Per<br>Assembly |
|--------------|------------|-----------------------|----------------------|
| 101          | 0450 3010N | Tanning Scrow - M3x10 |                      |
| 101          | 0360 3006N |                       |                      |
| 102          | 0300 30001 | Sciew - Misko         |                      |
| 103          |            |                       |                      |
| 104          | 1407 6657  | EEPROIVI: BR93L76-VV  |                      |
| 105          | 0954 3008N | Screw - M3X8          |                      |
|              |            |                       |                      |
|              |            |                       |                      |
|              |            |                       |                      |
|              |            |                       |                      |
|              |            |                       |                      |
|              |            |                       |                      |
|              |            |                       |                      |
|              |            |                       |                      |
|              |            |                       |                      |
|              |            |                       |                      |
|              |            |                       |                      |
|              |            |                       |                      |
|              |            |                       |                      |
|              |            |                       |                      |
|              |            |                       |                      |
|              |            |                       |                      |
|              |            |                       |                      |
|              |            |                       |                      |
|              |            |                       |                      |
|              |            |                       |                      |
|              |            |                       |                      |
|              |            |                       |                      |
|              |            |                       |                      |
|              |            |                       |                      |
|              |            |                       |                      |
|              |            |                       |                      |
|              |            |                       |                      |
|              |            |                       |                      |
|              |            |                       |                      |
|              |            |                       |                      |

#### 13.Electrical Section 2 (M035/M036)

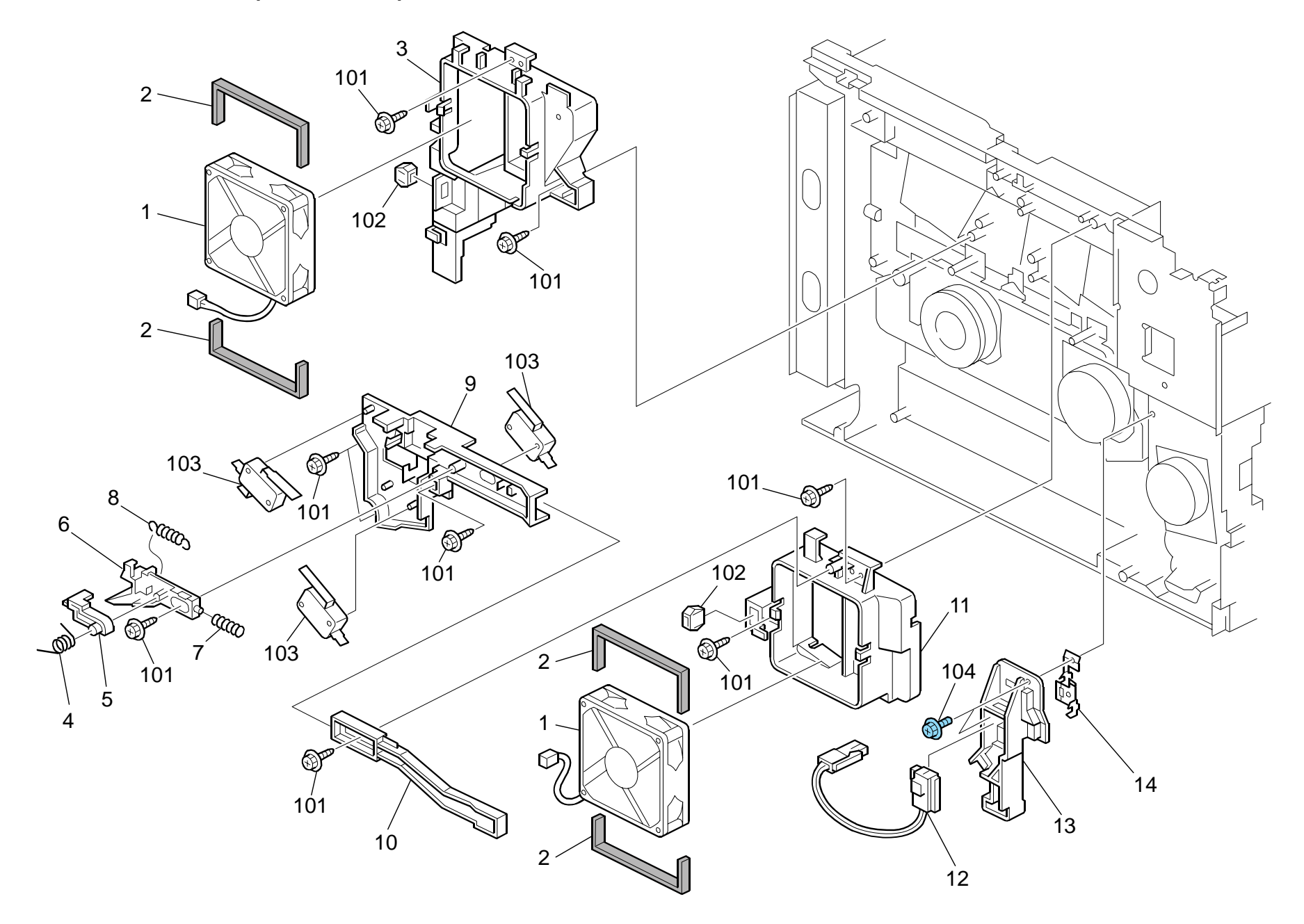

# 13.Electrical Section 2 (M035/M036)

| Index<br>No. | Part No.  | Description                        | Q'ty Per<br>Assembly | lr<br>I |
|--------------|-----------|------------------------------------|----------------------|---------|
| 1            | AX64 0199 | Fan: MM80: 25mm: DC 2.16W          | 2                    |         |
| 2            | G163 5728 | Seal: Fan: 2                       | 4                    |         |
| 3            | G166 1059 | Duct                               | 1                    |         |
| 4            | G166 5734 | Torsion Spring - Safety Switch     | 1                    |         |
| 5            | G166 5747 | Arm - Safety Switch                | 1                    |         |
| 6            | G166 5733 | Link - Safety Switch               | 1                    |         |
| 7            | G166 5737 | Compression Spring - Safety Switch | 1                    |         |
| 8            | G166 5736 | Tension Spring - Safety Switch     | 1                    |         |
| 9            | G166 5732 | Bracket Safety Switch              | 1                    |         |
| 10           | G166 5748 | Lever - Safety Switch              | 1                    |         |
| 11           | G166 1058 | Exit Duct                          | 1                    |         |
| 12           | G166 5445 | PSU Interface Harness - 115V       | 1                    |         |
| 12           | G166 5446 | PSU Interface Harness - 230V       | 1                    |         |
| 13           | G166 5751 | Connector Holder - Fusing          | 1                    |         |
| 14           | G166 5759 | Ground Plate - Fusing              | 1                    |         |
|              |           |                                    |                      |         |
|              |           |                                    |                      |         |
|              |           |                                    |                      |         |
|              |           |                                    |                      |         |
|              |           |                                    |                      |         |
|              |           |                                    |                      |         |
|              |           |                                    |                      |         |
|              |           |                                    |                      |         |
|              |           |                                    |                      |         |
|              |           |                                    |                      |         |
|              |           |                                    |                      |         |
|              |           |                                    |                      |         |
|              |           |                                    |                      |         |
|              |           |                                    |                      |         |
|              |           |                                    |                      |         |
|              |           |                                    |                      |         |
|              |           |                                    |                      |         |
|              |           |                                    |                      |         |
|              |           |                                    |                      |         |

| Index<br>No.                             | Part No.                                                       | Description                                                                                                  | Q'ty Per<br>Assembly |
|------------------------------------------|----------------------------------------------------------------|----------------------------------------------------------------------------------------------------|----------------------|
| Index<br>No.<br>101<br>102<br>103<br>104 | Part No.<br>0450 3010N<br>1102 4559<br>1204 2612<br>0454 3008Q | Description<br>Tapping Screw - M3x10<br>Connector - 3P<br>Micro Switch: D3V-16506-3C25<br>Tapping Screw: 3x8 | Q'ty Per<br>Assembly |
|                                          |                                                                |                                                                                                    |                      |

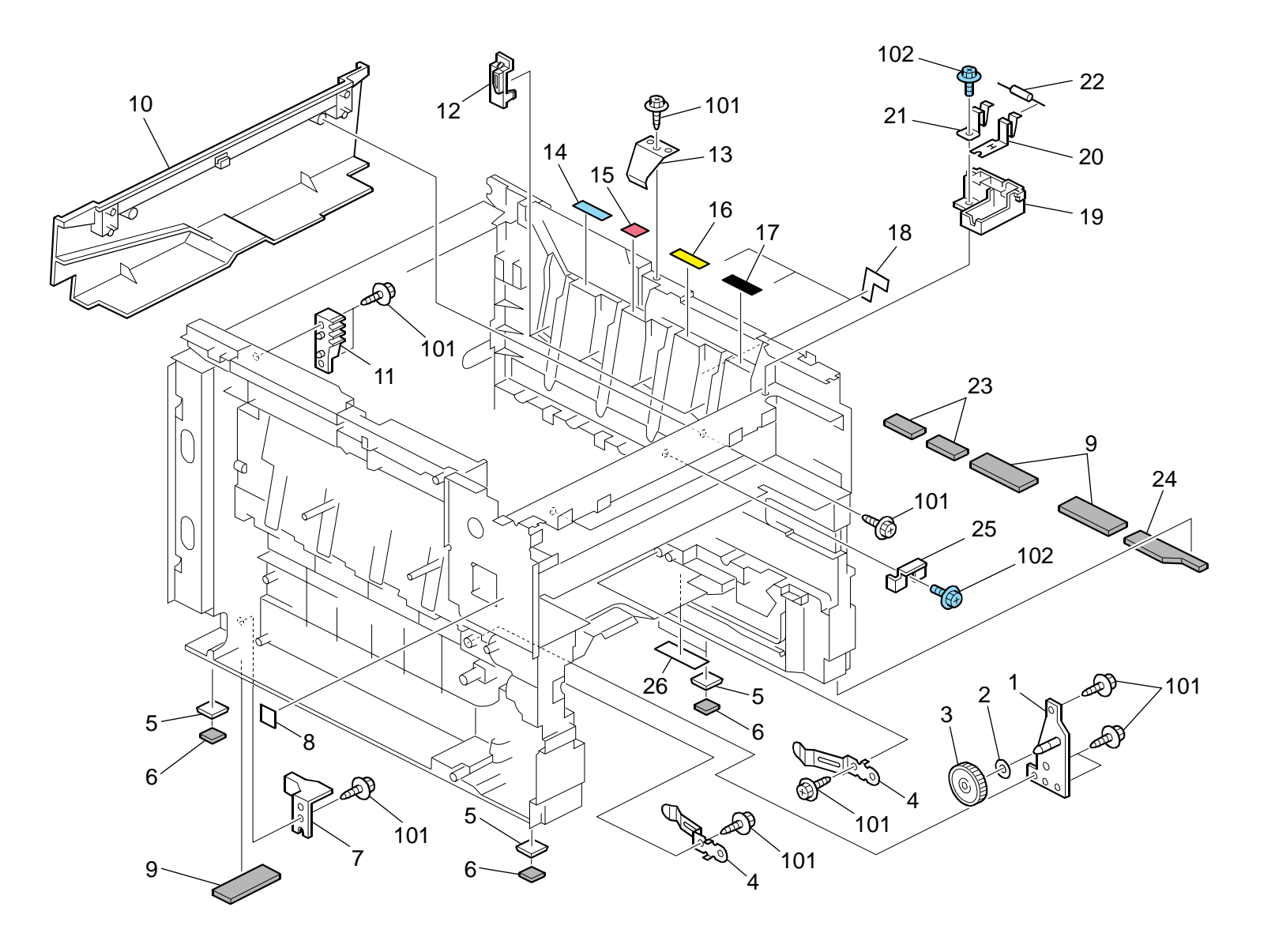

#### Rev. 11/25/2009

#### 14.Frame Section (M035/M036)

| Index<br>No. | Part No.  | Description                              | Q'ty Per<br>Assembly |  |
|--------------|-----------|------------------------------------------|----------------------|--|
| 1            | G166 1111 | Frame - Transfer Drive Unit              | 1                    |  |
| 2            | GA13 2101 | Spacer - 0.13 x 12mm                     | 1                    |  |
| 3            | GB01 2102 | Gear - 54Z                               | 1                    |  |
| 4            | G166 6592 | Spring Plate - Collection Bottle         | 2                    |  |
| 5            | G166 1047 | Spacer- Rubber Foot                      | 4                    |  |
| 6            | G166 1048 | Rubber Foot                              | 4                    |  |
| 7            | G166 2588 | Holder: Paper Tray: Positioning          | 1                    |  |
| 8            | G166 1389 | Decal - High Voltage                     | 1                    |  |
| 9            | G166 1315 | Lower Seal - 2                           | 3                    |  |
| 10           | G166 1068 | Fusing Duct                              | 1                    |  |
| 11           | G166 1342 | Rack: Damper                             | 1                    |  |
| 12           | G163 1098 | Key: AIO: Main Ass'y: A                  | 4                    |  |
| 13           | G166 1085 | Spring Plate: LSU: Positioning           | 1                    |  |
| 14           | G166 3333 | Decal - Cyan                             | 1                    |  |
| 15           | G166 1046 | Color Decal - Magenta                    | 1                    |  |
| 16           | G166 3334 | Decal - Yellow                           | 1                    |  |
| 17           | G166 3331 | Decal - Black                            | 1                    |  |
| 18           | G166 1323 | Sheet: Frame: Right                      | 3                    |  |
| 19           | G166 5756 | Resistor holder - Exit                   | 1                    |  |
| 20           | G166 5757 | Ground Plate - Input                     | 1                    |  |
| 21           | G166 5758 | Ground Plate - Output                    | 1                    |  |
| 22           | M035 3994 | Resistor: Earth: Exit: Discharge Section | 1                    |  |
| 23           | G166 1316 | Lower Seal - 3                           | 2                    |  |
| 24           | G166 1314 | Lower Seal - 1                           | 1                    |  |
| 25           | G166 1343 | Key: Fusing                              | 1                    |  |
| 26           | G166 1095 | Sheet: Base: Frame                       | 1                    |  |
|              |           |                                          |                      |  |
|              |           |                                          |                      |  |
|              |           |                                          |                      |  |
|              |           |                                          |                      |  |
|              |           |                                          |                      |  |
|              |           |                                          |                      |  |
|              |           |                                          |                      |  |
|              |           |                                          |                      |  |
|              |           |                                          |                      |  |

| Index<br>No. | Part No.                 | Description                                   | Q'ty Per<br>Assembly |
|--------------|--------------------------|-----------------------------------------------|----------------------|
| 101<br>102   | 0450 3010N<br>0454 3006Q | Tapping Screw - M3x10<br>Tapping Screw - M3x6 |                      |
|              |                          |                                               |                      |
|              |                          |                                               |                      |
|              |                          |                                               |                      |

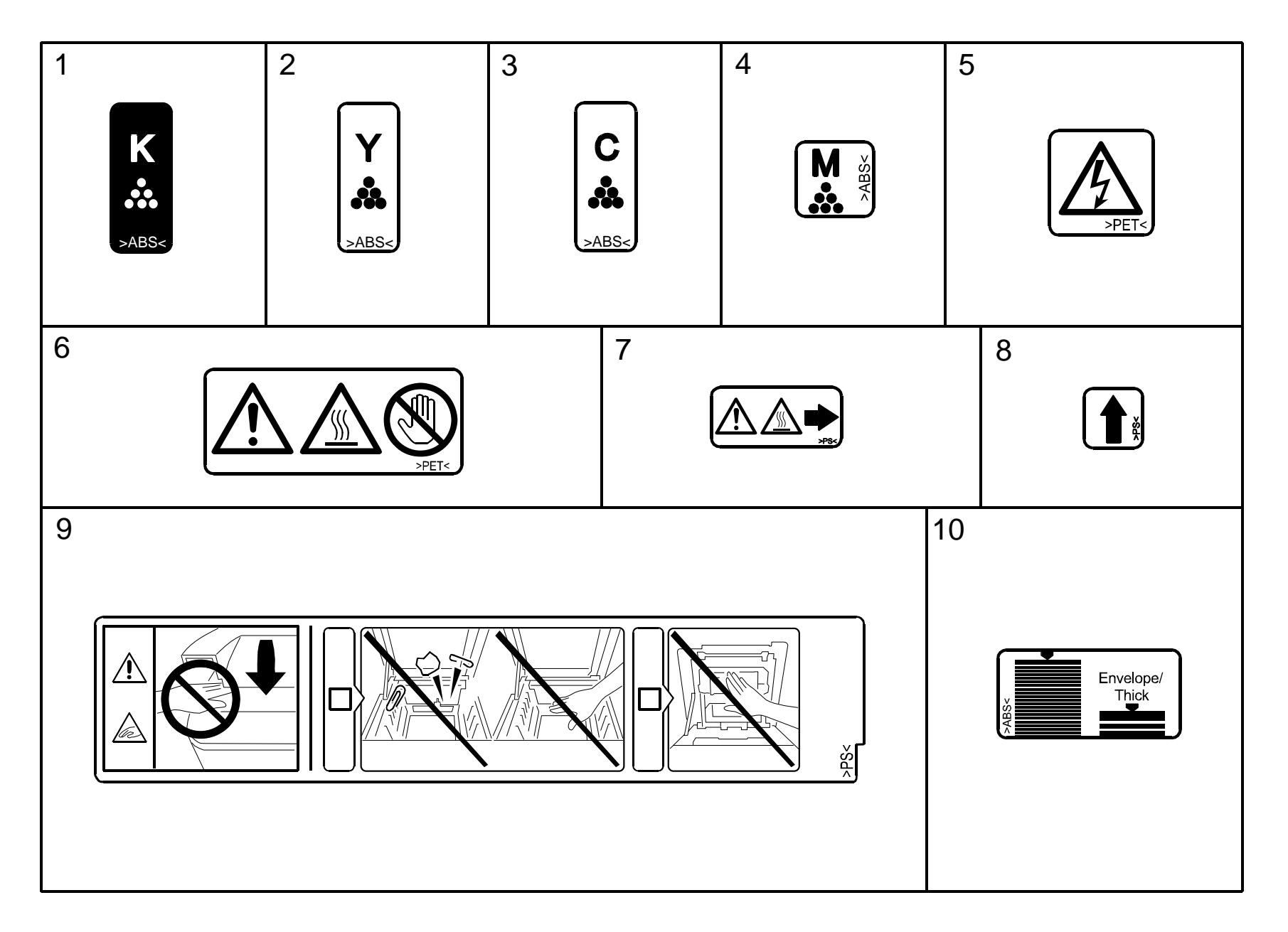

#### 15.Decals and Documents (M035/M036)

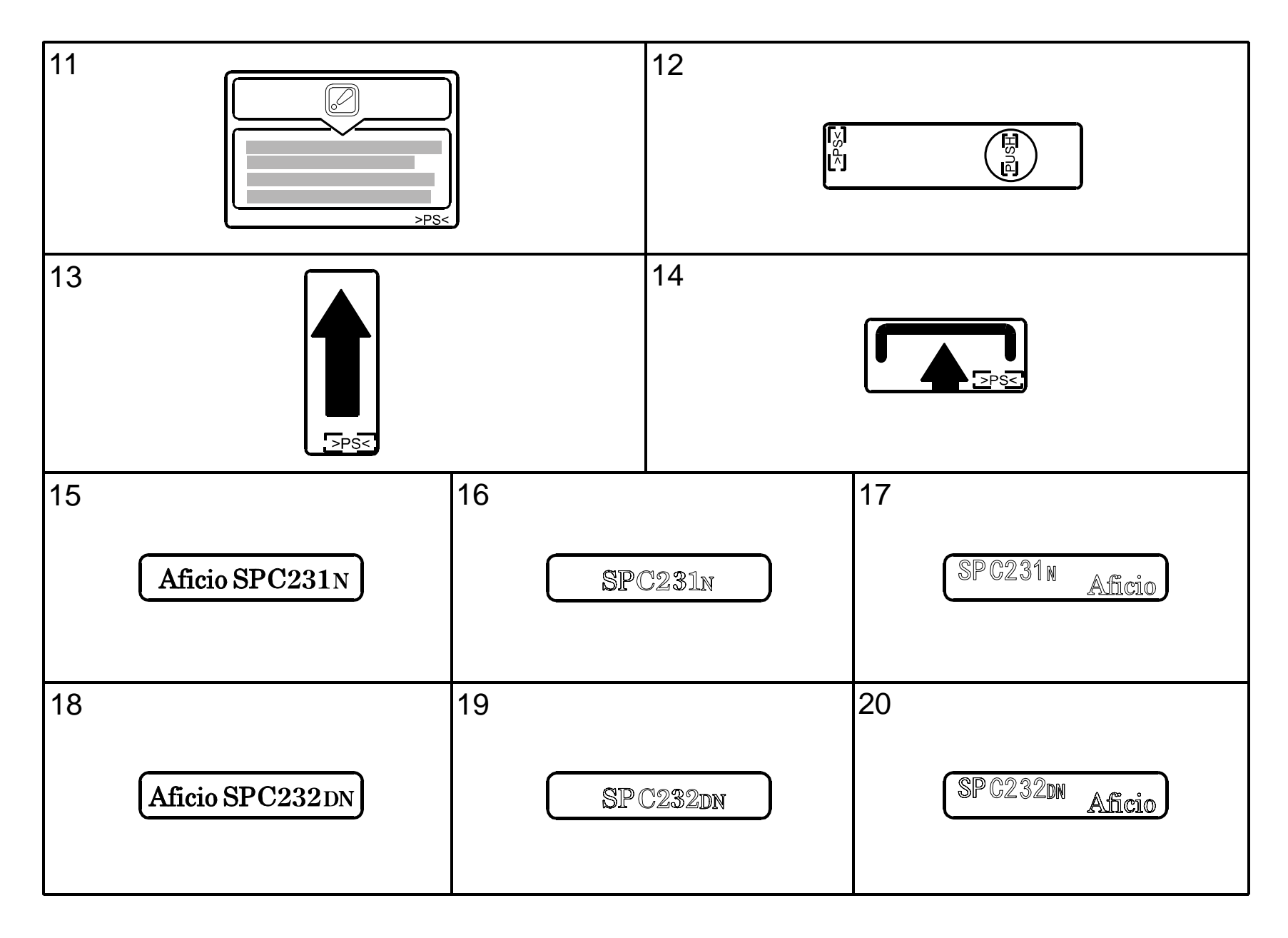

#### 15.Decals and Documents (M035/M036)

| Index<br>No. | Part No.  | Description                            | Q'ty Per<br>Assembly |
|--------------|-----------|----------------------------------------|----------------------|
| 1            | G166 3331 | Decal - Black                          | 1                    |
| 2            | G166 3334 | Decal - Yellow                         | 1                    |
| 3            | G166 3333 | Decal - Cyan                           | 1                    |
| 4            | G166 1046 | Color Decal - Magenta                  | 1                    |
| 5            | G166 1389 | Decal - High Voltage                   | 1                    |
| 6            | G166 4398 | Decal - High Temperature               | 1                    |
| 7            | G166 4464 | Decal: High temperature                | 1                    |
| 8            | G166 6191 | Cleaner Decal - Density Sensor         | 1                    |
| 9            | G166 1390 | Caution Decal - Transfer Belt          | 1                    |
| 10           | G166 2592 | Side Fence Decal                       | 1                    |
| 11           | G166 1397 | Decal: Caution: Pressure Release       | 1                    |
| 12           | G166 3991 | Grip Decal                             | 1                    |
| 13           | G166 3995 | Decal: Insert Sub-Unit: Transport Unit | 1                    |
| 14           | G166 3996 | Decal: Insert Sub-Unit: Cover          | 1                    |
| 15           | M035 1361 | Decal: Name Plate - P1EB: RICOH        | 1                    |
| 16           | M035 1362 | Decal: Name Plate: P1EB: NA-OEM        | 1                    |
| 17           | M035 1364 | Decal: Name Plate: P1EB: NAS           | 1                    |
| 17           | M035 1365 | Decal: Name Plate: P1EB: REX           | 1                    |
| 17           | M035 1366 | Decal: Name Plate: P1EB: GES           | 1                    |
| 18           | M036 1361 | Decal: Name Plate - P1EC: RICOH        | 1                    |
| 19           | M036 1362 | Decal: Name Plate: P1EC: NA_OEM        | 1                    |
| 20           | M036 1364 | Decal: Name Plate: P1EC: NAS           | 1                    |
| 20           | M036 1365 | Decal: Name Plate: P1EC: REX           | 1                    |
| 20           | M036 1366 | Decal: Name Plate: P1EC: GES           | 1                    |
|              |           |                                        |                      |
|              |           |                                        |                      |
|              |           |                                        |                      |
|              |           |                                        |                      |
|              |           |                                        |                      |
|              |           |                                        |                      |
|              |           |                                        |                      |
|              |           |                                        |                      |
|              |           |                                        |                      |
|              |           |                                        |                      |
|              |           |                                        |                      |

| Index<br>No. | Part No. | Description | Q'ty Per<br>Assembly |
|--------------|----------|-------------|----------------------|
|              |          |             |                      |
|              |          |             |                      |
|              |          |             |                      |
|              |          |             |                      |
|              |          |             |                      |
|              |          |             |                      |
|              |          |             |                      |
|              |          |             |                      |
|              |          |             |                      |
|              |          |             |                      |
|              |          |             |                      |
|              |          |             |                      |
|              |          |             |                      |
|              |          |             |                      |
|              |          |             |                      |
|              |          |             |                      |
|              |          |             |                      |
|              |          |             |                      |

#### Rev. 11/25/2009

# M035/M036 PARTS INDEX

This section instructs you as to the numbers and names of parts on this machine.

#### Parts Index

| Part No.                | Description                              | Page and<br>Index No. |
|-------------------------|------------------------------------------|-----------------------|
| M035 1361               | Decal: Name Plate - P1EB: RICOH          | 3 - 15                |
| 1VIU35 1361             | Decal: Name Plate - PTEB: RICOH          | 31 - 15               |
| M035 1362               | Decal: Name Plate: PTEB: NA-OEM          | 21 16                 |
| M035 1364               | Decal: Name Plate: PTEB: NAS             | 3 - 10                |
| M035 1364               | Decal: Name Plate: P1EB: NAS             | 31 - 17               |
| M035 1365               | Decal: Name Plate: P1EB: RFX             | 3 - 15                |
| M035 1365               | Decal: Name Plate: P1EB: REX             | 31 - 17               |
| M035 1366               | Decal: Name Plate: P1EB: GES             | 31 - 17               |
| M035 1366               | Decal: Name Plate: P1EB: GES             | 3 - 15                |
| M035 1400               | Operation Panel                          | 3-9                   |
| M035 1401               | Operation Panel: CHN                     | 3-9                   |
| M035 1851               | Imaging Unit: EU                         | 9-4                   |
| M035 2527               | Paper Tray Ass'y                         | 7 - *                 |
| M035 2620               | Friction Pad                             | 7 - 14                |
| M035 3974               | Compression Spring: Housing: Transport   | 5-19                  |
| M035 3994               | Resistor: Earth: Exit: Discharge Section | 29 - 22               |
| M035 5121               | PCB: EGB (M035)                          | 25 - 18               |
| M035 5126               | PCB: EGB-PP1ED: Ass'y (M036)             | 25 - 18               |
| M035 5400               | Harness: Interface: Operation Panel      | 3 - 10                |
| M035 5680               | PCB: CTL: PCL                            | 25 - 19               |
| M036 1361               | Decal: Name Plate - P1EC: RICOH          | 3 - 15                |
| M036 1361               | Decal: Name Plate - P1EC: RICOH          | 31 - 18               |
| M036 1362               | Decal: Name Plate: P1EC: NA_OEM          | 3 - 15                |
| M036 1362               | Decal: Name Plate: P1EC: NA_OEM          | 31 - 19               |
| M036 1364               | Decal: Name Plate: P1EC: NAS             | 3 - 15                |
| M036 1364               | Decal: Name Plate: PTEC: NAS             | 31 - 20               |
| 10030 1305<br>M026 1265 | Decal: Name Plate: PTEC: REX             | 3 - 15                |
| M036 1365               | Decal: Name Plate: PTEC: REA             | 2 15                  |
| M036 1366               | Decal: Name Plate: PIEC: GES             | 31 - 20               |
| 10000 1000              | Decal. Name Flate. FTEC. GES             | 51-20                 |
|                         |                                          |                       |
|                         |                                          |                       |
|                         |                                          |                       |
|                         |                                          | •                     |

| Part No.  | Description                         | Page and<br>Index No. |
|-----------|-------------------------------------|-----------------------|
| A267 2869 | Gear - 16Z                          | 7-5                   |
| D009 4511 | Spacer: DIA8.0: 1.5mm               | 7 - 30                |
| G102 2789 | Stopper: Photointerruptor           | 11 - 5                |
| G163 1068 | Bracket - Photointerruptor          | 23 - 21               |
| G163 1098 | Key: AIO: Main Ass'y: A             | 29 - 12               |
| G163 3979 | Guide: Exit: Transfer/Separation: M | 13 - 20               |
| G163 5728 | Seal: Fan: 2                        | 27 - 2                |
| G163 5731 | Base: High Voltage: 3               | 25 - 22               |
| G166 1008 | Clutch/Brake Bracket                | 5-37                  |
| G166 1012 | Lock Shaft                          | 9-2                   |
| G166 1046 | Color Decal - Magenta               | 31 - 4                |
| G166 1046 | Color Decal - Magenta               | 29 - 15               |
| G166 1047 | Spacer- Rubber Foot                 | 29-5                  |
| G166 1048 | Rubber Foot                         | 29-6                  |
| G166 1058 | Exit Duct                           | 27 - 11               |
| G166 1059 | Duct                                | 27 - 3                |
| G166 1060 | Base: Hinge: Cover: Front           | 5-30                  |
| G166 1061 | Pin: Hinge                          | 5-31                  |
| G166 1064 | Clutch/brake Spring                 | 5-35                  |
| G166 1065 | Clutch Spring                       | 5-33                  |
| G166 1066 | Clutch/brake Case                   | 5-34                  |
| G166 1067 | Gear - 14Z                          | 5-36                  |
| G166 1068 | Fusing Duct                         | 29 - 10               |
| G166 1069 | Rack Supporter                      | 5-38                  |
| G166 1070 | Frame: Upper Left                   | 9-14                  |
| G166 1071 | Frame: Upper Right                  | 9-9                   |
| G166 1072 | Spring: Plate: AIO                  | 9-17                  |
| G166 1073 | Shaft                               | 9-13                  |
| G166 1078 | Compression Spring                  | 9-5                   |
| G166 1080 | Twist Spring - Right                | 9-10                  |
| G166 1081 | Twist Spring - Left                 | 9-8                   |
| G166 1083 | Grounding Plate - High Voltage      | 23 - 18               |
| G166 1084 | Spring: Plate: AIO: Black           | 9-18                  |
| G166 1085 | Spring Plate: LSU: Positioning      | 29 - 13               |
| G166 1086 | Bracket: Optical Unit: Frame: Upper | 9-15                  |

| Part No.  | Description                      | Page and<br>Index No. |   | Part No.  | Description                      | Page and<br>Index No. |
|-----------|----------------------------------|-----------------------|---|-----------|----------------------------------|-----------------------|
| G166 1087 | Spring: Cushion: Frame: Upper    | 9-7                   | Ī | G166 1283 | Front End Fence - Exit           | 3 - 18                |
| G166 1088 | Upper Front Duct                 | 9-3                   |   | G166 1300 | Cover: Upper                     | 3 - 16                |
| G166 1089 | Pin: Plate: Development Unit     | 9-16                  |   | G166 1303 | Right Cover - Non EU             | 3 - 27                |
| G166 1090 | Ground Plate – D chip            | 21 - 13               |   | G166 1304 | Rear Cover - EU (220V)           | 3 - 21                |
| G166 1091 | Ground Plate - Power Supply Unit | 21 - 14               |   | G166 1306 | Left Cover - Non EU              | 3 - 1                 |
| G166 1093 | Gear - 20Z                       | 5-21                  |   | G166 1308 | Interface Cover                  | 3 - 24                |
| G166 1095 | Sheet: Base: Frame               | 29 - 26               |   | G166 1309 | Seal - 7x27x273mm                | 3-2                   |
| G166 1096 | Ground Plate - Front             | 5 - 32                |   | G166 1310 | Seal - 5x21x273mm                | 3-3                   |
| G166 1097 | Ground Plate - Left              | 21 - 12               |   | G166 1311 | Seal - 5x15x222mm                | 3-5                   |
| G166 1104 | Shielding Plate                  | 21 - 4                |   | G166 1312 | Seal - 7x25x176mm                | 3-7                   |
| G166 1110 | Harness Guide                    | 25 - 1                |   | G166 1313 | Seal - 3x8x411mm                 | 3 - 8                 |
| G166 1111 | Frame - Transfer Drive Unit      | 29 - 1                |   | G166 1314 | Lower Seal - 1                   | 29 - 24               |
| G166 1112 | Gear Cover                       | 21 - 9                |   | G166 1315 | Lower Seal - 2                   | 29 - 9                |
| G166 1118 | Grounding Wire                   | 23 - 5                |   | G166 1316 | Lower Seal - 3                   | 29 - 23               |
| G166 1119 | Motor Bracket                    | 23 - 2                |   | G166 1317 | Seal - 4x30x30mm                 | 3 - 22                |
| G166 1123 | Frame - On-Off Drive Unit        | 23 - 6                |   | G166 1318 | Sheet - Cassette Cover           | 3 - 26                |
| G166 1125 | Shielding Plate                  | 23 - 1                |   | G166 1319 | Seal: Cover: Left: 7             | 3 - 4                 |
| G166 1131 | DC Motor - DC24V 5.3W            | 23 - 4                |   | G166 1320 | Seal: Cover: Left: 6             | 3-6                   |
| G166 1135 | Motor - DC24V 1.6W               | 23 - 3                |   | G166 1323 | Sheet: Frame: Right              | 29 - 18               |
| G166 1139 | Frame - Transport Drive Unit     | 19 - 11               |   | G166 1333 | Cover: Right: EU                 | 3 - 27                |
| G166 1151 | Motor Bracket                    | 19-3                  |   | G166 1336 | Cover: Left: EU                  | 3 - 1                 |
| G166 1152 | Grounding Plate                  | 19-2                  |   | G166 1342 | Rack: Damper                     | 29 - 11               |
| G166 1169 | Bracket - Exit Drive Unit        | 17 - 18               |   | G166 1343 | Key: Fusing                      | 29 - 25               |
| G166 1194 | Frame - Duplex Drive Unit        | 17 - 22               |   | G166 1389 | Decal - High Voltage             | 31 - 5                |
| G166 1240 | Brake: Cover: Upper              | 9-6                   |   | G166 1389 | Decal - High Voltage             | 29 - 8                |
| G166 1259 | Memory Cover                     | 3 - 23                |   | G166 1390 | Caution Decal - Transfer Belt    | 31 - 9                |
| G166 1260 | Extend Tray                      | 3 - 14                |   | G166 1390 | Caution Decal - Transfer Belt    | 11 - 10               |
| G166 1261 | Inner Cover - Exit               | 3 - 12                |   | G166 1397 | Decal: Caution: Pressure Release | 3 - 28                |
| G166 1262 | Cassette Cover                   | 3 - 25                |   | G166 1397 | Decal: Caution: Pressure Release | 31 - 11               |
| G166 1268 | Logo Plate - RIC                 | 5-3                   |   | G166 1851 | Imaging Unit: Ass'y (Non EU)     | 9-4                   |
| G166 1269 | Stopper Band                     | 9-1                   |   | G166 2552 | Paper Tray - Front               | 7-6                   |
| G166 1274 | Rear Cover - NA (120V)           | 3 - 21                |   | G166 2553 | Cassette Cover                   | 7-2                   |
| G166 1277 | Exit Cover                       | 3 - 11                |   | G166 2554 | Duplex Guide                     | 7-1                   |
| G166 1281 | Base - Exit End Fence            | 3 - 19                |   | G166 2555 | Left Side Fence                  | 7 - 11                |
| G166 1282 | Rear End Fence - Exit            | 3 - 20                |   | G166 2556 | Right Side Fence                 | 7 - 26                |

| Part No.  | Description                           | Page and<br>Index No. |
|-----------|---------------------------------------|-----------------------|
| G166 2558 | Extension Tray                        | 7 - 22                |
| G166 2559 | End Fence                             | 7-21                  |
| G166 2560 | Left Side Fence - Manual Feed         | 7-3                   |
| G166 2561 | Right Side Fence - Manual Feed        | 7 - 4                 |
| G166 2567 | Bottom Plate Stopper                  | 7 - 25                |
| G166 2568 | Compression Spring                    | 7 - 24                |
| G166 2569 | Lever Paper Volume Sensor             | 7-8                   |
| G166 2570 | Compression Spring                    | 7 - 17                |
| G166 2571 | Sheet - Cassette                      | 7-7                   |
| G166 2572 | Earth Spring                          | 7 - 18                |
| G166 2573 | Holder Sheet                          | 7 - 23                |
| G166 2577 | End Fence - Pressure                  | 7 - 19                |
| G166 2578 | Compression Spring                    | 7 - 20                |
| G166 2580 | Shaft - Paper Feed Roller             | 19 - 19               |
| G166 2582 | Grounding Spring                      | 23 - 20               |
| G166 2583 | Spring Plate: Paper Tray: Positioning | 23 - 19               |
| G166 2585 | Feeler - Paper End Sensor             | 19 - 22               |
| G166 2586 | Feeler Holder                         | 19 - 21               |
| G166 2588 | Holder: Paper Tray: Positioning       | 29 - 7                |
| G166 2589 | Damping Insulation                    | 7-9                   |
| G166 2592 | Side Fence Decal                      | 7 - 10                |
| G166 2592 | Side Fence Decal                      | 31 - 10               |
| G166 2596 | Holder: Resistor: Base                | 23 - 22               |
| G166 2597 | Spring Plate: Resistor: Base: Lower   | 23 - 24               |
| G166 2598 | Spring Plate: Resistor: Base: Upper   | 23 - 25               |
| G166 2606 | Compression Spring                    | 7 - 13                |
| G166 2619 | Sheet: Base                           | 7 - 27                |
| G166 3290 | Decal - Black                         | 31 - 1                |
| G166 3290 | Decal - Black                         | 29 - 17               |
| G166 3292 | Color Decal - Cyan                    | 29 - 14               |
| G166 3292 | Color Decal - Cyan                    | 31 - 3                |
| G166 3293 | Decal - Yellow                        | 31 - 2                |
| G166 3293 | Decal - Yellow                        | 29 - 16               |
| G166 3852 | Registration Roller - Driven          | 13 - 15               |
| G166 3853 | Bushing - 6mm                         | 13-3                  |

| Part No.  | Description                        | Page and<br>Index No. |
|-----------|------------------------------------|-----------------------|
| G166 3855 | Tension Spring                     | 13 - 14               |
| G166 3859 | Registration Sensor Feeler         | 13 - 19               |
| G166 3860 | Torsion Spring                     | 13 - 1                |
| G166 3862 | Guide Sheet - Registration         | 13 - 13               |
| G166 3863 | Registration Guide                 | 13 - 18               |
| G166 3865 | Gear - 14Z                         | 13 - 10               |
| G166 3867 | Drive Gear - 14Z                   | 13 - 17               |
| G166 3902 | Front Cover                        | 5-1                   |
| G166 3903 | Right Frame - Front Cover          | 5-28                  |
| G166 3904 | Left Frame - Front Cover           | 5-10                  |
| G166 3905 | Right Lock Lever                   | 5-26                  |
| G166 3906 | Left Lock Lever                    | 5-22                  |
| G166 3907 | Lock Guide                         | 5-25                  |
| G166 3908 | Lock Lever Arm                     | 5-23                  |
| G166 3909 | Tension Spring                     | 5-27                  |
| G166 3910 | Ground Wire                        | 5-24                  |
| G166 3912 | Guide Plate Holder                 | 5-4                   |
| G166 3921 | Guide Plate Spring - Middle        | 5-5                   |
| G166 3923 | Exit Guide Plate - Middle          | 5-8                   |
| G166 3924 | Feeler - Paper Feed Sensor         | 5-16                  |
| G166 3925 | Torsion Spring - Feeler            | 5-14                  |
| G166 3926 | Exit Guide Roller - Middle         | 5-9                   |
| G166 3927 | Stoper Band                        | 5-11                  |
| G166 3928 | Brake Rack - Front Cover           | 5-29                  |
| G166 3933 | Stopper: Feeler: Paper Feed Sensor | 5-15                  |
| G166 3957 | Washer - 0.8x10.8mm                | 5-17                  |
| G166 3961 | Compression Spring                 | 13 - 12               |
| G166 3962 | Compression Spring Holder          | 5-18                  |
| G166 3965 | Ground Wire                        | 13 - 16               |
| G166 3967 | Electrode Plate - Link             | 13-6                  |
| G166 3968 | Electrode Plate - Contact Point    | 13-8                  |
| G166 3970 | Left Hook                          | 5-7                   |
| G166 3971 | Right Hook                         | 5-20                  |
| G166 3972 | Compression Spring - Grip          | 5-6                   |
| G166 3983 | Spacer: Ground Plate: Transport    | 13 - 22               |
| Part No.DescriptionPage and<br>Index No.Part No.DescriptionG166 3989<br>G166 3991Grip Decal31 - 12G166 5430Power Supply Cord - 250V 10A EUG166 3991Grip Decal31 - 12G166 5431Harness - Motor/ClutchG166 3993<br>G166 3993Resistor - 100M $\Omega \pm 10\%$ 0.5W23 - 23G166 5431Harness - Motor/ClutchG166 3995<br>G166 3995Decal: Insert Sub-unit: Transport Unit31 - 13G166 5433Harness - Senor/Motor/THG166 3996<br>G166 3996Decal: Insert Sub-unit: Cover5 - 39G166 5443Harness - Senor/Motor/THG166 3998<br>G166 3998<br>G166 3998Ground Wire: Transport Unit13 - 7G166 5444Harness - 230VG166 3998<br>G166 3998<br>G166 4013Fusing Unit - 220V15 - *G166 5444PSU Interface Harness - 115VG166 4012<br>G166 4013Fusing Unit - 220V15 - *G166 5444Harness - 230VG166 4071<br>G166 4072<br>Fusing Entrance Guide - Lower15 - 1G166 5708Bracket - Power Supply UnitG166 4072<br>G166 4439Fusing Entrance Guide - Lower15 - 1G166 5706Ground Plate: Shaft: Imaging UnitG166 4452<br>G166 4452Lower Exit17 - 13G166 5716Bracket - Power Supply UnitG166 4462<br>G166 4452Lower Exit17 - 13G166 5716Bracket - Main SwitchG166 4462<br>G166 4462Lower Exit17 - 12G166 5716Bracket - Main SwitchG166 4464<br>G166 4462Decal High Temperature5 - 12G166 5716Bracket - Main Switch <th></th> <th></th> <th></th> <th></th> <th></th>                                                                                                    |           |                                        |                       |           |                                    |
|----------------------------------------------------------------------------------------------------|-----------|----------------------------------------|-----------------------|-----------|------------------------------------|
| G166 3989Resistor - 100M Ω±10% 0.5W13 - 9G166 5431Harness - Motor/ClutchG166 3991Grip Decal31 - 12G166 5431Harness - Motor/ClutchG166 3993Resistor - 100M Ω±10% 0.5W23 - 23G166 5432Harness - EGB-Duplex (M036)G166 3995Decal: Insert Sub-unit: Transport Unit31 - 13G166 5432Harness - EGB-Duplex (M036)G166 3996Decal: Insert Sub-unit: Transport Unit31 - 32G166 5432Harness - CBB-Duplex (M036)G166 3996Decal: Insert Sub-unit: Cover5 - 39G166 5444Harness - CBB-PSUG166 3996Decal: Insert Sub-unit: Cover31 - 14G166 5444PSU Interface Harness - 115VG166 3996Ground Wire: Transfer/Separation13 - 7G166 5444PSU Interface Harness - 230VG166 4012Fusing Unit - 220V15 - *G166 5444Interface Harness - 230VG166 4013Fusing Unit - 220V15 - *G166 5452AC HarnessG166 4071Fusing Entrance Guide - Upper15 - 6G166 5705Bracket - Power Supply UnitG166 4453Decal - High Temperature31 - 6G166 5705Ground WireG166 4455Lower Exit Guide17 - 2G166 5715Bracket - Nower Supply UnitG166 4456Guide Roller - Exit17 - 13G166 5715Bracket - Main SwitchG166 4446Ground Wire17 - 3G166 5716Terminal - TransferG166 4446Guide Roller - Exit17 - 13G166 5732Harness CoverG166 4446Ground Wire17                                                                                                    | Part No.  | Description                            | Page and<br>Index No. | Part No.  | Description                        |
| G166 3991         Grip Decal         31 - 12         G166 5431         Harness - Motor/Clutch           G166 3991         Grip Decal         13 - 23         G166 5431         Harness - EGB-Duplex (M036)           G166 3995         Decal: Insert Sub-unit: Transport Unit         31 - 13         G166 5432         Harness - Sensor/Motor/TH           G166 3995         Decal: Insert Sub-unit: Transport Unit         13 - 24         G166 5433         Harness - Sensor/Motor/TH           G166 3996         Decal: Insert Sub-unit: Cover         5 - 39         G166 5443         Harness - EGB-PSU           G166 3996         Decal: Insert Sub-unit: Cover         31 - 14         G166 5444         Harness - 230V           G166 3998         Ground Wire: Transfer/Separation         13 - 7         G166 5446         PSU Interface Harness - 230V           G166 4012         Fusing Unit - 120V         15 - *         G166 5444         Harness - EGB-Fan           G166 4071         Fusing Entrance Guide - Upper         15 - 6         G166 5701         Harness - Cover - Power Supply Unit           G166 4398         Decal - High Temperature         31 - 6         G166 5706         Ground Plate: Shaft: Imaging Unit           G166 4455         Lower Exit Guide         Lower         15 - 1         G166 5708         Corund Plate: Shaft: Imaging Unit                                                                                                    | G166 3989 | Resistor - 100M Ω±10% 0.5W             | 13 - 9                | G166 5430 | Power Supply Cord - 250V 10A EU    |
| G166 3991         Grip Decal         13 - 23         G166 5431         Harness - Motor/Clutch           G166 3993         Resistor - 100M Q±10% 0.5W         23 - 23         G166 5432         Harness - EGB-Duplex (M036)           G166 3995         Decal: Insert Sub-unit: Transport Unit         13 - 24         G166 5432         Harness - Sensor/Motor/TH           G166 3996         Decal: Insert Sub-unit: Cover         5 - 39         G166 5444         Harness - EGB-PSU           G166 3997         Ground Wire: Transfer/Separation         13 - 7         G166 5445         PSU Interface Harness - 115V           G166 3998         Ground Wire: Transfer/Separation         13 - 7         G166 5448         Interface Harness - 230V           G166 4012         Fusing Unit - 120V         15 - *         G166 5448         Interface Harness - 230V           G166 4013         Fusing Unit - 220V         15 - *         G166 5454         A CHarness           G166 4071         Fusing Entrance Guide - Upper         15 - 4         G166 5700         Bracket - Power Supply Unit           G166 4072         Fusing Entrance Guide - Lower         15 - 4         G166 5705         Shielding Plate           G166 4075         Decal - High Temperature         15 - 1         G166 5705         Shielding Plate           G166 4456         Lower Exit                                                                                                    | G166 3991 | Grip Decal                             | 31 - 12               | G166 5431 | Harness - Motor/Clutch             |
| G166 3993         Resistor - 100M 02±10% 0.5W         23         G166 5432         Harness - EGB-Duplex (M036)           G166 3995         Decal: Insert Sub-unit: Transport Unit         31 - 13         G166 5433         Harness - Sensor/Motor/TH           G166 3996         Decal: Insert Sub-unit: Transport Unit         31 - 23         G166 5433         Harness - Sensor/Motor/TH           G166 3996         Decal: Insert Sub-unit: Cover         5 - 39         G166 5444         Harness - Depration Panel (M035)           G166 3998         Ground Wire: Transfer/Separation         13 - 7         G166 5446         PSU Interface Harness - 230V           G166 4012         Fusing Unit - 120V         15 - *         G166 5454         Interface Harness - 230V           G166 4071         Fusing Unit - 120V         15 - *         G166 5452         AC Harness           G166 4071         Fusing Entrance Guide - Upper         15 - 6         G166 5700         Bracket - Power Supply Unit           G166 4072         Fusing Entrance Guide - Lower         15 - 4         G166 5706         Shielding Plate           G166 4455         Lower Exit Guide         17 - 12         G166 5705         Shielding Plate           G166 4456         Guide Roller - Exit         17 - 12         G166 5715         Bracket - Main Switch           G166 4456                                                                                                    | G166 3991 | Grip Decal                             | 13 - 23               | G166 5431 | Harness - Motor/Clutch             |
| G166 3995         Decal: Insert Sub-unit: Transport Unit         31 - 13         G166 5433         Harness - Sensor/Motor/TH           G166 3996         Decal: Insert Sub-unit: Transport Unit         13 - 24         G166 5439         Harness - CBR-PSU           G166 3996         Decal: Insert Sub-unit: Cover         5 - 39         G166 5444         Harness - CBR-PSU           G166 3997         Ground Wire: Transfer/Separation         13 - 7         G166 5445         PSU Interface Harness - 115V           G166 4012         Fusing Unit - 120V         15 - *         G166 5444         Interface Harness - 115V           G166 4012         Fusing Unit - 220V         15 - *         G166 5444         Interface Harness - 115V           G166 4013         Fusing Unit - 220V         15 - *         G166 5454         Harness - EGB-Fan           G166 4071         Fusing Entrance Guide - Upper         15 - 6         G166 5700         Bracket - Power Supply Unit           G166 4398         Decal - High Temperature         15 - 1         G166 5705         Shielding Plate           G166 4455         Lower Exit Guide         17 - 2         G166 5712         Memory Cover           G166 4457         Driven Roller - Exit         17 - 12         G166 5725         Harness Cover           G166 4446         Gouide Roller - Exit                                                                                                    | G166 3993 | Resistor - 100M Ω±10% 0.5W             | 23 - 23               | G166 5432 | Harness - EGB-Duplex (M036)        |
| G166 3995         Decal: Insert Sub-unit: Transport Unit         13 - 24         G166 5439         Harness - Operation Panel (M035)           G166 3996         Decal: Insert Sub-unit: Cover         5 - 39         G166 5444         Harness - EGB-PSU           G166 3997         Ground Wire: Transfer/Separation         13 - 7         G166 5444         Harness - 115V           G166 3998         Ground Wire: Transfer/Separation         13 - 7         G166 5444         Interface Harness - 115V           G166 4013         Fusing Unit - 120V         15 - *         G166 5444         Interface Harness - 230V           G166 4013         Fusing Unit - 220V         15 - *         G166 5444         Interface Harness - 230V           G166 4071         Fusing Entrance Guide - Upper         15 - 6         G166 5452         AC Harness           G166 4072         Fusing Entrance Guide - Lower         15 - 6         G166 5700         Bracket - Power Supply Unit           G166 4398         Decal - High Temperature         15 - 1         G166 5708         Shielding Plate           G166 4455         Lower Exit Guide         17 - 2         G166 5708         Card Erminal - Transfer           G166 4456         Guide Roller - Exit         17 - 13         G166 5716         Bracket - Main Switch           G166 4462         Stopper - Photoi                                                                                                    | G166 3995 | Decal: Insert Sub-unit: Transport Unit | 31 - 13               | G166 5433 | Harness - Sensor/Motor/TH          |
| G166 3996         Decal: Insert Sub-unit: Cover         5 - 39         G166 5444         Harness - EGB-PSU           G166 3997         Ground Wire: Transfer/Separation         13 - 7         G166 5445         PSU Interface Harness - 230V           G166 3998         Ground Wire: Toxinsfer/Separation         13 - 5         G166 5444         Interface Harness - 230V           G166 4012         Fusing Unit - 120V         15 - *         G166 5444         Interface Harness - 230V           G166 4013         Fusing Unit - 220V         15 - *         G166 5444         Harness - EGB-Fan           G166 4071         Fusing Entrance Guide - Upper         15 - 6         G166 5700         Bracket - Power Supply Unit           G166 4072         Fusing Entrance Guide - Lower         15 - 4         G166 5700         Bracket - Power Supply Unit           G166 4074         Fusing Entrance Guide - Lower         15 - 1         G166 5700         G166 5701         Harness - CeB-Fan           G166 4075         Decal - High Temperature         31 - 1         G166 5708         Carund Plate: Shaft: Imaging Unit           G166 4398         Decal - Kit         Gide         17 - 13         G166 5712         Memory Cover           G166 4457         Driven Roller - Exit         17 - 13         G166 5724         Harness Clarp Holder                                                                                                    | G166 3995 | Decal: Insert Sub-unit: Transport Unit | 13 - 24               | G166 5439 | Harness - Operation Panel (M035)   |
| G166 3996         Decal: Insert Sub-unit: Cover         31 - 14         G166 3997         Ground Wire: Transfer/Separation         13 - 7         G166 5445         PSU Interface Harness - 115V           G166 3998         Ground Wire: Transfer/Separation         13 - 7         G166 5446         PSU Interface Harness - 115V           G166 4012         Fusing Unit - 120V         15 - *         G166 5449         Interface Harness - 230V           G166 4013         Fusing Unit - 220V         15 - *         G166 5452         AC Harness           G166 4071         Fusing Entrance Guide - Upper         15 - 6         G166 5701         Harness - Cover - Supply Unit           G166 4071         Fusing Entrance Guide - Lower         15 - 4         G166 5701         Harness - Cover - Supply Unit           G166 4071         Fusing Entrance Guide - Lower         15 - 1         G166 5705         Shielding Plate           G166 4398         Decal - High Temperature         31 - 6         G166 5708         Card many Cover         G166 4457           G166 4455         Lower Exit Guide         17 - 2         G166 5712         Memory Cover           G166 4461         Ground Wire         T7 - 3         G166 5714         Memory Cover           G166 4461         Ground Wire         T7 - 3         G166 5712         Harness Clamp Holder                                                                                                    | G166 3996 | Decal: Insert Sub-unit: Cover          | 5 - 39                | G166 5444 | Harness - EGB-PSU                  |
| G166 3997         Ground Wire: Transfer/Separation         13 - 7         G166 5446         PSU Interface Harness - 230V           G166 3998         Ground Wire: Duplex         13 - 5         G166 5448         Interface Harness - 230V           G166 4012         Fusing Unit - 120V         15 - *         G166 5449         Interface Harness - 230V           G166 4013         Fusing Unit - 220V         15 - *         G166 5452         AC Harness           G166 4071         Fusing Entrance Guide - Upper         15 - 6         G166 5454         Harness - EGB-Fan           G166 4072         Fusing Entrance Guide - Upper         15 - 4         G166 5700         Bracket - Power Supply Unit           G166 4072         Fusing Entrance Guide - Lower         15 - 4         G166 5701         Harness Cover - Power Supply Unit           G166 4398         Decal - High Temperature         17 - 2         G166 5708         Ground Plate: Shaft: Imaging Unit           G166 4456         Guide Roller - Exit         17 - 13         G166 5712         Memory Cover           G166 4457         Driven Roller - Exit         17 - 3         G166 5724         Harness Clamp Holder           G166 4461         Ground Wire         17 - 4         G166 5726         Cushion - Harness           G166 4464         Decal: High temperature <t< td=""><td>G166 3996</td><td>Decal: Insert Sub-unit: Cover</td><td>31 - 14</td><td>G166 5445</td><td>PSU Interface Harness - 115V</td></t<> | G166 3996 | Decal: Insert Sub-unit: Cover          | 31 - 14               | G166 5445 | PSU Interface Harness - 115V       |
| G166 3998       Ground Wire- Duplex       13 - 5       G166 5448       Interface Harness - 115V         G166 4012       Fusing Unit - 120V       15 - *       G166 5449       Interface Harness - 230V         G166 4013       Fusing Unit - 220V       15 - *       G166 5454       Harness - EGB-Fan         G166 4071       Fusing Entrance Guide - Upper       15 - 6       G166 5474       Harness - EGB-Fan         G166 4072       Fusing Entrance Guide - Lower       15 - 4       G166 5700       Bracket - Power Supply Unit         G166 4398       Decal - High Temperature       31 - 6       G166 5706       Ground Plate: Shaft: Imaging Unit         G166 4398       Decal - High Temperature       15 - 1       G166 5706       Ground Plate: Shaft: Imaging Unit         G166 4455       Lower Exit Guide       17 - 2       G166 5706       Ground Vire         G166 4456       Guide Roller - Exit       17 - 13       G166 5712       Memory Cover         G166 4461       Ground Wire       17 - 3       G166 5726       Harness Clamp Holder         G166 4462       Stopper - Photointerruptor       17 - 4       G166 5726       Harness Clamp Holder         G166 4463       Exit Guide Plate       17 - 8       G166 5726       Cushion - Harness         G166 4464       Decal: Hi                                                                                                    | G166 3997 | Ground Wire: Transfer/Separation       | 13 - 7                | G166 5446 | PSU Interface Harness - 230V       |
| G166 4012       Fusing Unit - 120V       15 - *       G166 5449       Interface Harness - 230V         G166 4013       Fusing Unit - 220V       15 - *       G166 5452       AC Harness         G166 4006       Front Cover - Fusing Unit       15 - 2       G166 5454       Harness - EGB-Fan         G166 4071       Fusing Entrance Guide - Upper       15 - 6       G166 5700       Bracket - Power Supply Unit         G166 4072       Fusing Entrance Guide - Lower       15 - 4       G166 5701       Harness Cover - Power Supply Unit         G166 4398       Decal - High Temperature       31 - 6       G166 5705       Shielding Plate         G166 4455       Lower Exit Guide       17 - 2       G166 5708       2nd Terminal - Transfer         G166 4456       Guide Roller - Exit       17 - 13       G166 5715       Bracket - Main Switch         G166 4457       Driven Roller - Exit       17 - 12       G166 5726       Harness Cover         G166 4463       Stopper - Photointerruptor       17 - 4       G166 5726       Harness Cover         G166 4464       Decal: High temperature       5 - 12       G166 5732       Harness Cover         G166 4464       Decal: High temperature       5 - 12       G166 5732       Harness Cover         G166 4464       Decal: High temperat                                                                                                    | G166 3998 | Ground Wire- Duplex                    | 13 - 5                | G166 5448 | Interface Harness - 115V           |
| G166 4013       Fusing Unit - 220V       15 - *       G166 5452       AC Harness         G166 4066       Front Cover - Fusing Unit       15 - 2       G166 5454       Harness - EGB-Fan         G166 4071       Fusing Entrance Guide - Upper       15 - 4       G166 5700       Bracket - Power Supply Unit         G166 4398       Decal - High Temperature       31 - 6       G166 5705       Shielding Plate         G166 4457       Lower Exit Guide       17 - 2       G166 5716       Bracket - Main Switch         G166 4457       Driven Roller - Exit       17 - 13       G166 5715       Bracket - Main Switch         G166 4456       Guide Roller - Exit       17 - 12       G166 5716       Terminal - Transfer         G166 4457       Driven Roller - Exit       17 - 13       G166 5715       Bracket - Main Switch         G166 4457       Driven Roller - Exit       17 - 3       G166 5716       Terminal: AIO         G166 4462       Stopper - Photointerruptor       17 - 4       G166 5726       Harness Cover         G166 4464       Decal: High temperature       5 - 2       G166 5729       Control Board Bracket (M036)         G166 4464       Decal: High temperature       5 - 12       G166 5732       Bracket Safety Switch         G166 6406       Duplex Roller                                                                                                    | G166 4012 | Fusing Unit - 120V                     | 15 - *                | G166 5449 | Interface Harness - 230V           |
| G166 4066       Front Cover - Fusing Unit       15 - 2       G166 5454       Harness - EGB-Fan         G166 4071       Fusing Entrance Guide - Upper       15 - 6       G166 5700       Bracket - Power Supply Unit         G166 4072       Fusing Entrance Guide - Lower       15 - 4       G166 5700       Bracket - Power Supply Unit         G166 4398       Decal - High Temperature       31 - 6       G166 5705       Shielding Plate         G166 4455       Lower Exit Guide       17 - 2       G166 5708       2nd Terminal - Transfer         G166 4456       Guide Roller - Exit       17 - 13       G166 5712       Memory Cover         G166 4457       Driven Roller - Exit       17 - 13       G166 5724       Harness Clamp Holder         G166 4461       Ground Wire       17 - 3       G166 5725       Harness Clamp Holder         G166 4462       Stopper - Photointerruptor       17 - 4       G166 5726       Cushion - Harness         G166 4464       Decal: High temperature       31 - 7       G166 5725       Harness Cover         G166 4464       Decal: High temperature       5 - 12       G166 5732       Bracket M036)         G166 6406       Duplex Roller       5 - 12       G166 5733       Link - Safety Switch         G166 5414       Harness - EGB-PSU       <                                                                                                    | G166 4013 | Fusing Unit - 220V                     | 15 - *                | G166 5452 | AC Harness                         |
| G166 4071         Fusing Entrance Guide - Upper         15 - 6         G166 5700         Bracket - Power Supply Unit           G166 4072         Fusing Entrance Guide - Lower         15 - 4         G166 5701         Harness Cover - Power Supply Unit           G166 4398         Decal - High Temperature         31 - 6         G166 5705         Shielding Plate           G166 4398         Decal - High Temperature         15 - 1         G166 5708         Znd Terminal - Transfer           G166 4455         Lower Exit Guide         17 - 2         G166 5716         Bracket - Main Switch           G166 4457         Driven Roller - Exit         17 - 13         G166 5716         Terminal - Transfer           G166 4461         Ground Wire         17 - 3         G166 5716         Terminal: AlO           G166 4461         Ground Wire         17 - 3         G166 5726         Harness Clamp Holder           G166 4461         Ground Wire         17 - 8         G166 5726         Harness Cover           G166 4463         Exit Guide Plate         17 - 8         G166 5726         Cushion - Harness           G166 4464         Decal: High temperature         5 - 12         G166 5732         Bracket Safety Switch           G166 6406         Duplex Roller         5 - 13         G166 5734         Torsion Spring                                                                                                    | G166 4066 | Front Cover - Fusing Unit              | 15 - 2                | G166 5454 | Harness - EGB-Fan                  |
| G166 4072         Fusing Entrance Guide - Lower         15 - 4         G166 5701         Harness Cover - Power Supply Unit           G166 4398         Decal - High Temperature         31 - 6         G166 5705         Shielding Plate           G166 4398         Decal - High Temperature         15 - 1         G166 5706         Ground Plate: Shaft: Imaging Unit           G166 4455         Lower Exit Guide         17 - 2         G166 5708         2nd Terminal - Transfer           G166 4457         Driven Roller - Exit         17 - 13         G166 5715         Bracket - Main Switch           G166 4451         Ground Wire         17 - 3         G166 5724         Harness Clamp Holder           G166 4461         Ground Wire         17 - 4         G166 5725         Harness Clamp Holder           G166 4462         Stopper - Photointerruptor         17 - 4         G166 5726         Cushion - Harness           G166 4464         Decal: High temperature         31 - 7         G166 5732         Harness Cover           G166 4464         Decal: High temperature         5 - 2         G166 5732         Control Board Bracket (M036)           G166 4460         Duplex Roller         5 - 13         G166 5733         Link - Safety Switch           G166 5401         Harness - EGB-PSU         25 - 16         G166 5733<                                                                                                    | G166 4071 | Fusing Entrance Guide - Upper          | 15-6                  | G166 5700 | Bracket - Power Supply Unit        |
| G166 4398         Decal - High Temperature         31 - 6         G166 5705         Shielding Plate           G166 4398         Decal - High Temperature         15 - 1         G166 5706         Ground Plate: Shaft: Imaging Unit           G166 4455         Lower Exit Guide         17 - 2         G166 5708         2nd Terminal - Transfer           G166 4456         Guide Roller - Exit         17 - 13         G166 5715         Bracket - Main Switch           G166 4457         Driven Roller - Exit         17 - 12         G166 5716         Terminal: AIO           G166 4461         Ground Wire         17 - 3         G166 5724         Harness Clamp Holder           G166 4462         Stopper - Photointerruptor         17 - 4         G166 5725         Harness Clamp Holder           G166 4463         Exit Guide Plate         17 - 8         G166 5726         Cushion - Harness           G166 4464         Decal: High temperature         5 - 2         G166 5729         Control Board Bracket (M036)           G166 4464         Decal: High temperature         5 - 12         G166 5733         Link - Safety Switch           G166 4464         Decal: High temperature         5 - 12         G166 5734         Torsion Spring - Safety Switch           G166 5280         Terminal Board         21 - 10         G166 5736<                                                                                                    | G166 4072 | Fusing Entrance Guide - Lower          | 15 - 4                | G166 5701 | Harness Cover - Power Supply Unit  |
| G166 4398         Decal - High Temperature         15 - 1         G166 5706         Ground Plate: Shaft: Imaging Unit           G166 4455         Lower Exit Guide         17 - 2         G166 5708         2nd Terminal - Transfer           G166 4456         Guide Roller - Exit         17 - 13         G166 5708         2nd Terminal - Transfer           G166 4457         Driven Roller - Exit         17 - 12         G166 5715         Bracket - Main Switch           G166 4461         Ground Wire         17 - 3         G166 5724         Harness Clamp Holder           G166 4462         Stopper - Photointerruptor         17 - 4         G166 5725         Harness Cover           G166 4463         Exit Guide Plate         17 - 8         G166 5726         Cushion - Harness           G166 4464         Decal: High temperature         5 - 2         G166 5729         Control Board Bracket (M036)           G166 4464         Decal: High temperature         5 - 12         G166 5732         Bracket Safety Switch           G166 5406         Duplex Roller         5 - 13         G166 5733         Link - Safety Switch           G166 5414         Harness - EGB-PSU         25 - 16         G166 5737         Compression Spring - Safety Switch           G166 5415         Sensor Harness         11 - 8         G166 5738                                                                                                    | G166 4398 | Decal - High Temperature               | 31 - 6                | G166 5705 | Shielding Plate                    |
| G166 4455         Lower Exit Guide         17 - 2         G166 5708         2nd Terminal - Transfer           G166 4456         Guide Roller - Exit         17 - 13         G166 5712         Memory Cover           G166 4457         Driven Roller - Exit         17 - 12         G166 5715         Bracket - Main Switch           G166 4461         Ground Wire         17 - 3         G166 5716         Terminal: AlO           G166 4462         Stopper - Photointerruptor         17 - 4         G166 5724         Harness Clamp Holder           G166 4463         Exit Guide Plate         17 - 8         G166 5726         Cushion - Harness           G166 4464         Decal: High temperature         5 - 2         G166 5729         Control Board Bracket (M036)           G166 4464         Decal: High temperature         5 - 12         G166 5733         Link - Safety Switch           G166 5280         Terminal Board         21 - 10         G166 5734         Torsion Spring - Safety Switch           G166 5412         Harness - EGB-PSU         25 - 16         G166 5738         Tersion Spring - Safety Switch           G166 5425         Harness - Power Supply Unit         25 - 26         G166 5738         Ist Terminal - Transfer           G166 5425         Harness - PSU-Safety         25 - 3         G166 5743                                                                                                    | G166 4398 | Decal - High Temperature               | 15 - 1                | G166 5706 | Ground Plate: Shaft: Imaging Unit  |
| G166 4456       Guide Roller - Exit       17 - 13       G166 5712       Memory Cover         G166 4457       Driven Roller - Exit       17 - 12       G166 5715       Bracket - Main Switch         G166 4461       Ground Wire       17 - 3       G166 5716       Terminal: AIO         G166 4462       Stopper - Photointerruptor       17 - 4       G166 5724       Harness Clamp Holder         G166 4463       Exit Guide Plate       17 - 8       G166 5725       Harness Cover         G166 4464       Decal: High temperature       31 - 7       G166 5726       Cushion - Harness         G166 4464       Decal: High temperature       5 - 2       G166 5729       Control Board Bracket (M036)         G166 4606       Duplex Roller       5 - 12       G166 5732       Bracket Safety Switch         G166 5280       Terminal Board       21 - 10       G166 5733       Link - Safety Switch         G166 5412       Harness - EGB-PSU       25 - 26       G166 5737       Compression Spring - Safety Switch         G166 5415       Sensor Harness       11 - 8       G166 5738       1st Terminal - Transfer         G166 5425       Harness - PSU-Safety       25 - 3       G166 5743       Bracket - Control Board (M035)         G166 5426       Harness - PSU-Safety       25 - 3<                                                                                                    | G166 4455 | Lower Exit Guide                       | 17 - 2                | G166 5708 | 2nd Terminal - Transfer            |
| G166 4457       Driven Roller - Exit       17 - 12       G166 5715       Bracket - Main Switch         G166 4461       Ground Wire       17 - 3       G166 5716       Terminal: AIO         G166 4462       Stopper - Photointerruptor       17 - 4       G166 5724       Harness Clamp Holder         G166 4463       Exit Guide Plate       17 - 8       G166 5725       Harness Cover         G166 4464       Decal: High temperature       31 - 7       G166 5726       Cushion - Harness         G166 4464       Decal: High temperature       5 - 2       G166 5729       Control Board Bracket (M036)         G166 4464       Decal: High temperature       5 - 12       G166 5732       Bracket Safety Switch         G166 4607       Pressure Spring - Duplex Roller       5 - 13       G166 5733       Link - Safety Switch         G166 5280       Terminal Board       21 - 10       G166 5734       Torsion Spring - Safety Switch         G166 5412       Harness - EGB-PSU       25 - 16       G166 5737       Compression Spring - Safety Switch         G166 5415       Sensor Harness       11 - 8       G166 5738       Ist Terminal - Transfer         G166 5425       Harness - Power Supply Unit       25 - 3       G166 5743       Bracket - Control Board (M035)         G166 5426       <                                                                                                    | G166 4456 | Guide Roller - Exit                    | 17 - 13               | G166 5712 | Memory Cover                       |
| G166 4461       Ground Wire       17 - 3       G166 5716       Terminal: AIO         G166 4462       Stopper - Photointerruptor       17 - 4       G166 5724       Harness Clamp Holder         G166 4463       Exit Guide Plate       17 - 8       G166 5725       Harness Cover         G166 4464       Decal: High temperature       31 - 7       G166 5726       Cushion - Harness         G166 4464       Decal: High temperature       5 - 2       G166 5729       Control Board Bracket (M036)         G166 4606       Duplex Roller       5 - 12       G166 5732       Bracket Safety Switch         G166 5280       Terminal Board       21 - 10       G166 5734       Torsion Spring - Safety Switch         G166 5412       Harness - EGB-PSU       25 - 16       G166 5737       Compression Spring - Safety Switch         G166 5414       Harness - EGB-HVP       25 - 26       G166 5738       1st Terminal - Transfer         G166 5425       Harness - Power Supply Unit       25 - 8       G166 5743       Bracket - Control Board (M035)         G166 5426       Harness - FGB-ID       21 - 11       G166 5743       Bracket - Control Board (M035)         G166 5429       Power Supply Cord - 125V 15A       3 - 13       G166 5746       Memory Stopper                                                                                                    | G166 4457 | Driven Roller - Exit                   | 17 - 12               | G166 5715 | Bracket - Main Switch              |
| G166 4462       Stopper - Photointerruptor       17 - 4       G166 5724       Harness Clamp Holder         G166 4463       Exit Guide Plate       17 - 8       G166 5725       Harness Cover         G166 4464       Decal: High temperature       31 - 7       G166 5726       Cushion - Harness         G166 4464       Decal: High temperature       5 - 2       G166 5729       Control Board Bracket (M036)         G166 4606       Duplex Roller       5 - 12       G166 5732       Bracket Safety Switch         G166 5280       Terminal Board       21 - 10       G166 5734       Torsion Spring - Safety Switch         G166 5412       Harness - EGB-PSU       25 - 16       G166 5736       Tension Spring - Safety Switch         G166 5414       Harness - EGB-HVP       25 - 26       G166 5738       1st Terminal - Transfer         G166 5425       Harness - Power Supply Unit       25 - 8       G166 5743       Bracket - Control Board (M035)         G166 5426       Harness - PSU-Safety       25 - 3       G166 5743       Bracket - Control Board (M035)         G166 5427       Harness - EGB-ID       21 - 11       G166 5743       Bracket - Control Board (M035)         G166 5429       Power Supply Cord - 125V 15A       3 - 13       G166 5746       Memory Stopper                                                                                                    | G166 4461 | Ground Wire                            | 17 - 3                | G166 5716 | Terminal: AIO                      |
| G166 4463       Exit Guide Plate       17 - 8       G166 5725       Harness Cover         G166 4464       Decal: High temperature       31 - 7       G166 5726       Cushion - Harness         G166 4464       Decal: High temperature       5 - 2       G166 5729       Control Board Bracket (M036)         G166 4606       Duplex Roller       5 - 12       G166 5732       Bracket Safety Switch         G166 5280       Terminal Board       21 - 10       G166 5734       Torsion Spring - Safety Switch         G166 5412       Harness - EGB-PSU       25 - 16       G166 5737       Compression Spring - Safety Switch         G166 5414       Harness - EGB-HVP       25 - 26       G166 5738       1st Terminal - Transfer         G166 5425       Harness - Power Supply Unit       25 - 8       G166 5743       Bracket - Control Board (M035)         G166 5426       Harness - FGB-ID       21 - 11       G166 5745       Harness Cover         G166 5429       Power Supply Cord - 125V 15A       3 - 13       G166 5746       Memory Stopper                                                                                                    | G166 4462 | Stopper - Photointerruptor             | 17 - 4                | G166 5724 | Harness Clamp Holder               |
| G166 4464       Decal: High temperature       31 - 7       G166 5726       Cushion - Harness         G166 4464       Decal: High temperature       5 - 2       G166 5729       Control Board Bracket (M036)         G166 4606       Duplex Roller       5 - 12       G166 5732       Bracket Safety Switch         G166 4607       Pressure Spring - Duplex Roller       5 - 13       G166 5733       Link - Safety Switch         G166 5280       Terminal Board       21 - 10       G166 5734       Torsion Spring - Safety Switch         G166 5412       Harness - EGB-PSU       25 - 16       G166 5736       Tension Spring - Safety Switch         G166 5414       Harness - EGB-HVP       25 - 26       G166 5737       Compression Spring - Safety Switch         G166 5415       Sensor Harness       11 - 8       G166 5738       1st Terminal - Transfer         G166 5426       Harness - PSU-Safety       25 - 3       G166 5743       Bracket - Control Board (M035)         G166 5427       Harness - EGB-ID       21 - 11       G166 5745       Harness Cover         G166 5429       Power Supply Cord - 125V 15A       3 - 13       G166 5746       Memory Stopper                                                                                                    | G166 4463 | Exit Guide Plate                       | 17 - 8                | G166 5725 | Harness Cover                      |
| G166 4464       Decal: High temperature       5 - 2       G166 5729       Control Board Bracket (M036)         G166 4606       Duplex Roller       5 - 12       G166 5732       Bracket Safety Switch         G166 4607       Pressure Spring - Duplex Roller       5 - 13       G166 5733       Link - Safety Switch         G166 5280       Terminal Board       21 - 10       G166 5734       Torsion Spring - Safety Switch         G166 5412       Harness - EGB-PSU       25 - 16       G166 5736       Tension Spring - Safety Switch         G166 5414       Harness - EGB-HVP       25 - 26       G166 5737       Compression Spring - Safety Switch         G166 5415       Sensor Harness       11 - 8       G166 5738       1st Terminal - Transfer         G166 5426       Harness - PSU-Safety       25 - 3       G166 5743       Bracket - Control Board (M035)         G166 5427       Harness - EGB-ID       21 - 11       G166 5745       Harness Cover         G166 5429       Power Supply Cord - 125V 15A       3 - 13       G166 5746       Memory Stopper                                                                                                    | G166 4464 | Decal: High temperature                | 31 - 7                | G166 5726 | Cushion - Harness                  |
| G166 4606       Duplex Roller       5 - 12       G166 5732       Bracket Safety Switch         G166 4607       Pressure Spring - Duplex Roller       5 - 13       G166 5733       Link - Safety Switch         G166 5280       Terminal Board       21 - 10       G166 5734       Torsion Spring - Safety Switch         G166 5412       Harness - EGB-PSU       25 - 16       G166 5736       Tension Spring - Safety Switch         G166 5414       Harness - EGB-HVP       25 - 26       G166 5737       Compression Spring - Safety Switch         G166 5415       Sensor Harness       11 - 8       G166 5738       1st Terminal - Transfer         G166 5426       Harness - PSU-Safety       25 - 3       G166 5743       Bracket - Control Board (M035)         G166 5427       Harness - EGB-ID       21 - 11       G166 5745       Harness Cover         G166 5429       Power Supply Cord - 125V 15A       3 - 13       G166 5746       Memory Stopper                                                                                                    | G166 4464 | Decal: High temperature                | 5-2                   | G166 5729 | Control Board Bracket (M036)       |
| G166 4607       Pressure Spring - Duplex Roller       5 - 13       G166 5733       Link - Safety Switch         G166 5280       Terminal Board       21 - 10       G166 5734       Torsion Spring - Safety Switch         G166 5412       Harness - EGB-PSU       25 - 16       G166 5736       Tension Spring - Safety Switch         G166 5414       Harness - EGB-HVP       25 - 26       G166 5737       Compression Spring - Safety Switch         G166 5415       Sensor Harness       11 - 8       G166 5738       1st Terminal - Transfer         G166 5425       Harness - Power Supply Unit       25 - 3       G166 5740       Controller Cover         G166 5427       Harness - EGB-ID       21 - 11       G166 5745       Harness Cover         G166 5429       Power Supply Cord - 125V 15A       3 - 13       G166 5746       Memory Stopper                                                                                                    | G166 4606 | Duplex Roller                          | 5 - 12                | G166 5732 | Bracket Safety Switch              |
| G166 5280       Terminal Board       21 - 10       G166 5734       Torsion Spring - Safety Switch         G166 5412       Harness - EGB-PSU       25 - 16       G166 5736       Tension Spring - Safety Switch         G166 5414       Harness - EGB-HVP       25 - 26       G166 5737       Compression Spring - Safety Switch         G166 5415       Sensor Harness       11 - 8       G166 5738       1st Terminal - Transfer         G166 5425       Harness - Power Supply Unit       25 - 3       G166 5740       Controller Cover         G166 5426       Harness - PSU-Safety       25 - 3       G166 5743       Bracket - Control Board (M035)         G166 5427       Harness - EGB-ID       21 - 11       G166 5746       Memory Stopper         G166 5429       Power Supply Cord - 125V 15A       3 - 13       G166 5746       Memory Stopper                                                                                                    | G166 4607 | Pressure Spring - Duplex Roller        | 5 - 13                | G166 5733 | Link - Safety Switch               |
| G166 5412       Harness - EGB-PSU       25 - 16       G166 5736       Tension Spring - Safety Switch         G166 5414       Harness - EGB-HVP       25 - 26       G166 5737       Compression Spring - Safety Switch         G166 5415       Sensor Harness       11 - 8       G166 5738       1st Terminal - Transfer         G166 5425       Harness - Power Supply Unit       25 - 3       G166 5740       Controller Cover         G166 5426       Harness - PSU-Safety       25 - 3       G166 5743       Bracket - Control Board (M035)         G166 5427       Harness - EGB-ID       21 - 11       G166 5745       Harness Cover         G166 5429       Power Supply Cord - 125V 15A       3 - 13       G166 5746       Memory Stopper                                                                                                    | G166 5280 | Terminal Board                         | 21 - 10               | G166 5734 | Torsion Spring - Safety Switch     |
| G166 5414       Harness - EGB-HVP       25 - 26       G166 5737       Compression Spring - Safety Switch         G166 5415       Sensor Harness       11 - 8       G166 5738       1st Terminal - Transfer         G166 5425       Harness - Power Supply Unit       25 - 8       G166 5740       Controller Cover         G166 5426       Harness - PSU-Safety       25 - 3       G166 5743       Bracket - Control Board (M035)         G166 5427       Harness - EGB-ID       21 - 11       G166 5745       Harness Cover         G166 5429       Power Supply Cord - 125V 15A       3 - 13       G166 5746       Memory Stopper                                                                                                    | G166 5412 | Harness - EGB-PSU                      | 25 - 16               | G166 5736 | Tension Spring - Safety Switch     |
| G166 5415       Sensor Harness       11 - 8       G166 5738       1st Terminal - Transfer         G166 5425       Harness - Power Supply Unit       25 - 8       G166 5740       Controller Cover         G166 5426       Harness - PSU-Safety       25 - 3       G166 5743       Bracket - Control Board (M035)         G166 5427       Harness - EGB-ID       21 - 11       G166 5745       Harness Cover         G166 5429       Power Supply Cord - 125V 15A       3 - 13       G166 5746       Memory Stopper                                                                                                    | G166 5414 | Harness - EGB-HVP                      | 25 - 26               | G166 5737 | Compression Spring - Safety Switch |
| G166 5425         Harness - Power Supply Unit         25 - 8         G166 5740         Controller Cover           G166 5426         Harness - PSU-Safety         25 - 3         G166 5743         Bracket - Control Board (M035)           G166 5427         Harness - EGB-ID         21 - 11         G166 5745         Harness Cover           G166 5429         Power Supply Cord - 125V 15A         3 - 13         G166 5746         Memory Stopper                                                                                                    | G166 5415 | Sensor Harness                         | 11 - 8                | G166 5738 | 1st Terminal - Transfer            |
| G166 5426         Harness - PSU-Safety         25 - 3         G166 5743         Bracket - Control Board (M035)           G166 5427         Harness - EGB-ID         21 - 11         G166 5745         Harness Cover           G166 5429         Power Supply Cord - 125V 15A         3 - 13         G166 5746         Memory Stopper                                                                                                    | G166 5425 | Harness - Power Supply Unit            | 25 - 8                | G166 5740 | Controller Cover                   |
| G166 5427         Harness - EGB-ID         21 - 11         G166 5745         Harness Cover           G166 5429         Power Supply Cord - 125V 15A         3 - 13         G166 5746         Memory Stopper                                                                                                    | G166 5426 | Harness - PSU-Safety                   | 25 - 3                | G166 5743 | Bracket - Control Board (M035)     |
| G166 5429         Power Supply Cord - 125V 15A         3 - 13         G166 5746         Memory Stopper                                                                                                    | G166 5427 | Harness - EGB-ID                       | 21 - 11               | G166 5745 | Harness Cover                      |
|                                                                                                    | G166 5429 | Power Supply Cord - 125V 15A           | 3 - 13                | G166 5746 | Memory Stopper                     |

Page and

Index No.

25 - 17

25 - 20 25 - 4

27 - 12

25 - 6 3 - 17

27 - 9 27 - 6

27 - 4

27 - 8

27 - 7 25 - 25 25 - 9

25 - 28 17 - 21 25 - 12

| Part No.  | Description                          | Page and<br>Index No. |
|-----------|--------------------------------------|-----------------------|
| G166 5747 | Arm - Safety Switch                  | 27 - 5                |
| G166 5748 | Lever - Safety Switch                | 27 - 10               |
| G166 5751 | Connector Holder - Fusing            | 27 - 13               |
| G166 5756 | Resistor holder - Exit               | 29 - 19               |
| G166 5757 | Ground Plate - Input                 | 29 - 20               |
| G166 5758 | Ground Plate - Output                | 29 - 21               |
| G166 5759 | Ground Plate - Fusing                | 27 - 14               |
| G166 5761 | Ground Plate: Registration Roller: 2 | 21 - 15               |
| G166 6003 | Density Sensor: Ass'y                | 11 - 18               |
| G166 6026 | Bushing - 19mm                       | 11 - 12               |
| G166 6045 | Spring - Feeler                      | 23 - 17               |
| G166 6046 | Sensor Feeler                        | 23 - 16               |
| G166 6099 | Compression Spring                   | 11 - 14               |
| G166 6103 | Sensor Holder                        | 23 - 14               |
| G166 6107 | Grounding Plate                      | 11 - 2                |
| G166 6191 | Cleaner Decal - Density Sensor       | 11 - 19               |
| G166 6191 | Cleaner Decal - Density Sensor       | 31 - 8                |
| G166 6193 | Left Holder - Transfer Belt Unit     | 11 - 13               |
| G166 6194 | Right Holder - Transfer Belt Unit    | 11 - 15               |
| G166 6196 | Right Slider - Transfer Belt Unit    | 11 - 16               |
| G166 6197 | Left Slider - Transfer Belt Unit     | 11 - 17               |
| G166 6580 | Stopper Sheet - Photointerruptor     | 11 - 3                |
| G166 6584 | Used Toner Sensor                    | 11 - 4                |
| G166 6586 | Feeler - Set Sensor                  | 11 - 7                |
| G166 6587 | Sensor Bracket                       | 11 - 1                |
| G166 6592 | Spring Plate - Collection Bottle     | 29 - 4                |
| G800 3133 | Side Fence Gear                      | 7 - 12                |
| G891 5690 | DDR-DIMM - 256MB                     | 25 - 29               |
| J012 1515 | Logo Plate - NSA                     | 5-3                   |
| J012 1516 | Logo Plate - REX                     | 5-3                   |
| J012 1517 | Logo Plate - GES                     | 5-3                   |
|           |                                      |                       |
|           |                                      |                       |
|           |                                      |                       |
|           |                                      |                       |

| Part No.                                                                                                    | art No. Description                                                                                                    |                                                                                                    |
|----------------------------------------------------------------------------------------------------|----------------------------------------------------------------------------------------------------|----------------------------------------------------------------------------------------------------|
| M018 0692<br>M018 1102<br>M018 2562<br>M018 2608<br>M018 3800<br>M018 3952<br>M018 4450<br>M018 4459<br>M018 4459<br>M018 4460<br>M018 4464<br>M018 5754 | Intermediate Transfer Unit<br>Bracket: Motor: Ass'y<br>Base: Adhesion<br>Cover: Base<br>Housing: Transport Sub-unit: Ass'y<br>Transfer Roller: 2: Sub-ass'y<br>Exit Guide Ass'y<br>Spring: Pressure: Exit: Inner<br>Roller: Driven: Exit: Outer<br>Spring: Pressure: Exit: Outer<br>Guide: Plate: Exit: Outer<br>Screw | $ \begin{array}{r} 11 - 11 \\ 21 - 3 \\ 7 - 15 \\ 7 - 28 \\ 13 - * \\ 13 - 21 \\ 17 - 30 \\ 17 - 10 \\ 17 - 11 \\ 17 - 9 \\ 17 - 29 \\ 25 - 11 \\ \end{array} $ |

| Part No.  | Description                   | Page and<br>Index No. | Part No.  | Description                 | Page and<br>Index No. |
|-----------|-------------------------------|-----------------------|-----------|-----------------------------|-----------------------|
| AA08 2101 | Bushing - 6x10x6              | 17 - 20               | GB01 3064 | Gear - 22Z                  | 17 - 16               |
| AA08 2101 | Bushing - 6x10x6              | 19 - 18               | GB01 3114 | Gear - 35Z                  | 23 - 9                |
| AA13 2013 | Spacer                        | 7 - 29                | GB01 3115 | Gear - 21Z                  | 23 - 10               |
| AA14 3592 | Screw- M4x6                   | 25 - 30               | GB01 3117 | Gear - 19Z                  | 23 - 13               |
| AF03 1061 | Paper Feed Roller             | 19 - 20               | GB01 7101 | Gear - 22/99Z               | 21 - 6                |
| AW14 0015 | Temperature & Humidity Sensor | 25 - 27               | GB01 7102 | Gear - 27/76Z               | 21 - 8                |
| AX64 0199 | Fan: MM80: 25mm: DC 2.16W     | 27 - 1                | GB01 7103 | Gear - 21/45Z               | 19 - 4                |
| GA04 3030 | Timing Belt - 60S2M280        | 17 - 27               | GB01 7104 | Gear - 24/57Z               | 19-6                  |
| GA08 2010 | Bushing: DIA6: DIA10: 9       | 17 - 6                | GB01 7105 | Gear - 23/30Z               | 17 - 15               |
| GA12 0011 | Discharge Brush Exit          | 17 - 1                | GB01 7109 | Gear - 16/42Z               | 17 - 23               |
| GA13 2101 | Spacer - 0.13 x 12mm          | 21 - 5                | GB01 7110 | Gear - 22/99Z Cyan          | 21 - 7                |
| GA13 2101 | Spacer - 0.13 x 12mm          | 29 - 2                | GB01 7111 | Gear - 16/51Z               | 23 - 7                |
| GA13 2102 | Spacer - 0.13 x 10mm          | 21 - 18               | GB01 7112 | Gear - 21/73Z               | 23 - 11               |
| GA14 5013 | Shaft - 6 x 39.5mm            | 19 - 25               | GB01 7113 | Gear - 40/65Z               | 23 - 8                |
| GA14 5014 | Shaft - 6 X 55.3mm            | 17 - 24               | GB01 7116 | Gear - 17/42Z               | 23 - 12               |
| GA14 8016 | Shaft - 6 x 26.7mm            | 19 - 10               | GB01 7120 | Gear: AIO: Joint: 2         | 21 - 20               |
| GA14 8018 | Shaft - 6 x 21.9mm            | 19-9                  | GB03 0036 | Pulley - 18T                | 17 - 28               |
| GB01 0121 | Gear: AIO: Drive: 1           | 21 - 16               | GB03 0036 | Pulley - 18T                | 19 - 24               |
| GB01 1101 | Gear - 37Z                    | 19-7                  | GF02 0000 | Registration Roller - Drive | 13 - 11               |
| GB01 1102 | Gear - 19/38Z                 | 19-8                  | GF02 0054 | Transport Roller: Duplex    | 13 - 4                |
| GB01 1103 | Gear - 28/36Z                 | 19 - 13               | GF02 0055 | Exit Roller                 | 17 - 7                |
| GB01 1104 | Gear - 20/35Z                 | 19 - 17               | GW02 0020 | Photointerruptor: LG248NL1  | 23 - 15               |
| GB01 1105 | Gear - 29Z                    | 19 - 14               | GW02 0020 | Photointerruptor: LG248NL1  | 17 - 5                |
| GB01 1106 | Gear - 22/31Z                 | 19 - 16               | GW02 0020 | Photointerruptor: LG248NL1  | 11 - 6                |
| GB01 1108 | Gear - 21Z                    | 17 - 26               | GX04 1120 | Stepper Motor - DC 14.8W    | 17 - 19               |
| GB01 1108 | Gear - 21Z                    | 19 - 26               | GX06 0033 | Brushless Motor: DC24V: 10W | 19 - 1                |
| GB01 1109 | Gear - 28Z                    | 19 - 15               | GX06 0034 | Brushless Motor: DC24V: 24W | 21 - 2                |
| GB01 1110 | Gear - 31Z                    | 19 - 23               | GX06 0036 | Brushless Motor: DC24V: 40W | 21 - 1                |
| GB01 1111 | Gear - 19Z                    | 17 - 17               | GX20 1121 | Magnetic Clutch             | 19-5                  |
| GB01 1112 | Gear - 29Z                    | 17 - 25               | GX45 0002 | Fusing Lamp - 120V 1000W    | 15 - 3                |
| GB01 1118 | Regist Drive Gear             | 19 - 12               | GX45 0003 | Fusing Lamp - 230V 1000W    | 15 - 3                |
| GB01 1133 | Gear - 15Z                    | 13 - 2                | GZ23 0034 | Power Supply Unit - 230V    | 25 - 2                |
| GB01 1133 | Gear - 15Z                    | 17 - 14               | GZ23 0035 | Power Supply Unit - 115V    | 25 - 2                |
| GB01 2101 | Gear - 33Z                    | 21 - 19               | GZ30 0003 | Power Pack                  | 25 - 23               |
| GB01 2102 | Gear - 54Z                    | 29 - 3                |           |                             |                       |

| Part No.   | Description                      | Page and<br>Index No. |   | Part No.   | Description                    | Page and<br>Index No. |
|------------|----------------------------------|-----------------------|---|------------|--------------------------------|-----------------------|
| 0353 0030N | Screw: M3x3                      | 23 - 102              | [ | 0720 0040E | Retaining Ring - M4            | 13 - 102              |
| 0353 0040N | Screw - M3x4                     | 19 - 104              |   | 0720 0060E | Retaining Ring - M6            | 9 - 102               |
| 0353 0040N | Screw - M3x4                     | 21 - 102              |   | 0804 6123  | Hexagonal Bolt: W/Washer: M3x8 | 15 - 102              |
| 0353 0060N | Bind Screw - M3x6                | 17 - 104              |   | 0805 0088  | Retaining Ring - M6            | 7 - 102               |
| 0360 3006N | Screw - M3x6                     | 15 - 103              |   | 0805 0089  | Retaining Ring - M4            | 13 - 101              |
| 0360 3006N | Screw - M3x6                     | 25 - 102              |   | 0805 0089  | Retaining Ring - M4            | 19 - 105              |
| 0360 3006N | Screw - M3x6                     | 21 - 103              |   | 0805 0089  | Retaining Ring - M4            | 17 - 103              |
| 0360 3010N | Screw: M3x10                     | 3 - 103               |   | 0954 3008N | Screw - M3x8                   | 25 - 105              |
| 0450 3010N | Tapping Screw - M3x10            | 19 - 101              |   | 1102 4473  | CT Connector - 2P              | 19 - 102              |
| 0450 3010N | Tapping Screw - M3x10            | 17 - 101              |   | 1102 4559  | Connector - 3P                 | 27 - 102              |
| 0450 3010N | Tapping Screw - M3x10            | 15 - 101              |   | 1102 9156  | Connector                      | 3 - 106               |
| 0450 3010N | Tapping Screw - M3x10            | 21 - 101              |   | 1105 0511  | Harness Clamp - LWS-0306ZC     | 3 - 107               |
| 0450 3010N | Tapping Screw - M3x10            | 11 - 101              |   | 1105 0516  | Clamp                          | 9 - 104               |
| 0450 3010N | Tapping Screw - M3x10            | 23 - 101              |   | 1105 0516  | Clamp                          | 19 - 103              |
| 0450 3010N | Tapping Screw - M3x10            | 9 - 101               |   | 1204 2612  | Micro Switch: D3V-16506-3C25   | 27 - 103              |
| 0450 3010N | Tapping Screw - M3x10            | 25 - 101              |   | 1407 6657  | EEPROM: BR93L76-W              | 25 - 104              |
| 0450 3010N | Tapping Screw - M3x10            | 7 - 101               |   |            |                                |                       |
| 0450 3010N | Tapping Screw - M3x10            | 5 - 101               |   |            |                                |                       |
| 0450 3010N | Tapping Screw - M3x10            | 27 - 101              |   |            |                                |                       |
| 0450 3010N | Tapping Screw - M3x10            | 29 - 101              |   | 5215 2713  | Bottom Plate Pad               | 7 - 16                |
| 0450 3010N | Tapping Screw - M3x10            | 3 - 105               |   |            |                                |                       |
| 0450 3016N | Tapping Screw: 3x16              | 9 - 105               |   |            |                                |                       |
| 0450 4010N | Tapping Screw: M4x10             | 5 - 102               |   |            |                                |                       |
| 0450 4010N | Tapping Screw: M4x10             | 3 - 104               |   |            |                                |                       |
| 0452 4010N | Binding Self-Tapping Screw: 4x10 | 3 - 101               |   |            |                                |                       |
| 0454 3006Q | Tapping Screw - M3x6             | 25 - 103              |   |            |                                |                       |
| 0454 3006Q | Tapping Screw - M3x6             | 29 - 102              |   |            |                                |                       |
| 0454 3006Q | Tapping Screw - M3x6             | 17 - 102              |   |            |                                |                       |
| 0454 3008Q | Tapping Screw: 3x8               | 21 - 104              |   |            |                                |                       |
| 0454 3008Q | Tapping Screw: 3x8               | 27 - 104              |   |            |                                |                       |
| 0454 3008Q | Tapping Screw: 3x8               | 3 - 102               |   |            |                                |                       |
| 0720 0030E | Retaining Ring - M3              | 5 - 103               |   |            |                                |                       |
| 0720 0040E | Retaining Ring - M4              | 5 - 104               |   |            |                                |                       |
| 0720 0040E | Retaining Ring - M4              | 9 - 103               |   |            |                                |                       |
| 0720 0040E | Retaining Ring - M4              | 17 - 105              |   |            |                                |                       |